Sprawny Urząd

TWORZYMY NOWY WYMIAR OPROGRAMOWANIA DLA JEDNOSTEK SAMORZĄDOWYCH

SYSTEM EWIDENCJI PODATKOWEJ-WYMIAR INSTRUKCJA UŻYTKOWNIKA

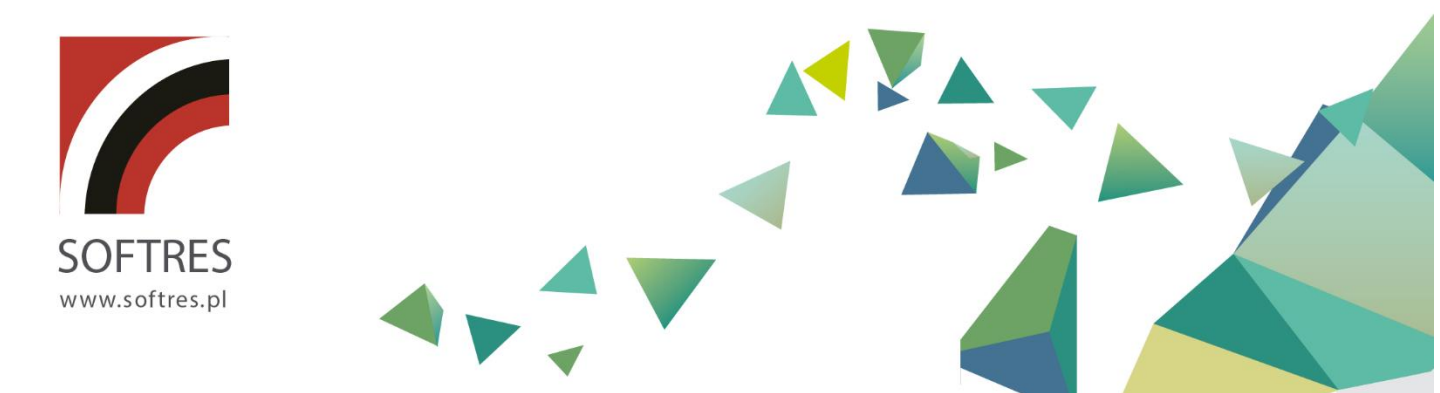

DUT

logo.ht

href="#"

>Caro

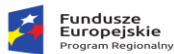

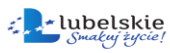

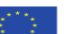

# Spis treści

| 1. WSTĘP                                                                                                    | 5                                                              |
|----------------------------------------------------------------------------------------------------|----------------------------------------------------------------|
| 1.1. Ogólna charakterystyka programu.<br>1.2. Wymagania sprzętowo – programowe                                                                                                    | 5<br>6                                                         |
| 2. INSTALACJA OPROGRAMOWANIA                                                                                                    | 7                                                              |
| <ul> <li>2.1. INSTALACJA OPROGRAMOWANIA SQL SERVER.</li> <li>2.2. INSTALACJA MODUŁU (PODATKI).</li> <li>2.2.1. Konfiguracja połączenia z bazą danych.</li> </ul>                                                                                                    | 7<br>14<br>15                                                  |
| 3. URUCHOMIENIE PROGRAMU                                                                                                    | 18                                                             |
| <ul> <li>3.1. URUCHOMIENIE PROGRAMU – LOGOWANIE DO SYSTEMU.</li> <li>3.2. OKNO GŁÓWNE PROGRAMU.</li> <li>3.2.1. Menu użytkownika.</li> </ul>                                                                                                    | 18<br>19<br><i>20</i>                                          |
| 4. STANDARDY PROGRAMU                                                                                                    | 27                                                             |
| <ul> <li>4.1. NAWIGATOR DANYCH.</li> <li>4.2. PRZYCISKI FUNKCYJNE.</li> <li>4.3. OKNA OBSŁUGI SŁOWNIKÓW</li> <li>4.4. LISTA UNIKALNYCH WARTOŚCI.</li> <li>4.5. WARUNKI WYSZUKIWANIA – OBSŁUGA FILTRÓW.</li> <li>4.6. KALENDARZ.</li> </ul>                                                                  | 27<br>27<br>29<br>30<br>30<br>33                               |
| 5. DEFINIOWANIE UŻYTKOWNIKÓW PROGRAMU                                                                                                    | 34                                                             |
| 5.1. SŁOWNIK PRACOWNIKÓW                                                                                                    | 35                                                             |
| 6. STRUKTURA PROGRAMU, DEFINIOWANIE PARAMETRÓW.                                                                                                    | 37                                                             |
| <ul> <li>6.1. GŁÓWNE SŁOWNIKI PROGRAMU</li> <li>6.1.1. Kartoteka kontrahenta</li></ul>                                                                                                    | 37<br>39<br>42<br>44<br>46<br>47<br>48<br>49<br>49<br>50<br>51 |
| 7. KARTY PODATKOWE                                                                                                    | 53                                                             |
| <ul> <li>7.1. Wyszukiwanie karty podatkowej.</li> <li>7.2. Wyszukiwanie karty wg współwłaścicieli.</li> <li>7.3. Dodawanie nowej karty podatkowej.</li> <li>7.4. Edycja karty podatkowej.</li> <li>7.5. Dodanie współwłaściciela karty.</li> <li>7.6. Zmiana sposobu naliczania podatku rolnego.</li> </ul> | 55<br>56<br>57<br>57<br>57                                     |

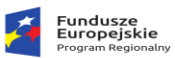

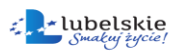

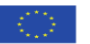

| 7.7.1 Zarządzanie pozycjami rejestrowymi                                                                                                    | 60        |
|----------------------------------------------------------------------------------------------------|-----------|
| 7.7.2 Zarządzanie gruntami                                                                                                    | 61        |
| 7.7.3. Zarządzanie działkami                                                                                                    | 65        |
| 7.7.4 Zarządzanie nieruchomościami.                                                                                                    | 67        |
| 7.7.5 Zarządzanie budynkami                                                                                                    | 69        |
| 7.7.6 Generowanie wydruków.                                                                                                    |           |
| 7.7.6.1 Zaświadczenia                                                                                                    |           |
| 7 7 6 2 Nakaz płatniczy                                                                                                    | 74        |
| 7 7 6 3 Decyzia zmiany                                                                                                    | 75        |
| 7764 Karta gospodarstwa                                                                                                    |           |
| 7 7 6 5 Pisma                                                                                                    |           |
| 7.7.6 Naliczanie wymiary                                                                                                    |           |
| 7.7.8 Marcadania ula                                                                                                    | ر         |
| 7.7.8 Wprowadzanie komentarza de kartu                                                                                                    | 00<br>ده  |
| 7.7.9 Doudwume komencurza do karty                                                                                                    | ده<br>۸ ه |
| 7.7.10 Doudwanie autolacji do karty                                                                                                    | 84        |
| 7.7.11 WSp01WldSciclele                                                                                                    | 84        |
| 7.1.12 Zmiana właściwości karty.                                                                                                    |           |
|                                                                                                    |           |
| 7.9. ARCHIWIZACJA KART PODATKOWYCH.                                                                                                    | 85        |
| 8. OPERACJE ZBIORCZE                                                                                                    | 86        |
| 8.1. Przydzielanie ulg górskich i scaleniowych.                                                                                                    | 86        |
| 8.2. NALICZENIE WYMIARU PODATKOWEGO I WYSYŁANIE DO KSIEGOWOŚCI PODATKOWEJ.                                                                                                    | 86        |
| 8.3. Kontrola z KP                                                                                                    |           |
|                                                                                                    | 00        |
| 8.4. EKSPORT DANYCH DO GUS.                                                                                                    |           |
| 8.4. EKSPORT DANYCH DO GUS                                                                                                    |           |
| <ul> <li>8.4. EKSPORT DANYCH DO GUS.</li> <li>8.5. EKSPORT DANYCH DO PROGRAMU AKCYZOWEGO.</li> <li>9. POZOSTAŁE KARTOTEKI – PRZEGLADANIE DANYCH.</li> </ul>                                                                                                    | 89<br>    |
| <ul> <li>8.4. EKSPORT DANYCH DO GUS.</li> <li>8.5. EKSPORT DANYCH DO PROGRAMU AKCYZOWEGO.</li> <li>9. POZOSTAŁE KARTOTEKI – PRZEGLĄDANIE DANYCH.</li> </ul>                                                                                                    |           |
| <ul> <li>8.4. EKSPORT DANYCH DO GUS.</li> <li>8.5. EKSPORT DANYCH DO PROGRAMU AKCYZOWEGO.</li> <li>9. POZOSTAŁE KARTOTEKI – PRZEGLĄDANIE DANYCH.</li> <li>9.1. POZYCJE REJESTROWE.</li> </ul>                                                                                                    |           |
| <ul> <li>8.4. EKSPORT DANYCH DO GUS.</li> <li>8.5. EKSPORT DANYCH DO PROGRAMU AKCYZOWEGO.</li> <li>9. POZOSTAŁE KARTOTEKI – PRZEGLĄDANIE DANYCH.</li> <li>9.1. POZYCJE REJESTROWE.</li> <li>9.2. EWIDENCJA DZIAŁEK.</li> </ul>                                                                                                    |           |
| <ul> <li>8.4. EKSPORT DANYCH DO GUS.</li> <li>8.5. EKSPORT DANYCH DO PROGRAMU AKCYZOWEGO.</li> <li>9. POZOSTAŁE KARTOTEKI – PRZEGLĄDANIE DANYCH.</li> <li>9.1. POZYCJE REJESTROWE.</li> <li>9.2. EWIDENCJA DZIAŁEK.</li> <li>9.3. EWIDENCJA GRUNTÓW.</li> </ul>                                                                                                    |           |
| <ul> <li>8.4. EKSPORT DANYCH DO GUS.</li> <li>8.5. EKSPORT DANYCH DO PROGRAMU AKCYZOWEGO.</li> <li>9. POZOSTAŁE KARTOTEKI – PRZEGLĄDANIE DANYCH.</li> <li>9.1. POZYCJE REJESTROWE.</li> <li>9.2. EWIDENCJA DZIAŁEK.</li> <li>9.3. EWIDENCJA GRUNTÓW.</li> <li>9.5. EWIDENCJA BUDYNKÓW I LOKALI.</li> </ul>                                                                                                    |           |
| <ul> <li>8.4. EKSPORT DANYCH DO GUS.</li> <li>8.5. EKSPORT DANYCH DO PROGRAMU AKCYZOWEGO.</li> <li>9. POZOSTAŁE KARTOTEKI – PRZEGLĄDANIE DANYCH.</li> <li>9.1. POZYCJE REJESTROWE.</li> <li>9.2. EWIDENCJA DZIAŁEK.</li> <li>9.3. EWIDENCJA GRUNTÓW.</li> <li>9.5. EWIDENCJA BUDYNKÓW I LOKALI.</li> <li>10. WYDRUKI.</li> </ul>                                                                                                    |           |
| <ul> <li>8.4. EKSPORT DANYCH DO GUS.</li> <li>8.5. EKSPORT DANYCH DO PROGRAMU AKCYZOWEGO.</li> <li>9. POZOSTAŁE KARTOTEKI – PRZEGLĄDANIE DANYCH.</li> <li>9.1. POZYCJE REJESTROWE.</li> <li>9.2. EWIDENCJA DZIAŁEK.</li> <li>9.3. EWIDENCJA GRUNTÓW.</li> <li>9.5. EWIDENCJA BUDYNKÓW I LOKALI.</li> <li>10. WYDRUKI.</li> <li>10.1. ZAŚWIADCZENIA.</li> </ul>                                                                                                    |           |
| <ul> <li>8.4. EKSPORT DANYCH DO GUS.</li> <li>8.5. EKSPORT DANYCH DO PROGRAMU AKCYZOWEGO.</li> <li>9. POZOSTAŁE KARTOTEKI – PRZEGLĄDANIE DANYCH.</li> <li>9.1. POZYCJE REJESTROWE.</li> <li>9.2. EWIDENCJA DZIAŁEK.</li> <li>9.3. EWIDENCJA GRUNTÓW.</li> <li>9.5. EWIDENCJA BUDYNKÓW I LOKALI.</li> <li>10. WYDRUKI.</li> <li>10.1. ZAŚWIADCZENIA.</li> <li>10.2. WYDRUK DECYZJI WYMIAROWYCH.</li> </ul>                                                                                                    |           |
| <ul> <li>8.4. EKSPORT DANYCH DO GUS.</li> <li>8.5. EKSPORT DANYCH DO PROGRAMU AKCYZOWEGO.</li> <li>9. POZOSTAŁE KARTOTEKI – PRZEGLĄDANIE DANYCH.</li> <li>9.1. POZYCJE REJESTROWE.</li> <li>9.2. EWIDENCJA DZIAŁEK.</li> <li>9.3. EWIDENCJA GRUNTÓW.</li> <li>9.5. EWIDENCJA BUDYNKÓW I LOKALI.</li> <li>10. WYDRUKI.</li> <li>10.1. ZAŚWIADCZENIA.</li> <li>10.2. WYDRUK DECYZJI WYMIAROWYCH.</li> <li>10.3. REJESTR WYMIAROWY.</li> </ul>                                                                                                    |           |
| <ul> <li>8.4. EKSPORT DANYCH DO GUS.</li> <li>8.5. EKSPORT DANYCH DO PROGRAMU AKCYZOWEGO.</li> <li>9. POZOSTAŁE KARTOTEKI – PRZEGLĄDANIE DANYCH.</li> <li>9.1. POZYCJE REJESTROWE.</li> <li>9.2. EWIDENCJA DZIAŁEK.</li> <li>9.3. EWIDENCJA GRUNTÓW.</li> <li>9.5. EWIDENCJA BUDYNKÓW I LOKALI.</li> <li>10. WYDRUKI.</li> <li>10.1. ZAŚWIADCZENIA.</li> <li>10.2. WYDRUK DECYZJI WYMIAROWYCH.</li> <li>10.3. REJESTR WYMIAROWY.</li> <li>10.4. REJESTR PRZYPISÓW I ODPISÓW.</li> </ul>                                                                                                    |           |
| <ul> <li>8.4. EKSPORT DANYCH DO GUS.</li> <li>8.5. EKSPORT DANYCH DO PROGRAMU AKCYZOWEGO.</li> <li>9. POZOSTAŁE KARTOTEKI – PRZEGLĄDANIE DANYCH.</li> <li>9.1. POZYCJE REJESTROWE.</li> <li>9.2. EWIDENCJA DZIAŁEK.</li> <li>9.3. EWIDENCJA GRUNTÓW.</li> <li>9.5. EWIDENCJA GRUNTÓW.</li> <li>9.5. EWIDENCJA BUDYNKÓW I LOKALI.</li> <li>10. WYDRUKI.</li> <li>10.1. ZAŚWIADCZENIA.</li> <li>10.2. WYDRUK DECYZJI WYMIAROWYCH.</li> <li>10.3. REJESTR WYMIAROWY.</li> <li>10.4. REJESTR PRZYPISÓW I ODPISÓW.</li> <li>10.5. REJESTR ULG.</li> </ul>                                                                                                    |           |
| <ul> <li>8.4. EKSPORT DANYCH DO GUS.</li> <li>8.5. EKSPORT DANYCH DO PROGRAMU AKCYZOWEGO.</li> <li>9. POZOSTAŁE KARTOTEKI – PRZEGLĄDANIE DANYCH.</li> <li>9.1. POZYCJE REJESTROWE.</li> <li>9.2. EWIDENCJA DZIAŁEK.</li> <li>9.3. EWIDENCJA GRUNTÓW.</li> <li>9.5. EWIDENCJA GRUNTÓW.</li> <li>9.5. EWIDENCJA BUDYNKÓW I LOKALI.</li> <li>10. WYDRUKI.</li> <li>10.1. ZAŚWIADCZENIA.</li> <li>10.2. WYDRUK DECYZJI WYMIAROWYCH.</li> <li>10.3. REJESTR WYMIAROWY.</li> <li>10.4. REJESTR PRZYPISÓW I ODPISÓW.</li> <li>10.5. REJESTR ULG.</li> <li>10.6. SPRAWOZDANIE.</li> </ul>                                                                                                    |           |
| <ul> <li>8.4. EKSPORT DANYCH DO GUS.</li> <li>8.5. EKSPORT DANYCH DO PROGRAMU AKCYZOWEGO.</li> <li>9. POZOSTAŁE KARTOTEKI – PRZEGLĄDANIE DANYCH.</li> <li>9.1. POZYCIE REJESTROWE.</li> <li>9.2. EWIDENCJA DZIAŁEK.</li> <li>9.3. EWIDENCJA GRUNTÓW.</li> <li>9.5. EWIDENCJA BUDYNKÓW I LOKALI.</li> <li>10. WYDRUKI.</li> <li>10.1. ZAŚWIADCZENIA.</li> <li>10.2. WYDRUK DECYZJI WYMIAROWYCH.</li> <li>10.3. REJESTR WYMIAROWY.</li> <li>10.4. REJESTR PRZYPISÓW I ODPISÓW.</li> <li>10.5. REJESTR ULG.</li> <li>10.6. SPRAWOZDANIE.</li> <li>10.7. ZESTAWIENIE ZBIORCZE GRUNTÓW.</li> </ul>                                                                                                    |           |
| <ul> <li>8.4. EKSPORT DANYCH DO GUS.</li> <li>8.5. EKSPORT DANYCH DO PROGRAMU AKCYZOWEGO.</li> <li>9. POZOSTAŁE KARTOTEKI – PRZEGLĄDANIE DANYCH.</li> <li>9.1. POZYCJE REJESTROWE.</li> <li>9.2. EWIDENCJA DZIAŁEK.</li> <li>9.3. EWIDENCJA GRUNTÓW.</li> <li>9.5. EWIDENCJA BUDYNKÓW I LOKALI.</li> <li>10. WYDRUKI.</li> <li>10.1. ZAŚWIADCZENIA.</li> <li>10.2. WYDRUK DECYZJI WYMIAROWYCH.</li> <li>10.3. REJESTR WYMIAROWY.</li> <li>10.4. REJESTR PRZYPISÓW I ODPISÓW.</li> <li>10.5. REJESTR ULG.</li> <li>10.6. SPRAWOZDANIE.</li> <li>10.7. ZESTAWIENIE ZBIORCZE GRUNTÓW.</li> <li>10.8. WYDRUK FORMULARZY.</li> </ul>                                                                                                    |           |
| <ul> <li>8.4. EKSPORT DANYCH DO GUS.</li> <li>8.5. EKSPORT DANYCH DO PROGRAMU AKCYZOWEGO.</li> <li>9. POZOSTAŁE KARTOTEKI – PRZEGLĄDANIE DANYCH.</li> <li>9.1. POZYCJE REJESTROWE.</li> <li>9.2. EWIDENCJA DZIAŁEK.</li> <li>9.3. EWIDENCJA GRUNTÓW.</li> <li>9.5. EWIDENCJA BUDYNKÓW I LOKALI.</li> <li>10. WYDRUKI.</li> <li>10.1. ZAŚWIADCZENIA.</li> <li>10.2. WYDRUK DECYZJI WYMIAROWYCH.</li> <li>10.3. REJESTR WYMIAROWY.</li> <li>10.4. REJESTR PRZYPISÓW I ODPISÓW.</li> <li>10.5. REJESTR ULG.</li> <li>10.6. SPRAWOZDANIE.</li> <li>10.7. ZESTAWIENIE ZBIORCZE GRUNTÓW.</li> <li>10.8. WYDRUK FORMULARZY.</li> <li>10.9. LISTA KART PODATKOWYCH.</li> </ul>                                                                                                   |           |
| <ul> <li>8.4. EKSPORT DANYCH DO GUS.</li> <li>8.5. EKSPORT DANYCH DO PROGRAMU AKCYZOWEGO.</li> <li>9. POZOSTAŁE KARTOTEKI – PRZEGLĄDANIE DANYCH.</li> <li>9.1. POZYCJE REJESTROWE.</li> <li>9.2. EWIDENCJA DZIAŁEK.</li> <li>9.3. EWIDENCJA GRUNTÓW.</li> <li>9.5. EWIDENCJA BUDYNKÓW I LOKALI.</li> <li>10. WYDRUKI.</li> <li>10.1. ZAŚWIADCZENIA.</li> <li>10.2. WYDRUK DECYZJI WYMIAROWYCH.</li> <li>10.3. REJESTR WYMIAROWY.</li> <li>10.4. REJESTR PRZYPISÓW I ODPISÓW.</li> <li>10.5. REJESTR ULG.</li> <li>10.6. SPRAWOZDANIE.</li> <li>10.7. ZESTAWIENIE ZBIORCZE GRUNTÓW.</li> <li>10.8. WYDRUK FORMULARZY.</li> <li>10.9. LISTA KART PODATKOWYCH.</li> <li>10.10. WZORCE WYDRUKÓW.</li> </ul>                                                                  |           |
| <ul> <li>8.4. EKSPORT DANYCH DO GUS.</li> <li>8.5. EKSPORT DANYCH DO PROGRAMU AKCYZOWEGO.</li> <li>9. POZOSTAŁE KARTOTEKI – PRZEGLĄDANIE DANYCH.</li> <li>9.1. POZYCJE REJESTROWE.</li> <li>9.2. EWIDENCJA DZIAŁEK.</li> <li>9.3. EWIDENCJA GRUNTÓW.</li> <li>9.5. EWIDENCJA GRUNTÓW.</li> <li>9.5. EWIDENCJA BUDYNKÓW I LOKALI.</li> <li>10. WYDRUKI.</li> <li>10.1. ZAŚWIADCZENIA.</li> <li>10.2. WYDRUK DECYZJI WYMIAROWYCH.</li> <li>10.3. REJESTR WYMIAROWY.</li> <li>10.4. REJESTR PRZYPISÓW I ODPISÓW.</li> <li>10.5. REJESTR ULG.</li> <li>10.6. SPRAWOZDANIE.</li> <li>10.7. ZESTAWIENIE ZBIORCZE GRUNTÓW.</li> <li>10.8. WYDRUK FORMULARZY.</li> <li>10.9. LISTA KART PODATKOWYCH.</li> <li>10.10. WZORCE WYDRUKÓW.</li> </ul>                                 |           |
| <ul> <li>8.4. EKSPORT DANYCH DO GUS.</li> <li>8.5. EKSPORT DANYCH DO PROGRAMU AKCYZOWEGO.</li> <li>9. POZOSTAŁE KARTOTEKI – PRZEGLĄDANIE DANYCH.</li> <li>9.1. POZYCJE REJESTROWE.</li> <li>9.2. EWIDENCJA DZIAŁEK.</li> <li>9.3. EWIDENCJA GRUNTÓW.</li> <li>9.5. EWIDENCJA GRUNTÓW.</li> <li>9.5. EWIDENCJA BUDYNKÓW I LOKALI.</li> <li>10. WYDRUKI.</li> <li>10.1. ZAŚWIADCZENIA.</li> <li>10.2. WYDRUK DECYZJI WYMIAROWYCH.</li> <li>10.3. REJESTR WYMIAROWY.</li> <li>10.4. REJESTR PRZYPISÓW I ODPISÓW.</li> <li>10.5. REJESTR ULG.</li> <li>10.6. SPRAWOZDANIE.</li> <li>10.7. ZESTAWIENIE ZBIORCZE GRUNTÓW.</li> <li>10.8. WYDRUK FORMULARZY.</li> <li>10.9. LISTA KART PODATKOWYCH.</li> <li>10.10. WZORCE WYDRUKÓW.</li> </ul>                                 |           |
| <ul> <li>8.4. EKSPORT DANYCH DO GUS.</li> <li>8.5. EKSPORT DANYCH DO PROGRAMU AKCYZOWEGO.</li> <li>9. POZOSTAŁE KARTOTEKI – PRZEGLĄDANIE DANYCH.</li> <li>9.1. POZYCJE REJESTROWE.</li> <li>9.2. EWIDENCJA DZIAŁEK.</li> <li>9.3. EWIDENCJA GRUNTÓW.</li> <li>9.5. EWIDENCJA BUDYNKÓW I LOKALI.</li> <li>10. WYDRUKI.</li> <li>10.1. ZAŚWIADCZENIA.</li> <li>10.2. WYDRUK DECYZJI WYMIAROWYCH.</li> <li>10.3. REJESTR WYMIAROWY.</li> <li>10.4. REJESTR PRZYPISÓW I ODPISÓW.</li> <li>10.5. REJESTR ULG.</li> <li>10.6. SPRAWOZDANIE.</li> <li>10.7. ZESTAWIENIE ZBIORCZE GRUNTÓW.</li> <li>10.8. WYDRUK FORMULARZY.</li> <li>10.9. LISTA KART PODATKOWYCH.</li> <li>10.10. WZORCE WYDRUKÓW.</li> </ul> 11. ZAMKNIĘCIE TRYBU WYMIAROWEGO.                                |           |
| <ul> <li>8.4. EKSPORT DANYCH DO GUS.</li> <li>8.5. EKSPORT DANYCH DO PROGRAMU AKCYZOWEGO.</li> <li>9. POZOSTAŁE KARTOTEKI – PRZEGLĄDANIE DANYCH.</li> <li>9.1. POZYCJE REJESTROWE.</li> <li>9.2. EWIDENCJA DZIAŁEK.</li> <li>9.3. EWIDENCJA GRUNTÓW.</li> <li>9.5. EWIDENCJA GRUNTÓW.</li> <li>9.5. EWIDENCJA BUDYNKÓW I LOKALI.</li> <li>10. WYDRUKI.</li> <li>10.1. ZAŚWIADCZENIA.</li> <li>10.2. WYDRUK DECYZJI WYMIAROWYCH.</li> <li>10.3. REJESTR WYMIAROWY.</li> <li>10.4. REJESTR WYMIAROWY.</li> <li>10.5. REJESTR ULG.</li> <li>10.6. SPRAWOZDANIE.</li> <li>10.7. ZESTAWIENIE ZBIORCZE GRUNTÓW.</li> <li>10.8. WYDRUK FORMULARZY.</li> <li>10.9. LISTA KART PODATKOWYCH.</li> <li>11. ZAMKNIĘCIE TRYBU WYMIAROWEGO.</li> <li>11.2. ZAMKNIĘCIE ROKU.</li> </ul> |           |

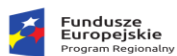

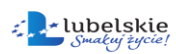

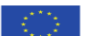

| 12.1. AKTUALIZACJA PROGRAMU    |  |
|--------------------------------|--|
| 12.2. ZMIANA HASŁA UŻYTKOWNIKA |  |
| 13. DODATKI                    |  |
| 13.1. BAZA PRZYPOMNIEŃ         |  |

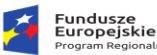

Unia Europejska Europejski Fundusz

# 1. Wstęp.

### 1.1. Ogólna charakterystyka programu.

Program **"System ewidencji podatkowej – wymiar" (Podatki)** to jeden z modułów zintegrowanego systemu informatycznego **"Sprawny Urząd"**.

Oprogramowanie to, oparte jest o architekturę klient-serwer oraz bazy SQL, jest to nowoczesne i wydajne rozwiązanie programistyczne budowane na bazie doświadczeń wynikających z wieloletniej współpracy z jednostkami administracji.

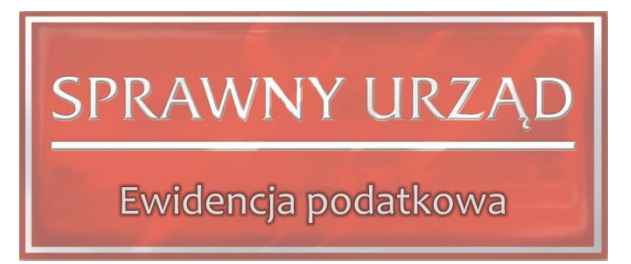

Jednolity system informatyczny zapewnia możliwość płynnej wymiany danych pomiędzy poszczególnymi modułami, przy jednoczesnym zachowaniu wysokiego priorytetu bezpieczeństwa przetwarzanych danych.

Poszczególne moduły zachowują funkcjonalność oraz interfejs zbliżony do programów wersji Standard, a poszerzone zostały o możliwości wynikające z zastosowanych nowoczesnych technologii informatycznych.

Aplikacja **"System ewidencji podatkowej – wymiar"** dedykowana jest do obsługi referatu podatkowego w zakresie naliczania należności podatkowych. Rozbudowana funkcjonalność programu pozwala na kompleksową obsługę podatnika w zakresie rozliczania konta osobowego oraz wydawanych dokumentów. System dzięki przejrzystej budowie prowadzi operatora poprzez kolejne etapy pracy z programem. Intuicyjny i elastyczny interfejs użytkownika pozwala na dostosowanie wybranych funkcjonalności dla potrzeb osoby wprowadzającej dane. Bogata gama zestawień i raportów oraz sprawozdawczość gwarantuje uzyskanie szczegółowej informacji wynikających z przetwarzanych danych.

Program współpracuje w ramach ZSI "Sprawny Urząd" z:

 księgowością podatkową "System Ewidencji Podatkowej" (PodatkiKS) w zakresie przesyłania danych o bieżącym wymiarze oraz zmianach należności podatkowych;

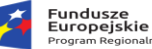

• systemem obiegu dokumentów (Proton) - rejestracja pism wydawanych petentom.

# **1.2.** Wymagania sprzętowo – programowe.

Baza danych: Program do gromadzenia danych wykorzystuje bazy danych SQL - InterBase

#### Wymagania co do systemu operacyjnego:

- stacja robocza: Windows XP/Vista/ Windows 7/ Windows 8/ Windows 10
- serwer: Windows Server 2003 2019, Linux.

#### Minimalne wymagania sprzętowe (stacja robocza i serwer):

- procesor Celeron 1,2 GHz,
- pamięć RAM 1 GB,
- monitor z rozdzielczością min. 1024 x 768 16 bit kolor,
- 100 MB wolnego miejsca na twardym dysku,
- dowolna drukarka atramentowa lub laserowa (oprócz HP LJ 1000W).

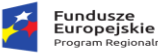

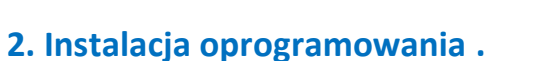

Czynności instalacyjne powinny przebiegać dwuetapowo. Pierwszym krokiem powinno być zainstalowanie oprogramowania SQL Serwer- czyli tzw. motoru bazy danych na komputerze, który ma spełniać rolę serwera. Druga część instalacji dotyczy stacji roboczych i modułu (Podatki): kopiowanie plików, tworzenie połączenia do bazy danych. Z płyty instalacyjnej uruchamiamy plik setup.exe jest to instalator komponentów systemu.

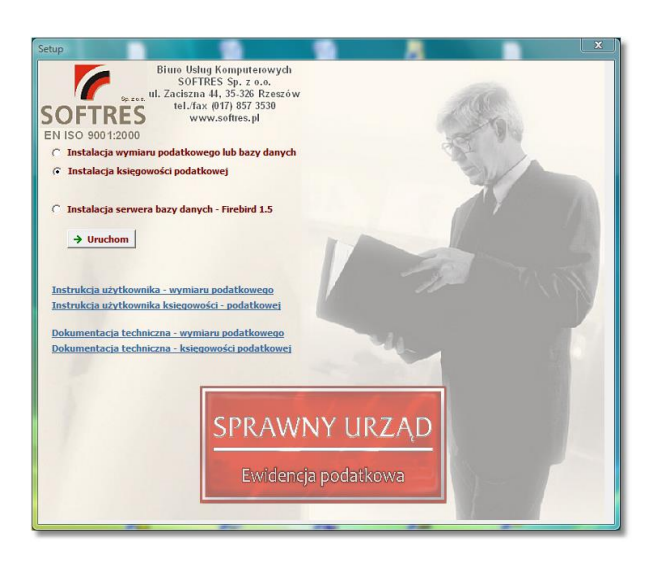

# 2.1. Instalacja oprogramowania SQL Server.

Po uruchomieniu instalatora wybieramy opcję "New SQL Server stand-alone installation or add features to an existing instalation".

| 2          | Fundusze<br>Europejskie |
|------------|-------------------------|
| <b>V</b> 1 | Program Regionalny      |

| Rzeczpospolita |
|----------------|
| Polska         |

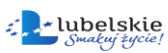

1 SQL Server Installation Center × Planning New SQL Server stand-alone installation or add features to an existing installation New SQL Server stand-alone installation or add reasons to an existing Launch a wizard to install SQL Server 2014 in a non-clustered environment or to add features to an existing SQL Server 2014 instance. Installation Maintenance Upgrade from SQL Server 2005, SQL Server 2008, SQL Server 2008 R2 or SQL Server 2012 Tools Launch a wizard to upgrade SQL Server 2005, SQL Server 2008, SQL Server 2008 R2 or SQL Server 2012 to SQL Server 2014. Resources Options Microsoft SQL Server 2014

#### Akceptujemy warunki licencji i klikamy dalej.

| 髋 SQL Server 2014 Setup                                                                                                    | - □ >                                                                                                    | < |
|----------------------------------------------------------------------------------------------------|----------------------------------------------------------------------------------------------------|---|
| License Terms<br>To install SQL Server 2014, you                                                                                                    | u must accept the Microsoft Software License Terms.                                                                                                    |   |
| License Terms<br>Global Rules<br>Microsoft Update<br>Product Updates<br>Install Setup Files<br>Install Rules<br>Feature Selection<br>Feature Rules<br>Feature Configuration Rules<br>Installation Progress<br>Complete | MICROSOFT SOFTWARE LICENSE TERMS<br>MICROSOFT SQL SERVER 2014 EXPRESS<br>These license terms are an agreement between Microsoft Corporation (or based on where you<br>live, one of its affiliates) and you. Please read them. They apply to the software named above,<br>which includes the media on which you received it, if any. The terms also apply to any Microsoft<br>• updates,<br>• supplements,                                                                                                    |   |
|                                                                                                    | I accept the license terms.   I accept the license terms.   Turn on Customer Experience Improvement Program ("CEIP") and Error Reporting to help improve the quality, reliability and performance of Microsoft SQL Server 2014.   See the Microsoft SQL Server 2014 Privacy Statement for more information.   * Microsoft SQL Server 2014 also includes a Visual Studio component that will have CEIP settings turned off by default. If Visual Studio is installed, this component will use the CEIP settings for Visual Studio. | t |
|                                                                                                    | < Back Next > Cancel                                                                                                    |   |

Jeśli chcemy, aby aktualizacje do SQL Server pobierały się razem z aktualizacjami systemu, wybieramy opcję "Use Microsoft Update to check for updates" (niezalecane).

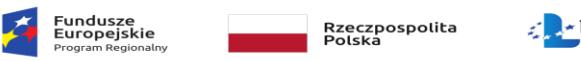

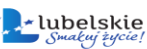

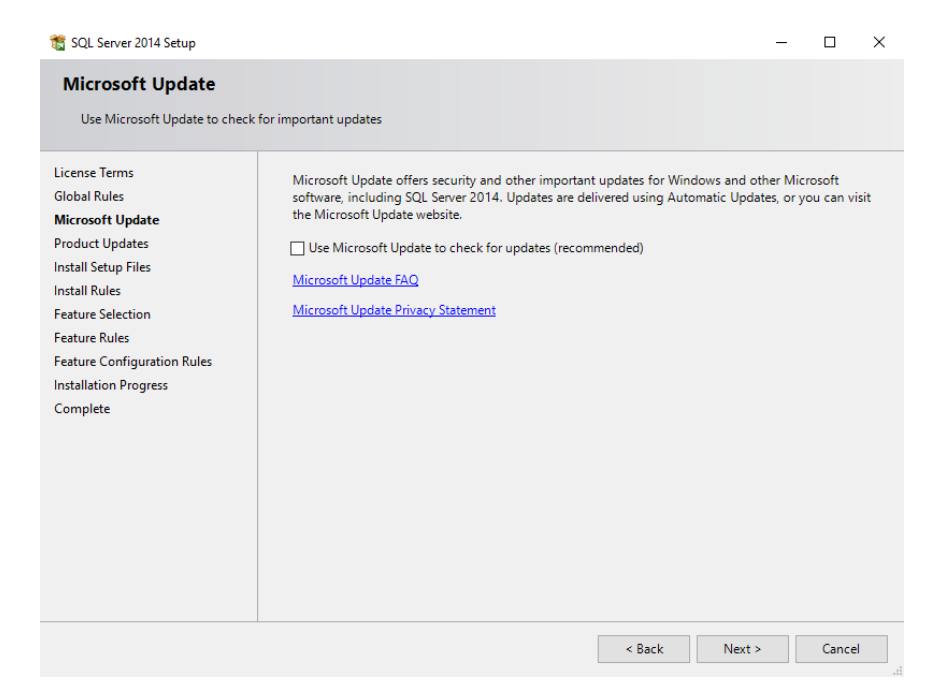

W sekcji Feature Selection wybieramy zestaw oprogramowania, który chcemy zainstalować. W naszym przypadku będzie to pełen pakiet, włączając w to bazę, wszystkie niezbędne narzędzia klienckie oraz usługi raportowe itp. Dodatkowo zostanie zainstalowany klient SQL Management Studio.

| 髋 SQL Server 2014 Setup                                                                                                    |                                                                                                    |                                                                          | - 🗆                                                                                                    | $\times$ |
|----------------------------------------------------------------------------------------------------|----------------------------------------------------------------------------------------------------|--------------------------------------------------------------------------|----------------------------------------------------------------------------------------------------|----------|
| Feature Selection<br>Select the Express features to in                                                                                                    | nstall.                                                                                                    |                                                                          |                                                                                                    |          |
| License Terms<br>Global Rules<br>Microsoft Update<br>Product Updates<br>Install Setup Files<br>Install Rules<br>Feature Selection<br>Feature Rules<br>Instance Configuration<br>Server Configuration<br>Database Engine Configuration<br>Feature Configuration Rules<br>Installation Progress<br>Complete | Features:         Instance Features         SQL Server Replication         Shared Features         Client Tools Connectivity         Client Tools Backwards CL         Client Tools SDK         Management Tools - Bas         SQL Client Connectivity SL         LocalDB         Redistributable Features         Select All         Unselect All         Instance root directory: | n<br>,<br>compatibility<br>ic<br>Complete<br>SDK<br>C:\Program Files\Mic | Feature description:<br>Includes the software development kit<br>containing resources for programmers.<br>Prerequisites for selected features:<br>Already installed:<br>Windows PowerShell 2.0<br>Microsoft .NET Framework 3.5<br>C<br>Disk Space Requirements<br>Drive C: 2717 MB required, 101644 MB<br>available<br>crosoft SQL Server\ | × ×      |
|                                                                                                    | Shared feature directory:                                                                                                    | C:\Program Files\Mid                                                     | crosoft SQL Server\                                                                                                    |          |
|                                                                                                    | Shared feature directory (x86):                                                                                                    | C:\Program Files (x86                                                    | i)\Microsoft SQL Server\                                                                                                    |          |
|                                                                                                    |                                                                                                    | < Back                                                                   | Next > Cancel Hel                                                                                                    | p        |

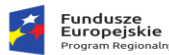

W kolejnej sekcji - Instance Configuration nazywamy naszą instancję serwera oraz nadajemy jej identyfikator

| 髋 SQL Server 2014 Setup              |                                      |                          |                        |                  | _    |      | × |
|--------------------------------------|--------------------------------------|--------------------------|------------------------|------------------|------|------|---|
| Instance Configuration               | n                                    |                          |                        |                  |      |      |   |
| Specify the name and instance        | e ID for the instance of S           | QL Server. Instance ID b | pecomes part of the in | stallation path. |      |      |   |
| License Terms                        | <ul> <li>Default instance</li> </ul> |                          |                        |                  |      |      |   |
| Global Rules<br>Microsoft Update     | O Named instance:                    | MSSQLSERVER              |                        |                  |      |      |   |
| Product Updates                      |                                      |                          |                        |                  |      |      |   |
| Install Setup Files<br>Install Rules | Instance ID:                         | MSSQLSERVER              |                        |                  |      |      |   |
| Feature Selection                    |                                      |                          |                        |                  |      |      |   |
| Feature Rules                        | SQL Server directory:                | C:\Program Files\Mici    | rosoft SQL Server\MSS  | QL12.MSSQLSERVER |      |      |   |
| Instance Configuration               | Installed instances:                 |                          |                        |                  |      |      |   |
| Database Engine Configuration        | Instance Name                        | Instance ID              | Features               | Edition          | Vers | sion |   |
| Feature Configuration Rules          |                                      |                          |                        |                  |      |      |   |
| Installation Progress                |                                      |                          |                        |                  |      |      |   |
| Complete                             |                                      |                          |                        |                  |      |      |   |
|                                      |                                      |                          |                        |                  |      |      |   |
|                                      |                                      |                          |                        |                  |      |      |   |
|                                      |                                      |                          |                        |                  |      |      |   |
|                                      |                                      |                          |                        |                  |      |      |   |
|                                      |                                      |                          | < Back Nex             | t > Cancel       |      | Help |   |

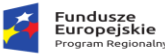

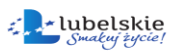

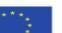

#### Sekcję Server Configuration zostawiamy bez zmian

| 🐮 SQL Server 2014 Setup          |                            |                              |                            | - 0        |        |
|----------------------------------|----------------------------|------------------------------|----------------------------|------------|--------|
| Server Configuration             |                            |                              |                            |            |        |
| Specify the service accounts and | d collation configuration. |                              |                            |            |        |
| License Terms                    | Service Accounts Colla     | 1                            |                            |            |        |
| Global Rules                     | Missesft                   |                              |                            |            |        |
| Microsoft Update                 | Microsoft recommends       | at you use a separate accour | it for each SQL Server ser | vice.      |        |
| Product Updates                  | Service                    | Account Name                 | Password                   | Startup Ty | oe 🔤   |
| Install Setup Files              | SQL Server Database E      | ne NT Service\MSS            | QLSERVER                   | Automatic  | $\sim$ |
| Install Rules                    | SQL Server Browser         | NT AUTHORITY                 | LOCAL                      | Disabled   | $\sim$ |
| Feature Selection                |                            |                              |                            |            |        |
| Feature Rules                    |                            |                              |                            |            |        |
| Instance Configuration           |                            |                              |                            |            |        |
| Server Configuration             |                            |                              |                            |            |        |
| Database Engine Configuration    |                            |                              |                            |            |        |
| Feature Configuration Rules      |                            |                              |                            |            |        |
| Installation Progress            |                            |                              |                            |            |        |
| Complete                         |                            |                              |                            |            |        |
|                                  |                            |                              |                            |            |        |
|                                  |                            |                              |                            |            |        |
|                                  |                            |                              |                            |            |        |
|                                  |                            |                              |                            |            |        |
|                                  |                            |                              |                            |            |        |
|                                  |                            |                              |                            |            |        |
|                                  |                            |                              |                            |            |        |

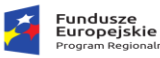

Kolejnym ważnym krokiem, przy którym powinniśmy się zatrzymać jest konfiguracja kont dla naszego serwera, której dokonujemy w sekcji Database Engine Configuration. Wybieramy tutaj opcję logowania Mixed Mode. Ustalamy hasło konta administratora systemowego – SA (Server Admin) dla naszego serwera.

| 📸 SQL Server 2014 Setup                                                                                                    |                                                                                                    |                                                     |
|----------------------------------------------------------------------------------------------------|----------------------------------------------------------------------------------------------------|-----------------------------------------------------|
| Database Engine Config<br>Specify Database Engine authen                                                                                                    | <b>juration</b><br>tication security mode, administrators and data directories.                                                                                                    |                                                     |
| License Terms<br>Global Rules<br>Microsoft Update<br>Product Updates<br>Install Setup Files<br>Install Rules<br>Feature Selection<br>Feature Rules<br>Instance Configuration<br>Server Configuration<br><b>Database Engine Configuration</b><br>Reporting Services Configuration<br>Feature Configuration Rules<br>Installation Progress | Server Configuration       Data Directories       User Instances       FILESTREAM         Specify the authentication mode and administrators for the Database Engine.         Authentication Mode <ul> <li>Windows authentication mode</li> <li>Mixed Mode (SQL Server authentication and Windows authentication)</li> </ul> Specify the password for the SQL Server system administrator (sa) account.         Enter password: <ul> <li>Onfirm password:</li> <li>Specify SQL Server administrators</li> <li>Specify SQL Server administrators</li> </ul> | 2L Server administrators<br>rve unrestricted access |
| Complete                                                                                                    | Add <u>C</u> urrent User     Add <u>Remove</u> < <u>Back</u> <u>Next</u> >     Call                                                                                                    | ancel Help                                          |

Polecam także dodanie do administratorów bazy swojego użytkownika domenowego za pomocą przycisku Add Current User. Będziemy się w ten sposób logować do naszego serwera poświadczeniami systemowymi Windows. W pozostałych zakładkach możemy m. in. zmienić lokalizację elementów naszej instancji.

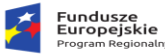

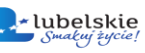

Jeśli w poprzednich krokach wybraliśmy także instalację usług dodatkowych, zaznaczamy opcję Install only i przechodzimy dalej.

4

| 📸 SQL Server 2014 Setup                                                                                                    |                                                                                                    |
|----------------------------------------------------------------------------------------------------|----------------------------------------------------------------------------------------------------|
| <ul> <li>SQL Server 2014 Setup</li> <li>Reporting Services Cor<br/>Specify the Reporting Services of<br/>License Terms<br/>Global Rules</li> <li>Microsoft Update</li> <li>Product Updates</li> <li>Install Setup Files</li> <li>Install Setup Files</li> <li>Install Rules</li> <li>Feature Selection</li> <li>Feature Rules</li> <li>Instance Configuration</li> <li>Server Configuration</li> <li>Database Engine Configuration</li> </ul> | Infiguration Infiguration Infiguration Install and configure. Installs and configures the report server in native mode. The report server is operational after Setup completes. Install gnly. Installs the report server files. After installation, use Reporting Services Configuration Manager to configure the report server for native mode. Reporting Services SharePoint Integrated Mode Installs the report server files. After installation use SharePoint Central Administration to Installs the report server files. Varie the COL Secure Poeration Service configuration dended |
| Reporting Services Configura<br>Feature Configuration Rules<br>Installation Progress<br>Complete                                                                                                    | complete the configuration. Verify the SQL Server Reporting Services service is started and create at least one SQL Server Reporting Services service application. For more information, click Help.           < Back                                                                                                    |

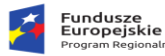

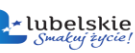

Po jej zakończeniu instalacji wyświetlone zostanie podsumowanie. Możemy zamknąć nasz instalator.

| 髋 SQL Server 2014 Setup                       |                                                                                                    |                                  | _                |           | $\times$  |
|-----------------------------------------------|----------------------------------------------------------------------------------------------------|----------------------------------|------------------|-----------|-----------|
| Complete<br>Your SQL Server 2014 installation | on completed successfully with product updates.                                                                                 |                                  |                  |           |           |
| License Terms<br>Global Rules                 | Information about the Setup operation or pos                                                                                    | sible next steps:                |                  |           |           |
| Microsoft Update                              | Feature                                                                                                    | Status                           |                  |           | ^         |
| Des dust Undeter                              | 🖉 Management Tools - Complete                                                                                                   | Succeeded                        |                  |           |           |
|                                               | Client Tools Connectivity                                                                                                    | Succeeded                        |                  |           |           |
| Install Setup Files                           | Client Tools SDK                                                                                                    | Succeeded                        |                  |           |           |
| Install Rules                                 | Client Tools Backwards Compatibility                                                                                            | Succeeded                        |                  |           |           |
| Feature Selection                             | Management Tools - Basic                                                                                                    | Succeeded                        |                  |           | ~         |
| Feature Rules                                 | Mal Database Engine Senuces                                                                                                    | Succeeded                        |                  |           |           |
| Instance Configuration                        |                                                                                                    |                                  |                  |           |           |
| Server Configuration                          | Details:                                                                                                    |                                  |                  |           |           |
| Database Engine Configuration                 | Viewing Product Documentation for S                                                                                             | QL Server                        |                  |           | ^         |
| Feature Configuration Rules                   |                                                                                                    |                                  |                  |           |           |
| Installation Progress                         | Only the components that you use to view                                                                                        | v and manage the documentation   | on for SQL Set   | rver have |           |
| Complete                                      | been installed. By default, the Help Viewe                                                                                      | er component uses the online lit | orary. After ins | stalling  |           |
| complete                                      | your local computer. For more information                                                                                       | see Use Microsoft Books Onl      | ine for SQL S    | erver     |           |
|                                               | ( <http: ?linkid="2&lt;/td" fwlink="" go.microsoft.com=""><td>,<br/><u>299578&gt;</u>).</td><td></td><td></td><td></td></http:> | ,<br><u>299578&gt;</u> ).        |                  |           |           |
|                                               |                                                                                                    |                                  |                  |           | *         |
|                                               | Summary log file has been saved to the follow                                                                                   | ing location:                    |                  |           |           |
|                                               | C:\Program Files\Microsoft SQL Server\120\Se                                                                                    | etup Bootstrap\Log\20160630_00   | 4200\Summan      | y DESKTO  | <u>p-</u> |
|                                               | LC37F9L 20160630 004200.txt                                                                                                    |                                  |                  |           |           |
|                                               |                                                                                                    |                                  |                  |           |           |
|                                               |                                                                                                    |                                  | Close            | Help      |           |
|                                               |                                                                                                    |                                  |                  |           | .:        |

W celu przetestowania, czy wszystko działa należy uruchomić program SQL Server Management Studio. Pojawi się okienko do konfiguracji połączenia z serwerem. W polu Authentication wybieramy opcję SQL Server Authentication. Logujemy się za pomocą konta sa oraz hasła ustanowionego podczas instalacji.

# 2.2. Instalacja modułu (Podatki).

Drugi etap prac instalacyjnych polega na wybraniu z menu instalatora opcji **Instalacja oprogramowania "Sprawny Urząd – System Ewidencji Podatkowej"**, na ekranie pojawi się okno z domyślną lokalizacją kopiowanych plików:

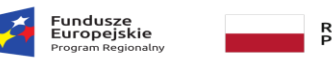

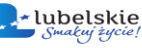

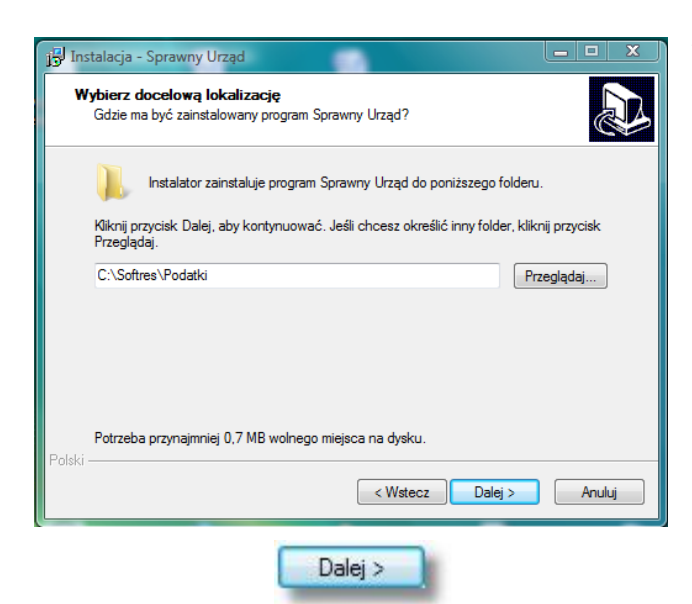

W przypadku gdy domyślny katalog ma być zmieniony należy użyć przycisku **Przeglądaj** 

Przeglądaj...

i poprzez eksploracje wybrać nowy katalog. Przejście do kolejnego etapu realizuje funkcja Dalej

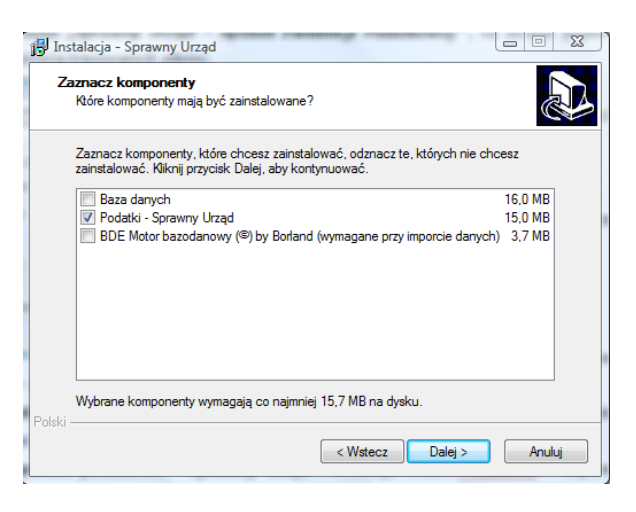

Na ekranie wyświetli się menu opcji:

 Baza danych - instalacja (kopiowanie) pliku bazy danych – opcja stosowana dla instancji serwerowej;

 Podatki – Sprawny Urząd – instalacja modułu wymiarowego – kopiowanie plików wykonywalnych oraz konfiguracyjnych;

Po zaznaczeniu opcji zgodnie z powyższym obrazkiem instalator przystąpi do kopiowania i rejestracji oprogramowania w systemie.

#### 2.2.1. Konfiguracja połączenia z bazą danych.

Instalator podczas kopiowania plików ustanawia domyślną ścieżkę do bazy danych, która zapisana jest w pliku bazapod.ini. Pliki konfiguracyjne bazapod.ini i podatki.ini zawierają w sobie ustawienia startowe parametrów niezbędnych do prawidłowego działania programu. Plik podatki.ini zawiera listę aliasów - instancji baz danych oraz ogólne parametry systemowe, bazapod.ini to definicje połączeń.

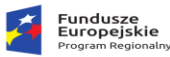

Rzeczpospolita Polska

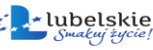

Unia Europejska Europejski Fundusz Rozwoju Regionalnego

Opis pliku konfiguracyjnego podatki.ini:

[BAZA]

DB=podatki

Baza=DevartSQLServer

UZYTK=NT

FDaty=US

[WERSJA] Wersja=3.0.3 Firma=Urząd Gminy i Miasta NS=111

[USTAWIENIA] JedenProg=1 HASLOBLOK=0 KasPomF=0 PolDruk=1

[OPIS BAZA] Baza=MySQL SQLServer InterBase UZYTK=NT LOGIN FDaty=SQL US Euro

Parametr **DB** - określa nazwy aliasów baz danych. W zależności od tego ile będzie aliasów baz danych, tyle w pliku bazapod.ini powinno być sekcji opisujących konfigurację z wybraną bazą danych.

Parametr **Wersja** – określa aktualną wersję programu. Sprawdzany jest z wersją bazy danych i wersją kompilatu programu **Podatki.exe**.

Parametr Firma – określa nazwę Urzędu w którym pracuje program.

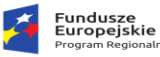

Opis pliku konfiguracyjnego bazapod.ini:

Aby program komunikował się poprzez klienta z serwerem należy ustawić konfigurację w pliku: bazapod.ini

[podatki]
Ippedatki]
HostName=SERVER-DB1
DataBase=MSSQLSprawnyUrzad\_UGiM
DriverName=DevartSQLServer
User\_Name=MSSQLSprawnyUrzad
Password=Softres7
BlobSize=-1
SchemaOverride=%.dbo
LongStrings=true
EnableBCD=true
FetchAll=false
OptimizedNumerics=true

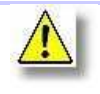

W przypadku konfiguracji dla systemów operacyjnych Linux należy zwrócić uwagę na wielkość liter w ścieżce dostępu do bazy danych.

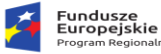

Unia Europejska Europejski Fundusz

# 3. Uruchomienie programu

### 3.1. Uruchomienie programu – logowanie do systemu.

Po zainstalowaniu programu (**PODATKI**) użytkownik może uruchamiać go w dwojaki sposób; albo z menu **START** (opcja programy) systemu Windows, bądź poprzez ikonę skrótu na **PULPICIE**. Po wykonaniu jednej z wymienionych powyżej czynności na ekranie wyświetli się okno logowania do programu.

|                               | Ewidencja podatkowa w. 1.1 |
|-------------------------------|----------------------------|
| Baza:                         | podatki_local 🗸            |
| <u>U</u> żytkownik:<br>Hasło: | ADM                        |
| 9                             | Zatwierdź X Anului         |

Program może współpracować z wieloma bazami definiowanymi wg standardu określonego w punkcie (2.2.1) niniejszej instrukcji. Selekcja bazy z którą użytkownik chce pracować dokonywana poprzez wybór jednej z pozycji listy **Baza**. Następnie należy przejść do pól logowania. Wprowadzamy dane dotyczące użytkownika (nazwa) i hasło. W przypadku gdy program jest uruchamiany po raz pierwszy domyślnym użytkownikiem jest **ADM** (bez hasła).

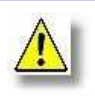

Uwaga! Podczas wpisywania hasła należy zwrócić uwagę na wciśnięty na klawiaturze przycisk <Caps Lock> gdyż jest on najczęstszą przyczyną powstawania błędów przy weryfikacji hasła.

Hasło jest zapisywane z uwzględnieniem małych i dużych liter. O wciśniętym klawiszu <**Caps Lock**>, <**Num Lock**> lub <**Scroll Lock**> informuje inny wygląd okna weryfikacji:

|                     | Księ          | gowość podatkowaw. 1.0.8 |
|---------------------|---------------|--------------------------|
| Baza:               | podatki_local |                          |
| <u>U</u> żytkownik: | ADM           |                          |
| Hasło:              |               | Caps Lock                |

należy wówczas wyłączyć klawisz < Caps Lock>, aby nie pisać hasła dużymi literami.

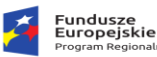

Unia Europejska Europejski Fundusz

Gdy zostanie poprawnie wprowadzony identyfikator użytkownika i hasło pojawi się okno kalendarza z bieżącą datą systemową.

Aby dokonać zmiany należy wprowadzić modyfikację w pole **bieżąca data** lub uruchomić funkcję **Rozwiń kalendarz**, gdzie można wybrać odpowiednią datę obliczeniową klikając myszką w wybrane pole.

W obu przypadkach potwierdzenie wyboru następuje

klawiszem Zatwierdź. Teraz użytkownik może rozpocząć pracę z

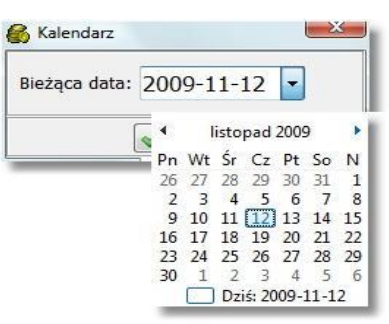

programem. Główne okno wraz z opisem przedstawione jest poniżej. W programie jest oczywiście możliwość zmiany bieżącej daty bez konieczności ponownego uruchamiania programu - w tym celu w oknie głównym klikamy myszką na datę systemową umieszczoną w prawym, górnym rogu. Pojawia się wówczas okno z kalendarzem, wybieramy datę w sposób analogiczny jak przedstawiony powyżej, podczas uruchamiania programu.

# 3.2. Okno główne programu.

W oknie głównym programu możemy wyodrębnić następujące obszary: **Menu** zbudowane z części rozwijanej, oraz z przycisków skrótów do najważniejszych funkcji programu, dostępnych również w części rozwijanej. Poniżej menu znajduje się informacja o **wersji** używanego programu, oraz o **aktualnym kontekście danych** w jakim pracujemy, w części środkowej znajduje się **panel opcji głównych**, czyli skrótów do kluczowych funkcji programu. **Stopka programu** zawiera informacje o właścicielu licencji, dacie i czasie systemowym, oraz o zalogowanym operatorze. **Data systemowa** przedstawia aktualną datę obliczeniową, dwukrotne klikniecie myszką na datę powoduje wyświetlenie okienka do zmiany daty.

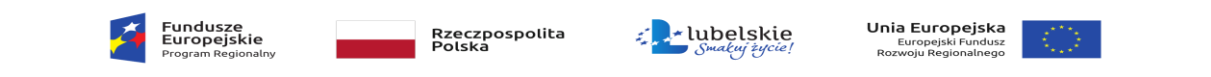

| Ewidencja podatkowa <<< system ewie              | dencji podatkowej >>>                    |                       |                                                                                                    |                            |
|--------------------------------------------------|------------------------------------------|-----------------------|----------------------------------------------------------------------------------------------------|----------------------------|
| Kartoteki Kontekst Operacje Wydruk               | i Przypomnienia Słowniki Parametry Pomoc | Koniec                |                                                                                                    | Menu                       |
| ▋▋                                               |                                          |                       | Baza: podatki                                                                                                    |                            |
| System ewidencji podatko<br>Wersja programu: 1.5 | owej - osoby fizyczne                    | (Włączony tryb zmian) | Data obliczeniowa: 2011-11-04                                                                                                    | Data systemowa             |
| Wersja wydania: 1.5.9.8                          |                                          |                       | Rok systemowy: 2011                                                                                                    |                            |
| Biuro Usług Komputerowych SOFTRES -              | Rzeszów                                  |                       | and the second second se |                            |
| 🛃 Karty podatkowe                                | 🛃 Grunty                                 | Zaświadczenia         |                                                                                                    | Kontekst i wersja programu |
| Karty podatkowe.<br>Operacje na kartach          | Szczegółowa ewidencja gruntów            | Zaświadczenia         |                                                                                                    |                            |
| Pozycje                                          | Nieruchomości                            |                       | Ch.                                                                                                    | Opcje główne programu      |
| FOZYCJE TEJESU OWE                               | Dane z deklaracji podatkowych            |                       | 3                                                                                                    |                            |
| Ewidencja działek                                | Budynki/Lokale                           | 1.0                   | 1                                                                                                    |                            |
| Ewidencja działek.<br>Dane geodezyjne            | Ewidencja budynków i lokali.             |                       | The second                                                                                                    |                            |
|                                                  |                                          |                       |                                                                                                    |                            |
| 0 2 0                                            |                                          |                       | <u> </u>                                                                                                    |                            |
| Komunikaty                                       |                                          |                       |                                                                                                    |                            |
|                                                  |                                          |                       | *                                                                                                    |                            |
| <b>₩</b>                                         |                                          |                       |                                                                                                    |                            |
| 2011-11-02 Czas Program Ewiden                   | cja podatkowa w.1.5 STANDARD dla SOFTRES |                       | Użytkownik: ADM                                                                                                    | Stopka programu            |

### 3.2.1. Menu użytkownika.

Menu użytkownika jest zbudowane z dwóch części: menu rozwijalnego oraz paska narzędziowego z klawiszami skrótu do najważniejszych funkcji programu. Menu rozwijalne jest podzielone tematycznie, stosownie do funkcjonalności i przeznaczenia tzn. konfiguracji, gromadzenia informacji i administrowania programem, wydruki, itd.

#### Kartoteki

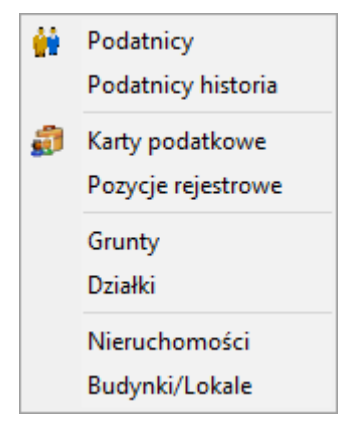

| Podatnicy          | Kartoteka kontrahentów – lista osób, instytucji, firm wspólna dla wszystkich modułów Systemu "Sprawny Urząd" |
|--------------------|----------------------------------------------------------------------------------------------------|
| Podatnicy historia | Zawiera historię zmian dotyczącą podatników                                                                  |

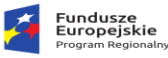

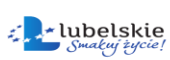

| Karty podatkowe    | Baza wszystkich kart podatkowych                        |
|--------------------|---------------------------------------------------------|
| Pozycje rejestrowe | Widok na karty pod kątem pozycji rejestrowych           |
| Grunty             | Ewidencja gruntów obecnych na kartach podatkowych       |
| Działki            | Ewidencja działek obecnych na kartach podatkowych       |
| Nieruchomości      | Ewidencja nieruchomości obecnych na kartach podatkowych |
| Budynki/ lokale    | Ewidencja budynków obecnych na kartach podatkowych      |

• Kontekst – wybór bieżącego kontekstu pracy.

Osoby fizyczne
 Osoby prawne - rolny
 Osoby prawne - nieruchomości
 Osoby prawne - las

| Osoby fizyczne              | Praca z kontami indywidualnymi osób fizycznych.                                   |
|-----------------------------|-----------------------------------------------------------------------------------|
| Osoby prawne - rolny        | Praca z kontami indywidualnymi osób prawnych – podatku rolnego (4raty).           |
| Osoby prawne - nieruchomość | Praca z kontami indywidualnymi osób prawnych – podatku od nieruchomości (12 rat). |
| Osoby prawne – las          | Praca z kontami indywidualnymi osób prawnych – podatku leśnego (12 rat).          |

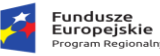

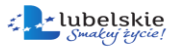

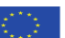

• **Operacje** – zbiór najważniejszych operacji na grupie kart.

| Ulgi g | górskie          |            | I |
|--------|------------------|------------|---|
| Ulgi S | Scaleniowe       |            | J |
| Wym    | iar              |            | I |
| Zmia   | ny zbiorcze      |            | J |
| Kont   | rola z KP        |            |   |
| Zawi   | adomienia        |            |   |
| Książ  | ka pocztowa      |            |   |
| Zaml   | niecie wymia     | u          |   |
| Zaml   | nięcie roku      |            |   |
| Ekspo  | ort dla GUS EPI  | N          |   |
| Ekspo  | ort do Akcyzy    |            |   |
| Ustav  | vienie daty      |            |   |
| Logi   | programu         |            |   |
| Aktu   | alizajca sieciov | va program | u |
| Pobie  | erz aktualizacje | programu   |   |
|        |                  |            |   |

| Ulgi górskie        | Naliczenie/ anulowanie ulg górskich wg położenia gruntów,<br>zarówno dla całego obszaru, jak i dla wybranych obrębów<br>geodezyjnych.    |  |  |
|---------------------|----------------------------------------------------------------------------------------------------|--|--|
| Ulgi scaleniowe     | Przydzielanie / wycofywanie ulg scaleniowych wg położenia gruntów, zarówno dla całego obszaru, jak i dla wybranych obrębów geodezyjnych. |  |  |
| Wymiar              | Naliczenie/ anulowanie przeliczenia wymiaru oraz przesłanie go do księgowości.                                                           |  |  |
| Zmiany zbiorcze     | Naliczenie zmian oraz eksport decyzji do Księgowości<br>Podatkowej                                                                       |  |  |
| Kontrola z KP       | Kontrola naliczonego wymiaru w ewidencji podatkowej z<br>wymiarem przesłanym do księgowości podatkowej                                   |  |  |
| Zawiadomienia       | Zawiadomienia o zmianach                                                                                                    |  |  |
| Książka pocztowa    | Zarządzanie i tworzenie książek pocztowych                                                                                               |  |  |
| Zamknięcie wymiaru  | Zamknięcie wymiaru podatkowego                                                                                                    |  |  |
| Zamknięcie roku     | Zamknięcie bieżącego roku i otwarcie nowego                                                                                              |  |  |
| Eksport dla GUS EPN | Sporządzenie raportu w formacie XML, wymaganego przez<br>Główny Urząd Statystyczny (np. na potrzeby spisu rolnego)                       |  |  |
| Eksport do Akcyzy   | Eksport danych podatkowych do programu Ewidencja zwrotów podatku akcyzowego.                                                             |  |  |
| Ustawienia daty     | Ustawienie daty obliczeniowej dla programu bez konieczności ponownego uruchamiania go                                                    |  |  |
| Logi programu       | Logi pracy z programem                                                                                                    |  |  |

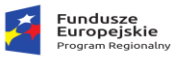

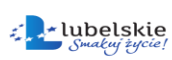

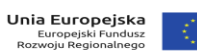

| Aktualizacja sieciowa programu | Przygotowanie do aktualizacji sieciowej pozostałych stanowisk pracy |
|--------------------------------|---------------------------------------------------------------------|
| Pobierz aktualizacje programu  | Pobieranie najnowszej wersji programu                               |

### • Wydruki

| Zaświadczenie                                                                                                    |
|----------------------------------------------------------------------------------------------------|
| Rejestr zaświadczeń                                                                                                    |
| Wymiar •                                                                                                    |
| Zmiany 🕨                                                                                                    |
| Rejestr wymiarowy                                                                                                    |
| Rejestr przypisów i odpisów                                                                                                    |
| Pozycje rejestrowe                                                                                                    |
| Nieruchomości                                                                                                    |
| Nieruchomosc synt                                                                                                    |
| Zwolnienia analitycznie                                                                                                    |
| Rejestr ula                                                                                                    |
| itigesti dig                                                                                                    |
| Sprawozdanie                                                                                                    |
| Sprawozdanie<br>Sprawozdanie do izb rolniczych                                                                                                    |
| Sprawozdanie<br>Sprawozdanie do izb rolniczych<br>Przekazanie sprawozdania do KP                                                                                                    |
| Sprawozdanie<br>Sprawozdanie do izb rolniczych<br>Przekazanie sprawozdania do KP<br>Sprawozdanie SP-1                                                                                                   |
| Sprawozdanie<br>Sprawozdanie do izb rolniczych<br>Przekazanie sprawozdania do KP<br>Sprawozdanie SP-1<br>Zestawienie zbiorcze gruntów                                                                   |
| Sprawozdanie<br>Sprawozdanie do izb rolniczych<br>Przekazanie sprawozdania do KP<br>Sprawozdanie SP-1<br>Zestawienie zbiorcze gruntów<br>Wydruki formularzy                                             |
| Sprawozdanie<br>Sprawozdanie do izb rolniczych<br>Przekazanie sprawozdania do KP<br>Sprawozdanie SP-1<br>Zestawienie zbiorcze gruntów<br>Wydruki formularzy<br>Lista kart podatkowych                   |
| Sprawozdanie<br>Sprawozdanie do izb rolniczych<br>Przekazanie sprawozdania do KP<br>Sprawozdanie SP-1<br>Zestawienie zbiorcze gruntów<br>Wydruki formularzy<br>Lista kart podatkowych<br>Wzorce wydruku |

| Zaświadczenie               | Umożliwia wygenerowanie zaświadczenie dla danego podatnika.<br>Wydruk ten jest możliwy również bezpośrednio z karty podatnika. |
|-----------------------------|----------------------------------------------------------------------------------------------------|
| Rejestr zaświadczeń         | Rejestr wszystkich wydanych zaświadczeń                                                                                        |
| Wymiar                      | Grupowe drukowanie decyzji wymiarowych oraz potwierdzeń odbioru.                                                               |
| Zmiany                      | Wydruki decyzji zmieniających                                                                                                  |
| Rejestr wymiarowy           | Rejestr wydanych decyzji wymiarowych wg daty, obrębu, rodzaju podatku i statusu wysłania do księgowości.                       |
| Rejestr przypisów i odpisów | Rejestr przypisów i odpisów generowany wg dat, obrębu podatkowego, statusu przesłania do księgowości.                          |
| Pozycje rejestrowe          | Wydruk pozycji rejestrowych według stanu na dzień oraz obrębu.                                                                 |

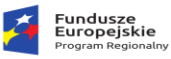

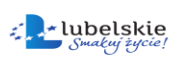

| Nieruchomości                     | Lista nieruchomości według stanu na dzień oraz obrębu.                                                       |  |
|-----------------------------------|----------------------------------------------------------------------------------------------------|--|
| Nieruchomości syntetyczne         | Lista nieruchomości syntetycznych według stanu na dzień oraz<br>obrębu                                       |  |
| Zwolnienia analityczne            | Zwolnienia nieruchomości, gruntów oraz lasów                                                                 |  |
| Rejestr Ulg                       | Rejestry ulg generowane wg. rodzaju ulgi, obrębu daty.                                                       |  |
| Sprawozdanie                      | Sprawozdanie z wymiaru wg stanu na dzień, obrębu, rodzaju podatnika i rodzaju decyzji wymiarowych.           |  |
| Sprawozdanie do izb rolniczych    | Sprawozdanie do izb rolniczych wg stanu na dzień, obrębu, rodzaj podatnika i rodzaju decyzji wymiarowych.    |  |
| Przekazanie sprawozdania do<br>KP | Przekazanie danych skutków do Księgowości Podatkowej                                                         |  |
| Sprawozdanie SP-1                 | Sprawozdanie podatkowe wg stanu na dzień, obrębu i kontekstu                                                 |  |
| Zestawienie zbiorcze gruntów      | Zestawienie zbiorcze gruntów wg stanu na dzień i wybranego obrębu.                                           |  |
| Wydruki formularzy                | Wydruk pisma (wybór z listy dostępnych formularzy/wzorów decyzji, postanowień itp.) dla wybranego podatnika. |  |
| Lista kart podatkowych            | Spis wszystkich kart podatkowych wg stanu na dzień i obrębu.                                                 |  |
| Wzorce wydruku                    | Baza wszystkich szablonów pism generowanych przez program podatkowy.                                         |  |

#### • Słowniki

| Parametry podatowe                    |   |
|---------------------------------------|---|
| Słowniki parametrów głównych i stawek | ► |
| Słowniki klasyfikacji gruntów         | ► |
| Słowniki obrębów                      | ► |
| Słowniki pomocnicze                   | Þ |
| Słowniki adresowe                     | ► |
| Słowniki opisujące pracowników        | ► |
| Słowniki opisujące osoby klienta      | ► |
| Słowniki opisujace klientów           | Þ |
| Pracownicy                            |   |
| Słownik użytkowników                  |   |

|                     | Słownik najważniejszych parametrów, podzielony na kilka        |
|---------------------|----------------------------------------------------------------|
|                     | zakładek: parametry ogólne (stawki podatków, terminy płatności |
|                     | rat itp.), wydruk nakazów (parametry dotyczące sposobu wydruku |
| Parametry podatkowe | decyzji wymiarowych), inne (określenie położenie pliku z bazą  |
|                     | danych binarną, określenie sposobu numerowania decyzji         |
|                     | wymiarowych, oraz włączenie/ wyłączenie kontroli przesłania    |
|                     | wymiaru do systemu Księgowości Podatkowej przez datę           |

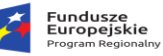

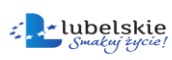

|                                         | doręczenia).                                                                                                    |
|-----------------------------------------|----------------------------------------------------------------------------------------------------|
| Słownik parametrów<br>głównych i stawek | Słownik, w którym definiujemy rodzaje ulg, rodzajów podatków, gruntów i zwolnień w nieruchomościach                                                                            |
| Słownik klasyfikacji gruntów            | W słowniku tym definiujemy okręgi podatkowe, klasy gruntów i odpowiadające im przeliczniki, rodzaje gruntów oraz sposoby ich użytkowania.                                      |
| Słownik obrębów                         | Słownik, w którym definiujemy obręby podatkowe i geodezyjne                                                                                                    |
| Słowniki pomocnicze                     | Słownik, w którym definiujemy sąd właściwy dla ksiąg wieczystych,<br>typy władania, rodzaje władania dla potrzeb platformy IPE-PN,<br>jednostki miary, imiona i typy własności |
| Słowniki adresowe                       | Słowniki: struktury terytorialnej, miejscowości, ulice, państw, typów ulic, kodów pocztowych.                                                                                  |
| Słowniki opisujące<br>pracowników       | Słowniki określające pracowników.                                                                                                    |
| Słowniki opisujące osoby<br>klienta     | Słowniki zawierające określenia osób takie jak: tytuły naukowe, stanowiska, funkcje, branże itp.                                                                               |
| Słowniki opisujące klientów             | Słowniki w których można definiować typy klientów, grupy klientów, formy prawne, branże itp.                                                                                   |
| Pracownicy                              | Kartoteka pracowników danego urzędu                                                                                                    |
| Słownik użytkowników                    | Słownik definiujący operatorów systemu podatkowego,<br>umożliwiający nadanie indywidualnych nazw użytkownikom, haseł<br>oraz zestawu dostępnych uprawnień.                     |

#### Parametry

|   | Dane urzędu                         |
|---|-------------------------------------|
|   | Formaty numerów                     |
|   | Rok podatkowy                       |
|   | Ustawienia użytkownika              |
| 9 | Zmiana hasła                        |
|   | Hasło do systemu EZD                |
| ~ | Pasek Przycisków                    |
| ~ | Linia statusu                       |
|   | Zegar                               |
|   | Pozycjonowanie okien                |
|   | Przenoszenie dokumentów do bazy BIN |
|   | Popraw paragrafy                    |

| Dane urzędu            | Zawartość pól z tej zakładki (dane teleadresowe, NIP, regon, osoby piastujące poszczególne stanowiska) jest pobierana przez program do wszelkiego rodzaju wydruków. |
|------------------------|----------------------------------------------------------------------------------------------------|
| Formaty numerów        | Opcja ta pozwala na ustalenie postaci numeratorów wykorzystywanych na zaświadczeniach.                                                                              |
| Rok podatkowy          | Ustawienie domyślnego roku w programie                                                                                                    |
| Ustawienia użytkownika | W zakładce tej przypisujemy skróty klawiaturowe do interesujących nas operacji                                                                                      |

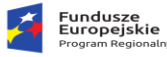

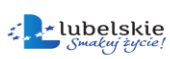

| Zmiana hasła                              | Zmiana hasła dla aktualnie zalogowanego użytkownika                                                                               |
|-------------------------------------------|----------------------------------------------------------------------------------------------------|
| Pasek przycisków, linia statusu,<br>zegar | Włączenie/ wyłączenie wymienionych elementów                                                                                      |
| Import danych podatkowych                 | Zaawansowane opcje zarządzające bazą danych, mogą być<br>używane tylko po uprzednim skontaktowaniu się z firmą BUK<br>Softres !!! |

#### • Pomoc

| ? | Pomoc       | F1 |
|---|-------------|----|
|   | O programie |    |

| Pomoc       | Pomoc, którą można wywołać również klawiszem F1. |
|-------------|--------------------------------------------------|
| O programie | Informacje o programie.                          |

• Koniec

Zakończenie pracy z programem.

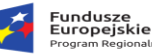

# 4. Standardy programu

W systemie występują elementy, które można nazwać standardowymi. Spełniają one role uniwersalnych narzędzi obsługujących w programie różne zbiory danych, są to:

- Nawigator danych
- Przyciski funkcyjne

Kalendarz

- Zadawanie warunków wyszukiwania
- Okna obsługi słowników

• Lista unikalnych wartości

# 4.1. Nawigator danych.

**Nawigator** służy do poruszania się i edycji rekordów bazy danych. Nawigator w najbardziej rozbudowanej formie składa się z dziesięciu przycisków:

| Przycisk | Klawisz<br>skrótu | Opis<br>funkcjonalności | Przycisk | Klawisz<br>skrótu | Opis funkcjonalności                           |
|----------|-------------------|-------------------------|----------|-------------------|------------------------------------------------|
| I        | Ctrl +<br>home    | Pierwszy rekord         | -        | Ctrl + U          | Usunięcie rekordu                              |
| -        | Ctrl + <-         | Poprzedni rekord        | •        | Ctrl + E          | Edycja danych rekordu                          |
| -        | Ctrl + ->         | Następny rekord         | 1        | Alt + Enter       | Zatwierdzenie zmian<br>dokonanych na rekordzie |
| H        | Ctrl + END        | Ostatni rekord          | ×        | Ctrl + A          | Anulowanie zmian                               |
| +        | Ctrl +<br>Insert  | Dopisanie nowego        | C.       | Ctrl + R          | Odświeżenie zbioru<br>rekordów                 |

W zależności od miejsca w programie nie wszystkie przyciski będą widoczne, np. jeżeli dane są tylko przeglądane i nie podlegają edycji, przyciski edycyjne pozostają niewidoczne. Natomiast jeżeli przycisk jest na danym etapie programu nieaktywny, zostanie wyświetlony jako szary.

# 4.2. Przyciski funkcyjne.

W programach używane są standardowe klawisze i przyciski o charakterystycznych ikonkach. Jeżeli w programie użyty jest klawisz z przypisaną ikoną znaczy to, że wykonuje on określoną czynność, zarezerwowaną dla klawiszy standardowych. Lista przycisków standardowych:

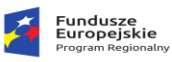

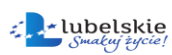

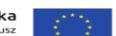

| 🛃 Wyjście       | Wyjście - przycisk zamykający okno. Przycisk służący do zamykania okienek, mający identyczne znaczenie jak przycisk 🔀 w prawym, górnym rogu                                                                                   |
|-----------------|----------------------------------------------------------------------------------------------------|
| Zatwierdź       | <b>Zatwierdzenie zmian</b> - przycisk służy do zatwierdzania wprowadzonych zmian. Naciśnięcie przycisku powoduje definitywne zapisanie zmian do bazy danych (chyba że użytkownik zostanie zapytany o potwierdzenie operacji). |
| 💽 Wybierz       | Potwierdzenie wyboru - przycisk służy do zatwierdzania dokonanego wyboru.                                                                                                    |
| X Anuluj        | <b>Anulowanie</b> - przycisk służy do anulowania wprowadzonych zmian. Jeżeli operacje wykonywane są na bazie danych zmiany nie zostaną zapisane do bazy.                                                                      |
| 🔎 Szukaj        | <b>Szukaj</b> – wyszukanie wartości zadanych w polu wzorca.                                                                                                    |
| Czyść           | <b>Czyść</b> – czyszczenie zawartości pola wzorca.                                                                                                    |
| Kontrahenci     | Podatnicy/kontrahenci – przejście do kartoteki podatników.                                                                                                    |
|                 | Przycisk kalendarza - przycisk wyboru daty z <u>okienka kalendarza</u> .                                                                                                    |
| + Nowy          | Nowy – dodaj nową pozycję do listy.                                                                                                    |
| 🖉 Edycja        | <b>Edycja</b> – edycja wybranej pozycji z listy.                                                                                                    |
| 😑 Usuń          | <b>Usuń</b> – usuń pozycję z listy.                                                                                                    |
| a Udział        | <b>Udziały</b> – informacja o współwłasności, funkcja wyświetla dane współwłaścicieli na kartach podatkowych                                                                                                    |
| Adnotacje       | Adnotacje – chronologiczne adnotacje sporządzane przez użytkowników systemu                                                                                                    |
| 🔎 Filtr         | Filtr - przycisk uruchamiający zaawansowane warunki wyszukiwania.                                                                                                    |
| <b>Filtr</b>    | Włącz/wyłącz ustawione parametry filtru                                                                                                    |
| 🗶 Czyść warunek | Czyść warunek – usuwa warunek filtru.                                                                                                    |
| 🔎 Wyszukaj      | Wyszukaj - przycisk zatwierdza warunki wyszukiwania na oknie warunków wyszukiwania.                                                                                                    |
| P               | Wyświetlenie słownika unikalnych wartości.                                                                                                    |

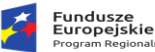

Unia Europejska Europejski Fundusz

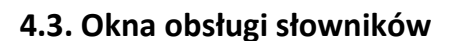

Kolejnym ze standardów stosowanym w programie są wartości słownikowe. Obsługiwane są przez formularz o charakterystycznym wyglądzie. Okno składa się z nawigatora danych, tablicy

wartości słownikowych oraz klawiszy wyboru. W zależności od trybu wywołania słownika widoczne są różne klawisze nawigatora i przycisków wyboru. Jeżeli słownik wywołany jest w trybie, w którym użytkownik może dopisywać, usuwać i zmieniać dane widoczne są przyciski "+", "-" i "^" nawigatora danych. Edycji danych dokonuje się w tablicy wartości bezpośrednio słownikowych, a wprowadzone zmiany akceptuje przyciskiem się potwierdzenia nawigatora danych. Jeżeli chcemy anulować ostatnią zmianę należy użyć przycisku "x" nawigatora.

| <b>2</b> s | Stownik 🛛 🔁        | <  |
|------------|--------------------|----|
|            | Województwa        |    |
| P          | a a 🕨 M 🕇 🗕 🔺 🌌    | 1  |
| Lp         | Nazwa              | J  |
|            | PODKARPACKIE       |    |
| 2          | MAŁOPOLSKIE        |    |
|            |                    |    |
|            | _                  |    |
|            |                    |    |
|            |                    |    |
| 1 z        | 2                  |    |
|            |                    | -1 |
| Naz        | ZWA: PUDRARPACKIE  |    |
| 0          | Ipis:              |    |
|            | Lp: 1              |    |
|            | 😨 Wybierz 🗙 Anuluj |    |

Przywrócona zostanie wartość poprzednia ze słownika lub nowo wprowadzony wiersz zostanie pominięty.

Przyciśnięcie klawisza **Wybierz** (lub podwójne kliknięcie na rekordzie w tablicy) powoduje wybranie wartości i zamknięcie okna, jeżeli słownik służy do wyboru wartości.

UWAGA ! Pole Lp. które przyjmuje wartość 1 (pierwsze na liście) jednocześnie spełnia rolę wartości domyślnej słownika.

W niektórych miejscach programu (np. przy wyborze warunków dla filtrów) możliwe jest wybieranie wielu wartości jednocześnie. W tym celu należy trzymając wciśnięty klawisz **Ctrl**, klikać na interesujące nas wartości. W tablicy wartości wybrane rekordy pozostaną zaznaczone niebieską belką. Jeżeli w oknie widoczne są przyciski **Zatwierdź** i **Anuluj** oznacza to, że wprowadzone zmiany muszą być zatwierdzone klawiszem **Zatwierdź**, w przeciwnym wypadku wszystkie wprowadzone zmiany zostaną anulowane, a stan w bazie danych będzie taki jak

| N | lowy Popi                           | aw Usu                          | i                |             |       |
|---|-------------------------------------|---------------------------------|------------------|-------------|-------|
|   | SYMBOL                              | RODZAJ                          | OPIS             | Rejestr     |       |
|   | WP                                  | W                               | WPŁATY           | WP          | - í   |
| ۲ | zo                                  | Z                               | ZOBOWIĄZANIA     | RZO         |       |
|   | KE                                  | К                               | KOSZTY EGZEKUCJI | RZO         |       |
|   | BO                                  | В                               | BILANS OTWARCIA  | RZO         |       |
|   | RK                                  | w                               | RAPORT KASOWY    | WP          |       |
|   | Symbol<br>Opis<br>Rodzaj<br>Rejestr | : ZO<br>: ZOBOW<br>: Z<br>: RZO | IĄZANIA          |             |       |
|   |                                     |                                 |                  | Zatwierdź A | nuluj |

przed wywołaniem słownika. Umożliwia to zatwierdzanie zmian dopiero po upewnieniu się, że

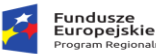

wprowadzone wartości są prawidłowe. Jeżeli popełniliśmy błąd możemy anulować wszystkie wprowadzone zmiany, bez utraty integralności danych.

# 4.4. Lista unikalnych wartości.

Na zakładkach wyboru warunku wyszukiwania często używane są listy wartości unikalnych uruchamiane za pomocą przycisku <Wyszukaj wartości unikalne> 22. Przykładowe okno wyboru wartości unikalnych znajduje się poniżej:

| 💰 Słownik 🛛 🕅 🕅     |
|---------------------|
| Obręb               |
| SANOK               |
| MRZYGŁÓD MAŁOPOLSKI |
| TREPCZA             |
| LODZINA             |
| TEST                |
|                     |
|                     |
|                     |
|                     |
|                     |
|                     |
|                     |
| 💽 🚺 Wybierz         |

Wywołanie okienka powoduje przeszukanie bazy danych i podanie na liście wszystkich unikalnych wartości wprowadzonych w danym polu bazy danych. Zaznaczenie interesujących nas wartości powoduje przeniesienie ich do pola selekcji. Listy te umożliwiają szybkie zorientowanie się jakich wartości możemy spodziewać się w bazie i wybrać tylko te, które nas interesują.

# 4.5. Warunki wyszukiwania – obsługa filtrów.

W okienkach i zakładkach wyboru danych z bazy stosowane są specjalne pola umożliwiające zadawanie warunków wyboru. Możliwe warunki wyboru są zależne od typu danych, jaki jest przechowywany w bazie. Poza polami logicznymi (przyjmującymi tylko dwie wartości: TAK lub NIE, patrz niżej) warunki zadawane są w polach edycyjnych zwanych polami

| yszukiwanie X                                                                                              |
|----------------------------------------------------------------------------------------------------|
|                                                                                                    |
| Nr karty:                                                                                                  |
| Obręb: Vlica katy:                                                                                         |
| Karty założone od: 🛛 🛐 do 🔄 🖺 Ulica cd                                                                     |
| Karty zlikwidowane od: 🛐 do 🛐                                                                              |
| Nienaliczony wymiar     Typ zobowiązania Nieokreślone      Sposób doreczenia Wszyscy                       |
| Nazwisko: Imię: Data zgonu                                                                                 |
| (Rozpoczyna się)                                                                                           |
| Miejscowość: 🛛 🖉 🗌 (Oprócz)                                                                                |
| (Rozpoczyna się)                                                                                           |
| Ulica: 🖉 Nr domu:                                                                                          |
| (Rozpoczyna się)                                                                                           |
| Kod poczt: Oprócz) Pesel:                                                                                  |
| (Rozpoczyna się)                                                                                           |
| Dostępne kolumny, po Wybrane kolumny, po których<br>których można sortować: odbywać się będzie sortowanie: |
| W                                                                                                    |
| FK                                                                                                    |
| Karta<br>Podatnik                                                                                          |
| Imię ojca v                                                                                                |
| Cash in Instabili nin anliansi mumimu                                                                      |
| status kartoteki nie haliczaj wymiaru                                                                      |
|                                                                                                    |
| 🛛 🗈 🗹 Czyść 🖌 Zatwierdź                                                                                    |

selekcji. W pola edycyjne wprowadzane są dane, wg których wybierane są rekordy z bazy.

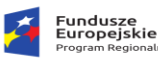

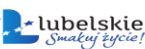

Unia Europejska Europejski Fundusz

Wprowadzenie wzorca bez metaznaków opisanych poniżej powoduje, że program szuka w bazie dokładnie zadanego wzorca z uwzględnieniem wielkości liter. Np. wprowadzenie wzorca "PIOTR"

spowoduje wybranie z bazy tylko tych wartości. Wartości takie jak "Piotr", "piotr", "PIOTREK" nie zostaną znalezione, ponieważ nie są identyczne jak podany wzorzec. W celu znalezienia danych wg niepełnych danych możliwe jest zastosowanie tzw. metaznaków.

| Dostępne kolumny, po<br>których można sortować:                                                                   |                                  | Wybrane kolumny, po których<br>odbywać się będzie sortowanie: |
|----------------------------------------------------------------------------------------------------|----------------------------------|---------------------------------------------------------------|
| Karta<br>Nazwisko imie<br>Imie ojca<br>KARTA_NUMER<br>KONTRAHENT_NUMER<br>NUMER<br>Obręb podatkowy<br>Numer konta | <ul> <li>➡</li> <li>➡</li> </ul> | Miejscowość<br>Ulica<br>Nr domu<br>Nr lokalu                  |

Dolna część panelu pozwala na ustawianie złożonych indeksów, w lewym oknie znajdują się dostępne pola wg których można dokonywać sortowań, klawiszami i można ustawić bądź wycofać pola wg których nastąpi przesortowanie. Dokonany wybór należy potwierdzić klawiszem

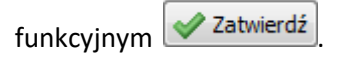

W zależności od typu pola dozwolone jest stosowanie określonych metaznaków:

#### Dla wszystkich typów pól dozwolone są metaznaki:

• = - wyszukanie dokładnie wskazanej wartości. Jeżeli chcemy wyszukać konkretną wartość możemy pominąć ten znak ponieważ jest on stosowany domyślnie w przypadku, gdy nie został podany inny metaznak. Konieczne staje sie użycie znaku = jeżeli chcemy wyszukać pola, które posiadają puste wartości. Np. wprowadzając w kontruktorze tylko znak = wyszukamy te rekordy, które nie mają wprowadzonych danych w tym polu. I tak, jeżeli chcemy wyszukać osoby w bazie danych, które nie mają wprowadzonego imienia, musimy w konstruktorze Imię wprowadzić znak =. W wyniku otrzymamy wszystkie osoby bez wprowadzonego imienia.

• <> - wyszukanie wartości różnej od podanej w warunku wyszukiwania. Np. podanie "<>1" wyszuka wszystkie wartości różne od jedności. Analogicznie do metaznaku =, użycie w polu kontstruktora samego metaznaku <>, spowoduje wyszukanie wartości, które nie są puste, tzn. posiadają przypisaną dowolną wartość. Np. w przykładzie powyżej zostaną wybrane tylko te osoby, które mają wprowadzone imię. Osoby bez wprowadzonego imienia zostaną odrzucone.

>, <, >=, <= - metaznaki większości, mniejszości, większe lub równe oraz mniejsze lub równe.</li>
 Najczęściej stosowane są w polach liczbowych (dotyczy również dat), gdzie po metaznaku podaje się wskazaną wartość, np. ">22", "<=0" lub ">=23-03-2002" - czyli wszystkich dat powyżej 22 marca 2002 roku (format dat podawanych w warunku jest zależny od ustawień systemowych). Dla pól tekstowych

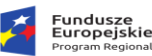

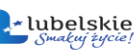

o większości lub mniejszości danego ciągu znaków świadczą kody przypisane poszczególnym literom. Kody te są uporządkowane wg alfabetu. O kolejności uporządkowania polskich liter decyduje baza danych, na której pracuje program. Dla większości współczesnych baz prawidłowe uporządkowanie polskich liter jest osiągalne i zależy od poprawnej instalacji motoru bazy danych i jego wersji. Na starszych serwerach baz danych polskie litery mogą być zawsze umieszczane na końcu.

metaznak lub. Jeżeli chcemy wyszukiwać kilka wartości naraz, należy je rozdzielić tym meta znakiem, np. wpisanie warunku "1|2|3" spowoduje wybranie z bazy danych mających wartość 1, 2 lub 3. Możliwe jest podanie maksymalnie do 9 alternatywnych wartości.

#### Dla pól tekstowych:

• %- zastępuje dowolny ciąg znaków. Przykłady:

"PLA%" - wyszuka wszystkie wartości zaczynające się od liter "PLA", np. "PLA", "PLATNY",
 "PLAnowany" itp.

"%EK" - wyszuka wszystkie wartości kończące się na litery "EK" czyli np. "JUREK", "WOJTEK"
 itp.

• "%IR%" - wyszuka ciąg zawierający litery "IR", np. "FIRMA", "MIRAŻ" itp.

Oba metaznaki można łączyć w jednym warunku wyszukiwania, np. "**B\_R%**" spowoduje wyszukanie wszystkich słów zaczynających się od B i mających trzecią literę R, czyli np. "**BURAK**", "**BORSUK**" itp. Metaznaków % i \_ nie można łączyć z metaznakami wymienionymi powyżej z wyjątkiem negacji, czyli metaznaku <>. Użycie tego metaznaku przed zadanym warunkiem odwraca wynik wyszukiwania. Inaczej mówiąc wyszukiwane są te wartości, które nie spełniają zadanego warunku wyszukiwania, np. "<>**P%**" wybierze wszystkie dane, które nie zaczynają się od P.

#### Dla pól tekstowych, liczbowych lub kwotowych:

- zadanie przedziału wybieranych wartości. Wybierany przedział jest przedziałem zamkniętym, tzn.
 wartości graniczne są też wybierane, np. dla warunku w polu liczbowym "1:10" zostaną wybrane
 wszystkie wartości od 1 do 10 włącznie z granicznymi wartościami 1 i 10.

#### Dla pól daty i czasu:

- zadanie przedziału wybieranych wartości. Warunki wyboru są identyczne jak dla wyżej opisanych pól tekstowych i liczbowych, z tą różnicą, że zamiast znaku : używamy dwóch kropek ..., np. jeżeli

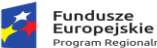

Unia Europejska Europejski Fundusz

chcemy wybrać przedział dat ze stycznia 2011r. to musimy wprowadzić warunek "**2011-01-01 .. 2011-01-31**".

### 4.6. Kalendarz.

Standardowe okienko do wyboru daty. Okienko to często wywoływane jest w programie gdy mamy do wyboru konkretną datę, np. w warunkach wyszukiwania za pomocą przycisku. Po uruchomieniu pojawi się okno wyboru daty: W górnej części

| 편 Kalendarz 🛛 🔀                 |    |    |    |     |    |    |  |  |  |  |  |
|---------------------------------|----|----|----|-----|----|----|--|--|--|--|--|
| MIESIĄC: wrzesień 💽 ROK: 2007 🚖 |    |    |    |     |    |    |  |  |  |  |  |
| Pn                              | Wt | Śr | Cz | Pt  | So | N  |  |  |  |  |  |
|                                 |    |    |    |     | 1  | 2  |  |  |  |  |  |
| 3                               | 4  | 5  | 6  | - 7 | 8  | 9  |  |  |  |  |  |
| 10                              | 11 | 12 | 13 | 14  | 15 | 16 |  |  |  |  |  |
| 17                              | 18 | 19 | 20 | 21  | 22 | 23 |  |  |  |  |  |
| 24                              | 25 | 26 | 27 | 28  | 29 | 30 |  |  |  |  |  |
|                                 |    |    |    |     |    |    |  |  |  |  |  |
| 🖌 Zatwierdź 🛛 🗶 Anuluj          |    |    |    |     |    |    |  |  |  |  |  |

okienka wybieramy interesujący nas miesiąc i rok, co skutkuje automatycznym wyświetleniem dni danego miesiąca w danym roku. Kliknięcie myszą na kratkę z danym dniem przenosi zaznaczenie na wskazany dzień (powyżej 4-IX, zaznaczony granatowym prostokątem). Wybranie przycisku Zatwierdź lub naciśnięcie klawisza **Enter** powoduje wybranie wskazanego dnia. Rezygnacji w wyboru dokonujemy poprzez naciśnięcie przycisku **Anuluj** lub klawisza **Esc**.

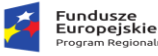

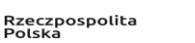

|--|--|

# 5. Definiowanie użytkowników programu.

Opcja definiowania operatorów systemu dostępna jest dla administratora systemu. Po wybraniu z menu **Słowniki->Słownik użytkowników** pojawi się formularz:

| 😰 Sło | ownik | c użyt | kown | ików             |               |                          |            | ×                    |
|-------|-------|--------|------|------------------|---------------|--------------------------|------------|----------------------|
|       |       |        |      | S                | lownik (      | użytkowników             | ,          |                      |
| •     | ◄     |        | M    | + - •            | √ ×           |                          |            | 2 z 2                |
| Login |       |        | ^    | Login:           |               | Hasto:                   |            | Osoba:               |
| ADM   |       |        |      | JCH              |               |                          |            | 14696 🚇 🗙            |
| JCH   |       |        |      | Nazwisko:        |               |                          |            |                      |
|       |       |        |      | CHLEBOWICZ       |               |                          |            |                      |
|       |       |        |      | lmię:            |               |                          |            | _                    |
|       |       |        |      | JERZY            |               |                          |            | Administarator       |
|       |       |        |      | Stanowisko:      |               |                          |            | _                    |
|       |       |        |      | TESTER           |               |                          |            | Zablokowany          |
|       |       |        |      | llość dni po któ | rych ma nasta | apić zmiana hasła (0 - w | (właczone) |                      |
|       |       |        |      |                  | -             |                          |            |                      |
|       |       |        |      |                  |               |                          |            | Pokaż wszystkich     |
|       |       |        |      | Inny system      |               |                          | 1          |                      |
|       |       |        |      | Login:           |               |                          | Hasło:     |                      |
|       |       |        |      |                  |               |                          |            |                      |
|       |       |        |      | Login domeny     |               |                          |            |                      |
|       |       |        |      |                  | ia            |                          |            |                      |
|       |       |        |      |                  | -             | <u> </u>                 | <u> </u>   |                      |
|       |       |        |      | Odowolny         |               | U tylko domenowe         | ⊖ tylł     | ko uzytkownik-hasło  |
|       |       |        | ¥    |                  |               |                          |            |                      |
|       |       |        |      |                  |               |                          | F          | Nadane uprawnienia   |
|       |       |        |      |                  |               |                          | [          |                      |
|       |       |        |      |                  |               |                          |            | - oprawnienia zilian |
| ?     |       |        |      |                  |               |                          | 🗸 🗸 Vie    | rdź 🔀 🗡 Anuluj       |

Do obsługi funkcji służą przyciski nawigatora. Przy dodawaniu nowego użytkownika należy przypisać mu nazwisko i imię z listy pracowników za pomocą przycisku III Cosoba>. Oznacza to, iż
użytkownik powinien być zdefiniowany jako pracownik. Wyjątek stanowi użytkownik ADM - jednak
ten użytkownik jest użytkownikiem "technicznym" i nie powinien być standardowym operatorem
systemu, gdyż nie jest on pracownikiem.

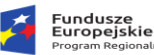

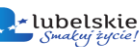

Gdy zachodzi potrzeba można nadać użytkownikowi uprawnienia administratora systemu Administarator. Użytkownik o prawach administratora ma prawo do bardzo dużej modyfikacji funkcjonalności systemu np. administrator może zablokować możliwość pracy w systemie dla wybranego konta poprzez Zablokowany.

W zależności od potrzeb użytkownik o prawach administratora może określić poziom uprawnień dla wybranego operatora dokonując modyfikacji w opcji Uprawnienia zmian.

Kartoteka **Pracownicy** służy do przechowywania informacji o pracownikach firmy (jednocześnie użytkownikach programu). Definicja pracowników polega na podaniu ich nazwiska, imienia i identyfikatora. Zaleca się aby identyfikator składał się z Nazwiska i imienia pracownika. Status archiwalny służy do ukrycia pracownika, który już nie będzie użytkownikiem systemu. Po zdefiniowaniu pracownika należy utworzyć mu użytkownika systemu, w opcji **słownik użytkowników**.

#### 5.1. Słownik pracowników.

Kartoteka Pracownicy służy do przechowywania informacji 0 pracownikach firmy. Definicja pracowników polega na podaniu ich nazwiska, imienia i identyfikatora. Zaleca się aby identyfikator składał się nazwiska imienia 7 i pracownika. Status archiwalny służy do ukrycia pracownika, który już nie jest pracownikiem firmy. Jeżeli dany pracownik ma być użytkownikiem tego

|                |            |        |         | Kar      | totek      | a pra     | cown          | ików        | •      |        |       |      |   |        |       |
|----------------|------------|--------|---------|----------|------------|-----------|---------------|-------------|--------|--------|-------|------|---|--------|-------|
|                |            |        |         |          |            |           |               | I           | •      |        | ÞI    | ٠    | 4 | ÷      | ×     |
| Nazwisko Imię  |            |        |         |          |            |           |               | Identy      | fikato | r      |       |      |   |        | [     |
| AMONIAK ADAM   |            |        |         |          |            |           |               | AMO         | NIAK A | ADAM   |       |      |   |        |       |
| CHLEBOWIC      | Z          |        | J       | ERZY     |            |           |               | CHLE        | BOW    | ICZ JE | RZY   |      |   |        |       |
| JANICKA ANIELA |            |        |         |          |            |           | JANI          | CKA AI      | NIELA  |        |       |      |   |        |       |
| KANOWNIK       |            |        | Т       | ADEUSZ   |            |           |               | KANO        | DWNIK  | < TAD  | EUSZ  |      |   |        |       |
| KOWALSKI       |            |        | J       | AN       |            |           |               | KOW         | ALSKI  | JAN    |       |      |   |        |       |
| KUREK          |            |        | E       | - AW     |            |           |               | KURE        | EK EW  | /A     |       |      |   |        |       |
| NOWAK          |            |        | A       | DAM      |            |           |               | NOW         | 'AK AE | MAC    |       |      |   |        |       |
| PRĘDKI JOANNA  |            |        |         |          |            |           | PRĘDKI JOANNA |             |        |        |       |      |   |        |       |
| RYBA JANUSZ    |            |        |         |          |            |           |               | RYBA JANUSZ |        |        |       |      |   |        |       |
| 13             |            |        |         |          |            |           |               |             |        |        |       |      |   |        |       |
| Nazwisko       | CHLE       | BOWIC  | z       |          | Ider       | ntyfikato | я СН          | LEBOV       | VICZ   | JERZ   | Y     |      |   |        | ] Ukr |
| lmię           | Imię JERZY |        |         |          |            | Grup      | ia 🗌          |             |        |        |       |      |   | ~ 6    | ja    |
| Kontakty Ar    | dresy      | Tożsam | ność Op | is Reje  | stry, Stan | iowiska   | Funkcje       | •           |        |        |       |      |   |        |       |
| elefony/Fa     | x          |        |         | E-mail/B | udynek     |           |               |             |        | Ko     | munil | ator |   |        |       |
| Telefon        |            |        |         | E-mail   |            |           |               |             |        | T      | /P    |      |   | $\sim$ | 6A    |
| Tel. wew.      |            |        | E       | 3udynek  |            |           |               |             | ~ 6    | ia n   | Ir 🗌  |      |   |        |       |
| Tel. kom.      |            |        |         | Pokói    |            |           |               |             | =      | _      |       |      |   |        |       |
| FAX            |            |        |         |          |            |           |               |             |        |        |       |      |   |        |       |
|                |            |        |         |          |            |           |               |             |        |        |       |      |   |        |       |

programu należy utworzyć mu użytkownika systemu, w opcji słownik użytkowników.

Kartoteka pracowników jest jednym z elementów wspólnych dla każdego z programów pakietu **Sprawny Urząd** autorstwa **BUK Softres.** Słownik ten jest podzielony na kilka części

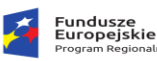

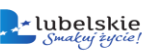

składowych: w górnej części okna znajduje się panel z przyciskami odpowiadającymi za zarządzanie pozycjami na liście, poniżej lista wszystkich osób wprowadzonych do systemu. W części środkowej umiejscowione okno z podstawowymi danymi pracownika, tj. imię, nazwisko, identyfikator i przynależność do określonej grupy, działu miejsca pracy. Poniżej widzimy okno danych dodatkowych podzielone na odpowiednie zakładki tematyczne (Kontakty, Adresy, Tożsamość, Opis, Rejestry/ stanowiska, Funkcje). Poniżej okna z zakładkami umiejscowiono pasek sterujący filtrem wyszukiwania. Jest więc przycisk o nazwie Filtr, za pomocą którego definiujemy warunki wyszukiwania, oraz przycisk aktywacji/ dezaktywacji filtra. Po zakończeniu operacji opuszczamy

słownik przyciskiem
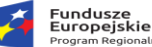

# 6. Struktura programu, definiowanie parametrów.

# 6.1. Główne słowniki programu.

Wprowadzanie danych w **Systemie Podatkowym** w dużej mierze opiera się o wybór wpisów ze słownika, ma to miejsce m.in. podczas wprowadzania nowych kart podatkowych, nanoszenia gruntów, ulg, nieruchomości na daną kartę, zarządzania współwłaścicielami itp. Dostęp do słowników mamy poprzez **menu główne-> Słowniki.** 

# 6.1.1. Kartoteka kontrahenta.

Słownik omawiany w tym podrozdziale stanowi bazę wszystkich osób, które kiedykolwiek miały kontakt z urzędem i jest wykorzystywany we wszystkich modułach **ZSI Sprawny Urząd**, stanowi on integralną część systemu. Znajdują się tutaj informacje teleadresowe podatników, dostawców, odbiorców itp. których dane są przetwarzane w poszczególnych programach. W Systemie Podatkowym słownik ten nie jest umieszczony w menu głównym, w zakładce **Słowniki**, lecz w zakładce **Kartoteki** pod nazwą **Podatnicy**. Formularz składa się z listy rekordów oraz panelu danych osobowych i zakładek tematycznych.

|   |                                                                                                    |                                                                                                    | Kart                                      | toteka klientów         |                                             |                   |            |          |   |                     |                 |
|---|----------------------------------------------------------------------------------------------------|----------------------------------------------------------------------------------------------------|-------------------------------------------|-------------------------|---------------------------------------------|-------------------|------------|----------|---|---------------------|-----------------|
|   | Koperta                                                                                                |                                                                                                    |                                           |                         |                                             | H                 |            | H +      | % |                     |                 |
|   | IDENTYFIKATOR                                                                                          | Nazwa/Nazwisko                                                                                                    | Imię                                      | Miejscowosc             | Telefon                                     | Tel. komórkov     | NIP        | PESEL    | ^ | h i                 |                 |
|   | KOLASOWICZOWICZÓWNA KLEMEN                                                                             | KOLASOWICZOWICZÓWNA                                                                                                    | KLEMENTYNOV                               | KĘDZIERZYN KOŹLE        |                                             |                   | 5345499 9  |          |   | Lista rok           | ordów           |
|   | KOSIBA TADEUSZ                                                                                         | KOSIBA                                                                                                    | TADEUSZ                                   | MRZYGŁÓD                |                                             |                   | 5345499 5  |          |   | LISLATER            | JIUOW           |
|   | KOTOWICZ KAROL                                                                                         | KOTOWICZ                                                                                                    | KAROL                                     | MRZYGŁÓD                |                                             |                   | 5345499 28 |          | = |                     | -               |
|   | KOWAL JAKUB                                                                                            | KOWAL                                                                                                    | JAKUB                                     | SANOK                   |                                             |                   | 8130335217 |          | - |                     |                 |
|   | KOWAL JAN                                                                                              | KOWAL                                                                                                    | JAN                                       | MRZYGŁÓD                |                                             |                   | 5345499 20 |          |   |                     |                 |
|   | KUCHARSKI MACIEJ                                                                                       | KUCHARSKI                                                                                                    | MACIEJ                                    | ZARSZYN                 |                                             |                   | 5345499 22 |          |   |                     |                 |
|   | LAS                                                                                                    | LAS                                                                                                    |                                           | TREPCZA                 |                                             |                   |            |          |   |                     |                 |
|   | Nazwa Nazwa Kołwat.<br>Imię JAKUB<br>Nazwa długa<br>Forma -                                            | Identyfikator KOWA     Identyfikator KOWA     Identyfikator KOWA                                                                                                    | <b>AL JAKUB</b><br>85217                  | Pesel                   | •                                           |                   |            | <b>J</b> |   | Panel da<br>osobowy | nych<br>ch<br>- |
| 1 | Kontaki Kategorie Dooby Opic  Adres Miejscowość SANOK U/Ni domu NAD SANEM Kod/Poczła 38-203 SANOK Kraj | Adres k     Adres k     A | Spraw<br>Srespondencyjny<br>ANEM<br>SANOK | y Status<br>y Inne Funk | cie<br>Telefony/Fax.<br>Tel<br>Kom<br>Email | /SMS<br>SMS Email |            |          |   | Zakładki            | tematyczne      |

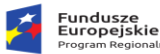

# Lista rekordów może być sortowana wg zawartości każdej kolumny (po kliknięciu na jej

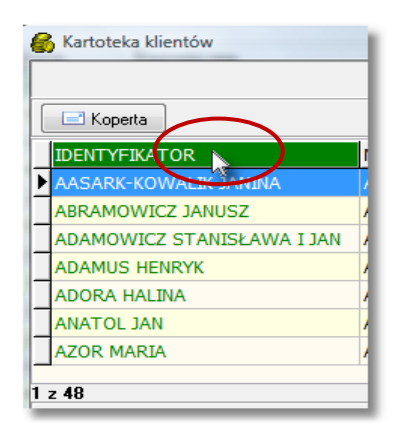

nagłówek) tzn. zgodnie z kolejnością alfabetyczną lub od wartości najmniejszej do największej. Jest to uzależnione od typu pola wg którego chcemy uszeregować dane. Pole identyfikator jest

złożeniem pól nazwisko/nazwa oraz imię. Aby w liście wyszukać odpowiedni wpis, po przesortowaniu, należy rozpocząć wpisywanie wyszukiwanego wyrażenia. Pod listą

system będzie wyświetlał wpisane znaki, a kursor w formie belki zostanie ustawiony na najbardziej zbliżonym wpisie w tabeli rekordów. Wszystkie operacje jakie można wykonywać tzn. dodanie nowego kontrahenta, usunięcie, edycja, zatwierdzenie itd. obsługuje

| 🖃 Koperta                  |
|----------------------------|
| IDENTYFIKATOR              |
| KOLASOWICZOWICZÓWNA KLEMEI |
| KOSIBA TADEUSZ             |
| KOTOWICZ KAROL             |
| KOWAL JAKUB                |
| KOWAL JAN                  |
| KUCHARSKI MACIEJ           |
| LAS                        |

standardowy nawigator danych omówiony w podrozdziale (4.1). Aby dodać nowego kontrahenta

wciskamy przycisk i uzupełniamy kolejno pola. Program wymaga od nas uzupełnienia pół **Nazwa** i **Typ** (osoba fizyczna, prawna i inne). Pozostałe pola nie są wymagalne. Gromadzenie danych personalnych i adresowych w tej kartotece ma służyć użytkownikom systemu.

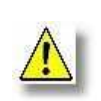

Ze względu na to, że baza jest wspólna dla wszystkich systemów nie należy w niej dublować rekordów aby zachować jednoznaczność wpisów. Oznacza to iż jeden kontrahent powinien widnieć tylko jeden raz w bazie danych.

Zakładki tematyczne zawierają dane rozszerzone potrzebne do identyfikacji kontrahenta

• Kontakt – dane teleadresowe, adres, adres do korespondencji, telefon, fax, e-mail.

| Adres       |                | Adres korespondencyjny |            | Telef  | ony/Fax/SMS |
|-------------|----------------|------------------------|------------|--------|-------------|
|             |                |                        | <b>4</b> - |        | SMS E-mail  |
| Miejscowość | SANOK          | SANOK                  |            | Tel    |             |
| UI/Nr domu  | NAD SANEM 11 / | NAD SANEM 11           | /          | Kom    |             |
| Kod/Poczta  | 38-203 SANOK   | 38-203 SANOK           |            | Fax    |             |
| Kraj        |                |                        |            | E-mail |             |
|             |                | -                      |            |        |             |

 Inne – dodatkowe dane identyfikacyjne, imiona rodziców, data urodzenia/zgonu, paszport, dowód osobisty.

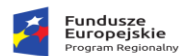

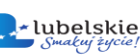

| Dodatkowe da   | ne identyfikacyjne |            |                  |            |                  |
|----------------|--------------------|------------|------------------|------------|------------------|
| Data urodzenia | 1976/01/09         | 15         | Dowód tożsamości | Paszport 🔘 | Dowód osobisty 💿 |
| Data zgonu     |                    | 19         | Seria i numer    | DD 789023  |                  |
| Drugie imię    | STEFAN             | <b>4A</b>  | Data wystawienia | 1994/11/24 | 1                |
| lmię ojca      | JERZY              | <b>4</b> 3 | ,                |            |                  |
| lmię matki     | MARIA              | <b>4A</b>  |                  |            |                  |

- Kategorie przyporządkowanie do określonej grupy, branży wg wartości słownikowych.
- Osoby / Opis dodatkowe osoby reprezentujące jednego kontrahenta.
- Dokumenty / Sprawy dokumenty i sprawy przyporządkowane do kontrahenta powiązanie z Systemem Obiegu Dokumentów.
- Funkcje operacje przetwarzające dane w bazie kontrahentów. Ukrywanie / pokazywanie klientów, łączenie rekordów. Przed wykonywaniu tych operacji należy skonsultować się z producentem dlatego że niektóre z funkcji są nieodwracalne powinny być wykonywane po gruntownym przeszkoleniu !!!.

| Grupowe funkcje na wybranej liście klientów | Ukrycie wybranych klientów   | * Nadanie adresu nr : | Wybierz adres   |
|---------------------------------------------|------------------------------|-----------------------|-----------------|
| * Nadanie wartości określonemu polu         | Pokazanie wybranych klientów | Miejscowość           |                 |
| Pole                                        | Uzupełnienie pola koperta    | Kod/Poczta            | ll              |
| Wukonsi funkcie                             | Łączenie klientów            | Kraj                  |                 |
| wykonal rankeję                             |                              | Pokaż numer adresu    | Wykonaj funkcję |

# 6.1.2. Słownik parametrów głównych.

Przed rozpoczęciem właściwej pracy z programem należy sprawdzić menu w Słowniki -> Parametry podatkowe zapisane tam informacje. Stanowią one propozycje wyjściowe, które zależnie od potrzeb, mogą być, а w niektórych przypadkach muszą być modyfikowane oraz uaktualniane przez użytkownika stosownie do potrzeb. Słownik

|                              | Pa                     | irai  | metry podatko       | we i ustav        | vienia          |                 |       |   |
|------------------------------|------------------------|-------|---------------------|-------------------|-----------------|-----------------|-------|---|
| <sup>o</sup> arametry ogólne | Wydruk nakazów         | Inne  | e Numeracja decyzji | Baza binariów     | Aktualizacja    | Administracyjne | EZD   | • |
| Daty rze                     | eczywiste lub podatko  | owe   | Podatkowe $\sim$    |                   |                 |                 |       |   |
| Maksymalna wy                | sokość ulgi inwestycj  | yjnej | 100                 |                   |                 |                 |       |   |
|                              | Okręg podatk           | owy   | 04 ~                |                   |                 |                 |       |   |
|                              | Data platności 1       | raty  | 15.03.2022 🗸        | D                 | ata platności 3 | raty 15.09.2    | 022 ~ | ^ |
|                              | Data platności 2       | raty  | 15.05.2022 ∨        | D                 | ata platności 4 | raty 15.11.2    | 022 🗸 | · |
| s                            | ôtawka podatku leśn    | ego   | 33,557 S            | awka maksymalr    | na podatku leśr | nego 33,557     |       | ] |
| Stawka poda                  | atku rolnego /2.5 q żj | yta/  | 80,1234 S           | tawka maksymali   | na podatku rolr | nego 145        |       | 1 |
| Stawka do ob                 | liczania przychodowi   | ości  | 1220                |                   |                 |                 |       | _ |
| Zaokrąglenie                 | łącznego zobowiąza     | ania  | 0                   | Zaokrąglenie      | e raty zobowiąz | ania 0          |       | ] |
| Zaokrąglenie                 | jednostkowego poda     | atku  | 0 Z                 | aokr. poszcz. poc | latków w racie  | zob. 0          |       |   |
|                              | Zaokrąglenie           | ulg   | 2                   |                   |                 |                 |       |   |
| Algorytm zaokr. p            | odatku rol. przed ulg  | jarni | 0                   | Minim             | alna kwota deo  | cyzji 7,8       |       |   |
|                              |                        |       |                     |                   |                 |                 |       |   |
|                              |                        |       |                     |                   |                 |                 |       |   |
|                              |                        |       |                     |                   |                 |                 |       |   |
|                              |                        |       |                     |                   |                 |                 |       |   |

**parametrów głównych** dotyczy danych (stawek, dat, sposobów zaokrąglania danych itp.) potrzebnych do prawidłowego wyliczenia podatku oraz wydruku decyzji wymiarowych. Podzielony

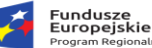

jest na następujące zakładki tematyczne: **Parametry ogólne; Wydruk nakazów; Inne; Baza binariów, Aktualizacja**.

W pierwszej zakładce mamy do ustawienia następujące parametry:

• Daty rzeczywiste lub podatkowe - ustalamy tryb dat w programie, tj.: rzeczywiste czy podatkowe.

W przypadku dat rzeczywistych, operacje takie jak np. zakup gruntu wpisujemy z datą rzeczywistą, czyli z datą zapisu notarialnego. Przy ustawieniu dat podatkowych, daty operacji wpisujemy zgodne z terminem opodatkowania, czyli od kiedy dana zmiana ma być uwzględniona w naliczaniu podatku (np. pierwszy dzień miesiąca następnego po miesiącu, w którym dokonano zakupu);

- Maksymalna wysokość ulgi inwestycyjnej (w procentach);
- Okręg podatkowy;
- Daty płatności kolejnych rat;
- Stawka podatku leśnego wysokość stawki podatku leśnego ustalona Uchwałą Rady Gminy, w przypadku braku takiej uchwały przyjmujemy stawkę ustawową;
- Stawka maksymalna podatku leśnego stawka ustawowa podawana w celu liczenia skutków;
- Stawka podatku rolnego /2,5q żyta/ wysokość stawki podatku rolnego wyliczana na podstawie ceny skupu żyta ustalonej Uchwałą Rady Gminy, w przypadku braku takiej uchwały przyjmujemy stawkę ustawową;
- Stawka maksymalna podatku rolnego stawka ustawowa (dla 2,5 q żyta) podawana w celu liczenia skutków;
- Stawka do obliczenia przychodowości;
- Zaokrąglenie łącznego zobowiązania przy zaokrągleniach podajemy ilość miejsc po przecinku;
- Zaokrąglenie raty zobowiązania;
- Zaokrąglenie jednostkowego podatku;
- Zaokrąglenie poszczególnych podatków w racie zobowiązania;
- Zaokrąglenie ulg;
- Algorytm zaokrąglania podatku rolnego przed ulgami wartość "O" oznacza zaokrąglanie kwoty naliczonego podatku przed uwzględnieniem ulg, wartość "1" oznacza zaokrąglanie kwoty podatku po uwzględnieniu ulg.

Na zakładce **Wydruk nakazów** określamy parametry dotyczące decyzji wymiarowych, zaznaczenie kwadracika obok parametru powoduje włączenie opcji:

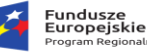

- Drukowanie nakazów dla współwłaścicieli;
- Drukowanie głównego właściciela w sekcji udziałowcy;
- Drukowanie nakazów zerowych;
- Drukowanie sekcji adresowania kopert;
- Zapisywanie/ Odczytywanie nakazów z/do bazy;
- Drukowanie nakazów ze wzorców RTF innego niż domyślny, z możliwością edycji po wygenerowaniu;
- Drukowanie dowodu wpłat sumującego;
   Opcje dotyczące wydruku dwustronnego:
- Przed wydrukiem należy pytać się o włączenie DUPLEX`u;
- Włączenie wydruku dwustronnego DUPLEX;
- Obracanie kartki wzdłuż (dupSimplex, dupVertikal, dupHorizontal) przy wyłączonej funkcji DUPLEX ustawiamy na dupSimlex, przy włączonej funkcji DUPLEX ustawiamy dupVertikal lub dupHorizontal – w zależności od ustawień drukarki.

W zakładce Inne ustawiamy następujące parametry:

- Przesyłanie wymiaru do księgowości podatkowej kontrolować wprowadzoną datę doręczenia;
- Indywidualne rachunki NRB wprowadzamy numer rachunku bankowego (od 3 do 16 znaków);
- Automatycznie przypisz ulgę gruntową dla nowej pozycji.
- Numerator nakazów do wyboru trzy opcje: 21 numeracja podatkami i obrębami (w numerowaniu nakazów oprócz obrębów pod uwagę będzie brany rodzaj nakazu –rolny, leśny, nieruchomość, łączny); 31 numeracja obrębami numeracja w ramach obrębu podatkowego; 81 numeracja podatkami numeracja w ramach rodzaju nakazu.

W zakładce **Baza binariów** określamy czy decyzje wymiarowe po wydrukowaniu mają być zapisywane do bazy, by potem można je było w każdej chwili odtworzyć w niezmienionej postaci, z możliwością usunięcia pliku z bazy i wygenerowania nowej decyzji. Przy tej opcji należy wskazać lokalizację bazy binarnej, do której będą zapisywane wydruki. Jeżeli nie zaznaczymy tej opcji decyzje wymiarowe będą za każdym razem generowane na nowo.

W zakładce **Aktualizacja** ustawiamy, czy przy starcie program ma sprawdzać czy jest dostępna aktualizacja.

Przycisk **Parametry zaawansowane** uruchamia słownik parametrów technicznych i zmiennych przekazywanych do wydruków. Słownik ten jest obsługiwany przez pracowników BUK Softres.

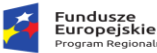

Rzeczpospolita Polska

Unia Europejska Europejski Fundusz

# 6.1.3. Słownik parametrów głównych i stawek.

Słowniki ten jest podzielony na kilka mniejszych słowników pomocniczych:

#### • Typy podatków

W słowniku tym konfigurujemy typy podatków używanych w programie. Każdy z podatków jest scharakteryzowany przez kod, nazwę oraz kolejność z jaką dane pozycje będą się pojawiały w programie podczas wybierania ze słownika. Pozycjami zarządzamy poprzez standardowy panel umieszczony w górnej części okna.

|     | S                         | łowni   | k typ | ów p | odatk | u |   |
|-----|---------------------------|---------|-------|------|-------|---|---|
| P   |                           | ۲       | M     | +    | -     | • | 2 |
| Kod | Nazwa ty                  | pu poda | itku  |      |       |   | - |
|     |                           |         |       |      |       |   |   |
| N   | NIERUCHO                  | MOŚĆ    |       |      |       |   | = |
| L   | LEŚNY                     |         |       |      |       |   |   |
| в   | BRAK POD                  | ATKU    |       |      |       |   |   |
|     | 4                         |         |       |      |       |   |   |
| 1 z | Kod                       | B       |       |      |       |   |   |
| 1 z | Kod                       | BOLNY   |       |      |       |   |   |
| 1 z | Kod<br>Naz <del>w</del> a | ROLNY   |       |      |       |   |   |
| 1 z | Kod<br>Naz <del>w</del> a | ROLNY   |       |      |       |   |   |

#### • Ulg podatkowych

W słowniku tym konfigurujemy rodzaje ulg przydzielanych poszczególnym podatnikom. Każda z ulg jest opisana poprzez unikalny kod, nazwę, stawkę procentową obniżenia, algorytm obliczeń, oraz kolejność z jaką dane pozycje będą się pojawiały w programie podczas wybierania ze słownika. Pozycjami na liście zarządzamy poprzez panel umieszczony w górnej części okna. Program skonfigurowany jest zgodnie z obowiązującymi przepisami w zakresie obliczania ulg.

|         |              | Sł      | ownik  | ulg p | odatko | JWY | ch  |              |   |   |
|---------|--------------|---------|--------|-------|--------|-----|-----|--------------|---|---|
|         | ⊲ ⊲          |         | ÞI     | ÷     | -      | 4   |     |              | 2 |   |
| Kod     | Nazwa        |         |        |       | Proc   | Alq | Kol | ZIR Podstawa |   | ~ |
| G1      | GÓRSKA 60    | %       |        |       | 60     |     | 0   |              |   |   |
| GR      | GÓRSKA 30    | %       |        |       | 30     |     | 1   |              |   |   |
| s       | SCALENIOW    | /A      |        |       | 100    | А   | 2   |              |   |   |
| ON      | OD NABYCIA   | A       |        |       | 100    | А   | 3   |              |   |   |
| w       | WYŁĄCZENI    | E       |        |       | 100    |     | 4   |              |   |   |
| Z       | ZAGOSPODA    | AROWAN  | IE     |       | 100    | А   | 5   |              |   |   |
| <<br>Lz | 6            |         |        |       |        |     |     | -            | > |   |
|         | Kod ulgi     | G1      |        |       |        |     |     |              |   |   |
|         | Nazwa        | GÓRSKA  | 60%    |       |        |     |     |              |   | ] |
|         | Procent      | 60      | Algory | ytm 📃 |        |     |     |              |   |   |
|         | Kolejność    | 0       |        |       |        |     |     |              |   |   |
|         | R-2 podstawa | a zwol. |        |       |        |     |     |              |   |   |
| 21      |              |         |        |       |        |     |     |              |   |   |

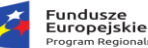

Unia Europejska

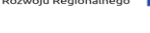

#### Rodzaje i stawki podatków od nieruchomości

Na ten słownik należy zwrócić szczególną uwagą, powinien być wypełniony poprawnymi wartościami podczas pierwszego uruchomienia systemu podatkowego. W słowniku tym wpisujemy rodzaje nieruchomości zgodnie z Uchwałą Rady Gminy wraz z obowiązującymi stawkami oraz stawkami maksymalnymi dla danego rodzaju (stawki ustawowe). Każda z pozycji na liście jest opisana poprzez kod, nazwę powszechnie stosowaną, rok obowiązywania, jednostkę powierzchni, stawkę ustaloną przez Radę Gminy, stawkę maksymalną - ustawową, symbol GUS oraz numer z jakim dane pozycje będą się pojawiały w programie podczas wybierania ze słownika. Poszczególnymi pozycjami zarządzamy korzystając z panelu przycisków w górnej części okna.

|                                     |                                              | wee poulited ou                                      | meraenomoser                                           |                                     |                                               |                                                  |                                 |                            |                                                              |               |                |            | -     |   |
|-------------------------------------|----------------------------------------------|------------------------------------------------------|--------------------------------------------------------|-------------------------------------|-----------------------------------------------|--------------------------------------------------|---------------------------------|----------------------------|--------------------------------------------------------------|---------------|----------------|------------|-------|---|
|                                     |                                              |                                                      |                                                        |                                     | Słowni                                        | k stawek po                                      | datków                          | od nierucha                | mości                                                        |               |                |            |       |   |
|                                     | I                                            | ٩                                                    |                                                        | ÞI                                  | +                                             | -                                                | <b>A</b>                        |                            |                                                              |               |                |            |       | 2 |
| Kod                                 | Rok                                          | Nazwa                                                |                                                        |                                     |                                               |                                                  | im                              | Stawka                     | Stawka maks.                                                 | Stawka sym Ty | p IN-1 nr pola | ZIN Sekcja | a Kol | V |
| BP                                  | 2022                                         | POZOSTAŁE B                                          | BUDYNKI                                                |                                     |                                               |                                                  | M2                              | 3,3200                     | 6,6400                                                       |               | 51,53          |            | 1     |   |
| GZ                                  | 2022                                         | GRUNTY POD                                           | BUDYNKIEM Z                                            | ABYTK.                              |                                               |                                                  | M2                              | 0,0000                     | 0,0000                                                       |               | 61             |            | 1     |   |
| GP                                  | 2022                                         | GRUNTY POZO                                          | DSTAŁE                                                 |                                     |                                               |                                                  | M2                              | 0,3000                     | 0,3700                                                       |               |                |            | 1     |   |
| BM                                  | 2022                                         | BUDYNKI MIES                                         | SZKALNE                                                |                                     |                                               |                                                  | M2                              | 0,5000                     | 0,6200                                                       |               |                |            | 1     |   |
| B2                                  | 2022                                         | BUDYNKI MIES                                         | SZKALNE DO 2                                           | .2M                                 |                                               |                                                  | M2                              | 0,5000                     | 0,6200                                                       |               |                |            | 1     |   |
| GA                                  | 2022                                         | GARAŻE                                               |                                                        |                                     |                                               |                                                  | M2                              | 5,0000                     | 6,6400                                                       |               |                |            | 1     |   |
| TR                                  | 2022                                         | TERENY RÓŻN                                          | IE                                                     |                                     |                                               |                                                  | M2                              | 0,3000                     | 0,3700                                                       |               |                |            | 1     |   |
| DL                                  | 2022                                         | DOMKI LETNIS                                         | SKOWE                                                  |                                     |                                               |                                                  | M2                              | 6,0000                     | 6,6400                                                       |               |                |            | 1     |   |
| DR                                  | 2022                                         | DROGA                                                |                                                        |                                     |                                               |                                                  | M2                              | 0,1500                     | 0,3700                                                       |               |                |            | 1     |   |
| GG                                  | 2022                                         | GRUNTY Z DZ                                          | IAŁ. GOSPODA                                           | RCZĄ                                |                                               |                                                  | M2                              | 0,6000                     | 0,7400                                                       |               |                |            | 1     |   |
|                                     | 2022                                         | DUDVNKT ZADY                                         | THOME                                                  |                                     |                                               |                                                  |                                 |                            |                                                              |               |                |            |       |   |
| BZ                                  | 2022                                         | DOD HIKI ZADI                                        | TKOWE                                                  |                                     |                                               |                                                  | M2                              | 0,0000                     | 0,0000                                                       |               |                |            | 1     |   |
| вZ<br>BH                            | 2022                                         | BUDYNKI Z DZ                                         | IAŁ. GOSPOD/                                           | ARCZĄ                               |                                               |                                                  | M2<br>M2                        | 0,0000<br>15,0000          | 0,0000<br>19,8100                                            |               |                |            | 1     |   |
| BH<br>z 12                          | 2022<br>2022                                 | BUDYNKI Z DZ                                         | nkowe<br>IAŁ. GOSPOD/<br>2020/STAŁF BIJ                | ARCZĄ                               | _                                             | _                                                | M2<br>M2                        | 0,0000                     | 0,000                                                        | _             | _              |            | 1     | > |
| BH<br>z 12                          | 2022<br>2022<br>and BP                       | Nazwa F                                              | IAL. GOSPODA                                           | ARCZĄ                               | 3.3200 stawk                                  | a max 6.64                                       | M2<br>M2                        | 0,0000<br>15,0000          | 0,000<br>19,8100                                             | SWDE (8)      |                |            | 1     | > |
| BH<br>BH<br>Z 12<br>F<br>S          | 2022<br>2022<br>and BP<br>ok 202<br>ymbol 6  | BUDYNKI Z DZ                                         | POZOSTAŁE BUJ                                          | DYNKI<br>stawkaSP-                  | 3.3200 stawk                                  | a max 6.64                                       | M2<br>M2                        | 0,0000<br>15,0000<br>a sym | 0,0000<br>19,8100<br>Kod dla                                 | SWDE (8,)     | ZIN (B.1       | )          | 1     | > |
| BH<br>z 12<br>F<br>F<br>S<br>olejno | 2022<br>2022<br>iod BP<br>iok 202<br>ymbol G | BUDYNKI Z DZ<br>BUDYNKI Z DZ<br>22 j.m. M<br>3US v v | INUWE<br>IAŁ. GOSPODA<br>IZZOSTAŁE BU<br>12 vsp<br>sus | ARCZĄ<br>DYNKJ<br>stawka<br>Dla zat | 3.3200] stawk<br>1 [1.9. ]<br>św. Typ (G.N) [ | a max <u>6.6</u> 4<br>@ Zwolniene do<br>przel. m | M2<br>M2<br>100 stawk<br>p SP-1 | 0,0000<br>15,0000<br>sym   | 0,0000<br>19,8100<br>Kod dla<br>IN-1 nr p<br>ZIN 2 podst. zr | SWDE (8,)     | ZIN (B.1       | ]          |       | > |

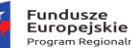

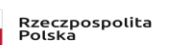

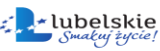

Unia Europejska Europejski Fundusz Rozwoju Regionalnego

# • Zwolnienia nieruchomości

Słownik służący do wprowadzania typów zwolnień w od podatku nieruchomości. Standardowy panel przycisków ułatwia zarządzanie pozycjami na liście. Definiując kolejne zwolnienie podajemy jego kod, nazwę powszechnie stosowaną, procent zwolnienia od kwoty obliczonej, rok, w którym dane zwolnienie funkcjonuje, kolejność na liście głównej zwolnień, oraz

| Kod Proceni Nazwa zwolnienia       26     100 ZwOLNIENIE GMNNE       27     100 ZwOLNIENIE ZPCH       20     100 ZwOLNIENIE USTAWOWE                                                                                                    |
|----------------------------------------------------------------------------------------------------|
| Image: Constraint of the state of the state of the st |
| ad Procent Nazwa zwolnienia<br>100 ZWOLNENE GMINNE<br>100 ZWOLNIENE ZPCH<br>J 100 ZWOLNIENE USTAWOWE                                                                                                    |
| 100 ZWOLNIENIE GMINNE           100 ZWOLNIENIE ZPCH           100 ZWOLNIENIE USTAWOWE                                                                                                    |
| 100 ZWOLNEINE ZPCH<br>100 ZWOLNEINE USTAWOWE                                                                                                    |
| 100 ZWOLNIENIE USTAWOWE                                                                                                    |
|                                                                                                    |
|                                                                                                    |
|                                                                                                    |
|                                                                                                    |
|                                                                                                    |
| z 3                                                                                                    |
|                                                                                                    |
| z 3 Sod ZG Nazwa ZWOLNENE GMINNE                                                                                                    |
| z 3<br>Kod ZG Nazwa ZWOLNENE GMINNE<br>Procent 100 Rok 2022 Kolejność 1                                                                                                    |
| z 3<br>Kod ZG Nazwa ZWOLNIENIE GMINNE<br>Procent 100 Rok 2022 Kolejność 1<br>Typ zwolnienia GMINN                                                                                                    |

typ zwolnienia (rozróżniamy tutaj zwolnienia gminne oraz ustawowe).

#### 6.1.4. Słowniki klasyfikacji gruntów.

W tej grupie wydzielono następujące słowniki:

#### • Okręgi podatkowe.

Poszczególne okręgi są opisane poprzez kod, nazwę powszechnie stosowaną i kolejność na liście.

#### Klasy gruntów

Zbudowany tak samo jak słownik okręgów, wpisujemy klasę, nazwę klasy i jej pozycję na liście.

|     |                          | Sło         | wnik       | okręg | ów |   |
|-----|--------------------------|-------------|------------|-------|----|---|
| ٢   | < <                      | ۲           | ы          | +     | -  | Z |
| Kod | Nazwa okrę               | gu          |            |       |    |   |
| 01  | OKRĘG 1                  |             |            |       |    |   |
| 02  | OKRĘG 2                  |             |            |       |    | = |
| 03  | OKRĘG 3                  |             |            |       |    |   |
| 04  | OKRĘG 4                  |             |            |       |    |   |
| 1 z | 4<br>Kod okręgu<br>Nazwa | 01<br>OKRĘC | <b>3</b> 1 |       |    | 3 |
|     | Koleiność                |             |            |       |    |   |

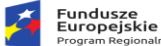

Rzeczpospolita Polska

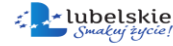

Unia Europejska Europejski Fundusz

Klasy gruntów – przeliczniki

Słownik klas gruntów - przeliczniki jest ściśle powiązany z trzema innymi słownikami (okręgów,

|                | SI            | ownik  | klas į            | gruntó        | iw - v | vspół | czyn | niki   |         |    |
|----------------|---------------|--------|-------------------|---------------|--------|-------|------|--------|---------|----|
| 14             |               |        | ۲                 | M             | +      | -     | -    | •      | R       | 2  |
| Okręg          | Rodzaj        | Nazwa  | rodzaju p         | odatku        |        | Klasa | ₩sp  |        | Kol     |    |
|                | В             | BUDOW  | LANKA NI          | ESK. B        |        |       |      | 0,0000 | 0       |    |
| 02             | L             | LASY   |                   |               |        | -     |      | 0,0000 | 0       |    |
| 02             | N             | NIEUŻY | ткі               |               |        | 4     |      | 0,0000 | 0       |    |
| 02             | S             | STAWY  |                   |               |        |       |      | 0,2000 | 0       |    |
| 02             | U             | UŻYTKI | ZIELONE           |               |        | -     |      | 0,0000 | 0       |    |
| 02             | W.            | WODA   |                   |               |        | -     |      | 0,0000 | 0       |    |
| 02             | BI            | GRUNT  | OO INNE           | GO BI         |        | -     |      | 0,0000 | 0       | Ι, |
| Okrę:<br>Rodza | g 02<br>aj B  | • 🚇    | OKRĘG 2<br>BUDOWI | 2<br>LANKA NI | ESK. B |       |      |        |         |    |
| Klasa          | a 🔬           | - 🖾    | KLASA -           |               |        |       |      |        |         |    |
| ₩sp            | 2             | 0,0000 |                   |               |        |       |      |        |         |    |
| Rol            | <b>c</b> 2009 | k      | olejność          | 0             | ]      |       |      |        | Unidati |    |

rodzajów gruntów, klas). Przy definiowaniu nowej pozycji na liście wybieramy okręg (nie powinno się go zmieniać w czasie pracy z programem), rodzaj gruntu, jego klasę i współczynnik używany do obliczeń. Okręg, rodzaj i klasę możemy wybrać bądź w postaci kodu z listy rozwijalnej, bądź ze słowników pomocniczych umieszczonych obok list rozwijalnych. Słowniki pomocnicze to: słownik okręgów, słownik rodzajów gruntów oraz słownik klas. Po wybraniu odpowiednich wartości słowników uzupełniamy ze

współczynnik dla przeliczeń.

#### Rodzaje gruntów

Każdej pozycji przypisujemy odpowiedni kod, nazwę powszechnie stosowaną, rok, opodatkowania typ (rolny, leśny, nieruchomość, brak sposobu opodatkowania), symbol oznaczania przez GUS, parametr odpowiadający za zwolnienie z podatku, kolejność z jaką będzie się pojawiał podczas wybierania ze słownika oraz kod powiązania z nieruchomością i współczynnik przeliczenia z 1 ha na jednostkę miary przydzieloną do wybranego kodu w

| Rodzaje gruntów                                                                      |                       |         |        |         |        |   |      |    |  |  |  |
|--------------------------------------------------------------------------------------|-----------------------|---------|--------|---------|--------|---|------|----|--|--|--|
|                                                                                      | ia a                  |         |        | ►I      | +      | - | -    | 2  |  |  |  |
| Kod                                                                                  | Nazwa                 |         | Тур    | Nazwa I | typu   |   | Zwol | Ko |  |  |  |
| U                                                                                    | UŻYTKI ZIELONE        |         | R      | ROLNY   |        |   | Nie  |    |  |  |  |
| L                                                                                    | LASY                  |         | L      | LEŚNY   |        |   | Nie  |    |  |  |  |
| LO                                                                                   | LASY OCHRONNE         |         | L      | LEŚNY   |        |   | Nie  |    |  |  |  |
| LZ                                                                                   | LASY ZWOLNIONE        |         | L      | LEŚNY   |        |   | Nie  |    |  |  |  |
| В                                                                                    | BUDOWLANKA            |         | N      | NIERUCH | HOMOŚĆ |   | Nie  |    |  |  |  |
| N                                                                                    | NIEUŻYTKI             |         | N      | NIERUCH | HOMOŚĆ |   | Tak  |    |  |  |  |
| BI                                                                                   | BUDOWLANKA INWE       | ST.     | N      | NIERUCH | HOMOŚĆ |   | Nie  |    |  |  |  |
| DR                                                                                   | DROGA                 |         | N      | NIERUCH | HOMOŚĆ |   | Nie  |    |  |  |  |
| TR                                                                                   | TERENY RÓŻNE          |         | N      | NIERUCH | HOMOŚĆ |   | Nie  |    |  |  |  |
| ΒZ                                                                                   | Z REKREACWYPOCZYNKOWE |         |        | NIERUCH | HOMOŚĆ |   | Nie  |    |  |  |  |
| ΝZ                                                                                   | NIEUZYTKI (LZ)        |         | N      | NIERUCH | HOMOŚĆ |   | Tak  |    |  |  |  |
| W                                                                                    | ROWY                  |         | B      | ROLNY   |        |   | Nie  |    |  |  |  |
| G                                                                                    | GRUNTY ORNE           |         | R      | ROLNY   |        |   | Nie  |    |  |  |  |
|                                                                                      |                       |         |        |         |        |   |      | >  |  |  |  |
| z 1                                                                                  | .5                    |         |        |         |        |   |      |    |  |  |  |
|                                                                                      |                       |         | ZIEL O | NE      |        |   |      |    |  |  |  |
|                                                                                      |                       | •       |        |         |        |   |      |    |  |  |  |
| Rok         2022         Rodzaj         R         V         ROLNY         Symbol GUS |                       |         |        |         |        |   |      |    |  |  |  |
|                                                                                      | Wsp.                  |         | Kody   | dla S₩I | DE     |   |      |    |  |  |  |
|                                                                                      | Zwolniony z po        | datku 🗌 |        |         |        |   |      |    |  |  |  |
| منماد                                                                                | néć .                 |         |        |         |        |   |      | _  |  |  |  |
| Kolejność powiązanie z nieruchomością: v wsp.                                        |                       |         |        |         |        |   |      |    |  |  |  |

słowniku rodzajów nieruchomości. Wypełnianie tych dwóch ostatnich pól nie jest obligatoryjne, jeżeli

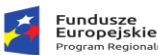

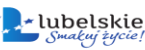

Unia Europejska Europejski Fundusz Rozwoju Regionalnego

je wypełnimy, to podczas dodawania gruntu powiązanego z nieruchomością program automatycznie zaproponuje dodanie wpisu do ewidencji nieruchomości.

# Słownik użytków

Słownik użytków charakteryzuje opisane w nim pozycje poprzez kod, nazwę powszechnie stosowaną, stopień zwolnienia od podatku w procentach oraz symbol i typ podatku, w którym możemy go zastosować (**rolny, leśny, nieruchomość**). Ponadto można wprowadzić tym zwolnienia: gminne czy ustawowe.

|       |             |         | Słowr       | nik użytkó | ίw           |       |                 |        |
|-------|-------------|---------|-------------|------------|--------------|-------|-----------------|--------|
|       | I           | 4       | •           | M          | +            | -     | •               | Z      |
| Kod   | Nazwa uż    | żytku   |             |            | Zwol. [%]    | Kol T | yp zwolnien     | ia 🛚 🗠 |
| в     | BUDOWLA     | ANKA    |             |            | 0            | 1     |                 |        |
| LM    | LASY MŁC    | IDE     |             |            | 100          | 3     |                 |        |
| LO    | LASY OCH    | RONNE   |             |            | 50           | 2     |                 |        |
| LW    | LASY ZW0    | DUNIONE |             |            | 100          | 4     |                 |        |
| м     | MIĘDZYW     | ALA     |             |            | 100          | 5     |                 |        |
| W     | ROWY        |         |             |            | 0            | 6     |                 |        |
| S     | SADY        |         |             |            | 0            | 7     |                 |        |
| LZ    | ZAKRZAC     | ZENIA   |             |            | 100          | 1     |                 |        |
| <     |             |         |             |            |              |       |                 | ,      |
| . z ł | 3           |         |             |            |              |       |                 |        |
|       | Kod         | B Naz   | wa BUDOWLAN | NKA        |              |       |                 |        |
|       | Zwolniony [ | 0 [%]   | Wsp. 1,0    | 00 Kolejn  | ość 1        | Тур   | podatku: R      | ~      |
| Kody  | dla SWDE    |         | Symbol      | Ty         | p zwolnienia | 6     | ZU-zwol. ust. 🕻 | ZG-zw  |
| 715   | R podstawa  |         |             |            |              | =     |                 |        |

# 6.1.7. Słownik obrębów.

# • Słownik obrębów podatkowych

Słownik obrębów podatkowych jest powiązany ze słownikiem obrębów geodezyjnych. W tym słowniku dany obręb podatkowy możemy, oprócz standardowego określenia go poprzez numer i nazwę powszechnie stosowaną, powiązać z obrębem geodezyjnym i konkretną miejscowością.

# Słownik obrębów geodezyjnych

W pierwszej kolejności należy sprawdzić poprawność obrębów geodezyjnych. Nowe obręby wprowadzamy wpisując numer, nazwę, identyfikator, przypisujemy konkretną miejscowość i ewentualnie zaznaczmy czy w danym okręgu obowiązuje ulga górska.

-47-

Celem działania systemu jest wychwycenie rozbieżności między danymi zapisanymi w obydwu ewidencjach, aby umożliwić w ten sposób wyeliminowanie istniejących niespójności i tym samym

#### 6.1.9. Grupa słowników pomocniczych.

Grupa słowników pomocniczych, jak sama nazwa wskazuje, służy do ułatwienia pracy z programem i używana jest podczas edycji kart podatkowych.

lubelskie

Rzeczpospolita Polska

#### Słownik sądów

Pierwszym ze słowników wchodzących w skład tej grupy jest słownik sądów prowadzących wydziały ksiąg wieczystych. Domyślnie są tu wprowadzone sądy z województwa podkarpackiego, obowiązkiem użytkownika programu jest odpowiednie zmodyfikowanie danych do swoich potrzeb.

#### • Słowni typów władania

Kolejny słownik określa stosunek podatnika do gruntu względem własności. Każdy z typów władania jest w słowniku określony poprzez kod, odpowiedni rodzaj (dostępne: właściciel, użytkownik wieczysty, posiadacz samoistny, posiadacz zależny, dzierżawca), nazwę powszechnie stosowaną, kolejność na liście, oraz tzw. checkbox służący do zaznaczania opcji czy dla danego typu władania mają być drukowane nakazy.

#### Słownik rodzajów władania IPE – PN

Został stworzony na potrzeby projektu Ministerstwa Finansów. System informatyczny integrującej platformy elektronicznej współpracujący z ewidencją podatkową nieruchomości (w skrócie IPE-PN) służy do porównywania ze sobą informacji opisujących nieruchomości, gromadzonych w gminnych bazach ewidencji podatkowej nieruchomości oraz w ewidencji gruntów i budynków gromadzonych w bazach powiatowych.

tu Słownik typów władania ✓ ► ► ► − ✓ Kod Nazwa władania Kod Nazwa władania Kod

🖌 Zatwierdź 🛛 🔀 Anulu

Kod

Rodzaj

Nazy

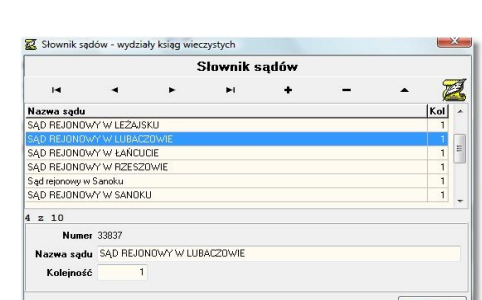

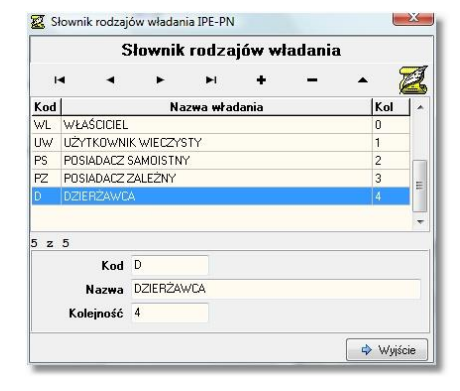

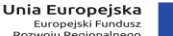

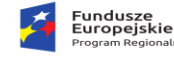

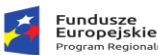

poprawić zarządzanie podatkami celem zwiększenia efektywności ich poboru. Sam słownik opisuje pozycje kodem, nazwą oraz kolejnością na liście.

• Słownik przedmiotów nieruchomości – kolejne rekordy tego słownika składają się z kodu, nazwy i kolejności występowania na liście, określają one typ nieruchomości (budynek, lokal). Słownik ten jest wykorzystywany w ewidencji budynków i lokali.

• **Słownik jednostek miar** określa za pomocą jakich jednostek będziemy wpisywać wielkości liczbowe w systemie. Oprócz nazwy, pod jaką dana miara jest określana w języku potocznym, wpisujemy jeszcze jej kolejność na liście, oraz skrót.

• Słowniki imion i typów władania zbudowane są tak samo, tzn. wartości tam występujące określamy jedynie za pomocą nazw.

# 6.1.10. Grupa słowników adresowych, o pracowniku i kliencie.

Przedostatnią z grup słownikowych jest grupa opisująca pracowników, klienta, oraz ogólną strukturę adresową. Słowniki znajdujące się w tej grupie mają jednakową budowę, zwykle jest to jedynie kolejność na liście oraz nazwa powszechnie stosowana. Słowniki te opisują następujące kategorie:

- Słowniki adresowe
  - Struktura terytorialna
  - Słownik miejscowości i ulic
  - Słownik państw
  - Słownik typów ulic
  - Kody pocztowe
- Słowniki opisujące pracowników
  - Grupy pracowników
  - Budynki
  - Typ komunikatora

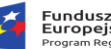

| lus | ze    |  |
|-----|-------|--|
| pe  | jskie |  |

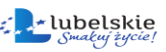

Unia Europejska Europejski Fundusz Rozwoju Regionalnego

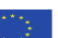

- Słowniki opisujące osoby klienta
  - Grupy osób
  - Budynki
  - > Typ komunikatora
  - Tytuły naukowe
  - Stanowiska
  - Typy osób
  - Funkcje osób
  - Słownik działów
- Słowniki opisujące klientów
  - > Typy klientów
  - Grupy klientów
  - > Formy prawne
  - Branże
  - Statusy aktywności
  - Kategorie

# 6.2. Inne parametry programu.

# 6.2.1. Dane urzędu.

W menu **Parametry -> Dane urzędu** znajduje się formularz w którym zawarte są dane identyfikacyjne jednostki użytkującej system. Jest on podzielony na kilka grup określający typ danych, pierwsza z nich to **Urząd** – informacja o nazwie, numerze NIP i REGON urzędu. W części **Adres** znajdują się pełne dane teleadresowe wraz z telefonem, kontaktem e-mail oraz stroną internetową. **Bank** zawiera dane o nazwie banku oraz koncie bankowym jednostki. Ostania z sekcji – **Domyślne dane do wydruków** składa się z dwóch zakładek zawierających:

- Organ wydający dokument informacja o wystawcy pisma stosowana m.in w decyzjach wymiarowych.
- Osoby funkcyjne urzędu.

| Fundusze<br>Europejskie<br>Program Regionalny                                                                                                    | Rzeczpospolita<br>Polska                                                                                                    | Lubelskie<br>Smakuj žycie!                                                | Unia Europejska<br>Europejski Fundusz<br>Rozwoju Regionalnego |                                           |
|----------------------------------------------------------------------------------------------------|----------------------------------------------------------------------------------------------------|---------------------------------------------------------------------------|---------------------------------------------------------------|-------------------------------------------|
| ane Urzędu Urząd Nacwa pełna Urzędu Urząd Miasta i Gminy Niewia Nacwa do korespondencji Urząd Miasta i Gminy Niewia Nacwa skrócona UMIG Nie NIP 813.03.32 Regon 00000237 Adres Urzędu Województwo Połwat Połwat Połwat Połwat Połwat RzESZOW Usca RYNEK Telefon Fax Ucząd Miasta i Gminy Niewiadome Oddział banku Bank PKO S.A. o Niewiadome Pehry nr. tachunku 67897628099000100010202 | Dane Urzędu<br>dome<br>wiadome<br>217<br>402<br>VSKI<br>Kod<br>S5:300<br>WWW<br>WWW<br>WWW<br>WWW<br>WWW<br>WWW<br>WWW                                                                                        | DME<br>Nr lokalu<br>DME<br>Nr lokalu<br>Me<br>adome pl<br>Wadome pl       | Zatwierdzanie<br>Anulowanie wp                                | wprowadzonych zmiał<br>prowadzonych zmian |
| Organ wydający dokument<br>Organ linia 1 Burmistrz Miasta i Grwy Niewiac<br>Organ linia 2 ul. Rymek 7<br>Organ linia 3 39:200 Niewiadome                                                                                                    | Osoby funkcyjne Urzędu<br>szef Urzędu inż Jan Ko<br>Skarbnik Urzędu inż Jan Ko<br>Skarbnik Urzędu inż Staniżi<br>Sekretarz Urzędu inż Staniżi<br>Sprawozdawca Urzędu ingr Urzędu<br>Referat/dział Finanse i P | walski<br>a Nowekowska<br>aw Urbaś<br>a Nowekowska<br>odałki<br>I Wyjście |                                                               |                                           |

# 6.2.2. Formaty numerów.

Opcja ta pozwala na ustawienie poszczególnych członów numeratorów wykorzystywanych na zaświadczeniach. Aby edytować numeratory wybieramy kolejno z górnego Parametry-> menu Formaty numerów. Na liście numeratorów

|                   | Lista numera     | toró <del>w</del> |   |
|-------------------|------------------|-------------------|---|
| 🕂 Nowy 🖉 Popraw 😑 | ∎ Usuń           |                   |   |
| Numerator         | Nazwa numeratora | Ilość członów     |   |
| NIE FIGU          | NIEFIGURUJE      | 4                 |   |
| ZASWIADCZENIE     | ZAŚWIADCZENIE    | 5                 |   |
| •                 |                  |                   | • |
|                   |                  |                   |   |

Unia Europejska Europejski Fundusz

wybieramy rodzaj zaświadczenia, do którego będzie zastosowany numerator i wciskamy przycisk

#### Popraw

W celu wprowadzenia nowego numeratora wybieramy przycisk

Definicja numeratora składa się z części nagłówkowej oraz członów. Do część nagłówkowej zalicz:

- Kod unikalne oznaczenie numeratora definiowane w kodzie programu. •
- Nazwa informacja opisowa dla specyfiki numeratora. •

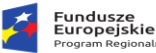

Definiowanie poszczególnych części numeratora odbywa się indywidualnie, każdy człon składa się z pięciu parametrów opisujących jego charakter, typ oraz sposób użycia przy nadawaniu symbolu dla pisma.

- **Opis** informacja opisowa o typie członu.
- **Typ** charakter danych jakie będą umieszczone w członie.
- Podpowiedź podpowiadana wartość.
- Separator format separatora oddzielający poszczególne części.
- Grupuj znaczenie członu lub członów wg których nastąpi numeracja nadanie numeru kolejnego.

Poniższy rysunek przedstawia przykład definicji numeratora dla "zaświadczenia o figurowaniu w ewidencji podatkowej", składa się on z pięciu członów – pierwszy z nich to oznaczenie jednostki (w tym przypadku referat Podatkowy "PO"), drugi to teczka z Jednolitego Rzeczowego Wykazu Akt "**3118"**, trzecie pole oznacza numer obrębu, w czwartym nadawany jest numer kolejny pisma w obrębie roku systemowego (oraz- w tym przypadku - obrębu geodezyjnego).

|                                | Numerator              |                   |            |           |             |                     |          |
|--------------------------------|------------------------|-------------------|------------|-----------|-------------|---------------------|----------|
|                                |                        | Poprawa numi      | eratora    |           |             |                     |          |
|                                | Kod ZASWIADCZENIE      | Nazwa FIGURUJE    | 2          |           |             | FIGURUJE            |          |
|                                | Onis                   | Tun               | Podpowiedź | Separator |             | FIGURU              | JE       |
|                                | 1 Jednostka organizacy | Dowolne znaki 💌   | PO         |           | 🗆 grupuj    | Jednostka organizac | <u>/</u> |
|                                | 2 Rzeczowy Wykaz Akt   | Jednolity Rzecz 🔻 |            |           | 🗸 grupuj    | Rzeczowy Wykaz Akt  |          |
| Brak seamentu                  | -                      | ,                 |            |           | -           | 3118                | E        |
| Dowolne znaki 🦯                | 3 Obręb                | Obręb podatko 💌   |            |           | 🗸 grupuj    | Obręb<br>10         |          |
| Dowolne Cyry<br>Dwowlne litery | 4 Numer kolejny        | Kolejny numer 💌   | [          |           | 🗖 grupuj    | Numer kolejny       |          |
| Kolejny numer<br>Bieżący rok   | 5 Rok                  | Bieżący rok 💌     | 1          |           | grupuj      | P<br>Rok            |          |
| Użytkownik<br>Obręb podatkowy  | 6                      | Brak segmentu 💌   | -          | - J       | grupuj      | 2011                |          |
| Jednolity Rzeczowy             | 7                      | Brak segmentu 💌   | [          |           | —<br>Grupuj | Zatwierdź           | 💥 Anuluj |
|                                |                        |                   | <b>1</b> 2 | atwierdź  | 💥 Anuluj 📗  | PO/3118/10/         | (5/201   |

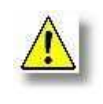

Wprowadzanie modyfikacji do poszczególnych członów numeratora jest dozwolone tylko i wyłącznie wtedy gdy do bazy pism danego typu nie została wprowadzona żadna pozycja. Dotyczy to przede wszystkim położenia pola "**Numer kolejny**".

# 6.2.3. Pozostałe parametry.

Aby ułatwić pracę z programem, zaimplementowano w nim również następujące funkcje pomocnicze:

 Rok systemowy: wejście poprzez menu górne-> Parametry-> Rok systemowy,

| Ustawienia         | użytkownika: ADM                                                                                                    |
|--------------------|----------------------------------------------------------------------------------------------------|
| Lista opcji menu:  |                                                                                                    |
| Przywróć           | 🔺 Klawisz szybkiego dostępu:                                                                                                    |
| Podatnicy          | Brak                                                                                                    |
| Karty podatkowe    |                                                                                                    |
| Pozycje rejestrowe |                                                                                                    |
| Grunty             | Junne                                                                                                    |
| Działki            | (concerned)                                                                                                    |
| Nieruchomości      |                                                                                                    |
| Budynki/Lokale     |                                                                                                    |
| Osoby fizyczne     | -                                                                                                    |
| Paski przycisków:  | Channel at Gamma                                                                                                    |
| V                  | Strona growna.                                                                                                    |
| 📝 Baza:            | Obrazek tutułowy                                                                                                    |
|                    | The second second secon |
|                    |                                                                                                    |
|                    | 📝 Zegar w linii statusu                                                                                                    |
|                    | Paski przycisków                                                                                                    |
| 📝 Opisy pasków     |                                                                                                    |

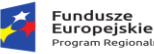

Rzeczpospolita Polska

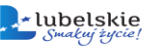

#### Unia Europejska Europejski Fundusz

jak wskazuje nazwa - ustawienie domyślnego roku w programie,

 Ustawienia użytkownika: dostęp poprzez menu górne-> Parametry-> Ustawienia użytkownika, w zakładce tej przypisujemy skróty klawiaturowe do interesujących nas operacji.
 Z listy po lewej stronie okna wybieramy operację jakiej chcemy nadać skrót klawiaturowy,

> Klawisz szybkiego dostępu: Ctrl + D| 🗸

następnie myszką klikamy na białe pole przedstawione tutaj: \_\_\_\_\_\_ i naciskamy na klawiaturze wybraną przez nas kombinację klawiszy. Poczynione zmiany można

zapisać przy pomocy przycisku 🗹 Zatwierdź, lub anulować korzystając z przycisku

 Zmiana hasła: dostęp poprzez menu górne-> Parametry-> Zmiana hasła, w oknie tym możemy zmienić hasło dla aktualnie zalogowanego użytkownika. Wpisujemy nowe hasło w górnym polu i powtarzamy je w polu dolnym.

| Zmiana hasła użytkownika: ADM 📃 🔀 |                    |  |  |  |  |  |  |  |  |
|-----------------------------------|--------------------|--|--|--|--|--|--|--|--|
| Hasło:                            |                    |  |  |  |  |  |  |  |  |
| Powtórzenie hasła:                |                    |  |  |  |  |  |  |  |  |
| 2                                 | Zatwierdź X Anuluj |  |  |  |  |  |  |  |  |

- Pasek przycisków, linia statusu, zegar: włączenie/ wyłączenie wymienionych elementów
- Kopia bazy, przenoszenie do bazy BIN, import, aktualizacja sieciowa- zaawansowane opcje zarządzające bazą danych, mogą być używane tylko po uprzednim skontaktowaniu się z firmą BUK Softres !!

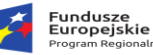

# 7. Karty podatkowe.

Przed przystąpieniem do pracy z kartami należy wybrać kontekst danych. Do dyspozycji mamy następujące konteksty:

- Osoby fizyczne
- Osoby prawne nieruchomość
- Osoby prawne rolny
- Osoby prawne leśny.

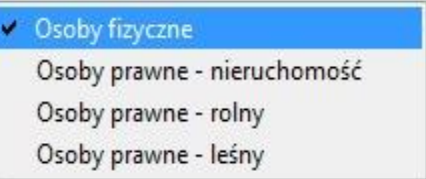

Praca kontekstowa pozwala wyodrębnić grupę kart, na której będziemy pracować. Po wybraniu kontekstu mamy do dyspozycji tylko karty z wybranej grupy (kontekstu). Wyboru kontekstu dokonujemy w **menu górnym -> Kontekst.** Domyślnie przy uruchomieniu programu ustawiony jest kontekst wymiaru dla osób fizycznych.

Najistotniejszym elementem programu są **Karty Podatkowe.** Dostęp do kart jest możliwy z panelu skrótów w oknie głównym, bądź z menu górnego-> **Kartoteki -> Karty podatkowe.** Uruchomienie tej opcji powoduje otwarcie okna z listą wszystkich kart:

|                | Lista                                 | kart podatkowyc | n                  |         |          |             | Udziały                   |         |                                     |
|----------------|---------------------------------------|-----------------|--------------------|---------|----------|-------------|---------------------------|---------|-------------------------------------|
| Karta          | Podatnik                              | limię ojca      | Miejscowość        | Ulice * |          | Udział      | Nazwa                     | <b></b> |                                     |
| 03/34/0        | GRANC JUH NEMATA                      | JAN             | KRZYWA             |         | ww       | 1/1         | WANECTRO FORAM            | _       |                                     |
| 01/5/C         | GUUR ANDREES                          | WŁODZIMIERZ     | DYNÓW              |         | ww       | 1/1         | JANECZKO PIOTR            |         |                                     |
| 01/40/E        | GUT SCAWOMER TREATS                   | JAN             | MADAJE STARE       | MAD     | WL       | 1/1         | JAME/07BC MASH/SZ         |         |                                     |
| 01/7/B         | HARDER KAZIMEETTI IND                 | PAWEŁ           | DYNÓW              |         | WW       | 1/1.        | PIELUCI AMALOC 924 (A     |         |                                     |
| 01/17/0        | OFRICT LOYEF LOARBARA                 | IGNACY          | DYNÓW              |         | <b>F</b> |             |                           |         |                                     |
| 01/36/A        | REPRESENCE ADDITION R                 | TOMASZ          | CZARNA GÓRNA       |         |          |             |                           |         |                                     |
| 01/37/B        | HERMANOWICZ PRINTE                    | TOMASZ          | NIEBYLEC           |         |          |             |                           |         | Lista współwłaścio                  |
| 04/7/E         | NODER JERZY                           | STANISŁAW       | CHMIELNIK          | =       |          |             |                           |         |                                     |
| 06/4/A         | HOLN OPCH ( 7/0712)                   | KAZIMIERZ       | BRZESZCZE          | WOJS    |          |             |                           |         |                                     |
| 01/76/D        | BUTROK WIZZED TA                      | HENRYK          | ŁAZY               | JESIC   |          |             |                           |         |                                     |
| 03/3/B         | FR7Y MARIAN                           | MIECZYSŁAW      | WOLA MIECHOWA      |         |          |             |                           |         | Lista kart podatko                  |
| 03/4/D         | VANECZS-7 MAND/S7                     | EDWARD          | WOLA MIECHOWA      |         |          |             |                           |         |                                     |
| 01/65/F        | ACHONATEZ WCODYDMUNZ                  | JÓZEF           | POZNAŃ             | ROLN    |          |             |                           | τ.      |                                     |
| 05/13/0        | JARECAN MOREN I HELENN                | ALEKS           | ZARZECZE           |         |          |             |                           | •       |                                     |
| 03/30/F        | JAST BZEUSKI OONOVCK                  | ZYGMUNT         | WARSZAWA           | SZCZ    |          | 222.004.0   | The Fill of Contractor    |         |                                     |
| 04/16/E        | BITT WAR 121                          |                 | CHMIELNIK          |         | Podatr   | nik gerneer | alistis energy (1888 ord) |         |                                     |
| 06/13/0        | KARDELA JOZEF                         | JAN             | PSZCZELINY         |         | Udz      | iał 171     |                           |         |                                     |
| 03/32/0        | KAREIÁSAT CZEGRAW I KRYST (BA         | STANISŁAW       | NASICZNE           |         |          | ₩ŁAŚ        | CICIEL                    |         |                                     |
| 04/9/0         | KOZAERCIA YOZEFINESISA                | JÓZEF           | TARNAWA DOLNA      |         | Adı      | es 38-715   | WOLA MIECHOWA             |         | Deve                                |
| 04/28/0        | KOŻNICZYK-ZIĘCK WSKA TORPS            | FRANCISZEK      | KRAKÓW             | OŚ. /   |          | WOLA        | MIECHOWA                  |         | <ul> <li>Dane personalne</li> </ul> |
| 03/8/F         | KANANA ANDRISI                        | JÓZEF           | JAWORNIK POLSKI    | PRZE    | 116      | ca .        |                           |         |                                     |
|                | KATNER EUCERIUSICI ZOFIA              | TADEUSZ         | WOLA MIECHOWA      |         | Mr. da   |             | lokalu                    |         |                                     |
| 01/79/A        | KLUZ TACYONZ I SADEAMA                | WŁADYSŁAW       | DYNÓW              |         | DLAT     |             | Torran                    |         |                                     |
| 01/34/A        | C CTA ROMANA                          | STEFAN          | GLIWICE            | LIGOI + | PŁAI     | NIK         |                           |         |                                     |
|                |                                       |                 |                    | •       |          |             |                           |         |                                     |
| 02             |                                       |                 |                    |         |          |             |                           |         |                                     |
| Nienaliczony ( | wymiar 🔲 Nieprzesłany do FK 🔽 Brak ko | orespondencji 🔽 | Niedoręczony nakaz |         |          |             |                           |         |                                     |

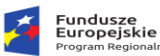

W oknie tym możemy wyodrębnić następujące elementy:

**Górny pasek operacyjny**, na którym znajdują się następujące funkcje:

| §⊟ Sortowanie | 👻 🕂 Nowy | 😑 Usuń | 📑 🔝 Karta | http://www.com/com/com/com/com/com/com/com/com/com/ | 🧟 Udział | 📄 Adnotacje | 😕 Data doręczenia | 🕀 Archiwizacja 👻 | 🛛 🔎 Szukaj | 有 Parametry karty | • |
|---------------|----------|--------|-----------|-----------------------------------------------------|----------|-------------|-------------------|------------------|------------|-------------------|---|
| 1             | 2        | 3      | 4         | 5                                                   | 6        | 7           | 8                 | 9                | 10         | 11                |   |

**1:** wybór sposobu sortowania kart na liście, sortować można również przez kliknięcie na nagłówku kolumny według której chcemy sortować dane.

2: dodanie nowej karty podatkowej

3: usunięcie karty podatkowej

4: wejście w szczegóły karty podatkowej,

5: utworzenie kopii zaznaczonej karty,

6: wyświetlenie informacji o wszystkich współwłaścicielach danej karty podatkowej,

7: zarządzanie notatkami dołączonymi do karty podatkowej,

8: kalendarz służący do ustawiania/ kasowania dat doręczenia decyzji wymiarowych, ustawienie daty doręczenia nadaje karcie status doręczonej decyzji.

**9:** przeniesienie zaznaczonej karty do archiwum, w rozwinięciu tej funkcji dostępna jest automatyczna archiwizacja pustych kart. Kartę można przenieść do archiwum po wcześniejszym zdjęciu wszystkich gruntów i nieruchomości. Podczas operacji zamknięcia roku puste karty automatycznie przenoszone są do archiwum.

**10:** okno wyszukiwania karty podatkowej. W oknie tym możliwe kryteria wyszukiwania to: obręb, numer karty, nazwa podatnika.

**11:** przejście do okna parametrów karty, w którym można dokonać zmiany podatnika, obrębu podatkowego, numeru karty, współwłaścicieli, sposobu naliczania podatku, statusu karty.

• Lista kart podatkowych ma funkcję tabeli, w której każdy wiersz oznacza inną kartę podatkową, a kolumny sortują poszczególne składowe opisujące daną kartę. Kliknięciu myszką na nagłówek kolumny spowoduje uszeregowanie kart według wartości tej kolumny w kolejności alfabetycznej (rosnącej lub po dwukrotnym kliknięciu malejącej – opcja dla kolumn tekstowych), lub rosnąco/ malejąco (opcja dla kolumn numerycznych).

• **Lista współwłaścicieli** z danej karty podatkowej umieszczona jest po prawej stronie głównej listy kart. Kliknięcie dwukrotnie myszką na dowolną pozycję powoduje wyświetlenie okna z pełnymi danymi wszystkich udziałowców.

• Pasek filtra (znajdujący się pod listą główną)- jego działanie jest opisane w pkt. 4.5.

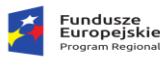

# 7.1. Wyszukiwanie karty podatkowej.

Wyszukiwania karty podatnika można dokonywać na podstawie różnych kryteriów, może to być zarówno numer karty, nazwisko i imię podatnika lub współwłaściciela jak i wg danych adresowych. Po przesortowaniu tabeli wg określonej kolumny należy zacząć wpisywać poszukiwane wyrażenie, będzie to widoczne w lewym dolnym rogu listy. Kursor – belka ustawi się na pierwszym znalezionym rekordzie najbardziej odpowiadającym wprowadzonej wartości.

Innym sposobem wyszukiwania jest filtrowanie danych czyli zawężanie obszaru poszukiwań do kartotek spełniających określone kryterium. W lewym dolnym rogu znajduje się przycisk Filtr...
funkcyjny, naciśnięcie go wywoła panel selekcji zawierający szereg parametrów wg których użytkownik może zadawać warunki wyszukiwania. Do podstawowych funkcji można zaliczyć również selekcje w polu obręb. W tym celu należy nacisnąć klawisz słownik unikalnych wartości i zaktórego wybieramy odpowiedni wpis i następnie potwierdzamy opcją Zatwierdź. Na ekranie pojawi się lista kart przyporządkowanych do wybranego obrębu podatkowego. Dokładniej funkcja filtra opisana jest w pkt 4.5

Czwarty sposób polega na kliknięciu na przycisk Szukaj w panelu górnym powyżej listy kart podatkowych. Ukazuje się wówczas okno wyszukiwania. Wpisujemy obręb i numer karty, bądź nazwisko podatnika. Opcja **Filtruj** sprawia, że na liście pojawiają się jedynie pozycje odpowiadające warunkowi wyszukiwania. Samo wyszukanie

| Karta                         | ×        |
|-------------------------------|----------|
| Wyszukanie karty              |          |
| Obręb Numer                   |          |
| Podatnik<br>Filtruj Dokładnie |          |
| Nr decyzji                    |          |
| Zatwierdź                     | 🕻 Anuluj |
| A Zabulandá                   |          |

polega na wpisaniu żądanej frazy bądź numeru i kliknięciu na przycisk

Aby na liście kart podatkowych wyświetlić również karty archiwalne używamy przycisku

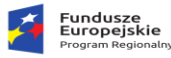

# 7.2. Wyszukiwanie karty wg współwłaścicieli.

Standardowa lista kart zawiera spis kart wg właścicieli głównych. Do wyświetlenia na liście kart podatkowych wszystkich właścicieli i współwłaścicieli służy przycisk dole okna. Powrót do listy standardowej odbywa się poprzez ponowne kliknięcie tego przycisku.

# 7.3. Dodawanie nowej karty podatkowej

| Użytkownik |            | vnik     | Parametry karty podatkowej                                                                  | ×             |
|------------|------------|----------|---------------------------------------------------------------------------------------------|---------------|
|            |            |          | Parametry karty podatkowej                                                                  |               |
| może       | dodać      | nową     | 😝 Zmiana podatnika 😝 Zmiana obrębu podatkowego 🥒 Nowy numer karty 🛛 🔀 Utworz konto księgowe |               |
|            |            | •        | Właściwości karty/zmiana                                                                    |               |
| kartę,     | nac        | ciskając | Właściciel AKSAMIR BARBARA, KROSNO KRAKOWSKA 200                                            |               |
|            |            |          | Obręb podatkowy CHMIELNIK                                                                   | 🛄 🗶           |
| przycisl   | k 👎        | Nowy     | Numer w obrębie 27 Grupa statystyczna B                                                     |               |
| . ,        |            |          | Grupa RB-N 🛛 gospodarstwa.domowe 📉 🛄 🗶                                                      |               |
| z górne    | ego        | paska.   | Data założenia 2009-01-01 📓 Data likwidacji 📓 🗶                                             |               |
| Otwior     | a cia w    | ówczac   | Numer karty 04/27/B Numer obcy                                                              |               |
| Otwier     | a się w    | UWCZas   | □ Nie naliczaj wymiaru □ Nie odswieżaj danych na karcie                                     |               |
| kartote    | ka kl      | ientów   | 🙀 Współwtaściciele 👪 Sposób naliczania podatku rolnego 🗈 Status karty 📹 Powiązania          |               |
| lonicon    |            | C 1 1)   | 🕼 Parametry 👻 🛃 Edycja udziałów 🛛 💳 Usuń                                                    |               |
| (opisali   | ιά w μκι.  | 0.1.1),  | Lp. G A Typ Typ władania Nazwa Udział Udział pisany Założona                                | Zlikwidowan ^ |
| wybiera    | amy        | osobę    | 2 V V SPADKOBIERC SZCZĘSNY TOMASZ 1/1                                                       |               |
|            |            |          |                                                                                             |               |
| spośróc    | d istnieją | cych w   |                                                                                             |               |
| kartote    | ece,       | bądź     |                                                                                             |               |
|            |            | ·        |                                                                                             |               |
| dopisuj    | jemy       | nową.    |                                                                                             |               |
| Nasten     | nie wyb    | ieramv   |                                                                                             | ~             |
|            |            |          |                                                                                             | >             |
| ze sło     | ownika     | Obręb    | Zatwie                                                                                      | rdź 💢 Anuluj  |

podatkowy, automatycznie zostaje nadany Numer w obrębie, który jest składową numeru karty. Pole Grupa statystyczna zostanie automatycznie uzupełnione w konsekwencji dodania gruntów lub nieruchomości do karty. Pole Grupa RBN-N domyślnie przyjmuje wartość "gospodarstwa domowe", w razie potrzeby wybieramy ze słownika inny wpis. Pole Data założenia wypełnione jest bieżącą datą z możliwością zmiany. Datę likwidacji pozostawiamy pustą. Numer karty wypełniany jest

automatycznie. Założoną kartę zapisujemy przyciskiem ✔ Zatwierdź

Sposoby dodania współwłaścicieli oraz naliczania podatku rolnego opisano w poniższych podrozdziałach.

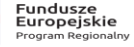

Rzeczpospolita Polska

Unia Europejska Europejski Fundusz

# 7.4. Edycja karty podatkowej.

W celu zmiany danych na karcie podatkowej zaznaczamy interesującą nas kartę z listy kart

podatkowych i klikamy myszką na przycisk górnym pasku.

Możliwe zmiany na karcie dotyczą: podatnika głównego, czyli właściciela karty, obrębu, współwłaścicieli, sposobu naliczania podatku rolnego, statusu karty.

• Zmiany podatnika dokonuje się wybierając przycisk

Zmiana podatnika , a następnie wybierając z kartoteki klientów nowego podatnika (jeśli nie ma go na liście trzeba dodać do kartoteki).

|   |                                   |                                                     | 1                                                | Edycja                  | a wła                           | ściciel                     | li karty  | podatk         | owe | j |         |               |
|---|-----------------------------------|-----------------------------------------------------|--------------------------------------------------|-------------------------|---------------------------------|-----------------------------|-----------|----------------|-----|---|---------|---------------|
| ŀ | Nowy                              | <i>P</i> P                                          | opraw 😐 U                                        | suni 🛛 🐮                | Platnik                         | adresat                     |           |                |     |   |         |               |
| C | olyczy                            | karty:                                              | 04/333/                                          |                         |                                 |                             |           |                |     | 1 | 🗆 histi | otia udziałów |
| L | A P.c                             | . Kod                                               | Udział                                           |                         |                                 | Właścio                     | iele      |                |     |   |         | Udział zn     |
| I |                                   | WW                                                  |                                                  |                         |                                 | AUGUST                      | TYN ADAI  |                |     |   |         |               |
| 1 |                                   | WL                                                  | 1/1                                              |                         |                                 | KOWAL                       | SKI JAN   |                |     |   |         |               |
|   |                                   |                                                     |                                                  |                         |                                 |                             |           |                |     |   |         |               |
| • |                                   |                                                     |                                                  |                         |                                 |                             |           |                |     |   |         |               |
| 1 | jyp wł                            | adania                                              | ww ea                                            | WSPÓŁW                  | /ŁAŚCII                         | DEL                         |           |                |     |   |         |               |
| 1 | yp wł                             | adania<br>Udział                                    | ww <u>a</u>                                      | WSPÓŁW                  | /ŁAŚCII                         | CIEL                        |           |                |     |   |         |               |
| • | in di                             | adania<br>Udział<br>Radając                         | WW @                                             | WSPÓŁW<br>N ADAM        | /ŁAŚCII                         | DEL                         |           |                |     |   |         |               |
| 1 | jyp wł-<br>W<br>Adresa            | adania<br>Udział<br>Padając<br>łł główr             | WW AS<br>T /<br>V AUGUSTY<br>V T                 | WSPÓŁW<br>N ADAM<br>Pom | /ŁAŚCII<br>T                    | CIEL<br>www.fuku dea        | ang ir    | <u>ie</u>      |     |   |         |               |
| 1 | 'yp swł-<br>W<br>Adresa<br>kres o | adamia<br>Udział<br>Padając<br>st główn<br>d [2011  | WW 68<br>1 /<br>9 AUGUSTY<br>9 F<br>205-24       | WSPÓŁW<br>N ADAM<br>Pom | /ŁAŚCII<br>T [<br>lajpizy]      | DEL<br>www.fuku.dex         | and for   |                |     |   |         |               |
| 1 | yp wł.<br>W<br>Adresz<br>kres o   | adania<br>Udział<br>Padając<br>Ił główr<br>I 2011   | WW <u>ез</u><br>1 /<br>у Аидисту<br>у Г<br>20524 | WSPÓŁW<br>N ADAM<br>Pom | /ŁAŚCIO<br>T [<br>Hej.orzy /    | CIEL<br>www.druku.des<br>do |           | <u>#</u><br>0) |     |   |         |               |
| 1 | yp wł.<br>W<br>Adresa             | adamia<br>Udział<br>Yadając<br>kł główr<br>H [2011; | ۲ میں میں میں میں میں میں میں میں میں میں        | WSPÓŁW<br>N ADAM<br>Pom | /ŁAŚCII<br>T<br>I<br>Iaj przy I | CIEL<br>wwdruku des<br>do   | ang i kan | <u>.</u>       | l.  |   |         |               |

Zmiany obrębu podatkowego dokonujemy przyciskiem
 Zmiana obrębu podatkowego
 Zmiany obrębu można dokonać tylko dla kart, dla których nie dokonano jeszcze naliczenia wymiaru podatkowego.

W przypadku zmiany w/w parametrów, użytkownik jest proszony o podanie daty zmiany.

|   | G | A | Ρ | Typ władania | Nazwa             | Udział | Założona   | Zlikwidowar | - |
|---|---|---|---|--------------|-------------------|--------|------------|-------------|---|
|   |   |   | - | WŁAŚCICIEL   | ABRAMOWICZ JANUSZ |        | 2009-10-27 |             |   |
|   |   |   |   | WŁAŚCICIEL   | KOWAL JAKUB       | 1/1    | 2009-10-27 |             |   |
|   |   |   |   |              |                   |        |            |             |   |
|   | - | 1 |   |              |                   |        |            |             | * |
| • |   | _ | - |              |                   |        | _          |             | ļ |

# 7.5. Dodanie współwłaściciela karty.

Aby do danej karty dodać współwłaściciela klikamy myszką na wybraną kartę podatkową, następnie klikamy przycisk podrozdziale wyżej. Wybieramy zakładkę **Współwłaściciele**, a następnie przycisk udziałe przedstawiona jest lista wszystkich właścicieli danej karty, domyślnie jest właściciel główny z udziałem **1/1**. Przyciskiem **1/1**. Przyciskiem na górze okna możemy dodać kolejnego współwłaściciela. Przy dopisywaniu nowego współwłaściciela najpierw wybieramy osobę współwłaściciela z kartoteki klientów, a w kolejnym kroku nadajemy jej typ władania ze słownika, udział, oraz datę początkową i ewentualnie końcową współdzielenia gruntu. Dodatkowo można zaznaczyć opcję **Pomijaj przy** 

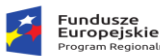

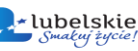

wydruku decyzji, jeżeli nie chcemy alby dla tej osoby drukowano decyzje wymiarowe. Po zatwierdzeniu zmian, w oknie głównym współudziałowców widzimy wszystkie wprowadzone pozycje:

🗖 Usuń 🛛 Popraw pozwala na edycie danvch. usuwa zaznaczonego współwłaściciela. Przycisk 📨 Platnik-adresat ustawia zaznaczonego współwłaściciela, jako głównego adresata korespondencyjnego.

Kolumny po lewej stronie odpowiadają wprowadzonym atrybutom: G- właściciel główny, A - adresat nakazów.

# 7.6. Zmiana sposobu naliczania podatku rolnego.

W zakładce Sposób naliczania podatku rolnego określony jest sposób naliczania podatku w danym okresie wynikający z danych zgromadzonych na karcie. Jeżeli podatnik na karcie ma grunty o powierzchni powyżej 1 ha, to podstawą do naliczania podatku jest stawka 2,5q – wówczas podatnik ma status rolnika. Powierzchnia poniżej 1 ha kwalifikuje do naliczania podatku według stawki 5q. Podatnikowi, który na karcie ma grunty o powierzchni poniżej 1ha możemy ręcznie zmienić status jeżeli np. oświadcza, że posiada grunty w innej gminie.

Aby zmienić naliczanie podatku z 5q na 2,5q wchodzimy na zakładkę Sposób naliczania

Dopisz . W okienku uzupełniamy pole Data zmiany oraz podatku rolnego i klikamy przycisk zaznaczamy opcje Rolnik i Oświadczenie podatnika. Samo przekroczenie granicy 1ha powoduje automatyczną zmianę grupy statystycznej oraz sposobu naliczania podatku. Program informuje nas o tym odpowiednim komunikatem, po zatwierdzeniu którego otwiera się okno parametrów karty

|              | Karta           | a podatkowa:07/517/N  |        |
|--------------|-----------------|-----------------------|--------|
| Data zmiany: |                 |                       |        |
|              | <b>V</b> Rolnik | 🔲 Oświadczenie podatn | ka     |
| Opis:        |                 |                       |        |
|              |                 | 7ah                   | vierdź |

podatkowej z naniesioną już zmianą, którą należy jedynie zatwierdzić.

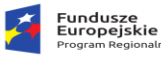

# 7.7. Zaawansowane operacje na kartach.

Dostęp do operacji na karcie otrzymujemy po zaznaczeniu jej, a następnie kliknięciu myszką

na przycisk Ea Karta w górnym pasku, poprzez dwukrotne kliknięcie na danej karcie podatkowej,

albo wybór przycisku enter na klawiaturze. Okno główne karty przedstawia poniższy rysunek:

Dane podatnika

| 🚳 Karty podatkowe                  |                      |                  |                     |                  |               |                  |                | )                  |
|------------------------------------|----------------------|------------------|---------------------|------------------|---------------|------------------|----------------|--------------------|
| Podatnik: JARECCY JÓZEI            | F I HELENA           |                  |                     |                  | 05/13/0 Go    | spodarstwo rol   | ne poniżej 1ha |                    |
| Podatnik (3-162/01172/02/01146/02) | ці,                  |                  |                     |                  |               | _                |                |                    |
| Miejscowość 38-715 ZARZECZE        |                      |                  | •                   |                  |               | Edvcia dan       | Pozycje        |                    |
| Ulica                              |                      |                  |                     |                  | Nr domu 😅     | /2               | Grunty         |                    |
|                                    | Grunty               |                  |                     | ٨                | lieruchomości |                  | Działki        |                    |
| Rodzaj gruptu                      | Pow fiz              | Pow przel [ba]   | A Rodzaj pie        | ruchomości       | Ilość         | lim              | Nieruchomości  |                    |
| BUDOWI ANKA INWEST                 | 0.0398               | 0.0000           | BUDYNKI             | MIESZKALNE DC    | 1050          | 2000 M2          | Budynki        |                    |
|                                    | 0.0081               | 0.0012           | BUDYNKI             | MIESZKALNE       | 80            | 2800 M2          | Wydruki        | Panel przyciskow   |
|                                    |                      |                  | GARAŻE              |                  | 24            | ,0000 M2         | Naliczenia     | funkcyjnych        |
|                                    |                      |                  | GRUNTY              | Z DZIAŁ. GOSPO   | DAR( 600      | ,0000 M2         | Ulgi           |                    |
|                                    |                      |                  | ■ GRUNTY I          | POZOSTAŁE        | 398           | ,0000 M2         | Komentarz      |                    |
|                                    |                      |                  |                     |                  |               |                  | Adnotacje      |                    |
|                                    |                      |                  |                     |                  |               |                  | Udziałowcy     |                    |
|                                    |                      |                  |                     |                  |               |                  | Właściwości    |                    |
|                                    |                      |                  |                     |                  |               |                  | ¢              |                    |
|                                    |                      |                  |                     |                  |               | -                |                |                    |
|                                    |                      |                  |                     |                  |               |                  |                | Lista nierucnomosc |
|                                    |                      |                  |                     |                  |               |                  |                |                    |
|                                    |                      |                  |                     |                  |               |                  |                | Lista gruptów      |
|                                    |                      |                  | -                   |                  |               |                  |                |                    |
| 🐠 Informacja 🗔 Wymiar 🗔 Poda       | tnik 🛛 💶 Kontakt 🕅 🍱 | Adres 🛛 🗔 Tożsan | ność 🛛 🗔 🛛 Opis 🗍 🖓 | 🖬 Pisma 🛛 🗔 Spra | vy            |                  |                |                    |
| Powierzchnia fizyczna              | Użytki rolne         | Pow. fizyczna    | Pow. przel.         | Lasy             | Powierzchnia  | Pozostałe        | Powierzchnia   |                    |
|                                    | Ogółem               | 0,0081           | 0,0012              | Ogółem           | 0,0000        | Ogółem           | 0,0398         |                    |
| 1000000                            | Do wymiaru           | 0,0000           | 0,0000              | w tym            |               | Lz               | 0,000          | Papel zakładok     |
| 0,0479                             | Zwolnione            | 0,0081           | 0,0012              | Lasy zwolnione   | 0,0000        | Nieużytki        | 0,0000         | informacyjnych     |
|                                    | w tym V-VI           | 0,0081           | 0,0012              | Lasy ochronne    | 0,0000        | Budowlanka/Drogi | 0,0398         | Iniornacyjnych     |
|                                    | pozostałe            | 0,0000           | 0,0000              | Lasy inne        | 0,0000        |                  |                |                    |
|                                    |                      |                  |                     |                  |               |                  | - Rowrót       |                    |
|                                    |                      |                  |                     |                  |               |                  | Fowiot         |                    |

W oknie karty podatkowej możemy wyodrębnić następujące części: dane podatnika, dane dotyczące gruntów, dane dotyczące nieruchomości, panel przycisków funkcyjnych oraz panel zakładek informacyjnych.

Dane personalne głównego właściciela możemy edytować, wybierając przycisk Edwale darwch, który przenosi nas do kartoteki klientów.

Centralną część okna zajmuje lista gruntów i nieruchomości przyporządkowanych danej karcie. Poniżej usytuowano okno z zakładkami informacyjnymi. Klikając na każdą z nich możemy kolejno wyświetlić informacje na temat:

- Łącznej powierzchni gruntów z uwzględnieniem podziału rodzajowego
- Wysokości wymiaru podatku
- > Danych personalnych podatnika

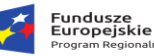

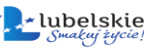

 $\geq$ 

- > Adresu korespondencyjnego
- > Tożsamości dane identyfikujące tożsamość głównego właściciela
- Opisu uwagi do karty
- > Pism zarejestrowanych w systemie Sprawny Urząd
- > Spraw zarejestrowanych w systemie Sprawny Urząd

Po prawej stronie okna znajduje się główny panel sterujący. W poniższych podrozdziałach omówimy kolejne przyciski funkcyjne z tego panelu. Przyciski strzałek na górze i dole panelu powodują przejście odpowiednio do poprzedniej/ następnej karty podatkowej. Funkcję tę można też uruchomić przyciskami z klawiatury PageUp/PageDown.

# 7.7.1 Zarządzanie pozycjami rejestrowymi .

Przyciskiem **Pozycje** otwieramy okno **Pozycje rejestrowe**, w którym możemy usuwać,

dodawać bądź edytować istniejące pozycje. Okno podzielone jest na trzy części. W lewym górnym rogu znajduje się panel sterujący z przyciskami:

pomocą których odpowiednio dodajemy, edytujemy bądź usuwamy zaznaczoną pozycję. Bezpośrednio pod panelem sterującym znajduje się lista

😑 Usuń

🖉 Popraw

🕂 Nowy

|                                                                                                    |                                                                                                    | Pozycje rejes                                                                                                 | trowe                                                            |              |              |              |               |
|----------------------------------------------------------------------------------------------------|----------------------------------------------------------------------------------------------------|----------------------------------------------------------------------------------------------------|------------------------------------------------------------------|--------------|--------------|--------------|---------------|
| + Nowy PF                                                                                                    | 'opraw 📟 Usuń                                                                                                    |                                                                                                    |                                                                  |              |              |              |               |
| Obreb podatk                                                                                                    | owy Pozycja Obreb geodezyjny                                                                                                    | 1                                                                                                    | <ul> <li>Pozycja</li> </ul>                                      | Obręb M      | lazwa obrębu | geodezyjnego |               |
| TREPCZA                                                                                                    | 1 TREPCZA                                                                                                    |                                                                                                    | 1                                                                | 3 -          | TREPCZA      |              |               |
| TREPCZA                                                                                                    | 2 ŁODZINA                                                                                                    |                                                                                                    |                                                                  | August 1     |              |              | -             |
|                                                                                                    |                                                                                                    |                                                                                                    | Powierzchnie                                                     | Grunty roine | Lasy         | Pozostare    | Kazem         |
|                                                                                                    |                                                                                                    |                                                                                                    |                                                                  |              |              |              |               |
|                                                                                                    |                                                                                                    |                                                                                                    |                                                                  |              |              |              |               |
|                                                                                                    |                                                                                                    |                                                                                                    |                                                                  |              |              |              |               |
| 72                                                                                                    |                                                                                                    |                                                                                                    |                                                                  |              |              |              |               |
| z 2                                                                                                    | 🥶 Giunty na pozucji 💷 Dzablki na pozucji 💷                                                                                                    | ,<br>Nieruchomości na pozycji 📔 🔒                                                                             | *<br>udynki/Lokale na pozys                                      | ā            |              |              |               |
| z 2<br>Dane Karly<br>Informacje o k<br>Kasta<br>Nazva ouze                                                         | Gunty na pogycji Dashi ina pogycji Matemati<br>useće<br>2/F6/L. Typ vładana WLASNE<br>TRPC/24                                                                                                    | Nieuchomości na pozycji P<br>Udziały pozycji<br>A Kod Udział Osob                                             | udynki/Lokale na pozy:                                           | i]           |              |              | ) <b>(1</b> ) |
| z 2<br>Dane Karly<br>Informacje o k<br>Karta<br>Nazwa grupy                                                        | Genty na posoti Dashi na posoti im     Genty na posoti im     Zifa. Typ wadana WLAGNE     TRIPICA.                                                                                                    | Nieruchomości na pozycji 💷 B<br>Udziały pozycji<br>Nietośa udziałów<br>Kod Udział Osob<br>C Woć 1/1 KOW       | a fizycza/prawna                                                 | a]           |              |              | ) (A) (C)     |
| z 2<br>Done Katy<br>Informacje o k<br>Kata<br>Nazwa gupy<br>Główny właśc<br>Dodunia                                | Gordy na pogoji G Dashti na pogoji G<br>ancio<br>2/16/L Typ vladana VLASHE<br>16/12/L                                                                                                    | Nienuchomofici na posycie 💷 🗎<br>Udrávký posyciej<br>– interiosi ostavňov<br>– A (Kod (Udráva) – Used         | udynki/Lokale na pozyc<br>Da fizycza/prawna<br>ALISE (JAV)       | j]           |              | روا          | 19            |
| z 2<br>Dane Katy<br>Informacje o k<br>Kata<br>Nazwa grupy<br>Główny właśc<br>Podstrak                              | Grinty na posyci Dashi na posyci I     Grinty na posyci I     Joshi na posyci I     Joshi na posyci I | Nieuchonolcj na posycji U<br>Udraja posycji U<br>Intois udraja Osobi<br>A Kod Udraja Dasta<br>V Col V J J V V | v<br>udynki/Lokale na posyv<br>poa tizycza/prawna<br>actore skol | ş]           |              |              | ) (s) = [     |
| z Z<br>Done Karly<br>Informacje o k<br>Kasta<br>Nazwa gsupy<br>Główny właśc<br>Podstnik<br>Miejscowość<br>UUN domu | Gentynaposycii Dathkinaposycii I<br>wrei<br>2766. Typ władwia WłAŚNE<br>TREPCZA<br>ciel<br>KOWALSKI JAN                                                                                                    | Nieuchomości na posycji 🕑 🕑<br>Udziała posycji<br>🖉 tetoria udziałów<br>A Kod Udział O nok                    | udjinki/Lokale na pozyc<br>Da fizycza/prawna<br>ALSKI JAN        | a]           |              |              | 161 -         |

pozycji rejestrowych. W prawej części okna wyświetlana są dane aktualnie zaznaczonej pozycji (numer pozycji, numer i nazwa obrębu geodezyjnego, łączne powierzchnie fizyczne wg. rodzajów gruntów). W dolnej części okna znajdują się zakładki informacyjne zawierające szczegółowe dane na temat poszczególnych gruntów (klas użytków), działek, nieruchomości i budynków przyporządkowanych do wybranej pozycji rejestrowej. Jest także zakładka z danymi karty, na której znajduje się dana pozycja.

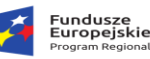

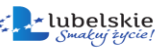

Dodając nową pozycję przyciskiem wywołujemy okno kreatora, w którym do uzupełnienia mamy cztery pola: **Typ władania** (wartość słownikowa), **Pozycja** (numer nowej pozycji), **Obręb** (wybór ze słownika obrębów geodezyjnych) oraz **Adres/Ulica/Nr domu,** pod jakim znajduje się pozycja.

Ponadto dostępna jest funkcja przepisująca udziałowców z karty do dodawanej pozycji, uruchamiamy ją przyciskiem <u>Przepisz</u>. Innym sposobem jest ręczne dodanie

|           | E          | dycja p               | iozycji rejestrowej |                    |
|-----------|------------|-----------------------|---------------------|--------------------|
| Karta     | 03/36/0    | Grupa                 | WOLA MIECHOWA       |                    |
|           | Ţ          | yp władania           | WŁAŚNE              | ×                  |
| Pozycja   | 2          | Obręb                 | WOLA                | •                  |
| Adres/Uli | ca/Nr domu | WOLA 54               |                     |                    |
| Udziały   | 🥅 histori  | a udziałów            | Przep               | sz 🛛 🍇 🛛 🗠 Udziały |
| AK        | d Udział   | Osoba                 |                     |                    |
|           |            | - and a second second | ЧАКИА               |                    |
|           |            |                       | nakia               |                    |

nowego współwłaściciela przyciskiem <u>kiedziały</u>. Przy dodaniu współwłaściciela pomaga nam kreator (opisany w pkt **7.5)** wymagający podanie typu władania, osoby władającej (wybór z kartoteki klientów), daty nadania współudziału i wielkości udziału (licznik/mianownik).

# 7.7.2 Zarządzanie gruntami.

Kolejny w panelu jest przycisk Grunty, otwieramy nim okno, w którym możemy zarządzać gruntami przypisanymi do karty.

| 🔛 Ewider   | ncja gruntć | w      |             |               |              |          |      |              |       |            |                      |               |                            |                          |                    | - 0   |          | ×        |
|------------|-------------|--------|-------------|---------------|--------------|----------|------|--------------|-------|------------|----------------------|---------------|----------------------------|--------------------------|--------------------|-------|----------|----------|
|            |             |        |             |               |              |          |      | E            | Ewide | encja gr   | untów                |               |                            |                          | grunty             | bieża | ące      | ~        |
| 🗾 Karta    | + Nowy      | / Po   | opraw — Usu | n 🖹 Razem     | n grunty 🛛 🍣 | a Wydruk | Zdej | mij zbiorczi |       | Ulgi 👻     | 🗊 Zmiana powierzchni | }∃ Sortowanie | •                          |                          |                    |       |          |          |
| Karta      | Po          | zycja  | Działka     | Ar.dz. Rodzaj | Rodzaj       |          |      | K            | lasa  | Kod użytku | Użytek               | Pow. fizyczna | Wsp                        | Pow. przeli              | cz. Data rejestrac | i Dat | a zdjeci | e ^ 5    |
| ▶ 03/29/B  | -           |        |             | G             | GRUNTY       | ORNE     |      | I            | VB    |            |                      | 0,900         | 00 0,                      | 60 0,54                  | 00 2008-12-31      |       |          |          |
| 03/29/B    | 1           |        |             | L             | LASY         |          |      | -            |       |            |                      | 0,630         | 00 0,                      | 00 0,00                  | 00 1994-09-20      |       |          |          |
| 03/29/B    | 1           |        |             | L             | LASY         |          |      | -            |       | LO         | LASY OCHRONNE        | 2,39          | 00 0,                      | 0,00                     | 00 2008-12-31      |       |          |          |
| 03/29/B    | -           |        |             | U             | UŻYTKI Z     | TELONE   |      | V            | /     |            |                      | 0,420         | 00 0,                      | 15 0,06                  | 30 2008-12-31      |       |          |          |
| 03/30/F    | 14          |        |             | G             | GRUNTY       | ORNE     |      | г            | VA    |            |                      | 15,520        | 00 0,                      | 80 12,41                 | 60 1995-06-29      |       |          |          |
| 03/30/F    | 50          |        |             | G             | GRUNTY       | ORNE     |      | r            | VA    |            |                      | 4,510         | 00 0,                      | 80 3,60                  | 80 1994-09-20      |       |          |          |
| 03/30/F    | 14          |        |             | G             | GRUNTY       | ORNE     |      | r            | VB    |            |                      | 11,790        | 00 0,                      | 60 7,07                  | 40 1995-06-29      |       |          |          |
| 03/30/F    | 14          |        |             | G             | GRUNTY       | ORNE     |      | v            | /     |            |                      | 6,390         | 00 0,                      | 20 1,27                  | 80 1995-06-29      |       |          |          |
| 03/30/F    | -           |        |             | L             | LASY         |          |      | -            |       |            |                      | 51,590        | 00 0,                      | 00 0,00                  | 00 2008-12-31      |       |          |          |
| 03/30/F    | -           |        |             | L             | LASY         |          |      | -            |       | LW         | LASY ZWOLNIONE       | 56,210        | 00 0,                      | 00 0,00                  | 00 2008-12-31      |       |          |          |
| 03/30/F    | 14          |        |             | N             | NIEUZYTI     | KI       |      | -            |       |            |                      | 3,55          | 00 0,                      | 00 0,00                  | 00 1995-06-29      |       |          |          |
| 03/30/F    | 50          | _      |             | N             | NIEUZYTI     | KI       |      | -            |       |            |                      | 0,580         | 00 0,                      | 00 0,00                  | 00 1996-08-08      |       |          |          |
| 03/30/F    | 11          | 2      |             | U             | UZYTKI Z     | IELONE   |      | I            | ш     |            |                      | 0,880         | 00 0,                      | 95 0,83                  | 60 1995-06-29      |       |          |          |
| 03/30/F    | 14          |        |             | U             | UZYTKIZ      | IELONE   |      | L            | ш     |            |                      | 2,480         | JU U,                      | 95 2,35                  | 60 1995-06-29      |       |          | <b>,</b> |
| <          |             |        |             |               |              |          |      |              |       |            |                      |               |                            |                          |                    |       | >        |          |
| 1 z 736    |             |        |             |               |              |          |      |              |       |            |                      |               |                            |                          |                    |       |          |          |
|            | Karta       | 03/29/ | /в          | СНОЈМАСК      | I WIKTOR I   | ELŻBIETA |      |              |       |            |                      |               |                            |                          |                    |       |          |          |
| Pozycja re | jestrowa    | -      |             | WOLA MIE      | ECHOWA       |          | V C  | Działka      |       |            |                      |               | Działalność                | gosp.                    |                    |       |          |          |
| Rodz       | aj gruntu   | G      |             | GRUNTY OF     | RNE          |          |      |              |       |            |                      |               | Jiga górska                |                          |                    |       |          |          |
|            | Klasa       | IVB    |             | KLASA IVB     |              |          | ι    | Jzytek       |       |            |                      |               | Jiga scalen                | iowa                     |                    |       |          |          |
| Powi       | erzchnia    |        | 0,9000      |               |              |          |      |              |       |            |                      |               | Jiga od nat                | ycia [                   |                    |       |          |          |
|            | Przyjęto    | 2008-: | 12-31       | Zdjęto        |              |          |      |              |       |            |                      |               | Jiga wyłąci<br>Ilga zagosi | eniowa [<br>odarowania [ |                    |       |          |          |
|            | Opis        |        |             |               |              |          |      |              |       |            |                      |               | nga zagosi                 | Jouar owarna L           |                    |       |          |          |
|            |             |        |             |               |              |          |      |              |       |            |                      |               |                            |                          |                    |       |          |          |
|            |             |        |             |               |              |          |      |              |       |            |                      |               |                            |                          |                    |       |          |          |
| 2 🔎        | Filtr       | T F    | iltr        |               |              |          |      | data z       | dje   |            | Wlos                 | zczowa        |                            |                          |                    | ŝ     | 🚺 Wyjści | ie       |

W oknie Ewidencja gruntów dostępne są następujące klawisze funkcyjne:

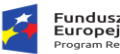

| ze   |   |
|------|---|
| skie | _ |
|      |   |

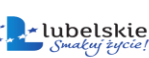

| 🕂 Nowy               | Dodanie nowego gruntu                                |
|----------------------|------------------------------------------------------|
| 🖉 Popraw             | Edycja gruntów wcześniej wprowadzonych               |
| 📟 Usuń 📗             | Usuwanie zaznaczonej pozycji z listy gruntów         |
| 🛃 Zdejmij zbiorczo   | Zdejmowanie gruntów z karty                          |
| 🗔 Ulgi               | Wprowadzanie ulg, operacja opisana w rozdziale 7.7.8 |
| 🗗 Zmiana powierzchni | Zmiana powierzchni gruntu                            |

Aby dodać nowy grunt wybieramy przycisk **Nowy**, w pierwszej kolejności otwiera się okno wyboru pozycji rejestrowej, jeśli danej pozycji nie ma na liście, dodajemy ją przyciskiem **Nowa** i uzupełniamy dane zgodnie z opisem z rozdziału **7.7.1**., jeśli pozycja już jest zaznaczamy ją

i klikamy na przycisk . Po dokonaniu wyboru pozycji program przechodzi do okna Nowy grunt, w którym uzupełniamy kolejne pola, wpisując ręcznie wartości bądź wybierając ze słowników. Kolejnym polem do uzupełnienia jest Działka. Przy wprowadzaniu numeru działki program sprawdzi czy podana działka jest już wpisana do systemu, a w

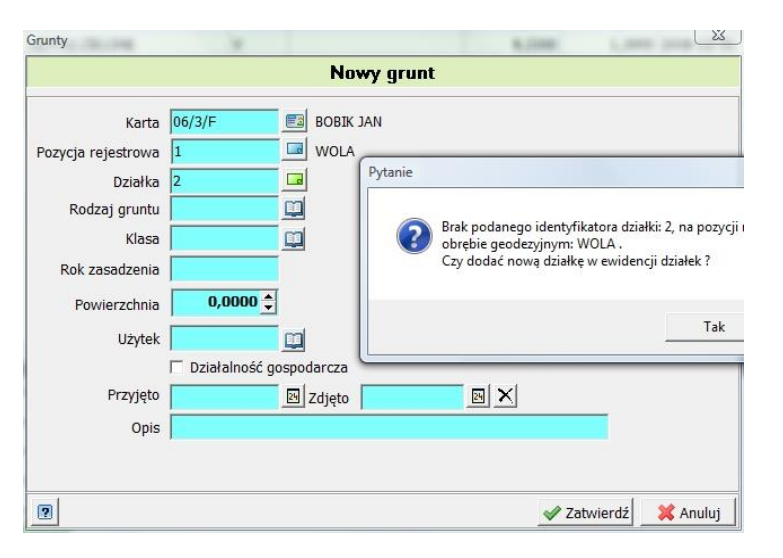

przypadku jej braku zaproponuje automatyczne jej dopisanie. Zaakceptowanie spowoduje przejście do Edycji działki (patrz rozdział 7.7.3), po której zatwierdzeniu wracamy do okna Nowy Grunt. <u>Uzupełnianie pola Działka nie jest obowiązkowe</u>. Dalej uzupełniamy pole Rodzaj gruntu, po wybraniu rodzaju ze słownika automatycznie otworzy się okno wyboru klasy. Rok zasadzenia uzupełniamy tylko w przypadku lasu, dlatego po uzupełnieniu pola Klasa pole Rok zasadzenia jest dostępne tylko dla gruntów leśnych, a dla innych gruntów kursor ustawia się od razu w polu Powierzchnia, którą podajemy w hektarach (z dokładnością do 4 miejsc po przecinku). Następne pole Użytek pozwala na dokładne określenie sposobu klasyfikowania danego gruntu (np. Grunt rolny – typu Lz lub B, Międzywala itp.). Kolejne pola do uzupełnienia to daty przyjęcia i zdjęcia gruntu. Datę zdjęcia i przyjęcia do ewidencji wprowadzamy zgodnie z zasadami określonymi w słowniku parametrów głównych (patrz rozdział 7.7.3). W przypadku nie uzupełnienia pola Przyjęto grunt zostanie zarejestrowany z datą ostatniego dnia ubiegłego roku. Operacje dodawania gruntu zatwierdzamy

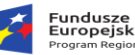

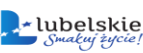

przyciskiem Zatwierdź. Jeżeli wybraliśmy taki rodzaj gruntu, który w słowniku Rodzajów gruntów ma wypełnione pole powiązanie z nieruchomością i współczynnik, to po zatwierdzeniu dodawania gruntu program przeniesie nas do okna Ewidencji nieruchomości i zaproponuje dodanie odpowiedniej nieruchomości z przeliczeniem powierzchni na odpowiadającą jej jednostkę miary.

Przykład: dodajemy grunt o powierzchni 0,01ha, który w słowniku **Rodzajów gruntów** ma następujący opis:

| Zwolniony z podatku | · 🗖            |                         |             |
|---------------------|----------------|-------------------------|-------------|
| oleiność            |                | -<br>                   | 1000        |
|                     | powiązanie z i | nieruchomoscią: jur 🔄 🕻 | vsp.   1000 |
|                     |                |                         |             |
|                     |                |                         |             |
| Kod GP Nazwa GP     | UNTY POZOSTAŁE |                         |             |
|                     |                |                         |             |
| Bok 2011 i.m. M2    | 🔹 💌 stawka     | 0,3000 stawka max       | 0,3700      |
|                     |                |                         |             |
| Hok 2011 I.M. M2    | 🗶 💌 stawka     | 0,3000 stawka max       | 0,3700      |

Gdzie GP w Słowniku stawek podatków od nieruchomości ma następującą charakterystykę:

Po zatwierdzeniu dodawania takiego gruntu program wyświetli komunikat z zapytaniem "Czy chcesz wprowadzić wpis w ewidencji nieruchomości dla tego gruntu", jeżeli odpowiemy twierdząco wciskając przycisk Tak, to system zaproponuje dodanie następującej nieruchomości:

| Karta  | Pozycja | KOD | Rodzaj nieruchomości | j.m. | Ilość    | Data rej <mark>estracji</mark> | Data zdję <mark>c</mark> ia | Zwolnienie |
|--------|---------|-----|----------------------|------|----------|--------------------------------|-----------------------------|------------|
| 06/3/B | 1       | GP  | GRUNTY POZOSTAŁE     | M2   | 100,0000 | 2010-11-01                     |                             |            |

dodanie której możemy zatwierdzić bądź anulować (ewentualnie poprawić dane przed zatwierdzeniem).

Przycisk <sup>Zdejmij zbiorczo</sup> służy do zdejmowania większej ilości wpisów z ewidencji gruntów. Po wywołaniu tej funkcji domyślnie zaznaczone są wszystkie grunty do zdjęcia. Mamy możliwość odznaczenia wybranych pozycji do zdjęcia przez kliknięcie myszką przy wybranym wpisie. Pozycje zaznaczone do zdjęcia oznaczone są znaczkiem ✓.

|              |              |            | Zdjęcie | e gruntów                                                    |        |             |
|--------------|--------------|------------|---------|--------------------------------------------------------------|--------|-------------|
| Data zdięcia | a 2011-10-24 | •          |         | Przenieś grunty na katę     pozycja rejestrowa:     działka: |        | Wybör karty |
| ✔ Pozycja:   | 1            | działka:   | rodzaj: | LASY                                                         | klasa: | KLASA -     |
| Pozycja:     | 1            | działka:   | rodzaj: | UŻYTKI ZIELONE                                               | klasa: | KLASA V     |
| Pozycja:     | 1            | działka:   | rodzaj: | UŻYTKI ZIELONE                                               | klasa: | KLASA VI    |
| Pozycja:     | 1            | działka:   | rodzaj: | UŻYTKI ZIELONE                                               | klasa: | KLASA VIPSZ |
| ✓ Pozycja:   | 1            | działka:   | rodzaj: | UŻYTKI ZIELONE                                               | klasa: | KLASA IV    |
| ✔ Pozycja:   | 1            | działka: 2 | rodzaj: | GRUNTY ORNE                                                  | klasa: | KLASA I     |
|              |              |            |         |                                                              |        | 1           |

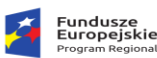

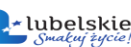

Następnie z kalendarza powyżej listy wyboru wybieramy datę zdjęcia i klikamy myszką na przycisk Zatwierdź. Po zatwierdzeniu, do wszystkich wybranych pozycji zostaje wprowadzona data zdjęcia i system wróci do okna Ewidencja gruntów, w którym widoczne będą wszystkie pozycje podlegające przeliczeniu w danym roku. Aby wyświetlić grunty archiwalne (np. zdjęte w latach ubiegłych) w oknie Ewidencja gruntów wybieramy grunty wszystkie w prawym górnym rogu okna. Możliwe jest cofnięcie operacji zdjęcia wybierając przycisk Popraw z okna głównego w zakładce Grunty i usuwając datę zdjęcia.

W oknie **Zdjęcie gruntów** dostępna jest również funkcja przenoszenia zaznaczonych gruntów na inną kartę. Realizujemy tą operację klikając w kwadracik uaktywniając tym samym przycisk wybór karty, za pomocą którego przenosimy się do okna wyboru karty. Po wybraniu karty musimy wybrać pozycje rejestrową i ewentualnie działkę (pole **Działka** może pozostać puste), operację kończymy przyciskiem <u>Zatwierdź</u>.

W celu zmiany powierzchni gruntu zaznaczamy interesującą nas pozycję na liście gruntów, wciskamy przycisk i w nowo otwartym oknie wprowadzamy **Datę** zmiany/zdjęcia oraz Nową powierzchnię. W przypadku wpisania powierzchni zerowej program potraktuje operacją jako zdjęcie gruntu i w ewidencji gruntów dopisze zadaną datę jako datę zdjęcia gruntu. Jeśli natomiast wpiszemy powierzchnie inną niż zerowa (i inną niż dotychczasowa) – program również wprowadzi datę zdjęcia przy dotychczasowym gruncie, ale równocześnie dopisze do listy nowy grunt z datą przyjęcia w zależności od przyjętego systemu dat w Słowniku parametrów głównych, np.

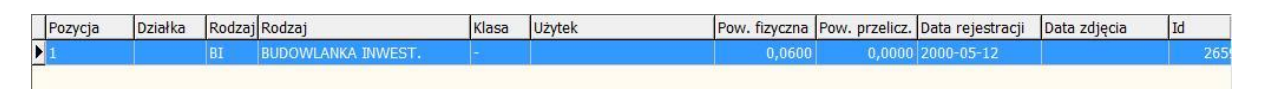

Grunt o powierzchni 0,06ha zarejestrowany 2000-05-12 poddajemy następującej zmianie:

| 2 | Fundusze<br>Europejskie | Rzeczpospolita<br>Polska | smakui zvciel    |           |
|---|-------------------------|--------------------------|------------------|-----------|
|   | Program Regionalny      | Роізка                   | - Smakuj žijcie! | Rozwoju R |

Grunty □ ☑ X

 Grunt

 Data zmiany/zdjęcia
 2011-10-25 ▼

 Nowa powierzchnia
 1,0000 ♀

 Image: State of the state of the state of

- efekt zmiany przy ustawieniu dat rzeczywistych – powstała nowa pozycja, grunt o powierzchni 1 ha zarejestrowany 2011-10-26.

| Pozycja | Działka | Rodzaj | Rodzaj             | Klasa | Użytek | Pow. fizyczna | Pow. przelicz. | Data rejestracji | Data zdjęcia | Id |   |
|---------|---------|--------|--------------------|-------|--------|---------------|----------------|------------------|--------------|----|---|
| 1       |         | BI     | BUDOWLANKA INWEST. | -     |        | 0,0600        | 0.0000         | 2000-05-12       | 2011-10-25   | -  | 2 |
| 1       |         | BI     | BUDOWLANKA INWEST. |       |        | 1,0000        | 0,0000         | 2011-10-26       |              |    | 2 |
| _       | 1       | 1.00   |                    | 4     |        |               | - <u>17 -</u>  |                  |              | 1  | _ |

- efekt zmiany przy ustawieniu dat podatkowych – powstała nowa pozycja, grunt o powierzchni 1 ha zarejestrowany 2011-11-01.

| Pozycja | Działka | Rodzaj | Rodzaj             | Klasa | Użytek | Pow. fizyczna | Pow. przelicz. | Data rejestracji | Data zdjęcia | Id |   |
|---------|---------|--------|--------------------|-------|--------|---------------|----------------|------------------|--------------|----|---|
| 1       |         | BI     | BUDOWLANKA INWEST. | 1     |        | 0,0600        | 0,0000         | 2000-05-12       | 2011-10-25   |    | 2 |
| 1       |         | BI     | BUDOWLANKA INWEST. | -     |        | 1,0000        | 0,0000         | 2011-11-01       | >            |    | 2 |
|         |         |        |                    |       |        |               |                |                  |              |    | _ |

Opisanych powyżej zmian oraz innych możliwych (zmian działki, pozycji rejestrowej, rodzaju, klasy itd.) możemy dokonać ręcznie ustawiając się na wybranym gruncie i wciskając przycisk

Przycisk <sup>Usuń</sup> służy do usuwania gruntów z karty. Usuwanie gruntów jest operacją nieodwracalną i uzasadnione jest tylko w szczególnych przypadkach (np.: błędne wprowadzenie danych). W przypadku zbycia gruntu przez właściciela zaleca się stosowanie operacji zdejmowania gruntu, wówczas ślad po tym gruncie pozostanie w archiwum.

# 7.7.3. Zarządzanie działkami.

W analogiczny sposób, jak w przypadku pozycji rejestrowych i gruntów, możemy zarządzać działkami. Służy do tego przycisk

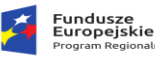

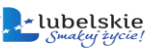

Ewidencja działek dostępny jest, znany nam już, zestaw przycisków 🛛 🕂 Nowy 🖉 Popraw 😑 Usuń

za pomocą którego możemy dopisywać nowe działki, edytować lub usuwać istniejące. Pod panelem przycisków znajduje się lista wprowadzonych działek, a pod nią panel zakładek informacyjnych: **Działka** (dane ewidencyjne dotyczące działki zaznaczonej na liście), **Grunty na działce** (lista klas użytków znajdujących się na działce wraz z ich powierzchniami, dane te pochodzą z ewidencji gruntów opisanej w rozdziale **7.7.2**) oraz zakładka **Budynki na działce**, która umożliwia dodawanie, usuwanie i edycje zabudowy związanej z działką (szczegółowy opis w rozdziale **7.7.5**).

|                                                                                                    |                                                                                                    |                |               |                                    | -                | - ப |         |
|----------------------------------------------------------------------------------------------------|----------------------------------------------------------------------------------------------------|----------------|---------------|------------------------------------|------------------|-----|---------|
|                                                                                                    | Ewide                                                                                                    | encja dział    | ek            |                                    |                  |     |         |
| 🕂 Nowy 🖉 Popraw 📟 Usuń 🕠 Mapa 🤜                                                                                                    | 🕶 🚏 Suma poz. 🛛 ؼ Wydruk                                                                                                    | <              |               |                                    |                  |     |         |
| Działka Pozycja Obręb geodezyjny                                                                                                    | (położenie)                                                                                                    | Powierzchnia   | Pow obliczona | Data przyjęc                       | cia Data zdjecia | 0   | breb qe |
| 235 1 CHMIELNIK                                                                                                    |                                                                                                    | 0,0000         | 0,4500        | 2019-03-01                         |                  |     |         |
|                                                                                                    |                                                                                                    |                |               |                                    |                  |     |         |
|                                                                                                    |                                                                                                    |                |               |                                    |                  |     |         |
|                                                                                                    |                                                                                                    |                |               |                                    |                  |     |         |
|                                                                                                    |                                                                                                    |                |               |                                    |                  |     |         |
|                                                                                                    |                                                                                                    |                |               |                                    |                  |     |         |
|                                                                                                    |                                                                                                    |                |               |                                    |                  |     |         |
|                                                                                                    |                                                                                                    |                |               |                                    |                  |     |         |
|                                                                                                    |                                                                                                    |                |               |                                    |                  |     |         |
|                                                                                                    |                                                                                                    |                |               |                                    |                  |     |         |
| <                                                                                                    |                                                                                                    |                |               |                                    |                  |     |         |
|                                                                                                    |                                                                                                    |                |               |                                    |                  |     | >       |
| Suma powierzchni dzialek na dzień: 2022-10-1<br>1 z 1                                                                                                    | 7: 0,0000                                                                                                    |                |               |                                    |                  |     | >       |
| Suma powierzchni działek na dzień: 2022-10-1<br>1 z 1<br>Działka Grunty na działce Budynki na                                                                                                    | 1 <b>7</b> : <b>0,0000</b><br>a działce 🗔 Grunty pogrupow                                                                     | vane           |               |                                    |                  |     | >       |
| Suma powierzchni dzialek na dzień: 2022-10-1<br>1 z 1<br>Działka Grunty na działce Budynki n.<br>Karta 04/3/F BOCHENEK MARIUSZ                                                                                                    | 1 <b>7 : 0,0000</b><br>a działce 🖬 Grunty pogrupow                                                                            | vane           |               | Sąd KW                             |                  |     | >       |
| Suma powierzchni dzialek na dzień: 2022-10-1<br>1 z 1<br>Działka Grunty na działce Budynki n.<br>Karta 04/3/F BOCHENEK MARIUSZ<br>Pozycia 1 CHMIELNIK                                                                                            | 17 :     0,0000       a działce     Grunty pogrupow       Pow obl     0,4500                                                  | vane           | Ozna          | Sąd KW<br>czenie KW                |                  |     | >       |
| Suma powierzchni dzialek na dzień: 2022-10-<br>1 z 1<br>Działka Grunty na działce Budynki na<br>Karta 04/3/F BOCHENEK MARIUSZ<br>Pozycja 1 CHMIELNIK<br>Nr działki 235 Wartość                                                                   | 17 :         0,0000           a działce         Grunty pogrupow           Pow obl         0,4500           Pow         0,0000 | ane<br>Arkusz  | Ozna<br>Zt    | Sąd KW<br>czenie KW                |                  |     | >       |
| Suma powierzchni dzialek na dzień: 2022-10-1<br>1 z 1<br>Działka Grunty na działce Budynki na<br>Karta 04/3/F BOCHENEK MARIUSZ<br>Pozycja 1 CHMIELNIK<br>Nr działki 235 Wartość                                                                  | 17 :       0,0000         a działce       Grunty pogrupow         Pow obl       0,4500         Pow       0,0000               | vane<br>Arkusz | Ozna<br>Zt    | Sąd KW<br>czenie KW<br>iór dokum   |                  | 4   | <       |
| Suma powierzchni dzialek na dzień: 2022-10-1<br>1 z 1<br>Działka Grunty na działce Budynki na<br>Karta 04/3/F BOCHENEK MARIUSZ<br>Pozycja 1 CHMIELNIK<br>Nr działki 235 Wartość<br>Adres                                                         | 17 :       0,0000         a działce       Grunty pogrupow         Pow obl       0,4500         Pow       0,0000               | vane<br>Arkusz | Ozna<br>Zt    | Sąd KW<br>czenie KW<br>jiór dokum. | Nazwa udziałowca | 4   |         |
| Suma powierzchni dzialek na dzień: 2022-10-1<br>1 z 1<br>Działka Grunty na działce Budynki nu<br>Karta 04/3/F BOCHENEK MARIUSZ<br>Pozycja 1 CHMIELNIK<br>Nr działki 235 Wartość<br>Adres<br>Miejscowość                                          | 17 : 0,0000         a działce       Grunty pogrupow         Pow obl       0,4500         Pow       0,0000                     | vane<br>Arkusz | Ozna<br>Zt    | Sąd KW<br>czenie KW<br>iór dokum.  | Nazwa udziałowca | 4   |         |
| Suma powierzchni dzialek na dzień: 2022-10-1<br>1 z 1<br>Działka Grunty na działce Budynki nu<br>Karta 04/3/F BOCHENEK MARIUSZ<br>Pozycja 1 CHMIELNIK<br>Nr działki 235 Wartość<br>Adres<br>Miejscowość<br>U/Nr domu                             | 17 : 0,0000         a działce       Image: Grunty pogrupow         Pow obl       0,4500         Pow       0,0000              | vane<br>Arkusz | Ozna<br>Zt    | Sąd KW<br>czenie KW<br>oiór dokum. | Nazwa udziałowca | 4   |         |
| Suma powierzchni działek na dzień: 2022-10-1<br>1 z 1<br>Działka Grunty na działce Budynki na<br>Karta 04/3/F BOCHENEK MARIUSZ<br>Pozycja 1 CHMIELNIK<br>Nr działki 235 Wartość<br>Adres<br>Miejscowość<br>UI/Nr domu<br>Przwieto 2019 02.01 Zdi | 17 : 0,0000         a działce       Image: Grunty pogrupow         Pow obl       0,4500         Pow       0,0000              | ane<br>Arkusz  | Ozna<br>ZE    | Sąd KW<br>czenie KW<br>iór dokum.  | Nazwa udziałowca | 4   |         |
| Suma powierzchni działek na dzień: 2022-10-1<br>1 z 1<br>Działka Grunty na działce Budynki n.<br>Karta 04/3/F BOCHENEK MARIUSZ<br>Pozycja 1 CHMIELNIK<br>Nr działki 235 Wartość<br>Adres<br>Miejscowość<br>U/Nr domu<br>Przyjęto 2019-03-01 Zdj  | 7 : 0,0000         a działce          Grunty pogrupow         0,4500         0,0000         Pow         0,0000                | ane<br>Arkusz  | Ozna<br>Zt    | Sąd KW<br>czenie KW<br>iór dokum.  | Nazwa udziałowca | 4   |         |

Aby dodać nową działkę wywołujemy okno **Edycja** działki przyciskiem <sup>•</sup> Nowy. W pierwszej kolejności otwiera się okno wyboru pozycji rejestrowej, jeśli danej pozycji nie ma na liście, dodajemy ją przyciskiem <sup>•</sup> Nowa i uzupełniamy dane zgodnie z opisem z rozdziału 7.7.1 jeśli pozycja już jest zaznaczamy ją i klikamy na przycisk

| Karta      |          | Edy              | cja działki |                    |
|------------|----------|------------------|-------------|--------------------|
|            | 3/16/N   | Obręb pod.       | TREPCZA     |                    |
| Pozycja    | 1        | Obręb geo.       | TREPCZA     |                    |
| Dział      | łka 📃    |                  |             |                    |
| Powierzch  | nia 📃    | 0,000            | Wartość     | 0                  |
| Przyj      | ęto 2009 | -10-29           | Zdięto      |                    |
|            |          |                  |             | Adresu 🗙           |
| A          | dres     |                  |             |                    |
|            |          |                  |             |                    |
| Sad        | KW SAD   | REJONOWY W L     | ESKU        | m                  |
| Ozn. H     | KW 📃     |                  |             |                    |
| Zbiór doku | m. 📃     |                  |             |                    |
| Udziały    | 🗐 h      | istoria udziałów | 6           | Przepisz & Udziały |
| AKod       | Udział   | Osoba            |             | 1                  |
|            | 1/1      | KOWALSKI JA      | N           |                    |

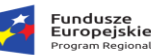

uzupełniamy kolejne pola:

- ✓ Działka numer nowej działki;
- Powierzchnia łączna powierzchnia gruntów;
- ✓ Wartość wartość działki (wpis niewykorzystywany)
- Przyjęto data przyjęcia działki
- Zdjęto data zdjęcia działki
- Adres lokalizacja działki domyślnie przyjęty jest adres głównego właściciela karty. Aby zmodyfikować adres wciskamy przycisk <u>Adresy</u>, otworzy się okno Edycja adresu, gdzie możemy wpisać nowy adres, przy uzupełnianiu pola miejscowość możemy posłużyć się słownikiem miejscowości dostępnym pod przyciskiem <u>Adresy</u>. Wprowadzanie adresu zatwierdzamy przyciskiem <u>Zatwierdź</u> i wracamy do okna Edycja działki.
- ✓ Sąd KW Sąd rejonowy właściwy dla położenia działki;
- Ozn. KW numer księgi wieczystej
- ✓ Zbiór dokumentów oznakowanie sygnatury akt w przypadku braku założonej księgi wieczystej;

Zakładanie nowej działki kończymy przyciskiem V Zatwierdź

Nową działkę można również dopisywać w trakcie dodawania nowego gruntu, jak to opisano w rozdziale **7.7.2.** 

Ponadto dostępna jest funkcja przepisująca udziałowców z pozycji rejestrowej do dodawanej działki. Uruchamiamy ją przyciskiem <u>Przepisz</u> (zalecane jest korzystanie z automatycznego przepisywania danych). Innym sposobem jest ręczne dodanie nowego współwłaściciela przyciskiem <u>Przy dodaniu współwłaściciela pomaga nam kreator</u> (opisany w pkt **7.5)** wymagający podania typu władania, osoby władającej (wybór z kartoteki klientów), daty nadania współudziału i wielkości udziału (licznik/mianownik). Przydzielanie udziałów do działki nie jest wymagane.

# 7.7.4 Zarządzanie nieruchomościami.

Nieruchomości

Kolejny przycisk w panelu przycisków funkcyjnych na karcie podatkowej to Przyciskiem tym otwieramy okno **Ewidencja nieruchomości**. Jak w większości okien ewidencyjnych znajdziemy tu panel sterujący:

| Rzec<br>Pols | zpospolita<br>ka | Smakuj žycie!           | Unia Europejska<br>Europejski Fundusz<br>Rozwoju Regionalnego | $\langle \langle \rangle \rangle$                                              |
|--------------|------------------|-------------------------|---------------------------------------------------------------|--------------------------------------------------------------------------------|
|              |                  |                         |                                                               |                                                                                |
| opraw 😑 Usuń | Zatwierdź        | 🗙 Anuluj                | liata                                                         | - <b>1</b> + + +                                                               |
|              | ppraw — Usuń     | ppraw — Usuń VZatwierdź | ppraw — Usuń VZatwierdź XAnuluj                               | Potska Potska Unia Europejska<br>Europejska Europejska<br>Rozwoju Regionalnego |

(nieruchomości) oraz część informacyjną na dole okna.

|                        |                                                                   |                             |                  | E                                    | widencja nic                          | eruchor | ności n             | ieruchomości     | bieżące      |  |
|------------------------|-------------------------------------------------------------------|-----------------------------|------------------|--------------------------------------|---------------------------------------|---------|---------------------|------------------|--------------|--|
| 🕂 Nowy                 | 🖉 Popraw                                                          | 🗕 Usu                       | uń │ 🖋 Z         | atwierdź                             | 🗶 Anuluj                              |         |                     |                  |              |  |
| Karta                  | Pozycja                                                           | KOD                         | Rodzaj n         | ieruchon                             | ności                                 | j.m.    | Ilość               | Data rejestracji | Data zdjęcia |  |
| 05/12/0                | 1                                                                 | 82                          | BUDYNKI          | MIESZK                               | ALNE DO 2.2M                          | M2      | 80,2200             | 2001-07-01       |              |  |
| 05/12/0                | 1                                                                 | BM                          | BUDYNKI          | MIESZK                               | ALNE                                  | M2      | 40,4500             | 2001-07-01       |              |  |
| 05/12/0                | 1                                                                 | GP                          | GRUNTY           | POZOST                               | AŁE                                   | M2      | 398,0000            | 2001-06-11       |              |  |
|                        | 1                                                                 |                             |                  |                                      |                                       |         |                     |                  |              |  |
|                        | Karta                                                             | 05/12/                      | 0                | BOGAC                                | Z BOGUSŁAW                            |         | Zwolnienie          |                  | 1            |  |
| Pozycja                | Karta<br>rejestrowa                                               | 1                           | /0               | ZARZE                                | Z BOGUSŁAW<br>CZE                     |         | Zwolnienie          |                  |              |  |
| Pozycja<br>Rodzaj nier | Karta<br>rejestrowa<br>uchomości                                  | 05/12/<br>1<br>82           | /0<br>•          | BOGAC                                | z Bogusław<br>Cze<br>KI MIESZKALNE DO | 0 2.2M  | Zwolnienie<br>Jlość | 80,2200          | M2           |  |
| Pozycja<br>Rodzaj nier | Karta<br>rejestrowa<br>ruchomości<br>Przyjęto                     | 05/12/<br>1<br>B2<br>2001-0 | /0<br>•<br>)7-01 | BOGACI<br>ZARZEI<br>BUDYNK<br>Zdjęto | Z BOGUSŁAW<br>CZE<br>KI MIESZKALNE DO | 0 2.2M  | Zwolnienie<br>Ilość | 80,2200          | M2           |  |
| Pozycja<br>Rodzaj nier | Karta<br>rejestrowa<br><sup>r</sup> uchomości<br>Przyjęto<br>Opis | 05/12/<br>1<br>82<br>2001-0 | /0<br><br>)7-01  | BOGACI<br>ZARZEI<br>BUDYNK<br>Zdjęto | Z BOGUSŁAW<br>CZE<br>CI MIESZKALNE DO | 0 2.2M  | Zwolnienie          | 80,2200          | M2           |  |

| Nową nieruchomość               | Nieruchomość                  |                                                                         |
|---------------------------------|-------------------------------|-------------------------------------------------------------------------|
| dodajemy tradycyjnie            | Merachomosc                   | Nowa nieruchomość                                                       |
| przyciskiem 🕈 Nowy . W          | Karta<br>Pozycja rejestrowa   | 04/27/B AKSAMIR BARBARA                                                 |
| pierwszej kolejności otwiera    | Działka                       |                                                                         |
| się okno wyboru pozycji         | Rodzaj nieruchomosci<br>Ilość | BH         BUDYINKI Z DZIAŁ. GOSPODARCZĄ           32,0000 ↓         M2 |
| rejestrowej, jeśli danej        | Przyjęto                      | 2022-04-13                                                              |
| pozycji nie ma na liście,       | Zdjęto<br>Zwolnienie          |                                                                         |
| dodajemy ją przyciskiem         | Opis                          |                                                                         |
| 🕂 Nowa i uzupełniamy            | Opis cd<br>Informacja         |                                                                         |
| dane zgodnie z opisem z         | Miejscowość KROSNO            | Ulica KRAKOWSKA                                                         |
| rozdziału 7.7.1., jeśli pozycja | 2                             | 🖌 Zatwierdź 🛛 💥 Anuluj                                                  |
| już jest zaznaczamy ją i        |                               |                                                                         |
| 1                               | /ybierz                       |                                                                         |

klikamy na przycisk Po dokonaniu wyboru program przechodzi do okna **Nowa nieruchomość**, w którym uzupełniamy kolejne pola:

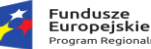

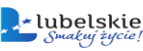

- Rodzaj nieruchomości wybieramy ze Słownika stawek podatków od nieruchomości klikając
   na ikonkę III. W słowniku odnajdujemy interesującą nas pozycję i klikamy na przycisk
   Wybierz
- ✓ Ilość powierzchnia nieruchomości podawana w m<sup>2</sup>.
- ✓ Przyjęto data przyjęcia nieruchomości.
- Zdjęto data zdjęcia działki nieruchomości.
- Opis dowolny tekst opisujący wybraną pozycję.

Dodawanie nieruchomości kończymy przyciskiem Zatwierdź, po czym program wraca do okna **Ewidencja nieruchomości**.

Grunty na liście możemy poddawać edycji za pomocą przycisku Popraw. W oknie edycyjnym możemy zmieniać wszystkie dane łącznie z dopisaniem daty zdjęcia gruntu. Po dokonaniu zmian system wraca do listy nieruchomości, na której widoczne będą wszystkie pozycje podlegające przeliczeniu w danym roku. Aby wyświetlić nieruchomości archiwalne (np. zdjęte w latach ubiegłych) w oknie **Ewidencja nieruchomości** wybieramy **nieruchomości wszystkie** w prawym górnym rogu okna. Możliwe jest cofnięcie operacji zdjęcia ponownie wybierając przycisk i usuwając datę zdjęcia.

# 7.7.5 Zarządzanie budynkami.

Przyciskiem Budynki uruchamiamy Ewidencję budynków i lokali.

Uwaga!! Ewidencja ta jest przygotowaniem do podatku katastralnego i w chwili obecnej jest nieuzupełniana.

| W oknie ewidencyjnym s          | tandardowo możemy        |
|---------------------------------|--------------------------|
| wyszczególnić: pane             | l sterujący              |
| 🕂 🕂 Nowy 🥒 Popraw 📟 Usuń 🚽      | listę elementów -        |
| budynków i część informacyjna w | dolnej części okna.      |
| Operacja dodawania nowego       | budynku – przycisk       |
| + Nowy - zaczyna się od wybe    | oru pozycji rejestrowej, |
| jeśli danej pozycji nie ma n    | a liście, dodajemy ją    |
| przyciskiem 🔶 Nowa i uzupe      | łniamy dane zgodnie      |

| 💦 Edycja pozy | cji nieru | chomości     | 8          |         |          |               |             |
|---------------|-----------|--------------|------------|---------|----------|---------------|-------------|
|               |           |              | Edycja l   | oudynk  | u/lokalu |               |             |
| Karta         | 05/6/0    |              | Obręb pod. | ZARZECZ | E        |               |             |
| Pozycja       | 1         |              | Obręb geo. | ZARZECZ | E        |               |             |
| Działka       |           |              |            |         |          |               |             |
| Rodzaj        | В         |              | BUDYN      | EK      |          |               |             |
| Identyfikator |           |              |            |         |          |               |             |
| llość         | M2        |              | 0,0000     |         | Wartość  |               | 0,00        |
| P             | rzyjęto   | 2011-10-2    | 25         | 1       | Zdjęto   |               | 5 ×         |
|               |           |              |            |         |          |               | 🐴 Adresy 🗙  |
| Adres         | ZARZE     | CZE          |            |         |          |               |             |
|               |           |              |            |         |          |               | 3           |
| Sąd KW        | SAD RE    | JONOWY       | W DĘBICY   |         |          |               |             |
| Oznacz. KW    |           |              |            |         |          |               |             |
| Zbiór dokum.  |           |              |            |         |          |               |             |
| Udziały       | ∏ histe   | oria udziałó | iw         |         |          | No Przep      | isz 🛛 🤱 🛛 🗠 |
| A Kod Ud      | ział (    | ) soba fiz   | czna/prawr | ia      |          |               |             |
|               |           |              |            |         |          |               | l,          |
|               |           |              |            |         |          |               |             |
|               |           |              |            |         |          |               |             |
|               |           |              |            |         |          |               |             |
|               |           |              |            |         |          |               | (           |
| 2             |           |              |            |         |          | A 7 stuiged 5 | 💓 Anului    |

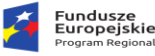

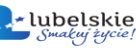

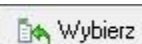

z opisem z rozdziału **7.7.1**., jeśli pozycja już jest zaznaczamy ją i klikamy na przycisk Po dokonaniu wyboru pozycji otwiera się okno **Edycja budynku/lokalu**, gdzie uzupełniamy kolejno następujące pola:

- Działka przy wprowadzaniu numeru działki program sprawdzi czy podana działka jest już wpisana do systemu, a w przypadku jej braku zaproponuje automatyczne dopisanie tej działki. Zaakceptowanie spowoduje przejście do Edycji działki (patrz rozdział 7.7.3), jeżeli działka była wcześniej wprowadzona do systemu możemy wybrać ją z ewidencji przyciskiem . Po wyborze działki program wraca do okna Edycja budynku/lokalu.
- Rodzaj wybierany ze Słownika przedmiotów nieruchomości
- ✓ Identyfikator;
- Ilość powierzchnia budynków podawana w m<sup>2</sup>;
- ✓ Wartość wartość budynku (wpis niewykorzystywany)
- Przyjęto data przyjęcia budynku/lokalu;
- Zdjęto data zdjęcia budynku/lokalu;
- Adres lokalizacja budynku/lokalu domyślnie przyjęty jest adres głównego właściciela karty. Aby zmodyfikować adres wciskamy przycisk Adresy, otworzy się okno Edycja adresu, gdzie możemy wpisać nowy adres, przy uzupełnianiu pola miejscowość możemy posłużyć się słownikiem miejscowości dostępnym pod przyciskiem Adresy. Wprowadzanie adresu zatwierdzamy przyciskiem Zatwierdź i wracamy do okna Edycja budynku/lokalu.
- ✓ Sąd KW Sąd rejonowy właściwy dla położenia działki;
- ✓ Ozn. KW numer księgi wieczystej
- Zbiór dokumentów oznakowanie sygnatury akt w przypadku braku założonej księgi wieczystej; Ponadto dostępna jest funkcja przepisująca udziałowców z pozycji rejestrowej do dodawanego budynku, uruchamiamy ją przyciskiem <u>Przepisz</u> (zalecane jest korzystanie z automatycznego przepisywania danych). Innym sposobem jest ręczne dodanie nowego współwłaściciela przyciskiem <u>Przy</u>. Przy dodaniu współwłaściciela pomaga nam kreator (opisany w pkt 7.5) wymagający podania typu władania, osoby władającej (wybór z kartoteki klientów), daty nadania współudziału i wielkości udziału (licznik/mianownik). Przydzielanie udziałów do działki nie jest wymagane.

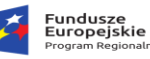

Rzeczpospolita Polska

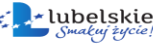

Unia Europejska Europejski Fundusa Rozwoju Regionalnego

ejska <sup>Sundusz</sup>

23

💢 Anuluj

.

Anului

| 7.7.6 Generowanie wydruków.                                       | Menu              |
|-------------------------------------------------------------------|-------------------|
|                                                                   | Dostępne opcją    |
| Wydruki                                                           | Zaświadczenia     |
| 2 poziomu karty, wybierając przycisk <b>odcieracjąc</b> możemy    | Nakaz płatniczy   |
| wydrukować Zaświadczenia, Nakaz płatniczy, Decyzję zmiany , Kartę | Decyzja zmiany    |
|                                                                   | Karta gospodarstv |
| gospodarstwa lub inne Pisma z dostępnych wzorów oraz wygenerowane | Pisma             |
| i zapisane wcześniej zaświadczenia.                               | Zanicana us dau   |
|                                                                   | Zapisane wydrui   |
|                                                                   | 9                 |

# 7.7.6.1 Zaświadczenia

Po naciśnięciu przycisku **Zaświadczenia**, otwiera się okno **Kreator zaświadczeń**. Domyślnie na liście wzorów zaświadczeń znajdują się dwa typy zaświadczeń: **Figuruje** i **Nie figuruje**. Wybieramy typ

zaświadczenia który chcemy wygenerować i wciskamy przycisk

Zaświadczenie o figurowaniu w ewidencji podatkowej.

W przypadku zaświadczenia o figurowaniu w ewidencji podatkowej, po naciśnięciu przycisku **Dalej**, program przeniesie nas do listy kart podatkowych, których właścicielem bądź współwłaścicielem jest

osoba będąca głównym właścicielem karty. Do listy tej możemy przyciskiem Nowy dodać inne karty wybierając ich właścicieli z kartoteki podatników. Po dokonaniu wyboru podatnika program dopisze

|                   | Zaświadc          |                         |                       |                |                           |
|-------------------|-------------------|-------------------------|-----------------------|----------------|---------------------------|
|                   |                   | zenie: AKSAMIR BAF      | BARAII                |                | FIGURUJE                  |
| Data zaświadczen  | ia 2011-10-25 🕂 🖳 | Za okres od 2011-10-25  | t do 2011-10-25       |                | Numerator                 |
| Sposób doręczeni  | in ODBIÓR OSOBIS  | ry 💽                    |                       |                | Jednostka organizacy      |
| Numer zaświadczen | ia PO/3118/10/1/3 | 2011 🔶                  |                       |                | PO                        |
|                   |                   |                         |                       |                | Rzeczowy Wykaz Akt        |
| 🗣 Karty 😐         | Usuń 🏭 Wybór      | adresata                |                       |                | 3118                      |
| Nr Karty          | Pow fizyczna      | Pow użytk rolnych Pow p | rzeliczeniowa Pow las | su ^           | Ohush                     |
| 04/27/A           | 5,1600            | 1,8200                  | 0,6520                | 3,3400         | aynao                     |
| ► 05/6/O          | 0,0901            | 0,0000                  | 0,0000                | 0,0000         | 10                        |
|                   |                   |                         |                       | E              | Numer kolejny<br>1<br>Rok |
|                   |                   |                         | o crod                | 2.2.400        | 12011                     |
| HAZE              | M   5.25          | 011 1.02001             | 0.8529                | 3.3400         | 💿 🛷 Zaturierdž 👋          |
| 🛛 🍐 Wydruk        |                   |                         | Satwi                 | erciž 🔀 Anuluj | [ <u> </u>                |

jego karty do listy. Ustawiamy kursor na karcie, której dane chcemy dodać do zaświadczenia i klikamy

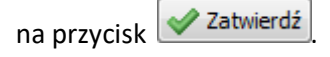

Program przeniesie nas do okna **Zaświadczenie.** Jeśli do zaświadczenia chcemy ująć dane z kilku kart wracamy do listy kart przyciskiem Karty, zaznaczamy kolejną kartę, klikamy na przycisk itd. Obok przycisku Karty znajduje się także przycisk usuń, którym możemy usunąć kartę z listy kart wybranych do zaświadczenia. Możemy również zmienić adresata

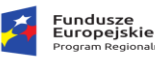

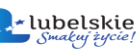

£

| zaświadczenia przy pomocy przycisku 🔤 🦉 Wybór adresata 🔤. Po zakończeniu wyboru kart w oknie      |
|---------------------------------------------------------------------------------------------------|
| Zaświadczenie ustawiamy datę wystawienia zaświadczenia, okres jaki ma obejmować zaświadczenie,    |
| sposób doręczenia oraz nadajemy zaświadczeniu numer. Numer zaświadczenia możemy wpisać            |
| ręcznie w pole Numer zaświadczenia bądź posłużyć się automatycznym numeratorem wciskając          |
| przycisk 📕. W okienku <b>Numerator</b> uzupełniamy puste pola czyli człony numeru, które nie mają |
| domyślnych wartości (numer rzeczowego wykazu akt oraz obrębu możemy wybrać ze słownika) i         |
| nadajemy kolejny numer przyciskiem zaznaczonym na rysunku. Całość zatwierdzamy przyciskiem        |
| Zatwierdź. Po zatwierdzeniu numeru program wróci do okna Zaświadczenie, w którym klikamy na       |
| przycisk 🧕 Wydruk , a następnie wybieramy z listy wzór zaświadczenia, klikamy na odpowiedni i     |
|                                                                                                   |

wciskamy przycisk wybierz. Na ekranie pojawi się okno **Parametrów wydruku**.

| Parametry wydruku                                                                                                    |          |        |      |
|----------------------------------------------------------------------------------------------------|----------|--------|------|
| Jwagi                                                                                                    |          |        | 4    |
| Zaświadczenie wydano na podstawie art. 306a i 306b ustawy z dnia 29 sierpnia 1997 r.<br>Ordynacja podatkowa ( tekst jednolity Dz. U. z 2005 r. Nr 8 poz. 60 ze zmianami)                                                 | *        |        |      |
| 4                                                                                                    | *        |        |      |
| rzeznaczenie                                                                                                    |          |        |      |
| Zgodnie z art. 306a § 3 Ordynacji podatkowej – zaświadczenie potwierdza stan prawny i faktyczi<br>istniejący w dniu wydania zaświadczenia.<br>Zaświadczenie dotyczy stanu majątkowego tylko na terenie Gminy Niewiadome. | ny 🍂     |        |      |
| Zaświadczenie wydano celem przedłożenia w                                                                                                    | +        |        |      |
|                                                                                                    | <i>b</i> |        |      |
| odstawa prawna                                                                                                    | 1        |        |      |
| Nie podlega opłacie skarbowej zgodnie z ustawą z dnia 16 listopad 2006r. o opłacie skarbowej<br>Dz. U. z 2006r. Nr 225 poz. 1635 art. 2 ust. 1 pkt. 1 lit.b.                                                             | *        |        |      |
| l terrete l                                                                                                    |          | ۵ 😠 اخ | muli |

W oknie tym dostosowujemy edytowalną część zaświadczenia (podstawa prawna, cel wydania) i zatwierdzamy przyciskiem Zatwierdź. Po tych czynnościach zostanie wygenerowany wydruk na ekran.
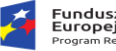

| 70    |   |
|-------|---|
| iskie | _ |
|       |   |

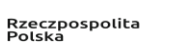

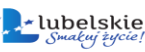

🔏 druk20111110\_9360780.ndr - O X Raport 日风急 H 4 1 2 1 ► ►I € 🔍 100% Burmistrz Miasta i Gminy Niewiadome ul. Rynek 7 39-200 Niewiadome PO/3118/10/4/2011 NIEWIADOME, 2011-11-10 Numer: Zaświadczenie Zaświadcza się, że: Pan(i) BOGACZ BOGUSŁAW 38-715 NIEWIADOME, NIEWIADOME nr domu 29/2 zam. na terenie tutejszej gminy figuruje w ewidencji podatkowej gospodarstw rolnych: Powierzchnia fizyczna ogółem [ha] Powierzchnia fizyczna użytków rolnych [ha] Powierzchnia przeliczeniowa [ha] Powierzchnia fizyczna lasów [ha] Karta Udziały 0,0012 0.0476 0.0078 0.0000 05/12/0 BOGACZ BOGUSŁAW ( WL ) NIEWIADOME nr domu 29/2, 38-715 NIEWIADOME 05/6/0 0,0901 0,0000 0.0000 0.0000 TOKARCZYK ANNA (WL) ZARZECZE nr domu 3/1, 38-715 SZCZODRE AKSAMIR BARBARA!! ( WL ) KROSNO, KRAKOWSKA 200, 38-400 KROSNO 04/27/A 5,1600 1,8200 0,6520 3 3400 AKSAMIR BARBARAU ( WL AKSAMIR MAREK ( S ) KROSNO, KRAKOWSKA 200, 38-400 KROSNO KROSNO, KRAKOWSKA 200, 38-400 KROSNO 5,2977 3,3400 RAZEM 1,8278 0,6532 Zaświadczenie wydano na podstawie art. 306a i 306b ustawy z dnia 29 sierpnia 1997 r. Ordynacja podatkowa (tekst jednolity Dz. U. z 2005 r. Nr 8 poz. 60 ze zmianami) Zgodnie z art. 306a § 3 Ordynacji podatkowej - zaświadczenie potwierdza stan prawny i faktyczny istniejący w dniu wydania zaświadczenia. Zaświadczenie dotyczy stanu majątkowego tylko na terenie Gminy Niewiadome. Zaświadczenie wydano celem przedłożenia władzon szkolnym. Nie podlega opłacie skarbowej zgodnie z ustawą z dnia 16 listopad 2006r. o opłacie skarbowej Dz. U. z 2006r. Nr 225 poz. 1635 art. 2 ust. 1 pkt. 1 lit.b. podpis i pieczęć 🐖 Wyjście

W oknie **Raportu** dostępny jest pasek nawigacji, następujące ikonki: Oznaczają kolejno: otwarcie zapisanego raportu, zapisanie bieżącego raportu do pliku, zapisanie raportu do pliku PDF, drukowanie raportu. Po dokonaniu wybranych czynności kończymy pracę z raportem

przyciskiem wyjście. Program wraca do okna Zaświadczenie, w którym jeżeli naciśniemy przycisk Zatwierdź, to zaświadczenie zostanie dopisane do rejestru zaświadczeń, jeżeli natomiast wybierzemy servery wyjdziemy z okna bez dopisywania do rejestru. Przy wpisaniu zaświadczenia do rejestru zaświadczeń zapisany zostaje także sam wydruk, który możemy później odtworzyć bądź z rejestru zaświadczeń pod korzystając z opcji **Zapisane wydruki** (patrz pkt 7.7.6).

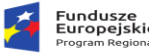

Rzeczpospolita Polska

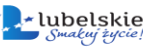

#### Unia Europejska Europejski Fundusz

#### Zaświadczenie o nie figurowaniu w ewidencji podatkowej

Generowanie zaświadczenia o nie figurowaniu w ewidencji podatkowej polega na wybraniu z kartoteki podatników osoby, której ma dotyczyć zaświadczenie i wygenerowaniu dokumentu stwierdzającego, że dana osoba nie posiada gruntów czy nieruchomości na terenie gminy/miasta. Wybór zaświadczenia typu "nie figuruje" spowoduje otwarcie kartoteki kontrahentów (opisana w

rozdziale **6.1.1**), wyszukujemy i wybieramy z niej osobę przyciskiem wybierz, jeżeli osoby nie ma liście najpierw ją dodajemy, potem wybieramy. Następnie program przenosi nas do okna **Zaświadczenie**, które w tym przypadku wygląda następująco:

| Zaświadczenie    | Hermation               | radializations           | 22                   |
|------------------|-------------------------|--------------------------|----------------------|
|                  | Zaświadczenie           | BLASZAK ZBIGNIE          | W                    |
| Data zaświadcze  | nia 2011-10-25 🕂 편 Zaok | res od 2011-10-25 📩 do 🕻 | 2011-10-25           |
| Sposób doręcze   | nia ODBIÓR OSOBISTY     | •                        |                      |
| Numer zaświadcze | nia ZA/1211/1/2011      | <u>+</u>                 |                      |
| 😰 🍰 Wydruk       |                         |                          | ✓ Zatwierdź X Anuluj |

Kolejnym krokiem jest nadanie numeru zaświadczenia i wygenerowanie wydruku przyciskiem Wydruk
Po naciśnięciu tego ostatniego postępujemy tak, jak w przypadku zaświadczenia o figurowaniu. Jeżeli chcemy dopisać zaświadczenie do rejestru zaświadczeń klikamy przyciski Zatwierdź i potwierdzamy dokonanie wpisu. Możemy również zrezygnować z generowania zaświadczenia, wybieramy wówczas przycisk

#### 7.7.6.2 Nakaz płatniczy

W zakładce **Wydruki** mamy między innymi opcję **Nakaz płatniczy.** Jeżeli w **Parametrach podatkowych** został włączony parametr *"Zapisywać do bazy binarnej"* i wcześniej został wygenerowany wydruk decyzji wymiarowej dla tej karty, to wybranie opcji **Nakaz płatniczy** spowoduje natychmiastowe pojawienie się wydruku na ekranie. Jeśli natomiast nie mamy zapisanego wydruku do bazy (wyłączona opcja, bądź nakaz nie był wcześniej wygenerowany), to po wybraniu przycisku **Nakaz płatniczy** otworzy się okno wyboru wzorca decyzji (wybieramy z pośród dostępnych

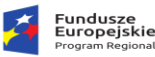

Uni

rodzajów: Rave Reposts, RTF), klikamy na odpowiedni i wciskamy przycisk Zatwierdź, po czym decyzja zostanie wygenerowana i otworzy się okno **Raport**, opisane w rozdziale **7.7.6.1**.

#### 7.7.6.3 Decyzja zmiany

Wydruk **decyzji zmieniającej** odbywa się tak samo jak wydruk nakazu. Z zakładki wybieramy **Decyzja zmieniająca** i w zależności od tego czy wydruk jest już w bazie czy nie, albo zostanie od razu wyświetlony na ekranie, albo będzie generowany na bieżąco po zatwierdzeniu wyboru wzorca.

#### 7.7.6.4 Karta gospodarstwa

W zakładce Wydruki wybieramy Karta gospodarstwa, zaznaczamy interesujący nas wzorzec,

klikamy przycisk wybierz, w miarę potrzeby uzupełniamy edytowalną część wydruku i zatwierdzamy. Karta gospodarstwa to szczegółowy wypis z karty podatkowej: pozycji rejestrowych, gruntów na pozycjach z podziałem na rodzaje i klasy, nieruchomości i działek wraz z naliczoną kwotą podatku.

#### 7.7.6.5 Pisma

Pod przyciskiem **Pisma** dostępna jest funkcja wydruków innych pism zdefiniowanych wcześniej we wzorcach. Po naciśnięciu przycisku pojawi się okno **Wybór podatnika**, który będzie adresatem dokumentu. Zaproponowany jest właściciel z karty na której się aktualnie znajdujemy. Z listy rozwijanej możemy wybrać innego współwłaściciela karty, naciskając symbol słownika możemy przejść do kartoteki klientów i wybrać zupełnie inna osobę. Wybór osoby zatwierdzamy przyciskiem **vztwierdź**, a następnie wybieramy wzór pisma. Po naciśnięciu przycisku dokument zostanie wyświetlony na ekranie.

#### 7.7.6 Naliczanie wymiaru.

Z poziomu karty podatkowej mamy możliwość naliczania i drukowania decyzji wymiarowych bądź zmieniających dla wybranej karty. Przycisk Naliczenia przenosi nas do okna, w którym w zależności od tego czy mamy włączony tryb wymiaru czy zmian dostępne są odpowiednie funkcje i w związku z tym aktywny jest klawisz Wymiar bądź klawisz Zmiany.

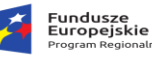

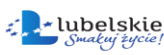

W górnej części okna znajduje się lista kolejnych naliczeń wymiaru i zmian. Środkowa cześć

| okna        | dotyczy      | dokumentów    | 😑 Usuń wydruk/pismo 🛛 | (dokonanych | i     | zapisanych | w   | bazie   |
|-------------|--------------|---------------|-----------------------|-------------|-------|------------|-----|---------|
| wydruków)   | przypisany   | rch do karty: | 🖉 Edycja              | decyzja     | wy    | miarowa,   | d   | lecyzje |
| zmieniające | , inne       | e pisma.      | 👌 Dopisz pismo        | Dokumentan  | ni ty | /mi możemy | zar | ządzać  |
| korzystając | z przyciskóv | <i>w</i> :    |                       |             |       |            |     |         |

W dolnej części okna po lewej stronie znajdują się informacje o naliczonym wymiarze, zaś po prawej - wysokość poszczególnych rat.

| Naliczenia                                                                                                    | podatku 04/27   | /B                    |          |         |            |               |                 |              |            |              |            |             |                |          | - п        | ×       |
|----------------------------------------------------------------------------------------------------|-----------------|-----------------------|----------|---------|------------|---------------|-----------------|--------------|------------|--------------|------------|-------------|----------------|----------|------------|---------|
| 2010                                                                                                    |                 | /-                    |          |         |            |               |                 |              |            |              |            |             |                |          |            |         |
| 2019 V                                                                                                    |                 |                       |          |         |            |               |                 | Na           | liczeni    | la:          |            |             |                |          |            | 1 - 1   |
| w Rok z d                                                                                                    | Inia            | Ogółem                | Suma     | a ula   | Przypis    | Odnis         | Nieruchon       | ność         | Rolny      | Leśny        | KP Numer   | decyzii     | Decyzia        | Zmiana ( | lo decvzii | 121     |
| 2019 20:                                                                                                    | 19-02-07        | 1112,00 zł            | 55       | 5,84 zł |            |               | 1082,0          | 00 zł        | 0,00 zł    | 30,00 zł     | NIE FP.312 | 3.1.1.2019  | wymiarow       | а        |            |         |
| < <tr>         Usuń wydruk/pismo         FP:3123.1.1.2019 SZCZĘSNY TOMASZ         FP:3123.1.1.2019 AKSAMIR BARBARA</tr> |                 |                       |          |         |            |               |                 |              |            |              |            |             |                |          |            |         |
|                                                                                                    |                 |                       |          |         |            |               |                 |              |            |              |            |             |                |          |            |         |
| Pis                                                                                                    | sma             |                       |          | Tr      |            |               |                 |              |            |              |            |             |                |          |            |         |
|                                                                                                    | Naliczeni       | e                     |          |         |            |               |                 |              |            |              | Raty       |             |                |          |            |         |
| Data naliczenia:                                                                                                    | 2019-02-07      |                       | ]        | Nu      | mer        | Kwota raty Te | armin nłatności | Nieruchon    | ność       | Rolpy        | Loćny      | Informacia  |                | [        |            | 124     |
| Decyzja:                                                                                                    | FP.3123.1.1.201 | 19                    | 1        | •       | 1          | 278,00 zł 20  | 19-03-15        | 272,0        | 0 zł       | 0,00 zł      | 6,00 zł    | Informacia  |                |          |            |         |
| Kwota ogółem:                                                                                                    |                 | 1112 00 -1            | -<br>-   |         | 2          | 278,00 zł 20  | 19-05-15        | 270,0        | 0 zł       | 0,00 zł      | 8,00 zł    |             |                |          |            |         |
|                                                                                                    |                 | 1112,00 21            | <u> </u> |         | 3          | 278,00 zł 20  | 19-09-15        | 270,0        | 0 zł       | 0,00 zł      | 8,00 zł    |             |                |          |            |         |
| Rolny:                                                                                                    |                 | 0,00 zł               | 1        |         | 4          | 278,00 zł 20  | 19-11-15        | 270,0        | 0 zł       | 0,00 zł      | 8,00 zł    |             |                |          |            |         |
| Nieruchomość:                                                                                                    |                 | 1082,00 zł            | <u></u>  |         |            |               |                 |              |            |              |            |             |                |          |            |         |
| Leśny:                                                                                                    |                 | 30,00 zł              | ·        |         |            |               |                 |              |            |              |            |             |                |          |            |         |
| Suma ulg:                                                                                                    |                 | 55,84 zł              | ·        |         |            |               |                 |              |            |              |            |             |                |          |            |         |
| Zobowiązanie:                                                                                                    | Łączne          | e zobowiązanie        | 2        |         |            |               |                 |              |            |              |            |             |                |          |            | ~       |
| [                                                                                                    | Zaksięgowar     | ne                    |          |         | ¥ymiar     | ☐ Zmiana      | LU <u>S</u> z   | czegóły 🛃 \  | ⊮yślij -KP | 📲 Zmień nr 🚦 | Zmień raty | 🔉 Data dor. | - <u>Wy</u> cc | fanie    |            |         |
| 😰 🚴 Wydru                                                                                                    | uk nakazu 🚨     | Wydruk z <u>m</u> iar | iny 🤰    | W       | 'ydruk szc | zegóły Dowó   | id wpłaty Po    | owiadomienie |            |              |            |             |                |          | 5          | Wyjście |

Poniżej znajduje się panel przycisków funkcyjnych, które odpowiednio oznaczają:

| 🗑 🖳 ymiar    | naliczenie wymiaru                                                                                   |
|--------------|----------------------------------------------------------------------------------------------------|
| 📄 Zmiany     | naliczenie zmiany                                                                                    |
| Szczegóły    | szczegóły naliczenia                                                                                 |
| 🛃 Wyślij -KP | przesłanie naliczonego wymiaru do modułu Księgowości podatkowej                                      |
| 🔝 Zmiana nr  | zmiana numeru decyzji wymiarowej                                                                     |
| 관 Data dor.  | ustawienie daty doręczenia decyzji wymiarowej, a tym samym nadanie karcie statusu doręczonej decyzji |
| 📄 Zmień raty | zmianę kwoty oraz terminu płatności poszczególnych rat                                               |

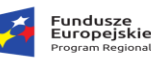

| Rzeczpospoli |
|--------------|
| Polska .     |

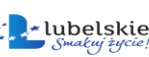

| — <u>W</u> ycofanie      | wycofanie naliczonego wymiaru |
|--------------------------|-------------------------------|
| 凝 Wy <u>d</u> ruk nakazu | wydruk decyzji wymiarowej     |
| Wydruk z <u>m</u> iany   | wydruk decyzji zmieniającej   |
| Wydruk szczegóły         | wydruk karty obliczeniowej    |
| Dowód wpłaty             | wydruk dowodu wpłaty          |

Aby naliczyć wymiar (system musi być w trybie wymiarowym) wciskamy przycisk wymiar, program wyświetli komunikat: "Przeliczono podatek" i przeliczenie pojawi się na liście. Jeżeli wymiar został już przeliczony dla bieżącej karty, wówczas klawisz **Wymiar** jest nieaktywny, aby móc przeliczyć wymiar ponownie musimy najpierw usunąć poprzednie naliczenie klawiszem

<u>wycofanie</u>, znajdującym się w prawym dolnym rogu okna. Po tej czynności klawisz **Wymiar** znów będzie aktywny, kliknięcie na niego spowoduje przeliczenie wymiaru.

W celu wydrukowania decyzji wymiarowej klikamy na przycisk w lewym dolnym rogu. W pierwszym kroku otworzy się okno z listą współwłaścicieli karty, z listy tej wybieramy osobę która będzie adresatem głównym w wydruku decyzji. Zaznaczenie tej osoby i kliknięcie przycisku przycisku zatwierdź spowoduje przejście do kroku drugiego czyli do wyboru rodzaju wydruku (wybieramy z pośród dostępnych rodzajów: Rave Reposts, RTF), klikamy na odpowiedni i wciskamy przycisk przycisk verzet po czym decyzja zostanie wygenerowana i otworzy się okno **Raport**.

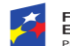

Fundusze Europejskie

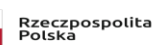

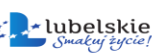

Unia Europejska Europejski Fundusz

| 0111110_135651841.n                                                                                                    | dr                                                                                                    | Mathematic                                                                                                    | and the second second sec                                                                                                    |                                                                                                    | 9                                                      |
|----------------------------------------------------------------------------------------------------|----------------------------------------------------------------------------------------------------|----------------------------------------------------------------------------------------------------|----------------------------------------------------------------------------------------------------|----------------------------------------------------------------------------------------------------|--------------------------------------------------------|
|                                                                                                    |                                                                                                    |                                                                                                    | Raport                                                                                                    |                                                                                                    |                                                        |
| 🖪 🖌 🕹 📔 м м м                                                                                                    | 1 z 1 🕨                                                                                                    | м 🛛 🍕 🔍 1009                                                                                                    | 6                                                                                                    |                                                                                                    |                                                        |
|                                                                                                    |                                                                                                    |                                                                                                    |                                                                                                    |                                                                                                    |                                                        |
| With Casia                                                                                                    |                                                                                                    | 2                                                                                                    | Pan(i)                                                                                                    |                                                                                                    | _                                                      |
| wojt Gmin                                                                                                    | y Niewiadom                                                                                                    | e                                                                                                    | BEDNARZ JÓZEF                                                                                                    |                                                                                                    |                                                        |
| Niewiadom                                                                                                    | 197                                                                                                    |                                                                                                    | NIEWIADOME nr domu                                                                                                    | 170                                                                                                    |                                                        |
| 37-534Niew                                                                                                    | /iadome                                                                                                    |                                                                                                    | 37-534NIEWIADOME                                                                                                    |                                                                                                    |                                                        |
| r: FN.3121.05.643.                                                                                                    | 3.2012                                                                                                    |                                                                                                    | Decyzja                                                                                                    | 2012-11-                                                                                                    | 10                                                     |
|                                                                                                    | W S                                                                                                    | prawie wymiar                                                                                                    | u podatku rolnego                                                                                                    | na 2012 rok                                                                                                    |                                                        |
| olidarnie zobowiązani:                                                                                                    |                                                                                                    |                                                                                                    |                                                                                                    |                                                                                                    |                                                        |
| EDNARZALICJA                                                                                                    | ANTENTADOME                                                                                                    |                                                                                                    |                                                                                                    |                                                                                                    |                                                        |
| /ymiaru podatku rolnego doki                                                                                                    | onano na podstawie                                                                                                    | art. 21 § 1 pkt. 2, § 5, art.                                                                                                    | 207 i 210 ustawy z dnia 29.08                                                                                                    | 1997 rOrdynacja Podatkowa (tekst jednolity z 2005 r. Dz.U                                                                                                    | J. Nr                                                  |
| poz.60 z póź.zm.) oraz na po<br>nia 19.10.2010 w sprawie śn                                                                                                    | /dstawie ustawy z o<br>odniej ceny skupu ż                                                                                                    | dnia 15.11.1984 r. o podatk<br>vta za okres pierwszych trze                                                                                                    | u rolnym (tekst jednolity: Dz.U<br>ch kwartalów 2010 r. (M.P. nr. 7                                                                                                    | J. z 2006 r. Nr136, poz.969 z póź.zm.); Komunikatu Prezesa Gl<br>76 poz. 960):                                                                                                    | JS z                                                   |
| chwały Rady Gminy Adam                                                                                                    | ówka Nr X/41/201                                                                                                    | 0 roku w sprawie obniżeni                                                                                                    | a ceny skupu żyta przyjetej ja                                                                                                    | ako podstawa do obliczenia podatku rolnego w 2011 roku (                                                                                                    | Dz.                                                    |
| rz.2010.123.2414 ).<br>Istalarzuwaniamodatki si                                                                                                    | alaogoukurosia                                                                                                    |                                                                                                    |                                                                                                    | · 0.00 <del>*</del> /                                                                                                    |                                                        |
| lumer karty: 05/643                                                                                                    | 3/N Okrea                                                                                                    | podatkowy: 03                                                                                                    |                                                                                                    | <b>U,UU</b> 21                                                                                                    |                                                        |
| Powierzchnia fizycz                                                                                                    | na ogółem                                                                                                    | Powierzchnia fizycz                                                                                                    | zna użytków rolnych                                                                                                    | Powierzchnia przeliczeniowa użytków rolnych                                                                                                    |                                                        |
| 0,0944 h                                                                                                    | 3                                                                                                    | 0,09                                                                                                    | 944ha                                                                                                    | 0,0168ha                                                                                                    |                                                        |
| tawkapodatkurolne                                                                                                    | ooza1hafizvc                                                                                                    | znv                                                                                                    |                                                                                                    | 125.0000 zł                                                                                                    |                                                        |
| iczbahektarów fizyczny                                                                                                    | ch dowymiarur                                                                                                    | odatkurolnego                                                                                                    |                                                                                                    | 0.0000 ha                                                                                                    |                                                        |
| odatek rolny przed obl                                                                                                    | iczeniem ulg:                                                                                                    | 0,00 z                                                                                                    | ł Łączna wartość ulg                                                                                                    | : 0,00 zł                                                                                                    |                                                        |
| odatekrolnvnoor                                                                                                    | liczeniula                                                                                                    |                                                                                                    |                                                                                                    | . 0.00                                                                                                    | zł                                                     |
| ounce on poor                                                                                                    | inczenitaig                                                                                                    |                                                                                                    |                                                                                                    | 0,00                                                                                                    |                                                        |
| Do zapłaty:                                                                                                    | 0,00 Z                                                                                                    | 1                                                                                                    |                                                                                                    |                                                                                                    |                                                        |
| ata pierwsza                                                                                                    | 0,00 Zf                                                                                                    | pratna do 2011-0.                                                                                                    | 5-10                                                                                                    |                                                                                                    |                                                        |
| Cata uruga                                                                                                    | 0,00 21                                                                                                    | platna do 2011-0                                                                                                    | J-1J<br>0.45                                                                                                    |                                                                                                    |                                                        |
| Rata czwarta                                                                                                    | 0.00 71                                                                                                    | platna do 2011-1                                                                                                    | 1-15                                                                                                    |                                                                                                    |                                                        |
|                                                                                                    | -,                                                                                                    | 1                                                                                                    | Izacadnienie                                                                                                    |                                                                                                    |                                                        |
| danych otrzymanych zew                                                                                                    | idencji gruntów or                                                                                                    | razdanych uzyskanych ze                                                                                                    | złożonej informacji o gruntac                                                                                                    | hwynika, że podatnik posiada grunty, którez uwzględnien                                                                                                    | iem                                                    |
| odzajów użytków, klasboni                                                                                                    | tacji i właściwego o                                                                                                    | okręgupodatkowego podle                                                                                                    | zgają opodatkowaniu podatkies                                                                                                    | mrolnym wg. cenyskupużyta 5 qza l hafizyczny.                                                                                                    |                                                        |
|                                                                                                    |                                                                                                    |                                                                                                    | Pouczenie                                                                                                    |                                                                                                    |                                                        |
| odmiot, ktory wcelu udare                                                                                                    | mnienia wykonan                                                                                                    | ianiniejszej decyzji organ                                                                                                    | apodatkowego, udaremnialub                                                                                                    |                                                                                                    |                                                        |
| solal gminia (miastil) neza:                                                                                                    |                                                                                                    | VIUS ZOVIUS GROWING DIS                                                                                                    | zezy, rzączywiścia lub pozorn-                                                                                                    | uszczupla zaspokojenie z należności podatkowych należn<br>je obciaża albo wzkadza składniki swojego majatku zajęta                                                                                                    | ych                                                    |
| vojej gminie (miastu) prze<br>agrożone zajęciem, podle                                                                                                    | şa karze pozbawi                                                                                                    | enia wolności od 3 mies                                                                                                    | zczy, rzeczywiście lub pozorn<br>ięcy do 1at 5 [(podstawa prav                                                                                                    | uszczupla zaspokojeniez należności podatkowych należn<br>ie obciąża albo uszkadza składniki swojego majątku zajęte<br>wna: art. 210§ 2a ustawy z dnia z dnia 29 sierpnia 1997                                                                                                    | iych<br>Flub                                           |
| wojej gminie (miastu) prze<br>agrożone zajęciem, podle<br>Irdynacja podatkowa ( Dz                                                                                                    | ga karze pozbawi<br>. U. z 2005 r., Nr                                                                                                    | ywa, zbywa, darowuje, nis<br>ienia wolności od 3 mies<br>8, poz. 60, ze zm.; w ty                                                                                                    | zczy, rzeczywiście lub pozorn<br>sięcy do lat 5 [(podstawa prav<br>m zm.: Dz. U. z 2008 r., Nr                                                                                                    | uzczupla zaspokojeniez należności podatkowych należn<br>ie obciąża albo uszkadza składniki swojego majątku zajęt<br>wna: art. 210 § 2a ustawy z dnia z dnia 29 sierpnia 1997<br>; 209, poz. 1318.), w związku z art. 300 § 2 ustawy z dn                                                                                                    | e lub<br>r. –<br>nia 6                                 |
| wojej gminie (miastu) prze<br>agrożone zajęciem, podle<br>brdynacja podatkowa (Dz<br>zerwca 1997 r. – Kodekska                                                                                                    | ga karze pozbawi<br>. U. z 2005 r., Nr<br>my (Dz. U. Nr88,                                                                                                    | ywa, zbywa, darowuje, nis<br>ienia wolności od 3 mies<br>8, poz. 60, ze zm., w ty<br>poz. 553 ze zm.)].                                                                                                    | zczy, rzeczywiście lub pozorn<br>ięcy do lat 5 [(podstawa prav<br>m zm.: Dz. U. z 2008 r., Nr                                                                                                    | uszczupia zaspokojenie z należności podatkowych naleźn<br>ie obciąża albo uszkadza składniki swojego majątku zajęt<br>wma: art. 210 § 2a ustawy z dnia z dnia 29 sierpnia 1997<br>; 209, poz. 1318.), w związku z art. 300 § 2 ustawy z dn                                                                                                    | e lub<br>r. –<br>nia 6                                 |
| wojej gminie (miastu) prze<br>agrożone zajęciem, podlę<br>krdynacja podatkowa (Dz<br>zerwca 1997 r. – Kodekska<br>M niniejszej decyzji służy p<br>erminie 14 dni oddatydorec                                                                                                    | ga karze pozbawi<br>. U. z 2005 r., Nr<br>my (Dz. U. Nr 88,<br>rawo wniesienia o<br>zenia                                                                                                    | ywa, zbywa, darowuje, nis<br>enia wolności od 3 mień<br>8, poz. 60, ze zm.; w ty<br>poz. 553 ze zm.)].<br>dwołania do Samorządow                                                                                                    | zczy, rzeczywiście lub pozorn<br>ięcy do lat 5 [(podstawa pra<br>m zm.: Dz. U. z 2008 r., Nr<br>igo Kolegium Odwoławczego                                                                                                    | uuzczupia zaspolocjonies z należności podatkowych należu<br>ie obciąza kało wieskada składniki wojego majatku zajęt<br>wna: art. 210 § 2 austawy z dnia z dnia 29 siepnia 1997<br>2009, poz. 1318.), w związku z art. 300 § 2 uutawy z dn<br>w Przemyślu, za pośrednictwem Wójta Gminy Adamówi                                                                                                    | iyeh<br>e lub<br>r. –<br>tia 6<br>ca w                 |
| wojej gminie (miastu) prze<br>grężone zajęciem, podłe<br>brdynacja podatkowa (Dz<br>zerwca 1997 r. – Kodekska<br>W niniejszej decyzji służy p<br>erminie 14 dni oddatydorę<br>becyzja niniejsza, doupływi                                                                                                    | ga karze pozbawi<br>. U. z 2005 r., Nr<br>my (Dz. U. Nr 88,<br>rawo wniesienia o<br>zenia.<br>powyższego term                                                                                                    | ywa, zbywa, darówuje, nis<br>ienia wolności od 3 mies<br>8, poz. 60, ze zm.; w ty<br>poz. 553 ze zm.)].<br>dwołania do Samorządow<br>tinu do wniesienia odwołar                                                                                                    | zczy, rzeczywiście lub pozorn<br>ięcy do lat 5 [(podstawa prz<br>m zm.: Dz. U. z 2008 r., Nr<br>190 Kolegium Odwoławczego<br>ula, jak równieżpo wniesieniuc                                                                                                    | uszczpia zaspolożenie za należności podatkowych należni<br>w obcjaza Jabo wzadza układnie wojego majatku zajęt<br>wna: art. 210 § 2 ustawy z dnia z dnia 29 siespnia 1997<br>209, poz. 1318. ), w związku z art. 300 § 2 ustawy z dn<br>o w Przemysłu, za pośrednictwem Wójta Gminy Adamówi<br>odwołania, do dniawydania decyzji wdanej sprawieprzez or                                                                                                    | iyeh<br>e lub<br>r. –<br>nia 6<br>ca w                 |
| vojej gminie (miastu) prze<br>agrożone zajęciem, podle<br>brdynacja podatkowa (Dz<br>zerwca 1997 r. – Kodekska<br>d niniejszej decyzji służy p<br>arminie 14 dni oddaty dorę<br>łecyzja niniejsza, doupływ<br>dwoławczy – jako decyzjami                                                                                                    | u o, je u ova<br>ga karze pozbawi<br>U. z 2005 r., Nr<br>my (Dz. U. Nr 88,<br>rawo wniesienia o<br>izenia.<br>ipowyższego term<br>eostateczna, niep                                                                                                    | ywa, zbywa, carowuje, nis<br>enia wolności od 3 mieł<br>8, poz. 60, ze zm.; w ty<br>poz. 553 ze zm.)].<br>dwołania do Samorządow<br>tinu do wniesienia odwołar<br>odlegawykonaniu, chybą,                                                                                                    | zczy, rzeczywiście lub pozom<br>sięcy do lat 5 ((podstawa prz<br>m zm.: Dz. U. z 2008 r., Nr<br>sgo Kolegium Odwoławczego<br>sią, jak również po wniesieniuc<br>że zostaniejej nadany rygornal<br>się U urado Coming ner-                                                                                                    | uusczepta zaspołocjonie z natémości podatkowych naleśm<br>is obciąza lako usuckada składnik wojego majstłu zajęt<br>wma: zrt. 210 § 2 a ustawy z dnia z dnia 29 sierpnia 1997<br>2009, poz. 1318. ), w związku z art. 300 § 2 ustawy z<br>dno w Przemysłu, za poirednictwem Wojta Gmimy Adamówi<br>odwchania, do dnia wydania decyzji w danej sprzwisprzez co<br>vychniautowejw zkonalności w odędprzym postanowiwnina.                                                                                                    | rych<br>e lub<br>r. –<br>nia 6<br>ca w<br>rgan         |
| wojej gminie (miastu) prze<br>agrożone zajęciem, podla<br>kdynacja podatkowa ( Dz<br>zerwca 1997r. – Kodelsska<br>dł niniejszej decyzji służy p<br>arminie 14 dni oddaty dorcę<br>lecyzja niniejsza, do upływ<br>dwoławczy - jako decyzjani<br>Vpłaty zobowiązania pieni                                                                                                    | 2 L z 2005 r., Nr<br>my (Dz. U. Nr 88,<br>rawo wniesienia o<br>izenia.<br>1 powyższego term<br>eostateczna, niep<br>ężnego można do                                                                                                    | ywa, zbywa, darowuje, nis<br>enia wolności od 3 miei<br>8. poz. 60, ze zm.; w ty<br>poz. 553 ze zm.)].<br>dwołania do Samorządow<br>tinu do wniesienia odwołar<br>odlegawykonaniu, chyba,<br>konać do rąk sołtysa, w k<br>k. Spółdziałan.                                                                                                    | zczy, rzeczywiscie lub pozom<br>ięcy do lat 5 [(podstawa pra<br>m zm.: Dz. U. z 2008 r., Nr<br>ego Kolegium Odwoławczego<br>ia, jak również po wniesieniuc<br>że zostaniejej nadany rygornal<br>asie Urzędo Gminy, przez pocz<br>zaczów. 9 dlof 2046/2014                                                                                                    | uaccapia zaspologinie z należności podatkowych należn<br>ie obcjaza lab wojeżo majka które wojeżo majkalku zajęt<br>wna: zrt. 210 § 2 autawy z dnia z dnia 29 siepnia 1997<br>2009, poz. 1318. ), w związku z art. 300 § 2 ustawy z dn<br>o w Przemyślu, za poisednictwem Wójta Gminy Adamówi<br>odwołania, do dniawydania decyzji wdanej sprawieprzez or<br>tychmiastowyżykonalności w odrębnym postanowieniu.<br>żęł ubna konto:<br>2023 CD0220001                                                                                                    | iyeh<br>e lub<br>r. —<br>nia 6<br>ca w<br>:gan         |
| vojej gminie (miastu) prze<br>agrożone zajeciem, podła<br>łrdynacja podatkowa (Dz<br>zerwca 1997r. – Kodekska<br>dł niniejszaj decyzji służy p<br>srminie 14 dni oddaty dorzę<br>lecyzja niniejsza, do upływ<br>dwoławczy - jako decyzjani<br>/ płaty zobowiązania pieni                                                                                                    | a karze pozbawi<br>- U. z 2005 r., Nr<br>my (Dz. U. Nr 88,<br>rawo wniesienia o<br>izenia.<br>190wyższego term<br>eostateczna, niep<br>ężnego można do<br>Banl                                                                                            | ywa, zbywa, darowuje, nis<br>enia wolności od 3 mies<br>8. poz. 60, ze zm.; w ty<br>poz. 553 ze zm.)].<br>dwołania do Samorządow<br>ninu do wniesienia odwołar<br>odłegawykonaniu, chyba,<br>konać do rąk sołtysa, w k<br>k Spółdzielczy Rz                                                                                                    | zczy, rzeczywiscie bu bozorn<br>sięcy do Lat S ((podstaw prz.<br>m zm.: Dz. U. z 2008 r., Nr<br>ego Kolegium Odwoławczego<br>ia, jak również po wniesieniuc<br>że zostaniejej nadanyrzygor na<br>asie Urzędu Gminy, przez pocz<br>szów 919162101020                                                                                                    | uaccopia zaspolojenie z należności podatkowych należn<br>ie obciąza lako uziedza składnik wojego majatku zajęt<br>wna: art. 210 § 2 a ustawy z dnia z dnia 29 siepnia 1997<br>209, poz. 1318.), w związku z art. 300 § 2 ustawy z dn<br>o w Przemysłu, za poisednictwem Wójta Gminy Adamówł<br>odrotania, do dnia wydania decyzji w danej sprawie przez or<br>tychmiastowyskonalności w odepłnym postanowieniu.<br>ztęlubna konto:<br>2031550030303001                                                                                                    | iych<br>e lub<br>r. –<br>nia 6<br>ka w<br>rgan         |
| wojej gminie (miastu) prze<br>agrożone zajęciem, podła<br>trdynacja podatkowa (Dz<br>zerwca 1997r. – Kodekska<br>dł niniejszął decyzji służy p<br>erminie 14 dni oddaty doreg<br>lecyzja niniejsza, do upływ<br>dwoławczy - jako decyzjani<br>/ płaty zobowiązania pieni<br>d niewpłaconego w termini<br>mimiezobowiązanie cieni                                                                                                    | i u, z 2005 r., Nr<br>my (Dz. U. Nr 88,<br>rawo wniesienia o<br>izenia.<br>ipowyższego term<br>eostateczna, niep<br>ężnego można do<br>Bani<br>ie zobowiązaniap<br>idnezostania                                                                           | ywa, zbrywa, actowyk, a<br>enia wolności od 3 miei<br>8. poz. 60, zezm.; w ty<br>poz. 553 zezm.)].<br>dwołania do Samorządow<br>ninu do wniesienia odwołar<br>dolegawykonaniu, chyba,<br>konać do rąk sołtyna, w k<br>k Spółdzielczy Rz:<br>ieniężnego pobiera się od<br>mieterzymucow wrazzł                                                                                                    | nezy, rzeszywicie lub pozom<br>sięcy do 1a 5 (podstawa pra-<br>m zm. Dz. U. z 2008 r., Nr<br>ego Kolegium Odwoławczego<br>ia, jak również po wniesieniuc<br>że zostaniegi nadany rzygor na<br>sia Urzędo Gminy, przez pocz-<br>poza włobe, począwazy od<br>opatamiu myti dowią znajecw-<br>patamiu myti dowią znajecw-<br>patamiu myti dowią znajecw-<br>patamiu myti dowią znajecw-<br>patamiu myti dowią znajecw-<br>statawi myti dowią znajecw-<br>statawi myti dowią znajecw-<br>statawi myti dowią znajecw-<br>statawi myti dowią znajecw-<br>statawi myti dowią znajecw-<br>statawi myti dowią znajecw-<br>statawi myti dowią znajecw-<br>statawi myti dowi znajecw-<br>statawi myti dowi znajecw-<br>stataw | uusceppta zaspologienise znakémosic podatkowych nalekn<br>is obciąza Jako usciada składnik wojego majstłu zajęt<br>wna: srt. 210 § 2a ustawy z dnia z dnia 29 siespnia 1997<br>żo 09, poz. 1318. ), w związku z art. 300 § 2 ustawy z<br>o e Przemysłu, za poirednictwem Wójta Gmimy Adamówi<br>o obrołania, do dnia wydania decycji w danij sprawie przez o<br>otychmiatowej wykonalności w odejenym postanowieniu.<br>złubana konto:<br><b>103150003030001</b><br>dnia następnego po upływieterminu platności. Niewpłacoc<br>chorzeniow.                     | iych<br>elub<br>r<br>nia 6<br>ka w<br>:gan             |
| vojej grunne (mastv) preze<br>grezobar zajeciom, podle<br>trdynacja podatkowa (D<br>zerwa 1997r. – Kodekska<br>Id niniejszej decyzji służy p<br>arminie 14 dni oddaty dorzy<br>dwoławczy- jako decyzjani<br>Wplaty zobowiązania pieni<br>Id niewpłaconego w termin<br>mrminie zobowiązanie pieni<br>Umar konto roznachulo                                                                                                    | za karze pozbawi<br>U z 2005 r., Nr<br>my (Dz. U. Nr 88,<br>rawo wniesienia o<br>izenia.<br>ipowyższego term<br>eostateczna, niep<br>ężnego można do<br>Bani<br>ie zobowiązaniej<br>zbracostanie ściag<br>zbracostanie ściag                              | ywa, zzywa, azowije, na<br>enia wolności d3 miei<br>8, poz. 60, ze zm.; w ty<br>poz. 553 ze zm.; w ty<br>dwołania do Samorządow<br>tinu do wniesienia odwołar<br>odlegawykonaniu, chybą,<br>konać do rąk sołtysa, w k<br>k Spółdzielczy Rz;<br>ieniężnego pobiera się od<br>mięteprzymusow w razzł<br>2010/10063                                                                                                    | nezy, rzeszywicie lub pozorn<br>sięcy do lat 5 (podstawa prz<br>m zm.: Dz. U. z 2008 r., Nr<br>ego Kolegium Odwoławczego<br>sia, jak również po wniesieniuc<br>że zostaniegi nadany ryzporna<br>asie Urzędo Gminy, przez pocz<br>szców 919162101020<br>etki za zwłokę, począwszy odd<br>osztaniw myślobowiazujący<br>podzi dokonia z usłości.                                                                                                    | uaccapta zaspologinie z natémoio i podatkowych naleśm<br>i sobiąża Albu wieskada składnik wojego majatku zajęt<br>wna: art. 210 § 2 a ustawy z dnia z dnia 29 sierpnia 1997<br>209, poz. 1318.), w związku z art. 300 § 2 ustawy z dn<br>o w Przemyślu, za poiesdottwem Wójta Gminy Adamówi<br>odwołania, do dnia wydania decyzji w danej sprzwieprzez or<br>tychmiastowejwykonalności w odejsłowymostanowieniu.<br>ztęł ubna konto:<br>003150003030001<br>dnia następnego po upływieterminu płatności. Niewplacor<br>chprzepisów.                             | ych<br>alub<br>r. –<br>tia 6<br>ka w<br>:gan           |
| vojej grunne (mastu) preze<br>grazobane zaječani, podel<br>drebrana ja podatkova (D E<br>zerwa 1997 -: Kodelska<br>d minejjazaj decyzji slutyp y<br>konjektor je kodaty doce<br>secyzja minejaza, doupbyw<br>drokavezy - jako decyzjami<br>/ platy zobowiązanie pieni<br>d miewpłaconego w termin<br>rminie zobowiązanie pieni<br>vumer konta rozrachunku                                                                                                    | zo karze pozbawi<br>U. z. 2005 r., Nr<br>my (Dz. U. Nr 88,<br>rawo wniesienia o<br>izenia.<br>ipowyższego term<br>ostateczna, niep<br>gźnego można do<br><b>Bani</b><br>ie zobowiązania p<br>jźnezostanie ściąg<br>wwego podatnika                        | ywa, zzywa, azorowy, zwa, zaowy, zwa, zwane za wolności od 3 miel<br>8. poz. 60, ze zm.; w ty-<br>poz. 553 ze m.)].<br>dwołania do Samocządow<br>nimu do wniesienia odwołaz<br>odelgawykonaniu, chyła, w k<br>konać do rąk sołtysa, w k<br>k Spółdzielczy Rz;<br>ieniąźnego pobiera się od<br>nięteprzymusowo wrazż<br>: 221/01/00063                                                                                                    | zczy, rzeszywisiel luk pozora<br>jegy do tarś (podatraw prz<br>m zm.: Dz. U. z 2008 r., Nr<br>ago Kolegium Odwolawczego<br>tai, Jać równieżpo wniesienicu<br>sia otranieji gnadky rygornal<br>alie Urzędu Gminy, przez pocz<br>szów 919162/101020<br>osztamiw myil lobowiązujący<br>podać dokonując wpłaty.                                                                                                    | uuzczpła zaspologienie z należności podatkowych należn<br>ie obcjaza Jaw uczedza składnik wojego majatku zajęt<br>wna: zrt. 210 § 2 autawy z dnia z dnia 29 siepnia 1997<br>2009, poz. 1318. ), w związku z art. 300 § 2 uutawy z dn<br>o w Przemyślu, za poisednictwem Wójta Gminy Adamówi<br>odwołania, do dniawydania decyzji wdanej sprawieprzez or<br>tychmiastowyżykonalności w odrębnym postanowieniu.<br>ztęlubra konto:<br>0031500003030001<br>dnia następnego po upływieterminu platności. Niewpłacor<br>chprzepisów.                                | iyeh<br>e lub<br>r. –<br>iia 6<br>ka w<br>rgan<br>se w |
| vojej grunne (maxtu) prez<br>grozobne zaječenim, podel<br>trdynanja podatkova (D ze<br>zerwa 1997 - Kodelska<br>d ninejazaj decyzji shutyp j<br>arminis 14 dni oddaty doreje<br>drožavezy-jako decyzjani<br>fylaty zobowiązanie pod<br>d niewplaconego w termini<br>d niewplaconego w termini<br>minis zobowiązanie pieni<br>Numer konta rozrachunko                                                                                                    | za karze pozbawi<br>U z 2005 r., Nr<br>my (Dz. U. Nr 88,<br>rawo wniesienia o<br>zenia.<br>jeowyżazego tem<br>eostateczna, nie je<br>gźnego można do<br>Bani<br>ie zobowiązania p<br>gźnego podatnika                                                     | ywa, zzywa, azorowy, zwa, a<br>naia wolności od 3 miel<br>8, poz. 60, ze zm.; w ty<br>poz. 553 ze zm.; w ty<br>dwołania do Samorządow<br>nim do wniesienia odwożąd<br>odłązwykonańu, chyba,<br>konać do rąk sottysa, w k<br>k Spółdzielczy Rz;<br>ieniążnego pobiera się od<br>mięteprzymacow wrazi<br>z 221/01/00063                                                                                                    | zczy, rzeszywieści luk pozora<br>jegy do tarś (podarza prz<br>m zm.: Dz. U. z 2008 r., Nr<br>szo Kolegium Odwolawczego<br>ita, jak równieżpo wnieśleniu<br>że zostaniej inakany rygoran<br>isi Urządu Gminy, przez pocz<br>szów 919162101020<br>elki za zwłole, począwszy od<br>ustratmi mysł kowającycy<br>podać dokomując wpłaty.                                                                                                    | uasczepta zaspologienie z należności podatkowych należn<br>s obcjąza Jku usuckada składnik wojego majstłu zajęt<br>wma: art. 210 § 2 austawy z dnia z dnia 29 siespnia 1997<br>ż 009, poz. 1318.), w związku z art. 300 § 2 ustawy z<br>w Przemysłu, za pośrednictwem Wójta Gminy Adamówi<br>odmotania, do dniawydnain decygi w danej przewisprzez or<br>tychmiatowejwykonalności w odrębnym postanowieniu.<br>ztyban kantów:<br>303150003030001<br>dnia następnego po upływieterminu płatności. Niewpłacor<br>chprzepisów.                                    | iych<br>e lub<br>r. –<br>nia 6<br>ka w<br>rgan<br>1e w |
| vojej granuse (maatu) preze<br>grazotane zajednim, podd<br>terwal 1997. – Kodelaska<br>d ninejazej decyzji służy p<br>terminie 14 dni oddztydoceg<br>tecyzja ninejaza, dowpływa<br>drokawczy iska decyzjani<br>w platy zobowiązania pieni<br>d niewpłaconego w termin<br>erminie zobowiązanie pieni<br>Numer konta rozrachunko                                                                                                    | za karze pozbawi<br>U. z. 2005 r., Nr<br>wry (Dz. U. Nr 88,<br>rawo wniesienia o<br>zenia.<br>jeowyżazego term<br>eostateczna, niep<br>ężnego można do<br>Banł<br>ie zobowiązania p<br>ężnego podatnika                                                   | yraz, zzywa, żażowają, na<br>nata wolności od 3 miel<br>8, poz 60, ze zm.; w ty<br>poz 553 ze zm.; w ty<br>drobania do Samorządow<br>inst do wniestenia odwołaz<br>dosązwytomaniu, chybą,<br>konać do rąk sobityza, w t<br>k Spółdzielczy Rz;<br>iesiężnego pobiera się od<br>mięteprzymusow wrazź<br>z 221/01/00063<br>Stan                                                                                                    | czy, rzezywieści lub pozor<br>tecy o tar 5 (podraw prz<br>m zm.: Dz. U. z 2008 r., Nr<br>ago Kolegium Odwoławczego<br>tia, jak równieżpo wniesieniuc<br>że zostaniej nadary vygorani<br>si Urzędu Gminy, przez pocz<br>eszów 919162101020<br>etki za zwłoka, począwszy od<br>i osatamiw myklownianjącyc<br>podać dokonując wpłaty.<br>owisko służbowe, podp                                                                                                    | uusczepta zaspologienie z należności podatkowych należn<br>is obcjąza Jału usczedza składnik wojego majątku zajęt<br>wna: zrt. 210 § 2 austawy z dnia z dnia 29 sierpnia 1997<br>209, poz. 1318.), w związku z art. 300 § 2 ustawy z<br>o w Przemysłu, za poirednictwem Wójta Gmimy Adamówi<br>obcołania, do dniwydania decycji w danej sprzwieprze zo<br>trychmiastowejwykonalności w odcębnym postanowieniu.<br>ztęlubna konto:<br>2031500033030001<br>dnia następnego po upływieterminu płatności. Niewpłacoc<br>chprzepisów.<br>sits:                      | rych<br>e lub<br>r. –<br>nia 6<br>ka w<br>rgan<br>ne w |
| mojej granise (miasti) proz<br>grazobane zajednim, podd<br>trojnanja podatkova (D<br>krodina zajednik podatkova<br>d minejjazaj decyrji shutyp<br>terzija ninejjazaj dodty doreg<br>terzija ninejjazaj dodty doreg<br>terzija ninejjazaj dodty do<br>terzijazaj dodty do<br>terzijazaj dodty<br>v platy zobowiązanie pieni<br>stomer konta rozrachunko<br>unformacja                                                                                                    | ja karze pochawi<br>U. z. 2005 r., Ni<br>my (Dz. U. Nr 88,<br>rawo wniesienia o<br>zenia.<br>jeowyżazego tem<br>eostateczna, nie p<br>jeżnego tem<br>Banl<br>ie zobowiązania p<br>jeżnego stanie ścią<br>wwego podatnika                                  | ywa, zzywa, azarowie do 3 miei<br>a wolności do 3 miei<br>8, poz. 60, ze zm.; w ty<br>poz. 553 ze zm.; w ty<br>dwołania do Samorządow<br>inim do wniesienia odwoła<br>dolegawykomaniu, chyba,<br>konać do rak sołtysa, w t<br>k spółdzielczy Rzz<br>ieniężnego pobiera się od<br>mięteprzymusowo wrazzł<br>: 221/01/00063<br>Stan                                                                                                    | zczy, rzeczywisiel lub pozon<br>tiegy do tarś (podatwa prz<br>m zm.: Dz. U. z 2008 r., Nr<br>spo Kolegium Odwolawczego<br>tia, Jak równieżpo wniesienicu<br>sia otrzeda Gminy, przez pocz<br>spoże 919162101020<br>spoże dokonując wpłaty.<br>podać dokonując wpłaty.<br>owisko służbowe, podp                                                                                                    | uaccapta zaspologinie z natémoio i podatkowych naleśm<br>i obciąza dłu oukadra składnik wojego majatku zajęt<br>wna: srt. 210 § 2 a ustawy z dnia z dnia 29 sierpnia 1997<br>2009, poz. 1318.), w związku z art. 300 § 2 ustawy z dn<br>o w Przemyślu, za poiesdorkwem Wójta Gminy Adamówi<br>odwołania, do dnia wydania decyzji w danej sprzwieprzez or<br>tychmiastowejwychonalności w odejshym postanowieniu.<br>ztęl ubna konto:<br>003150003030001<br>dnia następnego po upływieterminu płatności. Niewpłaco<br>chprzepisów.<br>SIS:                      | rych<br>elub<br>r<br>iia 6<br>ka w<br>rgan<br>se w     |
| vojej grunne (mastv) prez<br>grezobar zaječani, poda<br>trebranaja podatkova (D<br>tervanja 1976. r. Kodalska<br>d ninejazaj decyzji ahtyp<br>tervaja i niejaza, dovojka<br>tervaja i niejaza, dovojka<br>vojka za konsta podatkov<br>v platy zobovingania pieni<br>d niesplasonego v termin<br>erminie zobovingania pieni<br>viumer konta rozrachunku<br><b>Linformacja</b><br>Stan konta osobowego po                                                                                                    | za karze pozkawi<br>U z 2005 r., Wr<br>my (Dz. U. Nr 88,<br>rawo wniesienia o<br>zenia<br>powyższego term<br>eostateczna, niep<br>ężnego można do<br>Banl<br>ie zobowiązania p<br>ężnego podatnika<br>wwego podatnika<br>datnika - wylicze                | ywa, zbywa, actowieg ywa, zbywa, actowieg ywa, zbywa, actowieg ywa, zbywa ywa ywang ywang wyang ywang wang wyang wyang wyang wyang wyang wyang w | zacy, rzeczywieś lub pozor<br>tecy ta z (bodarza prz<br>m zm.: Dz. U. z 2008 r., Nr<br>szo Kolegium Odwolawczego<br>tia, jak równieżpo wnieśleniu<br>dzeostaniej małany rysor na<br>subrzeki miny przez pocz<br>eszów 919162/101/20<br>etki z arwiska, poczywary odd<br>ostatanie mył lokowiązujący<br>podać dokonując wpłaty.<br>owisko służbowe, podp<br>Zaległość: 0,00                                                                                                    | uszczpła zagokojonie z należności podatkowych należn<br>is obcjąza Jku uszkada składnik wojego majstłu zajęt<br>wna zr. 210 j 2 austawy z dnia z dnia 29 siepnia 1997<br>2009, poz. 1318.), w związku z art. 300 j 2 ustawy z dni<br>odmotania, do dniawydnain decygli w danej przewierze or<br>tychmiatowej wykonalności w odrębnym postanowieniu.<br>ztyban kantor:<br>003150003030001<br>dnia następnego po upływieterminu platności. Niewplacor<br>chyprzepisów.<br>bis:<br>Nadplata: 0,00                                                                 | iych<br>elub<br>r<br>nia 6<br>ka w<br>rgan<br>se w     |
| mojej granise (maatb) preze<br>grazotane zajednim, podd<br>trdynacja podatkowa (D)<br>kredni zajedni podatkowa (D)<br>kredni zajedni podatkowa<br>kredni zajedni podatkowa<br>kredni zajedni podatkowa<br>kredni zajedni podatkowa<br>kredni zajedni podatkowa<br>kredni podatkowa<br>kredni podatk | ga karas podkawi<br>c. U.z. 2005 r., Ni<br>my (Dz. U. Nr 88,<br>rawo wniesienia o<br>zenia.<br>ipowyżasego tem<br>ostatecara, nieg<br>gźnego można do<br><b>Bani</b><br>is zobowiązania p<br>głanego można ieścią<br>swego podatnika<br>datnika - wylicze | ywa, zbywa, zakowije, na<br>natia wolności od 3 miel<br>8, poz 60, ze zm.; w ty<br>poz 353 ze m.).<br>dwołania do Samorzadwow<br>inu do wniesienia odwoław<br>dolegawykomaniu, chybą,<br>konać do rak sobityza, w t<br>k Spółdzielczy Rz<br>ienięźnego pobiera się od<br>mięteprzymusow wrazź<br>z 21/01/00063<br>Stan<br>nie salda lat ubiegłych:                                                                                                    | zczy, rzeczywisiel lub pozom<br>jezy da taż (podrawa prz<br>m zm.: Dz. U. z 2008 r., Nr<br>ago Kolegium Odwolawczego<br>ita, jak równieżpo wniesieniu<br>żecortaniegi nadary rygoran<br>ist. Urzędu Gminy, przez pocz<br>eszów 919162101020<br>atki za zwłoką, począwszy od<br>podać dokonując wpłaty.<br>owisko służbowe, podp<br>Zaległość: 0,00                                                                                                    | uszczepia zaspologienie z należności podatkowych należn<br>is obciąza lako usuckada składnik wojego majstłou zajęt<br>wna: srt. 210 § 2 austawy z dnia z dnia 29 sierpnia 1997<br>do w Przemysłu, za poirednictwem Wójta Gminy Adamówi<br>do w Przemysłu, za poirednictwem Wójta Gminy Adamówi<br>obciołania, do dni wychani dączyji w dnaj grawiejszarze o<br>tychniatowejwykonalności w odrębnym postanowieniu.<br>ztę lubna konto:<br>203150003030001<br>dnia następnego po upływieterminu płatności. Niewpłacoc<br>chprzepisów.<br>sits:<br>Nadpłata: 0,00 | yych<br>a lub<br>r<br>iia 6<br>ka w<br>rgan<br>1e w    |

Okno **Raportu** zostało opisane w rozdziale **7.7.6.1.** Po wyjściu z niego, w zależności od tego czy parametr *"Zapisywać do bazy binarnej"* (Słowniki-> Parametry podatkowe-> Baza binariów) został włączony, decyzja zostanie zapisana do bazy bądź nie. Jeśli zdecydujemy się na zapisywanie wydruków do bazy, to po pierwszym wygenerowaniu wydruku i wyjściu z okna **Raport**, decyzja zostanie zapisana i w środkowej części okna dotyczącej wydruków pojawi się odpowiadająca jej

ikonka DEC. 2012-11-10 . Jeśli po jakimś czasie będziemy chcieli obejrzeć lub wydrukować tą decyzję wystarczy, że klikniemy dwa razy na wspomnianą wyżej ikonkę. Wydruk wyświetli się na ekranie. Jeśli natomiast nie będziemy zapisywać wydruków do bazy, to za każdym razem kiedy będziemy chcieli wydrukować decyzję wymiarową/zmieniającą musimy generować wydruk jak to opisano wyżej.

Po zamknięciu trybu wymiarowego (**Menu górne-> Operacje-> Zamknięcie wymiaru**) program przechodzi w tryb **zmian**. Przy włączonym trybie zmian, informacja o jego aktywacji jest widoczna w prawym, górnym rogu okna głównego programu.

| Fundusze<br>Europejskie<br>Program Regionalny                                                                  | Rzeczpospolita<br>Polska                                                                         | Smakuj žycie!                                                               | Unia Europejska<br>Europejski Fundusz<br>Rozwoju Regionalnego                         | -                                                   |
|----------------------------------------------------------------------------------------------------|--------------------------------------------------------------------------------------------------|-----------------------------------------------------------------------------|---------------------------------------------------------------------------------------|-----------------------------------------------------|
| W oknie naliczeń a<br>raz dziennie. Przeliczoną zn<br>Jeżeli chcemy naliczyć ko<br>naliczenia poprzedniej zmia | ktywny mamy wówczas<br>nianę można usunąć kla<br>lejną zmianę musimy<br>nny. Po kliknięciu na pr | s przycisk Zmia<br>wiszem Wycofanie,<br>ustawić datę oblic<br>zycisk Zmiany | ny, można jej dok<br>tak jak w przypadku<br>czeniową późniejszą<br>pojawia się okno z | onać tylko<br>1 wymiaru.<br>1 niż data<br>2 wyborem |
| raty, od której chcemy roz                                                                                     | zpocząć zmiany. Doste                                                                            | epne jest Zmiana nalio                                                      | zenia                                                                                 | 282                                                 |
| również pole wyboru roku,                                                                                      | po to aby można było                                                                             | o naliczyć                                                                  | Zmiana naliczenia                                                                     |                                                     |
| zmianę do lat ubiegłych<br>Informacja<br>Został automatyczi<br>aby zmiana została                              | Po zatwierdzeniu                                                                                 | Program<br>Aktua<br>Wyko<br>Wyko                                            | Ina data 2011-11-30<br>naj zmiany od raty 4<br>naj zmiane do roku 2011                | Anuluj                                              |

wyświetli komunikat o dokonaj zmianie, po naciśnięciu przycisku OK zostanie wyświetlone okno

propozycji kwot i terminów płatności. Aby zmienić zaproponowany podział wybraną zaznaczamy myszką ratę i 🖉 Zmiana przycisk naciskamy со pozwala na ustalenie nowej kwoty i terminu płatności. Drukowanie jej decyzji zmieniającej wygląda tak samo jak w przypadku decyzji wymiarowej.

|   |           | ponona   | ny pouziu    |              |          | latiosof |   |
|---|-----------|----------|--------------|--------------|----------|----------|---|
|   | 🖉 Zmiar   | na Poo   | latek po zmi | anach: 102,0 | 00       |          |   |
| l | Nr Raty K | wota     | Termin       | Nieruchomość | Rolny    | Leśny    | 1 |
| Ĩ | 1         | 27,00 zł | 2011-03-15   | 0,00 zł      | 13,00 zł | 14,00 zł | - |
|   | 2         | 27,00 zł | 2011-05-15   | 0,00 zł      | 13,00 zł | 14,00 zł |   |
|   | 3         | 27,00 zł | 2011-09-15   | 0,00 zł      | 13,00 zł | 14,00 zł | Ε |
| • | 4         | 21,00 zł | 2011-12-14   | 0,00 zł      | 7,00 zł  | 14,00 zł | Ļ |
|   |           |          |              |              |          | ,        |   |

Przedstawiona powyżej metoda naliczenia wymiaru dotyczy działania na pojedynczej karcie. Zbiorcze naliczanie wymiaru i drukowanie decyzji wymiarowych opisano w rozdziale **8.2**.

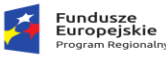

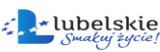

Unia Europejska Europejski Fundusz Rozwoju Regionalnego

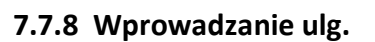

| 👪 Ulgi                             |                   |           |               |             |           |          |           |         |        |                   |      |            |            |            |            | -       |        | ×       |
|------------------------------------|-------------------|-----------|---------------|-------------|-----------|----------|-----------|---------|--------|-------------------|------|------------|------------|------------|------------|---------|--------|---------|
|                                    | Ulgi dla: 04/27/B |           |               |             |           |          |           |         |        |                   |      |            |            |            |            |         |        |         |
| 🕂 Nowy                             | 🖉 Edycja          | 📟 Usuń    | 📑 🗟 Przydzie  | el zbiorcza | ulgę 🛛 👌  | 눩 Wydruk | 🗇 Wszy    | stkie 📮 | z wybr | anej daty początk | owej |            |            |            |            |         |        |         |
| Typ ulg                            | ji                | Opis      |               |             |           |          |           |         |        |                   |      |            |            |            |            |         |        |         |
| Gruntow                            | va                | OD NAB    | YCIA - proc   | ent:100     | %         |          |           |         |        |                   |      |            |            |            |            |         |        |         |
| Gruntowa OD NABYCIA - procent:100% |                   |           |               |             |           |          |           |         |        |                   |      |            |            |            |            |         |        |         |
| Inwesty                            | cyjna             | Kwota:    | 1000 , rok p  | ocz: 20     | 16 , lat: | 5        |           |         |        |                   |      |            |            |            |            |         |        |         |
|                                    |                   |           |               |             |           |          |           |         |        |                   |      |            |            |            |            |         |        |         |
|                                    |                   |           |               |             |           |          |           |         |        |                   |      |            |            |            |            |         |        |         |
|                                    |                   |           |               |             |           |          |           |         |        |                   |      |            |            |            |            |         |        |         |
| Cruntou                            | 10 Taurant        |           | at a solution |             |           |          |           |         |        |                   |      |            |            |            |            |         |        |         |
| Gruntow                            | le inwesty        | cyjne zor | nierskie      |             | (         |          |           | (- ·    | 1      |                   |      | [          | [          | [ +        | (          | [       | [      | [ -     |
| Тур                                | Rodzaj Kla        | sa Powier | zchnia Pow    | przel       | Działka   | lata Dat | a nabycie | Data po | CZ.    | Data wniosku      | Data | 100% do    | 75% do     | 50% do     | Informacia | Msc 100 | Ulqa 1 | 00% ^   |
|                                    | G IVE             |           | 0,2100        | 0,1200      | 80        | 5 202    | 22-10-10  | 2022-10 | 0-10   |                   |      | 2027-10-09 | 2028-10-13 | 2029-10-09 |            | 60      |        | 50.48   |
|                                    | 0 101             |           | 5,2100        | 0,1200      | 00        | 5 202    | 2 10 14   | 2022 10 |        |                   |      | 2027 10 15 | 2020 10 15 | 2025 10 15 |            | 00      |        | 50,10   |
|                                    |                   |           |               |             |           |          |           |         |        |                   |      |            |            |            |            |         |        |         |
|                                    |                   |           |               |             |           |          |           |         |        |                   |      |            |            |            |            |         |        |         |
|                                    |                   |           |               |             |           |          |           |         |        |                   |      |            |            |            |            |         |        |         |
|                                    |                   |           |               |             |           |          |           |         |        |                   |      |            |            |            |            |         |        |         |
|                                    |                   |           |               |             |           |          |           |         |        |                   |      |            |            |            |            |         |        |         |
|                                    |                   |           |               |             |           |          |           |         |        |                   |      |            |            |            |            |         |        |         |
|                                    |                   |           |               |             |           |          |           |         |        |                   |      |            |            |            |            |         |        |         |
|                                    |                   |           |               |             |           |          |           |         |        |                   |      |            |            |            |            |         |        |         |
|                                    |                   |           |               |             |           |          |           |         |        |                   |      |            |            |            |            |         |        |         |
|                                    |                   |           |               |             |           |          |           |         |        |                   |      |            |            |            |            |         |        | ~       |
| <                                  |                   |           |               |             |           |          |           |         |        |                   |      |            |            |            |            |         |        | >       |
| 122                                |                   |           |               |             |           |          |           |         |        |                   |      |            |            |            |            |         |        |         |
| 2                                  |                   |           |               |             |           |          |           |         |        |                   |      |            |            |            |            |         | 2      | Zamknij |

Zakładka **Ulgi** służy do wprowadzenia ulg pojedynczo lub grupowo dla gruntów z bieżącej karty. Po kliknięciu na przycisk **Ulgi** ukazuje się okno kreatora, w którym wyodrębnić możemy: panel z przyciskami pozwalającymi na zarządzanie poszczególnymi ulgami (**dodawanie, usuwanie, edycja, dodawanie zbiorcze**), listę z przydzielonymi ulgami oraz grupę zakładek odpowiadających rodzajom ulg (**Gruntowe, Inwestycyjne, Żołnierskie**).

Ulgi możemy wprowadzać dla pojedynczych gruntów, bądź zbiorczo dla wszystkich lub wybranych gruntów z danej karty.

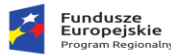

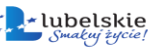

Unia Europejska Europejski Fundusz Rozwoju Regionalnego

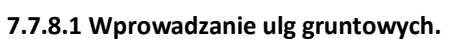

Ulgi gruntowe możemy wprowadzać na dwa sposoby.

| S | nosóh | I – | zhiorcze | nrzy | vdzie | lanie | ulø |
|---|-------|-----|----------|------|-------|-------|-----|
| 3 | hoson |     | 20101026 | piz  | yuzie | anne  | uig |

| 🏭 L  | llgi        |         |         |            |       |            |               |                |                  |              | _         |     | ×     |
|------|-------------|---------|---------|------------|-------|------------|---------------|----------------|------------------|--------------|-----------|-----|-------|
|      |             |         |         |            | Zbi   | iorcze ulą | ji gruntowe   | e dla: 04/27   | 7/B              |              |           |     |       |
| Zazn | oza Wszy    | stko    |         |            |       |            |               |                |                  |              |           |     |       |
| [x]  | Karta       | Pozycja | Działka | Rodzaj     | Klasa | Użytek     | Pow. fizyczna | Pow. przelicz. | Data rejestracji | Data zdjecia |           |     | ^     |
|      | 04/27/B     | 1       | 164     | UŻYTKI Z   | VI    |            | 0,5700        | 0,0285         | 1998-08-24       |              |           |     |       |
|      | 04/27/B     | 1       | 80      | UŻYTKI Z   | v     |            | 0,4100        | 0,0615         | 1998-08-24       |              |           |     |       |
|      | 04/27/B     | 1       | 80      | GRUNTY     | IVB   |            | 0,2100        | 0,1260         | 1998-08-24       |              |           |     |       |
|      | 04/27/B     | 1       | 80      | UŻYTKI Z   | IV    |            | 1,0400        | 0,5720         | 2015-04-02       |              |           |     |       |
|      |             |         |         |            |       |            |               |                |                  |              |           |     |       |
|      |             |         |         |            |       |            |               |                |                  |              |           |     |       |
|      |             |         |         |            |       |            |               |                |                  |              |           |     |       |
|      |             |         |         |            |       |            |               |                |                  |              |           |     |       |
|      |             |         |         |            |       |            |               |                |                  |              |           |     |       |
|      |             |         |         |            |       |            |               |                |                  |              |           |     |       |
|      |             |         |         |            |       |            |               |                |                  |              |           |     |       |
|      |             |         |         |            |       |            |               |                |                  |              |           |     |       |
|      |             |         |         |            |       |            |               |                |                  |              |           |     |       |
|      |             |         |         |            |       |            |               |                |                  |              |           |     |       |
|      |             |         |         |            |       |            |               |                |                  |              |           |     |       |
|      |             |         |         |            |       |            |               |                |                  |              |           |     |       |
|      |             |         |         |            |       |            |               |                |                  |              |           |     | 4     |
|      |             |         |         |            |       |            |               |                |                  |              |           |     |       |
|      | Typul       |         |         |            | ~     |            |               |                |                  |              |           |     |       |
|      | , yp ur     |         | -       |            |       |            |               |                |                  |              |           |     |       |
|      | llość       | at 5 🌲  | i       |            |       |            |               |                |                  |              |           |     |       |
| Dat  | a początkov | va      | 15 ×    | Data końco | wa 🔄  | 15         | ×             |                |                  |              |           |     |       |
|      |             |         |         |            |       |            |               |                |                  |              |           |     |       |
|      |             |         |         |            |       |            |               |                |                  |              |           |     |       |
| ?    |             |         |         |            |       |            |               |                |                  | <b>V</b>     | Zatwierdź | × A | nuluj |
|      |             |         |         |            |       |            |               | 8.             |                  |              |           |     |       |

Z panelu sterującego przycisków wybieramy przycisk Zbiorcze ulgi gruntowe. W oknie tym wylistowane są wszystkie grunty z bieżącej karty, zaznaczamy grunty, którym chcemy przydzielić ulgę . Zaznaczenia możemy dokonać klikając w kratkę przy każdym gruncie lub naciskając przycisk , następnie w dolnej części okna wybieramy typ ulgi i odpowiednio do typu ilość lat trwania tej ulgi oraz datę początkową jej obowiązywania. Przycisk

Zatwierdź zapisuje wprowadzone zmiany.

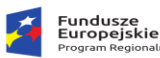

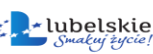

Sposób II – przydzielanie ulg do każdego gruntu z osobna

Z grupy zakładek wybieramy typ ulgi Gruntowa i klikamy myszką przycisk Nowy w panelu sterującym. Pojawia się okno ze wszystkimi gruntami przypisanymi do bieżącej karty, wybieramy interesujący nas grunt i klikamy na przycisk

| 👪 Wybo                                | ör gruntu |         |                 |             |       |            |               |                |            | -         | $\times$ |
|---------------------------------------|-----------|---------|-----------------|-------------|-------|------------|---------------|----------------|------------|-----------|----------|
|                                       |           |         |                 |             |       | Wybór grun | itu           |                |            |           |          |
| Karta                                 | 04/27/B   | w       | Raściciel karty | AKSAMIR BAR | RBARA |            |               |                |            |           |          |
|                                       |           | Ob      | ręb podatkowy   | CHMIELNIK   |       |            |               |                |            |           |          |
|                                       |           | Obre    | ęb geodezyjny   | CHMIELNIK   |       |            |               |                |            |           |          |
| Typ ulg                               | i Pozycja | Działka | Rodzaj          |             | Klasa | Użytek     | Pow. fizyczna | Pow. przelicz. | Data rej   | Data zdj. | ^        |
| NO 1                                  | 1         | 80      | GRUNTY OR       | WE .        | 3VB   |            | 0,2100        | 0,1260         | 1998-08-24 |           |          |
|                                       | 1         | 80      | UŻYTKI ZIELO    | DNE         | v     |            | 0,4100        | 0,0615         | 1998-08-24 |           |          |
|                                       | 1         | 164     | UŻYTKI ZIELO    | DNE         | VI    |            | 0,5700        | 0,0285         | 1998-08-24 |           |          |
|                                       | 1         | 80      | UŻYTKI ZIELO    | DNE         | IV    |            | 1,0400        | 0,5720         | 2015-04-02 |           |          |
|                                       |           |         |                 |             |       |            |               |                |            |           |          |
|                                       |           |         |                 |             |       |            |               |                |            |           |          |
|                                       |           |         |                 |             |       |            |               |                |            |           |          |
| 1z4                                   |           |         |                 |             |       |            |               |                |            |           | ~        |
| · · · · · · · · · · · · · · · · · · · |           |         |                 |             |       |            |               |                |            |           | <br>     |

informacje o wybranym gruncie. W tym momencie możemy jeszcze zmienić grunt klikając na ikonkę

W dolnej części okna definiujemy parametry ulgi gruntowej. Najpierw wprowadzamy **Typ ulgi** korzystając ze słownika, następnie określamy **llość lat** obowiązywania ulgi (o ile program nie

przydziela tego automatycznie). Datę nabycia podajemy w zależności od ustawionego w programie typu dat: rzeczywiste czy podatkowe - datę zakupu z aktu notarialnego, bądź pierwszy dzień następnego miesiąca. Data początkowa to pierwszy dzień miesiąca, od którego ulga zaczyna obowiązywać. Dla przykładu: jeżeli podatnik złożył wniosek o przyznanie ulgi 20 stycznia 2009r., to ulga będzie przysługiwać od 2009-02-01. Data

| Ulga gruntowa                |                     |                    | ×              |
|------------------------------|---------------------|--------------------|----------------|
| Ulga gru                     | ntowa dla: O        | 4/27/B             |                |
| Ulga do gruntu [karta: 04/27 | //B] - [rodzaj/klas | a: U/V] - [pow.fiz | 0,41 🛄         |
| Rodzaj gruntu U              | UŻYTKI ZIELON       | E                  |                |
| Klasa V                      | KLASA V             |                    |                |
| Powierzchnia 0,4100          | [ha]                |                    |                |
| Typ ulgi 🔼 🛄 Ol              | D NABYCIA - [100    | ) %]               |                |
| Ilość lat <b>5</b>           | Data nabycia:       | 1998-08-24         | 15             |
| Da                           | ata początkowa:     | 1998-08-24         | <b>1</b>       |
|                              | Data końcowa:       |                    | <b>[</b> ] ×   |
|                              | Data wnioskiu:      |                    | <b>5</b> ×     |
| Informacja:                  |                     |                    |                |
| 😢 🔁 Przepisz                 |                     | Zatwierdź          | <u>A</u> nuluj |

końcowa to ostatni dzień przysługiwania ulgi. W przypadku ulg, które obowiązują przez określoną ilość lat nie musimy podawać daty końcowej, program sam ją wylicza. Zatwierdzamy przyciskiem

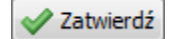

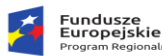

Rzeczpospolita Polska

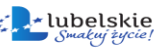

Unia Europejska Europejski Fundusz

#### 7.7.8.2 Wprowadzanie ulg inwestycyjnych.

Z grupy zakładek wybieramy typ ulgi **Inwestycyjna** i klikamy myszką przycisk **\*** Nowy, w następstwie otwiera się okno kreatora ulgi, w którym definiujemy najważniejsze jej parametry. W pierwszej kolejności ustalamy całkowitą **Wartość inwestycji** i **Rok rozpoczęcia** ulgi. **Kwota przyznanej ulgi** to **25%** udokumentowanych rachunkami nakładów inwestycyjnych. Kwota do wykorzystania w

| Ulga inw                  | estycyjna       | dla: 11/915/A      |          |
|---------------------------|-----------------|--------------------|----------|
| Wartość inwestycji:       | [zł             | ] Rok rozpoczęcia: | 2009     |
| Kwota przyznanej ulgi: 📘  | <b>0,00</b> [zł | 1                  |          |
| Kwota do wykorzystania: 📃 | [zł             | ]                  |          |
| llość lat                 | 10 Data p       | orzyznania ulgi:   |          |
| Decyzja:                  |                 |                    |          |
| Opis:                     |                 |                    |          |
|                           |                 |                    |          |
|                           |                 |                    |          |
| 9                         |                 | Zatwierdź          | 🕻 Anului |

momencie wprowadzania ulgi powinna być równa kwocie przyznanej ulgi - w kolejnych latach program automatycznie tą wartość będzie obniżał o wykorzystaną kwotę. W kolejnym kroku definiujemy **llość lat** obowiązywania ulgi, **Datę przyznania**, oraz oznaczenie decyzji przyznającej ulgę i krótki opis zawierający inne szczegóły przyznania i przebiegu ulgi. Zatwierdzamy przyciskiem

Zatwierdź

Komentarz

#### 7.7.8.3 Wprowadzanie ulgi żołnierskiej.

| Z grupy zakładek wybieramy typ ulgi             |
|-------------------------------------------------|
| Żołnierska i klikamy myszką przycisk 👎 Nowy . W |
| oknie kreatora wpisujemy procent ulgi jaki ma   |
| obowiązywać, decyzję przyznającą ulgę oraz daty |
| początku i końca obowiązywania ulgi.            |
| Zatwierdzamy przyciskiem ✔ Zatwierdź            |

| Ulga żo               | lnierska dla: ( | 07/647/N             |
|-----------------------|-----------------|----------------------|
| Procent ulgi: Decyzja |                 |                      |
| Data początkowa:      | Data końc       | :owa:                |
| 2009-12-01            |                 |                      |
| ?                     |                 | Zatwierdź 🛛 💥 Anuluj |

#### 7.7.9 Dodawanie komentarza do karty.

Często użytkownik systemu ma potrzebę dodania komentarza, notki do nakazu płatniczego wybranego podatnika. Aby nie ingerować w szablony dokumentów, każdy nakaz posiada 3 wolne pola na tego typu uwagi, dopiski itp. Po wybraniu zakładki

| Komentarz | lo wydruku nakazu płatniczego |
|-----------|-------------------------------|
| 1:        |                               |
| 2:        |                               |
| 3:        |                               |

systemu ma możliwość dopisania komentarza w w/w pola.

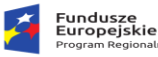

Rzeczpospolita Polska

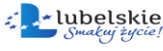

Unia Europejska Europejski Fundusz

#### 7.7.10 Dodawanie adnotacji do karty.

Przyciskiem Adnotacje z panelu przycisków dodajemy, bądź usuwamy adnotacje dla wybranej karty. Każda z adnotacji jest na liście widoczna z datą utworzenia i autorem.

#### 7.7.11 Współwłaściciele.

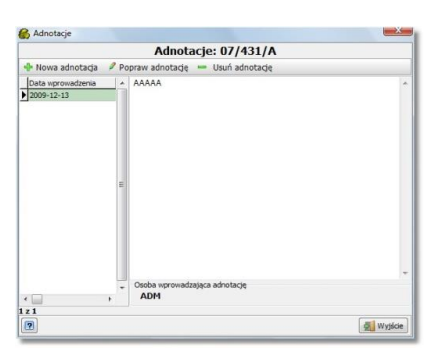

Opcja Udziałowcy daje możliwość podglądu danych

personalnych i adresowych udziałowców bieżącej karty oraz zmiany tych danych na kartotece klientów. Zmian dokonujemy klikając przycisk w lewym górnym rogu ekranu Zmiana informacji o kontrahencie po wcześniejszym kliknięciu w obszarze sekcji wybranego udziałowca. Po naciśnięciu tego przycisku program przenosi nas do kartoteki podatników, gdzie możemy edytować dane.

| 🖁 Współwła:                                                           | ściciele                                      |                                                                                     |                        |                                                                                                    |
|-----------------------------------------------------------------------|-----------------------------------------------|-------------------------------------------------------------------------------------|------------------------|----------------------------------------------------------------------------------------------------|
|                                                                       |                                               |                                                                                     | Wpółwłaściciele        |                                                                                                    |
| ,Zmiana info                                                          | ormacji o kontra                              | ihencie                                                                             |                        |                                                                                                    |
| azwisko imię                                                          | AND ZHIN R                                    | - <i>e</i> st                                                                       |                        | 11 11 1 1 1 1 1 1 1 1 1 1 1 1 1 1 1 1                                                                               |
| Nejscowość                                                            | 38-400                                        | KROSNO                                                                              |                        | Udział 1/1                                                                                                    |
| Ulica                                                                 | KRAKOWSK                                      |                                                                                     | Nr domu (20) Nr lokalu | SPADKOBIERCA                                                                                                    |
| PESEL                                                                 | 6                                             | NIP 8130335217 R                                                                    | BGON                   |                                                                                                    |
| Data ur.                                                              | De                                            | ta zgonu Imię ojca                                                                  | Imię matki             | Dowód totsamośd Data wystawienia                                                                                    |
| Data ur. 🚺                                                            | De<br>ARSACTOR S-                             | ta zgonu Imię ojca<br>GRAPAN                                                        | 1 Inie matki           | Dowid totsamodd Data wystawienia                                                                                    |
| Data ur.                                                              | De<br>AKSACICE S-<br>38-400                   | ta zgonu limię ojca<br>GBADAH<br>  KROSHO                                           | Inie matki             | Dowid totsamodd Data wystawlena                                                                                     |
| Data ur.<br>azvisko imię<br>Viejscowość<br>Ulica                      | D:<br>AKSACICR 5-<br>38-400<br>KRAKOWSK/      | ta zgonu Imię ojca<br>GEBARAN<br>KRROSKICI                                          | Inie matki             | Dowid totsamodd Data wystawiena Udział 1/1<br>WŁAŚCICIEL                                                            |
| Data ur.<br>iazwisko imię<br>Miejscowość<br>Ulica<br>PESEL            | 085.84458 5-<br>38-400<br>KRAKOWSK/           | te sponu Imię ojca<br>katkazani<br>kracisnoj<br>NIP Ri                              | Inie matki             | Dowid totsamood Data wystawiena                                                                                     |
| Data ur.<br>azvisko inię<br>Miejscowość<br>Ulica<br>PESEL<br>Data ur. | AKS-AFIST 5-<br>38-400<br>KRAKOWSK            | te sponu Imię ojca<br>inistauciani<br>KROSHO<br>NOP Ri<br>te sponu Imię ojca / FRAM | Inie matki             | Dowid totsamodd Data wystawiena Udział 1/1 WŁAŚCICIEL Dowid totsamodd Deta wystawiena                               |
| Data ur.                                                              | AKSACISE S-<br>38-400<br>KRAKOWSKA<br>De      | te zgonu Imię ojca<br>NERUSAN<br>KROSHO<br>NIP R<br>te zgonu Imię ojca [FRAI        | Inie matki             | Dowid tetsamold Data wystawiena Udział 1/1 WŁAŚCICIEL Dowid tetsamold Data wystawiena                               |
| Data ur.                                                              | De<br>AKSACION S<br>38-400<br>KRAKOWSKA<br>De | ta sponu Drnie ojca<br>državskoj<br>NOP Ri<br>ta sponu Drnie ojca (PRA)             | Inie matki             | Dowid totsamoid     Data wystawiena       Udział     1/1       WŁAŚCICIEL       Dowid totsamoid     Data wystawiena |

#### 7.7.12 Zmiana właściwości karty.

Przyciskiem Właściwości na panelu bocznym przechodzimy do Parametrów karty podatkowej, opisanych w pkt. **7.4.** 

#### 7.8. Usunięcie karty podatkowej.

Usunięcia karty podatkowej można dokonać w oknie Karty podatkowe za pomocą przycisku

😑 Usuń

. Usuwanie karty jest operacją nieodwracalną i niepozostawiającą śladu w programie,

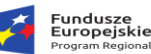

dlatego bardziej zalecane jest przenoszenie kart do archiwum. Ponadto aby program pozwolił usunąć kartę nie może ona mieć odpowiadającego konta w systemie Księgowość Podatkowa. Dlatego najpierw trzeba usunąć konto w księgowości.

## 7.9. Archiwizacja kart podatkowych.

W oknie **Kart podatkowych** w menu głównym znajduje się opcja <sup>①</sup> Archiwizacja</sup>, klikniecie tej opcji spowoduje przeniesienie zaznaczonej karty do archiwum po wcześniejszym

ustaleniu daty tej operacji i zatwierdzeniu przyciskiem Zatwierdź. Archiwizacja karty jest możliwa tylko po zdjęciu/usunięciu/przeniesieniu na inną kartę wszystkich gruntów i nieruchomości. Operacje

te opisane są rozdziałach **7.7.2** i **7.7.3**. W rozwinięciu opcji Archiwizacja mamy dostępne dwie funkcje: wspomniana wyżej

Archiwizacja wybranej karty Automatyczna archwizacja kart

Archiwizacja wybranej karty oraz Automatyczna archiwizacja kart. Automatyczna archiwizacja kart polega na przeniesieniu do archiwum wszystkich pustych kart w danym kontekście. Taka archiwizacja jest również wykonywana każdorazowo przy zamknięciu roku. Aby wyświetlić karty archiwalne na

liście klikamy przycisk Archiwum na samym dole ekranu.

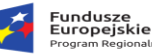

## 8. Operacje zbiorcze.

W menu głównym programu na trzeciej pozycji mamy opcję **Operacje**, pod nią kryją się wszystkie operacje, które można przeprowadzać zbiorczo na kartach i gruntach oraz operacje związane z zamknięciem wymiaru, zamknięciem roku, eksportem danych itp.

## 8.1. Przydzielanie ulg górskich i scaleniowych.

| 🚰 Wybór zakresu                  | _         |          | ×     |
|----------------------------------|-----------|----------|-------|
| Przydzielenie ulg                | górsk     | lich     |       |
| ◉ Cała gmina                     |           |          |       |
| 🔾 Obręb geodezyjny:              |           |          |       |
|                                  |           | $\sim$   |       |
|                                  |           |          |       |
| Podstaw poniższą datę zakończ    | enia ulgi | górskiej | j     |
| Data zakończenia ulgi 22.10.2022 | ~         |          |       |
|                                  |           |          |       |
| ? 🗸 Za                           | atwierdź  | 🛛 🗶 A    | nuluj |

Ulgi górskie i scaleniowe możemy wprowadzać na dwa sposoby: osobno dla każdej karty (opisane w pkt. **7.7.8.1**), bądź grupowo dla wybranego obrębu lub całej gminy. Aby grupowo przydzielić /wycofać ulgę, z górnego paska menu wybieramy **Operacje->Ulgi górskie-> Przydzielenie ulg/Wycofanie ulg.** Wybieramy obręb bądź całą gminę i zatwierdzamy. Przy uldze scaleniowej dodatkowo trzeba uzupełnić datę początkową.

## 8.2. Naliczenie wymiaru podatkowego i wysyłanie do księgowości podatkowej.

Naliczenie, wycofanie naliczenia oraz przesłanie do księgowości podatkowej wymiaru dostępne jest z menu głównego **Operacje->Wymiar**.

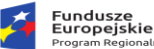

Unia Europejska Europejski Fundusz Bozwoju Begiopalnego

| Podadiicy          |                                  |                     | N                      | aliczenie wymiaru |              |                         | _      | -       | -       | Contract Lawrence       |   |
|--------------------|----------------------------------|---------------------|------------------------|-------------------|--------------|-------------------------|--------|---------|---------|-------------------------|---|
| 8                  |                                  |                     | Lista kart podatkownch | unczenie wynnaru  |              |                         |        |         |         | Ildriate                |   |
| lkoto              | Dodatnik                         | limio oice          | Miniscourcéé           | L Ilino           | Nicdom       | date to teated will Deb | A   T  | Lua     | Inial   | Mazura                  | - |
|                    | ADAMCTOC ENVA                    | Time ojca           | miejscowość            | 2 MA1A            | IN COM       |                         | -      | 1/1     | 16100   | ADAMOZVE EWA            | - |
| 10/005/3           | ADAMONA PURT BIA                 | CAU                 | PADYOC7                | 3 100.075         | 444          | 0.0                     | - UA   | 1 1 / 1 |         | ADAMONT KETA            |   |
| 08/645/N           |                                  | 10755               | CKAMINA                | OCRODY            | 0            | 20 15                   | 1      | 11/1    |         | ADAMOLININALIMILIAL     |   |
| 10/433/8           | AKSAMIT ANTONI                   | EDANCISTER          | MACHOWA                | OGRODI            | 112          | 2.9 CQ                  |        |         |         |                         |   |
| 07/647/N           | ANDREAST MARCIN                  | IÓZEE               | BD7E7INV               |                   | 225          | LTP                     |        |         |         |                         |   |
| 07/517/8           |                                  | 10ZEP               | I TDB/V                |                   | 233          | 2 119                   |        |         |         |                         |   |
| 07/491/5           | ANTOL ROZENA                     | WE ODZIMIERZ        | LIPINI                 |                   | /3           | 2 11                    |        |         |         |                         |   |
| 11/1524/8          |                                  | VACIMIED7           | DE ZNO                 | WITOSA            | 232          | 01                      |        |         |         |                         |   |
| 07/319/N           | ANTOR CRAZYNA                    | FLIGENTUS7          | I IPINY                | 111.030           | 73           | 1 TD                    |        |         |         |                         |   |
| 11/915/8           | ANTOR VAZIMIERZ                  | ADAM                | PTI ZNO                | WITOSA            | 21           | 01                      |        |         |         |                         |   |
| 11/1711/8          | ANTOL KAZIMIERZ                  | ADAM                | PIL 7NO                | WITOSA            | 21           | P1L                     |        |         |         |                         |   |
| 11/1685/0          | ANTOR KAZIMIERZ                  | ADAM                | PI ZNO                 | WITOSA            | 21           | PIL                     |        |         |         |                         |   |
| 11/1408/8          | ANTOR MAREK SZCZEPAN             | KA7IMIER7           | PIL ZNO                | WITOSA            | 10           | Pl                      |        |         |         |                         |   |
| 1/1409/8           | ANTOR PAWER BENEDYNT             | KAZIMIERZ           | PIL ZNO                | WITOSA            | 21           | DB                      |        |         |         |                         |   |
| 11/1184/8          | ANION TOMAST                     | KAZIMIERZ           | PE ZNO                 | WITOSA            | 4            | PIL                     |        |         |         |                         |   |
| 1/1710/3           | ANIOR TOMASZ                     | KAZIMIEDZ           | PILZNO                 | WITOSA            | 4            | P1                      | 20     |         |         |                         | - |
| 18/437/N           | APENDARCZYK IDENA                | POMAN               | COLKOWICE DOLNE        | WITOJA            | 118          | 710                     |        | -       | _       |                         | _ |
| 0/1/3              | ADMATYS CECYLIA                  | 16755               | LEKT DOLNE             |                   | 21           | 211                     | Reda   | me Al   | DAMCZ   | YK EWA                  |   |
| 16/1/8             | ADMATTYC EDANCICZEV              | JAN                 | PODI ECTE              |                   | 22           | 200                     | 1 0000 | 1/      | 1       |                         |   |
| 11/571/8           | ADMATYS JANUSZ                   | KA7IMIED7           | PIL ZNO                | CRÓŁ DZIEL CZA    | 0            | POI                     | .00    | 12161   |         |                         | - |
| 11/570/0           | APMATYS JANUSZ                   | KAZIMIERZ           | PILZINO<br>PILZINO     | SPÓŁDZIELCZA      | 8            | P10                     |        | w       | LASU    | LIEL                    | 4 |
| 08/1/8             | ADMATTS JANUSZ                   | KAZIMIERZ           | FILZINO                | SPOEDZIELCZA      | 3            | 10                      | A      | dres 35 | 3-220   | PILZNO                  | J |
| 09/4/B             | ARMATYS 107EE                    | ELICENTIS7          | LEKT CÓRNE             |                   | 1474         | L CQ                    |        | PI      | LZNO    |                         |   |
| 09/3/8             | ARMATYS MARIA                    | 107FF               | PODIESTE               |                   | 24           | LCV<br>LEV              | U      | lica 3  | MAJA    |                         | 1 |
| 15/234/N           |                                  | 10267               | C TVBBALAR D           |                   | 24           | RO                      | Nrde   | 21      | I.      | lokalu                  |   |
| 08/499/0           | ADMATYC TADEIIC7                 | STANICE AW          | SZVMMAŁD               |                   | 990          | FOI                     |        |         |         |                         |   |
|                    | ANNALLS LADE032                  | JIANDEAW            | SETTINGLY              |                   | 990          | CQ.                     | PŁA    | TNIK    |         |                         |   |
| 80                 |                                  |                     |                        |                   |              |                         | _      |         |         |                         | - |
| Nienaliczony       | wymiar 📝 Nieprzesłany do FK 📝 Br | ak korespondencji 🔓 | Niedoręczony nakaz     |                   |              |                         |        |         |         |                         | _ |
| macia: Nie         | ruchomość                        |                     |                        |                   | Diveb codate |                         |        | Zeb     | voniaza | ois Łaczne zobowiazanie |   |
| incliniacija. Mile | Tucholiosc                       |                     |                        |                   | Ubięb podatk | owy PILZNU              |        | 2.00    | юнядга  | ne. Cączne zobowiązanie |   |

Okno dla tych trzech operacji jest to samo, gdyż jego podstawową funkcją jest selekcja kart, na których chcemy dokonać powyższych operacji. W zależności od tego, trybie której w operacji wywołamy okno wyboru kart,

będzie ono miało odpowiedni nagłówek oraz odpowiedni przycisk funkcyjny w prawym dolnym rogu

lub

Eksport

okna: 🔶 Nalicz , 🔶 Wycofaj

Centralną część okna zajmuje lista kart podatkowych w układzie kolumnowym, gdzie kolejne kolumny odpowiadają: numerowi karty, nazwie podatnika, danym adresowym itp... Kliknięcie na nagłówek kolumny powoduje posortowanie według niej listy w kolejności alfabetycznej bądź rosnącej/ malejącej. Inną metodą sortowania jest kliknięcie prawym

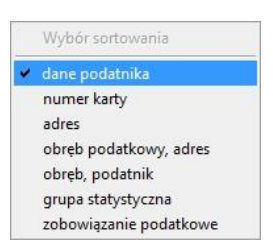

przyciskiem myszy w obszarze listy kart i wybór sposobu sortowania. Pierwsza kolumna od lewej to okienko, tzw. Checkbox, kliknięcie którego powoduje zaznaczenie karty. Tylko na zaznaczonych w ten sposób kartach będzie wykonywana wybrana operacja. Można zaznaczyć/ odznaczyć wszystkie karty

wybierając przyciski / w lewym, górnym rogu ekranu. Jest też możliwość zaznaczenia wszystkich pozycji od kursora w dół, czyli pozostawiając nie zaznaczone pozycja od góry do wybranej pozycji. Aby wyselekcjonować grupę kart korzystamy z przycisku / Filtr... w prawym dolnym rogu okna (obsługa filtra opisana w rozdziale **4.5**). Po wyfiltrowaniu kart, zaznaczamy je i wciskamy przycisk operacji, np. // Nalicz

W dolnym pasku okna znajdują się informacje dotyczące wymiaru (status przeliczenia, status przesłania do KP, status doręczenia nakazu itp.)

Analogicznie odbywa się operacja wysłania danych wymiarowych do modułu księgowości podatkowej. W ten sam sposób wybieramy karty, a w miejscu gdzie był przycisku **Nalicz** bądź

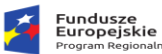

**Wycofaj** pojawia się przycisk **Export**. Okno to posłuży nam również do wydruku decyzji wymiarowych opisanego w rozdziale **10.2**.

#### 8.3. Kontrola z KP

Opcja ta służy do sprawdzenia zgodności wymiaru i zmian naliczonych w ewidencji podatkowej z księgowością podatkową.

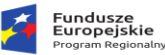

## 8.4. Eksport danych do GUS.

Program posiada moduł umożliwiający przesyłanie zbiorczych sprawozdań do Głównego

| Urzędu             |                       |
|--------------------|-----------------------|
| Statystycznego w   | GUS ×                 |
|                    | Eksport GUS           |
| formie pliku XML.  | Eksport do GUS        |
| Wybieramy opcję z  | Typ nieruchomości     |
| menu górne->       | Data 22.10.2022 🔹     |
| Operacje->         |                       |
| Eksport GUS.       |                       |
| Z okna kreatora    | 🖋 Zapisz do pliku CSV |
| możemy wybrać      |                       |
| obręb lub          |                       |
| pozostawiając pole |                       |
| Obręb puste        |                       |
| eksportować dane   |                       |
| całej gminy. Dalej |                       |

wybieramy datę eksportu, wpisujemy nazwę gminy i kod terytorialny, oraz wpisujemy tekst wstawiany automatycznie w miejsce pól niewypełnionych w programie (domyślnie jest wstawiany tekst **BRAK DANYCH**).

#### 8.5. Eksport danych do programu akcyzowego.

Dane dotyczące gruntów można wyeksportować do systemu ewidencji zwrotów podatku akcyzowego będącego elementem systemu "*Sprawny Urząd*". Opcja ta jest dostępna w menu **Operacje-> Eksport do Akcyzy.** 

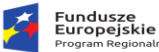

## 9. Pozostałe kartoteki – przeglądanie danych.

System podatkowy wyposażony jest w kilka rejestrów tematycznych, dających możliwość spojrzenia na pozycje rejestrowe, działki, grunty, nieruchomości oraz budynki/ lokale pod kątem zbiorowym, a nie przez pryzmat pojedynczej karty. Każdy z tych rejestrów posiada skrót umieszczony w oknie głównym programu. Głównym elementem składowym każdego z rejestrów jest tabela z danymi ułożonymi narastająco wg pierwszej kolumny. Układ ten można oczywiście zmienić, klikając na nagłówek dowolnej z kolumn i sortując narastająco/ malejąco wg niej. U góry znajduje się przycisk

katta , który powoduje przejście z zaznaczonej pozycji na liście do odpowiadającej karty. Każdy z rejestrów posiada filtr, ułatwiający wyszukiwanie konkretnych danych. Zbiory te możemy przeglądać niezależnie od kontekstu, tzn., że bez względu na kontekst ( osoby fizyczne, osoby prawne rolny, os. prawne leśny, os. prawne nieruchomość) na listach widoczne są wszystkie pozycje, działki, grunty, nieruchomości, budynki, lokale. Takie ujęcie danych ułatwi wyszukiwanie konkretnego elementu.

#### 9.1. Pozycje rejestrowe.

W panelu opcji głównych pod najczęściej używanym skrótem Karty podatkowe znajduje się skrót Pozycje rejestrowe. Okno uruchamiane tym skrótem zostało opisane w rozdziale 7.7.1 z tą

różnicą, że 🟭 Pozycje rejestrowe Х Pozycje rejestrowe tutaj 📧 Karta 🛛 🕂 Nowy 🖌 Popraw 😑 Usuń 🛛 🛃 Import z SWDE otwieramy Nazwa obrębu geodezyjr Obreb podatkowy Pozycja Obreb geodezyjny TA Pozycja Obreb Karta 03/29/B WOLA MIECHOWA WOLA MIECHOWA 3 WOLA MIECHOWA 03/29/B WOLA MIECHOWA 1 WOLA MIECHOWA W pełną listę Adres 03/30/F WOLA MIECHOWA 112 DYMARKI W 03/30/F WOLA MIECHOWA DYMARKI N 14 pozycji WOLA MIECHOWA WOLA MIECHOWA 03/30/F Powierzchnie Grunty rolne 50 N Lasy Pozostałe Razem Fizyczne 1,3200 0,000 03/30/F WOLA MIECHOWA WOLA MIECHOWA N WOLA MIECHOWA WOLA MIECHOWA 03/31/C W 0,0000 Przeliczeniowe rejestrowych 05/1/F ZARZECZE ZARZECZE W 1 ZARZECZE ZARZECZE 05/2/C 2 G bez wstępnie 05/2/C ZARZECZE ZARZECZE W 05/9/F ZARZECZE ZARZECZE założonego filtra, jak to 1 z 237 było w a Dane Karty 🗔 Grunty na pozycji 🗔 Działki na pozycji 💷 Nieruchomości na pozycji 🗔 Budynki/Lokale na pozycji 🗔 Grunty na pozycji pogrupowane Informacje o karcie Udziały pozycji 🗌 historia udziałów 🛛 🔍 Þ przypadku listy Karta 03/29/B Typ władania WŁASNE A Kod Udział Podatnik Nazwa grupy WOLA MIECHOWA pozycji Główny właściciel Podatnik CHOJNACKI WIKTOR I ELŻBIETA rejestrowych Miejscowość KRZYWA WIELKA < 8 UI/Nr.domu WYTBYSNA Właściciel archiwalny Adres na karcie. Wybierz 🕄 🔎 Filtr 🍸 Filtr Uporządkuj miejsc Uporządkuj ulice 🗶 Anuluj Dodatkowa

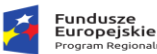

Rzeczpospolita Polska

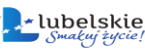

różnicą jest przycisk Karta w panelu sterującym. Naciśnięcie tego przycisku przenosi nas do karty podatkowej, na której znajduje się zaznaczona na liście pozycja rejestrowa. Te różnice będą dotyczyć wszystkich opisanych niżej ewidencji, tj. działek, gruntów, nieruchomości i budynków. Pozostałe przyciski w panelu sterującym są nieaktywne.

Korzystając z panelu filtrów w dolnej części okna możemy wyszukiwać pozycje wg numeru systemowego, obrębu i pozycji rejestrowej. Wyboru dokonujemy klikając myszką na symbol lupy obok nazwy kategorii wg której będziemy wyszukiwać. Możliwe jest wybranie do wyszukiwania więcej niż jednej kategorii wyszukiwania.

#### 9.2. Ewidencja działek.

Kolejnym skrótem w panelu opcji głównych jest skrót Ewidencja działek, którym otwieramy okno opisane w rozdziale 7.7.3. Różnice pomiędzy oknem wywołanym tutaj, a tym samym oknem wywołanym z poziomu karty podatkowej to: brak wstępnie założonego filtra (na liście widoczne są możliwe wszystkie

|            |               |                      |                                           | Ewid          | encja dzia   | lek           |             |         |              |   |         |
|------------|---------------|----------------------|-------------------------------------------|---------------|--------------|---------------|-------------|---------|--------------|---|---------|
| 💶 Karta    | 🕂 Nowy 🖋      | Popraw 💻 Usuń 🛛 🔮    | Mapa 🔻 📳                                  | Guma poz.     | 📚 Wydruk     |               |             |         |              |   |         |
| Działka    | Pozycja       | Obreb geodezyjny     | (położenie)                               |               | Powierzchnia | Pow obliczona | Data przyje | cia [   | Data zdjecia | 0 | breb ^  |
| 896/31     | 123           | WOLA MIECHOWA        | 1                                         |               | 0,7000       | ) 1,8000      | 2009-01-01  |         |              |   |         |
| ww         | 1             | WOLA MIECHOWA        | L. C. C. C. C. C. C. C. C. C. C. C. C. C. |               | 2,0000       | 0,0000        | 2009-01-01  |         |              |   |         |
| 567        | 34            | USTRONNNE            |                                           |               | 1,2500       | 1,2500        | 2009-01-01  |         |              |   |         |
| 45         | 1             | CHMIELNIK            |                                           |               | 8,1100       | 8,1100        | 2009-11-19  |         |              |   |         |
| 123        | 24            | NIEWIADOME           |                                           |               | 1,5600       | 1,6600        | 2009-01-01  |         |              |   |         |
| 333        | 1             | SMERNIK              |                                           |               | 0,0000       | 0,4500        | 2012-03-19  |         |              |   |         |
| 80         | 1             | CHMIELNIK            |                                           |               | 50,0000      | 1,6600        | 2012-10-24  |         |              |   |         |
| 23/1       | 27            | CHMIELNIK            |                                           |               | 0,4500       | 0,4500        | 2013-11-01  |         |              |   |         |
| 45/1       | 77            | ZARZECZE             |                                           |               | 0,5000       | 0,5000        | 2014-11-19  |         |              |   |         |
| 4501       | 111           | DYMARKI              |                                           |               | 1,4000       | 0,5900        | 2014-11-28  |         |              |   |         |
| 4543       | 234           | ZARZECZE             |                                           |               | 2,2700       | 2,2850        | 2014-11-28  |         |              |   |         |
| 232        | 1             | WOLA MIECHOWA        |                                           |               | 3,3400       | 4,0000        | 2014-12-15  |         |              |   |         |
|            |               |                      |                                           |               |              |               |             |         |              |   | × *     |
| 7 36       |               |                      |                                           |               |              |               |             |         |              |   |         |
| 🗖 Działk   | a 🗔 Grunty na | idziałce 🗔 Budynkini | a działce 🗔 Gru                           | inty pogrupow | Jane         |               |             |         |              |   |         |
| Karta      | 03/1/E        | SZCZESNY TOMASZ      |                                           |               |              |               | Sąd KW      |         |              |   |         |
| Pozuoia    | 122           | WOLA MIECHOWA        | Pow obl                                   | 1.8000        |              | Ozn           | aczenie KW  |         |              |   |         |
| FUZYCJA    | 123           | WOLAMIECHOWA         |                                           | .,            |              |               |             |         |              |   | _       |
| Nr działki | i 896/31      | Wartość              | Pow                                       | 0,7000        | Arkusz       |               | Dior dokum. |         |              |   |         |
| ٨dr        | <b>A</b> *    |                      |                                           |               |              |               |             | _       |              | 4 |         |
| Au         |               |                      |                                           |               |              | A             | Kod Udział  | Nazwa u | udziałowca   |   |         |
| Miejscow   | ość           |                      | 1                                         |               |              | × 🗠           |             |         |              |   |         |
| UI/Nr do   | mu            |                      |                                           |               |              |               |             |         |              |   |         |
| Provio     | to poop of of | 74                   | ato [                                     |               |              |               |             |         |              |   |         |
| Przyję     | 2009-01-01    | 20                   | 200                                       |               |              | <             |             |         |              |   | >       |
|            | ) ma          | -                    |                                           |               |              |               |             |         | T Auforbiere |   | America |
|            |               |                      |                                           |               |              |               |             |         |              |   |         |

pozycje), dodatkowy klawisz E Karta przenoszący nas do karty podatkowej, do której przypisana jest zaznaczona na liście działka i nieaktywność pozostałych przycisków z panelu sterującego.

Korzystając z panelu filtrów w dolnej części okna możemy wyszukiwać pozycje wg numeru systemowego, obrębu i pozycji rejestrowej, sądu który wpisał działkę do rejestru Ksiąg Wieczystych, numeru Księgi Wieczystej, powierzchni (wpisujemy zakres **od < >do**), lub daty przyjęcia/ zdjęcia (wpisujemy zakres dat z kalendarza **od < >do**). Pola warunków uzupełniamy klikając myszką na symbol lupy obok nazwy kategorii wg której będziemy wyszukiwać i wybór ze słownika odpowiedniej

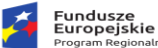

wartości. Możliwe jest zadanie więcej niż jednego warunku - zawężanie wyszukiwania wg wielu kategorii.

## 9.3. Ewidencja gruntów.

Analogicznie skrótem Grunt uruchamiamy Ewidencję gruntów okno omówione rozdziale 7.7.1. różnicami jak wyże (widok na pełną liste aktywny przycis Karta, pozostał przyciski w panel sterującym

|                           |             |            |               |                     | Ewie                        | lencja g | runtów               |                |              |                | grunty           | bieżące   |
|---------------------------|-------------|------------|---------------|---------------------|-----------------------------|----------|----------------------|----------------|--------------|----------------|------------------|-----------|
| 🞫 Karta 🛛 🕂               | Nowy 🥖 F    | Popraw = U | suń 🖹 Razen   | n grunty 👌 Wydruk   | Zdejmij zbiorczo            | Ulgi 👻   | 🔠 Zmiana powierzchni | 📒 Sortowanie 👻 |              |                |                  |           |
| Karta                     | Pozycja     | Działka    | Ar.dz. Rodzaj | Rodzaj              | Klasa                       | Kod użyt | ku Użytek            | Pow. fizyczna  | Wsp          | Pow. przelicz. | Data rejestracji | Data zdje |
| 03/29/B                   | -           |            | G             | GRUNTY ORNE         | IVB                         |          |                      | 0,9000         | 0,60         | 0,5400         | 2008-12-31       |           |
| 03/29/B                   | 1           |            | L             | LASY                | -                           |          |                      | 0,6300         | 0,00         | 0,0000         | 1994-09-20       |           |
| 03/29/B                   | 1           |            | L             | LASY                | -                           | LO       | LASY OCHRONNE        | 2,3900         | 0,00         | 0,0000         | 2008-12-31       |           |
| 03/29/B                   | -           |            | U             | UŻYTKI ZIELONE      | V                           |          |                      | 0,4200         | 0,15         | 0,0630         | 2008-12-31       |           |
| 03/30/F                   | 14          |            | G             | GRUNTY ORNE         | IVA                         |          |                      | 15,5200        | 0,80         | 12,4160        | 1995-06-29       |           |
| 03/30/F                   | 50          |            | G             | GRUNTY ORNE         | IVA                         |          |                      | 4,5100         | 0,80         | 3,6080         | 1994-09-20       |           |
| 03/30/F                   | 14          |            | G             | GRUNTY ORNE         | IVB                         |          |                      | 11,7900        | 0,60         | 7,0740         | 1995-06-29       |           |
| 03/30/F                   | 14          |            | G             | GRUNTY ORNE         | v                           |          |                      | 6,3900         | 0,20         | 1,2780         | 1995-06-29       |           |
| 03/30/F                   | -           |            | L             | LASY                | -                           |          |                      | 51,5900        | 0,00         | 0,0000         | 2008-12-31       |           |
| 03/30/F                   | -           |            | L             | LASY                | -                           | LW       | LASY ZWOLNIONE       | 56,2100        | 0,00         | 0,0000         | 2008-12-31       |           |
| 03/30/F                   | 14          |            | N             | NIEUŻYTKI           | -                           |          |                      | 3,5500         | 0,00         | 0,0000         | 1995-06-29       |           |
| 03/30/F                   | 50          |            | N             | NIEUŻYTKI           | -                           |          |                      | 0,5800         | 0,00         | 0,0000         | 1996-08-08       |           |
| 03/30/F                   | 112         |            | U             | UŻYTKI ZIELONE      | ш                           |          |                      | 0,8800         | 0,95         | 0,8360         | 1995-06-29       |           |
| 03/30/F                   | 14          |            | U             | UŻYTKI ZIELONE      | ш                           |          |                      | 2,4800         | 0,95         | 2,3560         | 1995-06-29       |           |
| (                         |             |            |               |                     |                             |          |                      |                |              |                |                  |           |
| z 736                     |             |            |               |                     |                             |          |                      |                |              |                |                  |           |
|                           |             | - /        |               |                     |                             |          |                      |                |              |                |                  |           |
|                           | Karta 03/2  | 9/B        | CHOJNACK      | I WIKTOR I ELZBIETA |                             |          |                      |                |              |                |                  |           |
| <sup>p</sup> ozycja rejes | trowa -     |            | WOLA MIE      | ECHOWA              | <ul> <li>Działka</li> </ul> |          |                      | Dz             | iałalność go | sp. 🗌          |                  |           |
| Rodzaj g                  | gruntu G    |            | GRUNTY O      | RNE                 |                             |          |                      | Ul             | ga górska    |                |                  |           |
|                           | Klasa IVB   |            | KLASA IVB     |                     | Użytek                      |          |                      | Ul             | a scaleniow  | /a 🗌           |                  |           |
|                           |             |            |               |                     |                             |          |                      | Ul             | ja od nabyci | a 🗌            |                  |           |
| Powierz                   | chnia       | 0,900      | 0             |                     |                             |          |                      | Uk             | a wyłaczeni  | iowa 🗌         |                  |           |
| Pr                        | zyjęto 2008 | -12-31     | Zdięto        |                     |                             |          |                      | Uk             | a zanosnod   | arowania 🗌     |                  |           |
|                           | Onis        |            |               |                     |                             |          |                      |                | ,            |                |                  |           |
|                           |             |            |               |                     |                             |          |                      |                |              |                |                  |           |
|                           |             |            |               |                     |                             |          |                      |                |              |                |                  |           |

nieaktywne). Korzystając z panelu filtrów w dolnej części okna możemy wyszukiwać grunty po kartach, wg obrębu, pozycji rejestrowej, działki, rodzaju gruntu, klasy, użytku, powierzchni (wpisujemy zakres od < >do) oraz daty przyjęcia/ zdjęcia (wpisujemy zakres dat z kalendarza od < >do). Pola warunków uzupełniamy klikając myszką na symbol lupy obok nazwy kategorii wg której będziemy wyszukiwać i dokonujemy wybór odpowiedniej wartości ze słownika. Możliwe jest zadanie więcej niż jednego warunku - zawężanie wyszukiwania wg wielu kategorii.

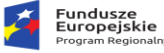

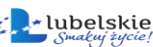

Unia Europejska Europejski Fundusz Rozwoju Regionalnego

#### 9.4. Ewidencja nieruchomości.

| k w przypadku<br>untów,<br>rótem<br>eruchomości<br>uchamiamy<br>videncję | 8 Kata                                                                                                    | Poptaw → Usuń     ja     Dziełka | KOD<br>BM<br>BB<br>BM<br>DL<br>B2<br>BM<br>B2<br>B2<br>B2<br>BM<br>BP<br>BM<br>CP                                                                                                    | atuk 2 dejmi zbiorczo 2 Zniana powierzchrai<br>Rodza nieruchomości<br>BUDYNKI MIESZKALNE<br>BUDYNKI MIESZKALNE<br>DOMKI LETNISKOWE<br>BUDYNKI MIESZKALNE DO 2.2M<br>BUDYNKI MIESZKALNE DO 2.2M<br>BUDYNKI MIESZKALNE DO 2.2M<br>BUDYNKI MIESZKALNE DO 2.2M<br>BUDYNKI MIESZKALNE DO 2.2M<br>BUDYNKI MIESZKALNE DO 2.2M<br>BUDYNKI MIESZKALNE DO 2.2M | Zativierdz XA<br>1.m. José<br>M2<br>M2<br>M2<br>M2<br>M2<br>M2<br>M2<br>M2<br>M2<br>M2    | nului 🖲 Suma<br>5 Data rejestracji,<br>134,0000 2008-12-31<br>66,8000 2008-12-31<br>445,2200 2008-12-31<br>155,0000 2008-12-31<br>150,0000 2008-12-31<br>130,0000 2008-12-31<br>130,0000 2008-12-31<br>160,0000 2008-12-31<br>160,0000 2008-12-31<br>160,0000 2008-12-31      | Data zdjecia | Zwolnienie kod |
|--------------------------------------------------------------------------|----------------------------------------------------------------------------------------------------|----------------------------------|----------------------------------------------------------------------------------------------------|----------------------------------------------------------------------------------------------------|-------------------------------------------------------------------------------------------|----------------------------------------------------------------------------------------------------|--------------|----------------|
| untów,<br>rótem<br>eruchomości<br>uchamiamy<br>videncję                  | Karta         Pozyc           03/29/8         -           03/30/F         -           03/30/F         -           03/30/F         -           03/30/7         -           03/30/7         -           03/30/7         -           03/30/7         -           03/30/7         -           05/1/7         1           05/9/F         1           06/1/0         1           06/2/A         1           06/2/A         1           06/2/A         1           06/2/A         1 | ja Dziełka                       | KOD<br>BM<br>B2<br>BM<br>DL<br>B2<br>BM<br>B2<br>BM<br>B2<br>BM<br>BP<br>BM<br>CP                                                                                                    | Rodza) nieruchomości<br>BUDYNKI MIESZKALNE DO 2.2M<br>BUDYNKI MIESZKALNE DO 2.2M<br>BUDYNKI MIESZKALNE DO 2.2M<br>BUDYNKI MIESZKALNE DO 2.2M<br>BUDYNKI MIESZKALNE DO 2.2M<br>BUDYNKI MIESZKALNE DO 2.2M<br>BUDYNKI MIESZKALNE DO 2.2M<br>BUDYNKI MIESZKALNE DO 2.2M<br>BUDYNKI MIESZKALNE DO 2.2M<br>BUDYNKI MIESZKALNE DO 2.2M                     | 1, m. 11054<br>M2<br>M2<br>M2<br>M2<br>M2<br>M2<br>M2<br>M2<br>M2<br>M2<br>M2<br>M2<br>M2 | bata rejestraciji<br>134,0000 2008-12-31<br>445,2200 2008-12-31<br>445,2200 2008-12-31<br>150,0000 2008-12-31<br>250,0000 2008-12-31<br>45,0000 2008-12-31<br>130,0000 2008-12-31<br>160,0000 2008-12-31<br>160,0000 2008-12-31<br>123,0000 2008-12-31<br>123,0000 2008-12-31 | Data zdjecia | Zwolnienie kod |
| untów,<br>rótem<br>eruchomości<br>uchamiamy<br>videncję                  | 03/29/F -<br>03/30/F -<br>03/30/F -<br>03/30/F -<br>03/31/C -<br>03/31/C -<br>05/31/C 1<br>05/1/F 1<br>05/2/C 1<br>05/9/F 1<br>06/1/0 1<br>06/1/0 1<br>06/2/A 1<br>06/2/A 1                                                                                                    |                                  | BM           B2           BM           DL           B2           BM           B2           BM           B2           BM           B2           BM           B2           B2           B2           B2           B2           B2           B2           B2           B2           B2           B2           B2           B2           B3           B4           B5           B6           B7           B8           G2 | BUDYINKI MIESZKALNE<br>BUDYINKI MIESZKALNE DO 2.2M<br>BUDYINKI MIESZKALNE DO 2.2M<br>BUDYINKI MIESZKALNE DO 2.2M<br>BUDYINKI MIESZKALNE DO 2.2M<br>BUDYINKI MIESZKALNE DO 2.2M<br>BUDYINKI MIESZKALNE DO 2.2M<br>BUDYINKI MIESZKALNE DO 2.2M<br>BUDYINKI MIESZKALNE<br>POZOSTAŁE BUDYINKI                                                            | MZ<br>M2<br>M2<br>M2<br>M2<br>M2<br>M2<br>M2<br>M2                                        | 134,000 2008-12-31<br>68,8000 2008-12-31<br>445,2200 2008-12-31<br>150,0000 2008-12-31<br>150,0000 2008-12-31<br>45,0000 2008-12-31<br>130,0000 2008-12-31<br>160,0000 2008-12-31<br>123,0000 2008-12-31<br>123,0000 2008-12-31<br>60,0000 2008-12-31                         |              |                |
| untów,<br>rótem<br>eruchomości<br>uchamiamy<br>videncję                  | 03/30/F -<br>03/30/F -<br>03/30/F -<br>03/31/C -<br>05/1/F 1<br>05/2/C 1<br>05/9/F 1<br>05/9/F 1<br>06/1/0 1<br>06/1/0 1<br>06/2/A 1<br>06/2/F 1                                                                                                    |                                  | 82<br>BM<br>DL<br>82<br>BM<br>82<br>82<br>82<br>82<br>82<br>BM<br>8P<br>8M<br>6P                                                                                                    | BUDYINKI MIESZKALINE DO 2.2M<br>BUDYINKI MIESZKALINE DO 2.0M<br>BUDYINKI MIESZKALINE DO 2.2M<br>BUDYINKI MIESZKALINE DO 2.2M<br>BUDYINKI MIESZKALINE DO 2.2M<br>BUDYINKI MIESZKALINE DO 2.2M<br>BUDYINKI MIESZKALINE DO 2.2M<br>BUDYINKI MIESZKALINE<br>POZOSTAŁE BUDYINKI<br>BUDYINKI MIESZKALINE                                                   | M2<br>M2<br>M2<br>M2<br>M2<br>M2<br>M2<br>M2<br>M2<br>M2<br>M2<br>M2<br>M2                | 68,800 2008-12-31<br>445,220 2008-12-31<br>55,000 2008-12-31<br>150,000 2008-12-31<br>45,0000 2008-12-31<br>45,0000 2008-12-31<br>130,0000 2008-12-31<br>160,0000 2008-12-31<br>122,0000 2008-12-31<br>60,0000 2008-12-31                                                     |              |                |
| rótem<br>eruchomości<br>uchamiamy<br>videncję                            | 03/30/F -<br>03/30/F -<br>03/31/C -<br>03/31/C -<br>05/1/F 1<br>05/2/C 1<br>05/9/F 1<br>06/1/O 1<br>06/1/O 1<br>06/2/A 1<br>06/2/A 1                                                                                                    |                                  | BM<br>DL<br>B2<br>BM<br>B2<br>B2<br>B2<br>B2<br>B2<br>BM<br>BP<br>BM<br>CP                                                                                                    | BUDYINKI MIESZKALINE<br>DOMKI LETNISKOWE<br>BUDYINKI MIESZKALINE DO 2.2M<br>BUDYINKI MIESZKALINE DO 2.2M<br>BUDYINKI MIESZKALINE DO 2.2M<br>BUDYINKI MIESZKALINE DO 2.2M<br>BUDYINKI MIESZKALINE<br>POZOSTAŁE BUDYINKI<br>BUDYINKI MIESZKALINE                                                                                                    | M2<br>M2<br>M2<br>M2<br>M2<br>M2<br>M2<br>M2<br>M2<br>M2<br>M2                            | 445,2200 2008-12-31<br>55,0000 2008-12-31<br>150,0000 2008-12-31<br>45,0000 2008-12-31<br>130,0000 2008-12-31<br>40,0000 2008-12-31<br>160,0000 2008-12-31<br>123,0000 2008-12-31<br>60,0000 2008-12-31                                                                       |              |                |
| rótem<br>eruchomości<br>uchamiamy<br>videncję                            | 03/30/F -<br>03/31/C -<br>03/31/C -<br>05/1/F 1<br>05/2/C 1<br>05/2/C 1<br>05/2/C 1<br>06/1/O 1<br>06/2/A 1<br>06/2/A 1<br>06/2/F 1                                                                                                    |                                  | DL<br>B2<br>BM<br>B2<br>B2<br>B2<br>B2<br>BM<br>BP<br>BM<br>CP                                                                                                    | DOMKI LETNISKOWE<br>BUDYNKI MIESZKALINE DO 2.2M<br>BUDYNKI MIESZKALINE DO 2.2M<br>BUDYNKI MIESZKALINE DO 2.2M<br>BUDYNKI MIESZKALINE DO 2.2M<br>BUDYNKI MIESZKALINE DO 2.2M<br>BUDYNKI MIESZKALINE<br>BUDYNKI MIESZKALINE                                                                                                    | M2<br>M2<br>M2<br>M2<br>M2<br>M2<br>M2<br>M2<br>M2<br>M2<br>M2                            | 55,000 2008-12-31<br>150,0000 2008-12-31<br>250,0000 2008-12-31<br>45,0000 2008-12-31<br>130,0000 2008-12-31<br>160,0000 2008-12-31<br>123,0000 2008-12-31<br>60,0000 2008-12-31                                                                                              |              |                |
| rotem<br>eruchomości<br>uchamiamy<br>videncję                            | 03/31/C -<br>03/31/C -<br>05/1/F 1<br>05/2/C 1<br>05/9/F 1<br>06/1/O 1<br>06/1/O 1<br>06/2/A 1<br>06/2/A 1<br>06/2/F 1                                                                                                    |                                  | B2<br>BM<br>B2<br>B2<br>B2<br>B2<br>BM<br>BP<br>BM<br>CP                                                                                                    | BUDYINKI MIESZKALINE DO 2.2M<br>BUDYINKI MIESZKALINE DO 2.2M<br>BUDYINKI MIESZKALINE DO 2.2M<br>BUDYINKI MIESZKALINE DO 2.2M<br>BUDYINKI MIESZKALINE<br>POZOSTAŁE BUDYINKI<br>BUDYINKI MIESZKALINE                                                                                                    | M2<br>M2<br>M2<br>M2<br>M2<br>M2<br>M2<br>M2<br>M2<br>M2<br>M2                            | 150,0000 2006-12-31<br>250,0000 2006-12-31<br>45,0000 2006-12-31<br>130,0000 2006-12-31<br>160,0000 2006-12-31<br>123,0000 2008-12-31<br>60,0000 2008-12-31                                                                                                    |              |                |
| eruchomości<br>uchamiamy<br>videncję                                     | 03/31/C -<br>05/1/F 1<br>05/2/C 1<br>05/9/F 1<br>06/1/O 1<br>06/1/O 1<br>06/2/A 1<br>06/2/A 1<br>06/2/F 1                                                                                                    |                                  | BM<br>B2<br>B2<br>B2<br>BM<br>BP<br>BM<br>CP                                                                                                    | BUDYINKI MIESZKALNE<br>BUDYINKI MIESZKALNE DO 2.2M<br>BUDYINKI MIESZKALNE DO 2.2M<br>BUDYINKI MIESZKALNE DO 2.2M<br>BUDYINKI MIESZKALNE<br>POZOSTAŁE BUDYINKI<br>BUDYINKI MIESZKALNE                                                                                                    | M2<br>M2<br>M2<br>M2<br>M2<br>M2<br>M2<br>M2<br>M2<br>M2                                  | 250,0000 2008-12-31<br>45,0000 2008-12-31<br>130,0000 2008-12-31<br>40,0000 2008-12-31<br>160,0000 2008-12-31<br>123,0000 2008-01-01<br>60,0000 2008-12-31                                                                                                    |              |                |
| eruchomości<br>uchamiamy<br>videncję                                     | 05/1/F 1<br>05/2/C 1<br>05/9/F 1<br>06/1/O 1<br>06/1/O 1<br>06/2/A 1<br>06/2/A 1<br>06/5/F 1                                                                                                    |                                  | B2<br>B2<br>B2<br>BM<br>BP<br>BM<br>CP                                                                                                    | BUDYNKI MIESZKALNE DO 2.2M<br>BUDYNKI MIESZKALNE DO 2.2M<br>BUDYNKI MIESZKALNE DO 2.2M<br>BUDYNKI MIESZKALNE<br>POZOSTAŁE BUDYNKI<br>BUDYNKI MIESZKALNE                                                                                                    | M2<br>M2<br>M2<br>M2<br>M2<br>M2<br>M2<br>M2                                              | 45,0000 2008-12-31<br>130,0000 2008-12-31<br>40,0000 2008-12-31<br>160,0000 2008-12-31<br>123,0000 2008-01-01<br>60,0000 2008-01-01                                                                                                    |              |                |
| eruchomości<br>uchamiamy<br>videncję                                     | 05/2/C 1<br>05/9/F 1<br>06/1/O 1<br>06/1/O 1<br>06/2/A 1<br>06/2/A 1<br>06/2/A 1                                                                                                    |                                  | B2<br>B2<br>BM<br>BP<br>BM<br>GP                                                                                                    | BUDYINKI MIESZKALINE DO 2.2M<br>BUDYINKI MIESZKALINE DO 2.2M<br>BUDYINKI MIESZKALINE<br>POZOSTAŁE BUDYINKI<br>BUDYINKI MIESZKALINE                                                                                                    | M2 M2 M2 M2 M2 M2 M2 M2 M2 M2 M2 M2 M2 M                                                  | 130,0000 2008-12-31<br>40,0000 2008-12-31<br>160,0000 2008-12-31<br>123,0000 2008-01-01<br>60,0000 2008-12-31                                                                                                    |              |                |
| uchamiamy<br>videncję                                                    | 05/9/F 1<br>06/1/0 1<br>06/1/0 1<br>06/2/A 1<br>06/2/A 1<br>06/5/F 1                                                                                                    |                                  | B2<br>BM<br>BP<br>BM                                                                                                    | BUDYNKI MIESZKALNE DO 2.2M<br>BUDYNKI MIESZKALNE<br>POZOSTAŁE BUDYNKI<br>BUDYNKI MIESZKALNE                                                                                                    | M2<br>M2<br>M2<br>M2<br>M2                                                                | 40,0000 2008-12-31<br>160,0000 2008-12-31<br>123,0000 2008-01-01<br>60,0000 2008-12-31                                                                                                    |              |                |
| uchamiamy<br>videncję                                                    | 06/1/0 1<br>06/1/0 1<br>06/2/A 1<br>06/2/A 1                                                                                                    |                                  | BM<br>BP<br>BM<br>GP                                                                                                    | BUDYNKI MIESZKALNE<br>POZOSTAŁE BUDYNKI<br>BUDYNKI MIESZKALNE                                                                                                    | M2<br>M2<br>M2                                                                            | 160,0000 2008-12-31<br>123,0000 2008-01-01<br>60,0000 2008-12-31                                                                                                    |              |                |
| uchamiamy<br>videncję                                                    | 06/1/O 1<br>06/2/A 1<br>06/2/A 1<br>06/5/E 1                                                                                                    |                                  | BP<br>BM<br>GP                                                                                                    | POZOSTAŁE BUDYNKI<br>BUDYNKI MIESZKALNE                                                                                                    | M2<br>M2                                                                                  | 123,0000 2008-01-01<br>60,0000 2008-12-31                                                                                                    |              |                |
| videncję                                                                 | 06/2/A 1<br>06/2/A 1<br>06/5/E 1                                                                                                    |                                  | BM                                                                                                    | BUDYNKI MIESZKALNE                                                                                                    | M2                                                                                        | 60,0000 2008-12-31                                                                                                    |              |                |
| videncję                                                                 | 06/2/A 1                                                                                                    |                                  | GP                                                                                                    |                                                                                                    |                                                                                           |                                                                                                    |              |                |
| videncję                                                                 | 06/5/E 1                                                                                                    |                                  |                                                                                                    | GRUNTY POZOSTAŁE                                                                                                    | M2                                                                                        | 1 100,0000 1995-09-25                                                                                                    |              |                |
|                                                                          |                                                                                                    |                                  | DL                                                                                                    | DOMKI LETNISKOWE                                                                                                    | M2                                                                                        | 182,0000 1999-07-01                                                                                                    |              |                |
|                                                                          | 06/6/A 1                                                                                                    |                                  | BM                                                                                                    | BUDYNKI MIESZKALNE                                                                                                    | M2                                                                                        | 67,0000 2008-12-31                                                                                                    |              |                |
|                                                                          | 06/6/A 1                                                                                                    |                                  | GP                                                                                                    | GRUNTY POZOSTAŁE                                                                                                    | M2                                                                                        | 1 500,0000 2008-12-31                                                                                                    |              |                |
| eruchomości. 🔤                                                           | 06/8/B 1                                                                                                    |                                  | BM                                                                                                    | BUDYNKI MIESZKALNE                                                                                                    | M2                                                                                        | 97,1600 2008-12-31                                                                                                    |              |                |
|                                                                          |                                                                                                    |                                  |                                                                                                    |                                                                                                    |                                                                                           |                                                                                                    |              |                |
| 13                                                                       | 241                                                                                                    |                                  |                                                                                                    |                                                                                                    |                                                                                           |                                                                                                    |              | ,              |
| no omówione 🗋                                                            |                                                                                                    |                                  |                                                                                                    |                                                                                                    |                                                                                           |                                                                                                    |              |                |
|                                                                          | Karta                                                                                                    | 03/29/B C                        | HOJNACK                                                                                                    | I WIKTOR I ELŻBIETA Zwolnienie                                                                                                    |                                                                                           |                                                                                                    |              |                |
|                                                                          | Pozycja rejestrowa                                                                                                    | - V                              | WOLA MIE                                                                                                    | ECHOWA                                                                                                    |                                                                                           |                                                                                                    |              |                |
| rozdziale 774                                                            |                                                                                                    |                                  |                                                                                                    |                                                                                                    |                                                                                           |                                                                                                    |              |                |
|                                                                          | odzaj nieruchomośc                                                                                                    | i BM 🗹 B                         | UDYNKI M                                                                                                    | MESZKALNE Ilość                                                                                                    | 134,0000 M2                                                                               |                                                                                                    |              |                |
|                                                                          | Przvieto                                                                                                    | 2008-12-31                       | Zdieto                                                                                                    |                                                                                                    |                                                                                           |                                                                                                    |              |                |
| różnicami jak                                                            |                                                                                                    |                                  | · · ·                                                                                                    |                                                                                                    |                                                                                           | <b></b>                                                                                                    |              |                |
| iozincuni jak                                                            | Opis                                                                                                    |                                  |                                                                                                    |                                                                                                    |                                                                                           | Budynek                                                                                                    |              |                |
|                                                                          | Adres poz.rei.                                                                                                    |                                  |                                                                                                    |                                                                                                    |                                                                                           |                                                                                                    |              |                |

pełną listę, aktywny przycisk Karta, pozostałe przyciski w panelu sterującym nieaktywne). Korzystając z panelu filtrów w dolnej części okna możemy wyszukiwać nieruchomości po kartach, wg obrębu, pozycji rejestrowej, powierzchni (wpisujemy zakres **od < >do**) oraz daty przyjęcia/ zdjęcia (wpisujemy zakres dat z kalendarza **od < >do**). Pola warunków uzupełniamy klikając myszką na symbol lupy obok nazwy kategorii wg której będziemy wyszukiwać i dokonujemy wyboru odpowiedniej wartości ze słownika. Możliwe jest zadanie więcej niż jednego warunku - zawężanie wyszukiwania wg wielu kategorii.

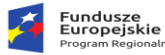

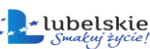

## 9.5. Ewidencja budynków i lokali.

Ostatnim skrótem w panelu opcji głównych jest skrót **Budynki/lokale**, otwieramy nim okno **Ewidencja budynków i lokali**, omówione w rozdziale **7.7.5**.

| Okno różni sie           | 💒 Ewidencja budynków i lokali —                                                            |           |
|--------------------------|--------------------------------------------------------------------------------------------|-----------|
| OKIO IOZIII SIĘ          | Ewidencja budynków i lokali                                                                |           |
| od omówionego            | 😰 Karta 🛛 🕂 Nowy 🖋 Popraw 💳 Usuń 🗍                                                         |           |
| wcześniej tym, że po     | Ident bud. Ident lok. Pozycja Obreb geodezyjny Powierzchnia Powierzchnia pom. Data przyjec | ia Data   |
| uruchomieniu zaczytana   |                                                                                            |           |
| jest pełna lista (bez    |                                                                                            |           |
| ograniczenia do          |                                                                                            |           |
| konkretnej karty), a     |                                                                                            |           |
| jedynym aktywnym         |                                                                                            |           |
| przyciskiem w panelu     | < Drak wierszy                                                                             | >         |
| sterującym jest przycisk | Karta     Sąd KW       Pozycja     Oznaczenie KW                                           |           |
| 📧 Karta , który          | Działka Zbiór dokum. Zbiór dokum.                                                          |           |
| przenosi nas do karty    | A Kod Udział Nazwa udziałowca                                                              |           |
| związanej z              | Miejscowość U/Vr domu /                                                                    |           |
| zaznaczonym na liści     | Przyjęto Zdięto C                                                                          | >         |
| budynkiem. Korzystając   | P Filt Y Filt                                                                              | 💠 Wyjście |

z panelu filtrów w dolnej części okna możemy wyszukiwać budynki/lokale wg numeru systemowego, obrębu i pozycji rejestrowej, sądu który wpisał działkę do rejestru Ksiąg wieczystych, numeru Księgi Wieczystej, powierzchni (wpisujemy zakres **od < >do**), lub daty przyjęcia/ zdjęcia (wpisujemy zakres dat z kalendarza **od < >do**). Pola warunków uzupełniamy klikając myszką na symbol lupy obok nazwy kategorii wg której będziemy wyszukiwać i dokonujemy wyboru odpowiedniej wartości ze słownika. Możliwe jest zadanie więcej niż jednego warunku - zawężanie wyszukiwania wg wielu kategorii.

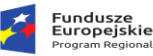

## 10. Wydruki.

Dostęp do wydruków mamy z menu górnego-> Wydruki, poszczególne opcje zostaną omówione w kolejnych podrozdziałach.

#### 10.1. Zaświadczenia.

Wydruk zaświadczenia możemy wywołać skrótem z panelu opcji głównych bądź z menu Wydruki -> Zaświadczenia, a także z poziomu karty podatkowej. Konsekwencją uruchomienia funkcji **Zaświadczenia** jest otwarcie okna Kreator

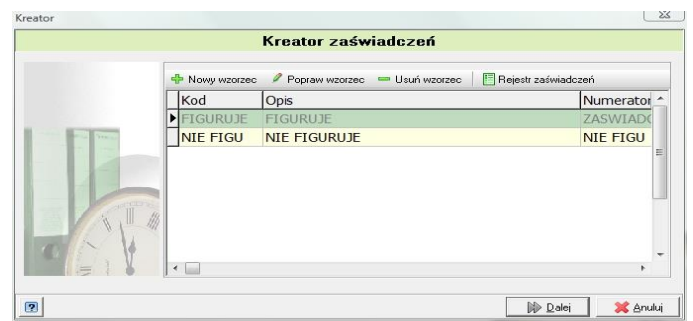

zaświadczeń. Domyślnie na liście wzorów zaświadczeń znajdują się dwa: Figuruje i Nie figuruje.

Popraw wzorzec

Wzorce można poprawiać za pomocą przycisku podstawowych wzorców jest niezalecane. Dopisywanie nowego wzorca jest ściśle powiązane z wzorcami wydruków. Przyciskiem

Nowy wzorzec otwieramy okno Słownik zaświadczeń, wprowadzamy Kod i Opis, Typ

wybieramy z listy rozwijanej (do wyboru: figuruje, nie figuruje, brak), Numerator (patrz rozdział 6.2.2) – czyli zadany format numeru – wybieramy klikając na lupkę. Dwa ostatnie pola *Grupa i Klasa* pochodzą z bazy wzorców wydruków. Musimy najpierw tam sprawdzić jaką grupę i klasę ma wzorzec wydruku, który chcemy podpiąć pod nasz wzorzec zaświadczenia. W tym celu wchodzimy w *Wydruki -> Wzorce wydruków* w menu głównym programu, wybieramy zakładkę *Zaświadczenia*,

zaznaczamy wzorzec, który nas interesuje i klikamy przycisk Klasa, i te wartości wpisujemy w te same pola w Słowniku zaświadczeń, po czym wciskamy przycisk *Zatwierdź*.

Ostatnim przyciskiem w Kreatorze zaświadczeń jest przycisk

Rejestr zaświadczeń, którym otwieramy rejestr wszystkich wydanych zaświadczeń, jest to lista pism opisana numerem zaświadczenia, datą, numerem karty, podatnikiem itd.

|           | Słownik a     | zaświa | adcze | ń |  |
|-----------|---------------|--------|-------|---|--|
| Kod 🛛     | NIE FIGU      | -      |       |   |  |
| Opis      | NIE FIGURUJE  |        |       |   |  |
| Тур 🛛     | NIE FIGURUJE  | •      |       |   |  |
| Numerator | NIE FIGU      | s      | 2     |   |  |
|           |               |        |       |   |  |
| Wydruki — |               |        |       |   |  |
| Grupa     | ZASWIADCZENIE |        |       |   |  |
| Klasa [   | NIE FIGURUJE  |        |       |   |  |

|                         | Edycja wzor              | ca wydruku             |           |  |
|-------------------------|--------------------------|------------------------|-----------|--|
| Istawienia              |                          |                        |           |  |
| Nazwa wzorca ZAŚWIADCZ  | ENIE O POSIADANIU GRUNTI | U <1HA                 |           |  |
| Grupa ZASWIADCZ         | ENIE Klasa FIGUR         | UJE VVróżnik           |           |  |
|                         |                          |                        |           |  |
| Nazwa piku  ZASVV_PIGOR | COTE_POW_THALIAN         |                        |           |  |
| Wczytai plik            | Tapisz do pliku          | Edvtuj wzorzec wydruku | Parametry |  |

usuwanie każdego z dwóch

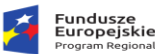

Rejestr można drukować (bądź przeglądać) w zadanym okresie czasowym, wybierając daty od ... do..., listę możemy dodatkowo zawęzić do typu zaświadczenia (klikamy na lupkę przy polu Typ), po zadaniu

🍸 Pokaż rejestr tych warunków wciskamy przycisk Ponadto z rejestru można usuwać pozycje

Usuń. Rejestr zaświadczeń dostępny jest również w menu głównego Wydruki -> przyciskiem Rejestr zaświadczeń.

Funkcja Zaświadczenie pozwala wygenerować zaświadczenie dla danego podatnika. Wydruk ten jest możliwy również bezpośrednio z karty podatnika. Czynności związane z wydrukiem zaświadczenia zostały opisane w pkt 7.7.6.1 z tą różnicą, że jeżeli drukujemy zaświadczenie o figurowaniu z poziomu karty program przyjmuje, że chcemy zaświadczenie dla właściciela tej konkretnej karty (wybór innego podatnika jest oczywiście możliwy) natomiast w przypadku opisywanym tutaj program najpierw przeniesie nas do kartoteki podatników w celu wskazania dla kogo ma być generowane zaświadczenie. Przy zaświadczeniach o niefigurowaniu w każdym przypadku najpierw należy wybrać osobę z kartoteki podatników, a może się również zdarzyć, że tą osobę trzeba będzie najpierw do tej kartoteki dopisać.

#### 10.2. Wydruk decyzji wymiarowych.

W celu wydrukowania decyzji wymiarowych wybieramy z menu Wydruki-> Wymiar, zakładka ta jest podzielona na dwie części: decyzje wymiarowe oraz potwierdzenia odbioru. Przed

wykonaniem tych wydruków należy wybrać, następnie zaznaczyć а grupę kart podatkowych, dla których chcemy drukować dokumenty. Dokonujemy tego w znanym nam już oknie wyboru kart opisanym w rozdziale 8.2 o naliczaniu wymiaru. Selekcją i zaznaczaniem kart rządzą te same zasady, a jedyną różnicą wynikającą z rodzaju

lub

|                      |                                       |               | Podatn                 | icy - osoby fizyczne |             |          |         |          |          |                          |
|----------------------|---------------------------------------|---------------|------------------------|----------------------|-------------|----------|---------|----------|----------|--------------------------|
|                      |                                       |               | Lista kart podatkowych |                      |             |          |         |          |          | Udziały                  |
| Karta                | Nazwisko imię                         | Imię ojca.    | Mejscowość             | Ulica                | Nr dom:     | Nr loke  | lu Ob - | T        | Udzieł   | Nezwe                    |
|                      |                                       |               |                        |                      |             |          | SA      | WW 2     | 16       | BATOR TADEUSZ            |
| 01/20/               | ABRAMOWICZ JANUSZ                     | KONRAD        | KRAKÓW                 | NAD SANEM            | 1           | 23       | SAI     | WWW 1    | 16       | BOLKOWSKI CZESŁAW        |
| 01/15/A              | ABRAMOWICZ JANUSZ                     | KONRAD        | KRAKÓW                 | NAD SANEM            | 1           | 23       | SAI     | WW 1,    | 16       | FUNDAKOWSKA ELŻBIETA     |
| 4/2/2                | ADAMOWICZ STANISŁAWA I JAN            | JAN           | WOLA KOMBORSKA GÓRNA   | KOPERNIKA            | 47          | 1        | ŁOI.    | WW 1,    | /6       | STAWARZ JANNA            |
| 2/15/F               | ADAMOWICZ STANISŁAWA I JAN            | 3AN           | WOLA KOMBORSKA GÓRNA   | KOPERNIKA            | 47          | 1        | MR      | PZ 1,    | /6       | WALICKI ROMAN            |
| 01/17/A              | ADAMUS HENRYK                         | ADAM          | SANOK                  |                      | 23          |          | SAI     |          |          |                          |
| 03/4/0               | ADAMUS HENRYK                         | ADAM          | SANOK                  |                      | 23          |          | TRI     |          |          |                          |
| 1/22/8               | ADORA HALINA                          | MACIEJ        | SANOK                  |                      | 222         |          | SAL     |          |          |                          |
| 2/16/F               | ANATOL JAN                            |               | RYMANÓW                | FLORIAŃSKA           | 1           |          | MR      |          |          |                          |
| 2/17/A               | AZOR MARIA                            |               | LODZINA                |                      | 323         |          | MR      |          |          |                          |
| 01/21/A              | AZOR MARIA                            |               | LODZINA                |                      | 323         |          | SAI     |          |          |                          |
| 4/7/8                | BATOR TADEUSZ                         |               | TREPCZA                |                      | 128         |          | ŁOI     |          |          |                          |
| 1/7/7                | BOLKOWSKI CZESŁAW                     |               | SANOK                  |                      | 323         | 2323     | SAI     |          |          |                          |
| 02/10/0              | CAP JAN                               | KACPER        | MRZYGŁÓD               |                      | 15          |          | MR      |          |          |                          |
| 01/8/8               | CHLEBOWICZ MSP JERZY                  | JAN           | RZESZOW                | NARUSZEWICZA         | 13          | 16       | SAI     |          |          |                          |
| 01/11/N              | DYBAŚ ZOFJA                           |               | TREPCZA                |                      | 13          | 1        | SAI     | <        |          |                          |
| 02/1/8               | FUNDAKOWSKA ELZBIETA                  | ADAM          | SANOK                  | NAD SANEM            | 98          |          | MR      | 0        |          |                          |
| 04/1/8               | GRABECKI TOMASZ                       | ADAM          | RZESZOW                | KOSYNERÓW            | 111         | 1        | ŁOI     | Podetnik | BOLKO    | WSKI CZESŁAW             |
| 1/9/                 | HAJDUK ZBIGNIEW                       | KAZIMIERZ     | RZESZOW                | FLORIAŃSKA           | 12          | 12       | SAI     | Udsie    | 1/6      |                          |
| 01/6/8               | KALANDYK KAROL I JANINA               | ABEL          | KRAKÓW                 | FLORIAŃSKA           | 11          |          | SAL     |          | WSPÓR    | WEASCICIEL               |
| 01/18/8              | KAPOR JAN                             | ADOLF         | KRAKÓW                 | KOLEJOWA             | 1           | 12       | SAI     | 1400     | 38.722   | CANOF                    |
| 03/2/8               | KAWALAS KALINA                        | ADAM          | TREPCZA                |                      | 56          |          | TRI     | Ades     | 391.32   | 30406                    |
| 01/3/8               | KOLASOWICZOWICZÓWNA KLEME             | KLAUDRUSZ     | KEDZIERZYN KOŻLE       | NAD SANEM            | 344A        | 12-1     | SAL     |          | SANUK    |                          |
| 02/2/8               | KOSBA TADEUSZ                         |               | MRZYGŁÓD               |                      | 93          | 1        | MR      | Ulca     |          |                          |
| 01/13/2              | KOTOWICZ KAROL                        | JAN           | MRZYGŁÓD               |                      | 12          |          | SAI     | Nr dorru | 323      | lokalu 2323              |
| 02/7/8               | KOTOWICZ KAROL                        | JAN .         | MRZYGŁÓD               |                      | 12          |          | MR .    | -        |          |                          |
| -                    |                                       |               |                        |                      |             |          |         | PLAIN    | ik.      |                          |
| 8                    |                                       |               |                        |                      |             |          |         |          |          |                          |
| Nenaliczory          | wymiar 👘 Niepczeskany do FK. 😨 Brak i | prespondencji | V Nedoręczony nakaz    |                      |             |          |         |          |          |                          |
| formacja: Gos        | spedarstwo rolne                      |               |                        |                      | Obreb pode# | CONT SAN | OK      |          | Zobowias | nie: Łaczne zobowiązanie |
| Concerned Table Conc |                                       |               |                        |                      |             |          |         |          |          |                          |

operacji jest przycisk funkcyjny w prawym dolnym rogu okna. W tym przypadku będzie to

🔶 Wydruk

Wydruk potwierdzeń

Jeżeli w parametrach podatkowych zaznaczono Drukować nakaz dla współwłaścicieli" program opcje " zapyta nas CZY drukować decyzje/potwierdzenia odbioru dla współwłaścicieli, po dokonaniu wyboru pojawia się okno właściwe wydruku.

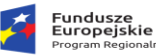

| Rzeczpospolita |
|----------------|
| Polska         |

**Unia Europejska** Europejski Fundusz Rozwoju Regionalnego

#### 10.3. Rejestr wymiarowy.

| Raport lista podatników |                                                     | $\times$ |
|-------------------------|-----------------------------------------------------|----------|
|                         | Rejestr wymiarowy                                   |          |
|                         |                                                     |          |
| Data od                 | 22.10.2022 ≑ 🖺 31.10.2022 🐳 🖺 🗌 wg daty doręczenia  |          |
| Obręb                   |                                                     |          |
| Rodzaj podatku          | Wszystkie ~                                         |          |
| Rodzaj decyzji          | Wszystkie ~                                         |          |
| Status ekpsortu         | Wszystkie ~                                         |          |
| Data doręczenia         | Wszystkie ~                                         |          |
| Zwol nieruchomosc       |                                                     |          |
| Podatki                 | Wszystkie ~                                         |          |
| Miejscowość             |                                                     |          |
|                         | Brak wszczęcia postępowania podatkowego             |          |
|                         | 🗌 Dane podatnika płatnika                           |          |
|                         | Do kolumny udziałowcy wstaw głównego wł.            |          |
|                         | Dopisz współwłascieili do osobnych wierszy rejestru |          |
| [                       | Wyświetl zaległość nadpłate                         |          |
|                         | Odwołania<br>Zawsze ostatnie paliczenie             |          |
|                         |                                                     |          |
|                         |                                                     |          |
|                         |                                                     |          |
| 2                       | 🛛 💞 Zatwierdź 🛛 💥 Anu                               | luj      |

**Rejestr wymiarowy**: jest to raport z wydanych decyzji wymiarowych. Wybieramy datę, wg której wyliczany będzie stan rejestru, obręb (nie wybranie obrębu jest równoznaczne z wyborem całej gminy), rodzaje podatku i decyzji oraz status eksportu do księgowości. Przycisk Zatwierdź rozpoczyna generowanie rejestru.

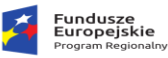

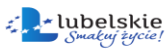

**Unia Europejska** Europejski Fundusz Rozwoju Regionalnego

## 10.4. Rejestr przypisów i odpisów.

Z zakładki tej możemy wygenerować rejestr przypisów i odpisów zadając datę początkową i końcową oraz wybrany obręb podatkowy.

| Rejestr                                                                                                    | < |
|----------------------------------------------------------------------------------------------------|---|
| Rejestr przypisów i odpisów                                                                                                    |   |
| Data od 01.10.2022 🔆 🖺 31.10.2022 🛊 🖺 wg daty doręczenia<br>Obręb<br>Status ekpsortu Wszystkie 🗸<br>Naliczenia do Roku bieżącego<br>Zwol nieruchomosc                                                                                                    |   |
| Podatki Wszystkie 🗸                                                                                                    |   |
| Brak wszczęcia postępowania podatkowego     Na wydruku umieść dane adresowe płatnika     Na wydruku umieść dane współwłascicieli     Na wydruku umieść adres korespondencyjny     Naliczenia techniczne     Kontekst Aktualnie wybrany kontekst     Odwołania |   |
|                                                                                                    |   |

#### 10.5. Rejestr ulg.

Analogicznie do powyższych rejestrów tworzymy rejestr ulg, który dzieli się na ulgi gruntowe i inwestycyjne.

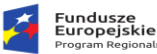

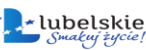

System wyposażony jest w funkcjonalność generowania sprawozdania z wymiaru.

Unia Europejska Europejski Fundusz

#### 10.6. Sprawozdanie.

| Sprawozdanie generujemy      |                                                           |     |                |     |
|------------------------------|-----------------------------------------------------------|-----|----------------|-----|
| na dzień – date              | 🔮 Sprawozdanie –                                          | - 0 | ]              | ×   |
|                              | Sprawozdanie                                              |     |                |     |
| wprowadzamy w polu           | Zapisz skutki do bufora danych                            |     |                |     |
| Sprawozdanie na dzień.       |                                                           |     |                |     |
|                              | sprawozdanie na dzien 22.10.2022 🔽 🔟 🖾 wg daty doręczenia |     |                |     |
| Wybieramy obręb klikając     | Obręb 🦻                                                   |     |                |     |
| na lunke 🎑 lub               | Rodzaj podatnika Wszyscy podatnicy $\checkmark$           |     |                |     |
|                              | Rodzaj decyzji Wszystkie rodzaje zobowiązań $$            |     |                |     |
| wybieramy całą gminę         | Status ekpsortu Wszystkie 🗸 🗸 🗸 🗸 🗸                       |     |                |     |
| pozostawiając puste pole     | Kontekst Aktualnie wybrany kontekst ~                     |     |                |     |
| <b>Obreh</b> dodatkowo można | □ Naliczenia do lat ubieglych na rok 2022                 |     |                |     |
|                              | Brak wszczęcia postępowania podatkowego                   |     |                |     |
| wybrać rodzaj podatnika      | 🗆 Pokaż listę kart podatkowych 🛛 Tylko zmiany             |     |                |     |
| (w grupio powyżaj 1 ba       | 🗆 Pokaż listę kart ze zw uchwały 🛛 🗹 Wydruk graficzy      | ny  |                |     |
|                              | Dla wybranej karty                                        |     |                |     |
| poniżej 1 ha, podatnicy      | Dla wybranej miejscowości w adresie                       |     |                |     |
| podatku leśnego) oraz        |                                                           |     |                |     |
| rodzaj decyzji wymiarowej    |                                                           |     |                |     |
| (łączne zobowiązanie,        |                                                           | rdź | 💢 <u>A</u> nul | luj |

podatek rolny, leśny, od nieruchomości), a także określić czy sprawozdanie ma być generowane z naliczeń przesłanych/ nie przesłanych do księgowości podatkowej. Ponadto możemy wygenerować sprawozdanie tylko z naliczeń za lata ubiegłe. Po określeniu wszystkich warunków selekcji można

przejść do przeliczania sprawozdania wciskając przycisk ✔ Zatwierdź

#### 10.7. Zestawienie zbiorcze gruntów.

Ten wydruk daje możliwość zestawienia ilościowego wszystkich gruntów z podziałem na rodzaj, klasę i użytek. Zestawienie takie możemy generować według stanu na dzień oraz dla wybranego obrębu.

#### 10.8. Wydruk formularzy.

Opcja ta pozwala nam wydrukować wszelkie inne pisma (kierowane do podatników) z przygotowanych wcześnie wzorców podobnie jak decyzje wymiarowe. W analogiczny sposób wybieramy karty i naciskamy przycisk Wydruk. Program zapyta nas czy drukować dla współwłaścicieli,

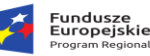

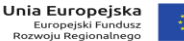

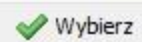

w kolejnym kroku wybieramy wzorzec interesującego nas wydruku i klikamy przycisk (uwaga! Wybieramy tylko wzorce przygotowane w Rave reports).

## 10.9. Lista kart podatkowych.

Kolejną opcją w zakładce Wydruki jest Lista kart podatkowych, do wydruku tej listy określamy datę (stan na dzień), wybieramy obręb i zatwierdzamy. Na ekranie zostaną wyświetlone dane, aby je wydrukować klikamy na ikonkę drukarki w lewym górnym rogu, następnie wybieramy

✓ Wybierz wzór wydruku i klikamy przycisk

#### 10.10. Wzorce wydruków.

Wszystkie wzorce pism dostępne są w menu Wydruki -> Wzorce wydruków. W systemie rozróżniane są dwa formularzy : (1) – Raport graficzny – do typy Raport graficzny(Rave) Raport tekstowy edycji i konstruowania jego struktury wykorzystywany jest moduł Rave - dostarczany wraz z systemem w formie bibliotecznej; (2) – Raport tekstowy - edytorem może tutaj być każdy program edytujący pliki tekstowe.

Tabela formularzy obsługiwana jest poprzez pasek funkcyjny widoczny u góry:

+ Nowy - dodanie nowego formularza, wzorzec graficzny lub tekstowy;

Edycja - edycja parametrów formularza, po wybraniu tej opcji dostępne są klawisze funkcyjne obsługujące wybrane opcje;

- usunięcie wskazanego rekordu. Przejście w tryb edycji lub dodanie nowego raportu spowoduje wyświetlenie okna zawierającego funkcje obsługi pliku wzorca. Pole Nazwa wzorca jest to określenie opisowe pisma/raportu, Grupa, Klasa i Wyróżnik określają sposób i miejsce wywołania w systemie.

| Graficzny 👘 Nowy 👻 🖉 Educia 📖 Lieuń 🖉 Zarzadzaj wydruk | rami               |                |        |
|--------------------------------------------------------|--------------------|----------------|--------|
| Wszystkie 🖵 Nakaz 🖬 Wydruki raporty 🗔 Pisma            | 💷 Sprawozdanie 🛙 🍱 | Zaświadczenia  |        |
| S T Nazwa wzorca wydruku                               | Grupa wzorca       | Klasa wzorca   | Nazwa  |
| 🗆 🖽 ZAŚWIADCZENIE O POSIADANIU GRUNTU <1HA             | ZASWIADCZENIE      | FIGURUJE       | ZASW   |
| 🗆 🖩 INFORMACJA - NIE FIGURUJE                          | ZASWIADCZENIE      | NIE FIGURUJE   | ZASW   |
| 🗆 🖽 LISTA ULG GRUNTOWYCH                               | WYDRUK             | LISTA ULG GR   | REJ_U  |
| 🗆 🖩 DECYZJA ZMIENIAJĄCA WYMIAR                         | NAKAZ              | ZMIANA         | NAKA   |
| 🗆 🖽 ZAŚWIADCZENIE O POSIADANIU GRUNTU > 1HA            | ZASWIADCZENIE      | FIGURUJE       | ZASW.  |
| REJESTR WYMIAROWY - SZCZEGÓŁOWY                        | WYDRUKI            | LISTA PODATNIK | REJ_W  |
| 🗆 🔠 KARTA GOSPODARSTWA                                 | KARTA              | KARTA          | KART/  |
| 🗆 🖩 REJESTR PRZYPISÓW/ODPISÓW - UPROSZCZONY            | WYDRUKI            | REJESTR PRZ OD | REJ_PI |
| □                                                      | WYDRUKI            | LISTA PODATNIK | REJ_W  |
| 🗆 🖩 REJESTR PRZYPISÓW/ODPISÓW - SZCZEGÓŁOWY            | WYDRUKI            | REJESTR PRZ OD | REJ_PI |
| 🗆 🖽 NAKAZ - ŁĄCZNE ZOBOWIĄZANIE                        | NAKAZ              | LACZNY         | NAKAZ  |
| 🗆 🖽 NAKAZ - PODATEK LEŚNY                              | NAKAZ              | LESNY          | NAKA   |
|                                                        |                    |                |        |
|                                                        |                    |                |        |

|         | Fundusze<br>Europejskie<br>Program Regionalny | Rzeczpospolita<br>Polska | Smakuj žycie!        | Unia Europejska<br>Europejski Fundusz<br>Rozwoju Regionalnego |                         |
|---------|-----------------------------------------------|--------------------------|----------------------|---------------------------------------------------------------|-------------------------|
|         |                                               |                          |                      |                                                               |                         |
|         | 🚳 Wzorce wydruku                              | avera Lak                | Patients'            |                                                               | <u> </u>                |
|         |                                               | Edycja wzor              | ca wydruku           |                                                               |                         |
|         | Ustawienia                                    |                          |                      |                                                               |                         |
|         | Nazwa wzorca NAKAZ - ŁĄCZ                     | NE ZOBOWIĄZANIE          |                      |                                                               |                         |
|         | Grupa NAKAZ                                   | ← Klasa LACZN            | Y 👻 Wyróż            | nik 🛛                                                         | •                       |
|         | Nazwa pliku NAKAZ_LACZ                        | NE.rav                   |                      |                                                               |                         |
|         | 📲 Wczytaj plik                                | Zapisz do pliku          | Edytuj wzorzec wydr  | ruku 📄 🛃 Parametr                                             | <u>γ</u>                |
|         | 2                                             |                          |                      | 🖋 Zatwierdź 🛛 💥                                               | Anuluj                  |
|         |                                               |                          |                      |                                                               |                         |
| Klawisz | 🚮 Wczytaj plik                                | zaczytuje plik           | z raportem z wska    | azanego folderu                                               | ı systemowego.          |
| Funkcja | Zapisz do pliki                               | eksportuje               | formularz do podl    | katalogu <b>Rapo</b> i                                        | r <b>ty.org</b> . Opcja |
| 🛃 Par   | ametry pozwala na w                           | vejście w tryb edycj     | ji pól opisowych prz | zekazywanych d                                                | lo formularza w         |

formie parametrów. Aby wejść w tryb edycyjny Raportu graficznego należy uruchomić moduł Rave

🖹 Edytuj wzorzec wydruku

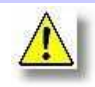

Domyślnym folderem systemowym jest podkatalog programu Raporty.org.

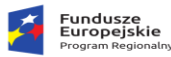

# 11. Zamknięcia.

## 11.1. Zamknięcie trybu wymiarowego.

Zamknięcie wymiaru oznacza przejście z trybu wymiarowego do trybu zmian. Zamknięcia wymiaru dokonujemy po naliczeniu wymiaru i wysłaniu go L XX Zamkniecie wymiaru 100 do modułu Księgowość Podatkowa. Po zamknięciu wymiaru Zamknięcie wymiaru Wymiar klawisz na karcie podatkowej jest 📝 Zamknij wymiar z datą 2009-03-20 nieaktywny. Dostępna staje się wówczas opcja przeliczenia (Włączony tryb zmian) Data obliczeniowa: 2009-03-20 ? 🛷 Zatwierdź 🛛 💥 Anuluj Rok systemowy: 2009

w trybie zmian, automatycznie zostaje otwarty Rejestr przypisów i odpisów.

Aby zamknąć wymiar należy z menu **Operacje** wybrać opcję **Zamknięcie wymiaru**, program wyświetli okno w którym należy wybrać datę wykonania operacji i kliknąć w kwadracik **D** przy napisie **Zamknij** 

wymiar z datą. Po zatwierdzeniu klawiszem Zatwierdź, program przejdzie do sprawdzania dat wykonanych naliczeń. Warunkiem poprawnego przebiegu opisywanej procedury jest to, iż wskazana data nie jest wcześniejsza od któregokolwiek naliczenia wymiaru. W przypadku gdy nie jest on spełniony system wyświetli odpowiedni komunikat i program wróci do momentu wyboru daty zamknięcia. Po podaniu prawidłowej daty i wykonaniu zamknięcia wymiaru w oknie głównym aplikacji pojawi się odpowiedni wpis informujący o zmianie trybu działania systemu.

Zamknięcia trybu wymiarowego wykonujemy w każdym kontekście z osobna.

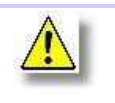

Istnieje możliwość wykonania operacji przeciwnej do opisywanej w tym rozdziale tzn. odblokowania trybu wymiaru, dotyczy ona tylko użytkowników o statusie "Administrator", opcje wykorzystujemy tylko w szczególnych przypadkach.

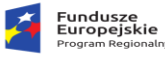

| Rzeczpospolita | 1 |
|----------------|---|
| Polska         |   |

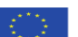

## 11.2. Zamknięcie roku.

| Zamknięcie roku         |                                     | ×               |
|-------------------------|-------------------------------------|-----------------|
| Z                       | amknięcie roku podatkowego          |                 |
| N                       | owy rok podatkowy <b>2023</b>       |                 |
| Postęp wykonania z      | amknięcia roku podatkowego          |                 |
|                         |                                     |                 |
|                         |                                     |                 |
|                         |                                     |                 |
|                         |                                     |                 |
| Tylko przenieś słowniki | ]                                   |                 |
|                         | ✔ <u>U</u> twórz nowy rok podatkowy | <u>W</u> yjście |

Operację zamknięcia roku wykonujemy po wprowadzeniu wszystkich zmian dotyczących zamykanego roku oraz po uzgodnieniu rejestru przypisów/odpisów. Operacja ta ma na celu wykonanie automatycznej archiwizacji wszelkich zapisów dokonanych w ewidencji w bieżącym roku obrachunkowym, dotyczy to gruntów, nieruchomości, budynków, działek i pozycji rejestrowych. Ponadto zastają założone wartości słownikowe na nowy rok budżetowy: stawki, parametry.

Po dokonaniu wszystkich potrzebnych uzgodnień można przejść do właściwych operacji związanych z zamknięciem roku. Operację zamknięcia roku wykonujemy przy ustawieniu kontekstu osób fizycznych. Rok zostanie zamknięty dla wszystkich kontekstów. Procedurę rozpoczynamy od zalogowanie się na ostatni dzień bieżącego roku (np. 31/12/2009), następnie wybieramy z menu **Operacje** opcję **Zamknięcie roku**, na ekranie zostanie wyświetlone okno ze wskazaniem nowego

roku budżetowego. Naciśnięcie klawisza 🜌 Zatwierdź rozpocznie wykonywanie funkcji.

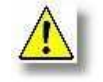

Operację zamknięcia roku należy wykonywać po archiwizacji bazy danych tzn. wykonaniu kopii plikówu podatki.fdb i podatki\_bin.fdb.

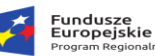

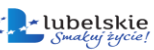

Unia Europejska Europejski Fundusz Rozwoju Regionalnego

<br/>(1)<br/>(1)<br/>(2)<br/>(2)<br/>(

Program wyświetli komunikat rozpoczęcia procedury, a następnie przejdzie do właściwych czynności otwarcia nowego roku obrachunkowego.

O zakończeniu zamykania roku operator zostanie poinformowany stosownym komunikatem. Po zakończeniu czynności związanych z przejściem do nowego roku należy ponownie zalogować się do systemu.

Program domyślnie ustawia bieżący rok obrachunkowy, w przypadku gdy użytkownik chce przeglądać zapisy z poprzednich lat należy na panelu głównym kliknąć pole oznaczone jako **Rok systemowy** - zostanie wyświetlona lista dostępnych lat, wskazanie jednego z nich spowoduje przejście do danych archiwalnych lub do bieżącego roku podatkowego.

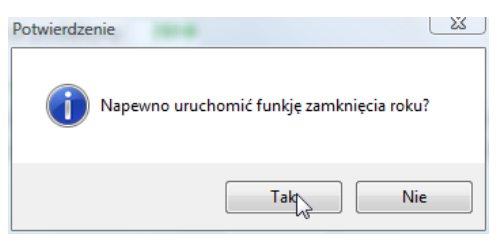

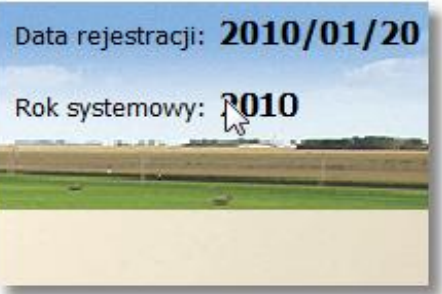

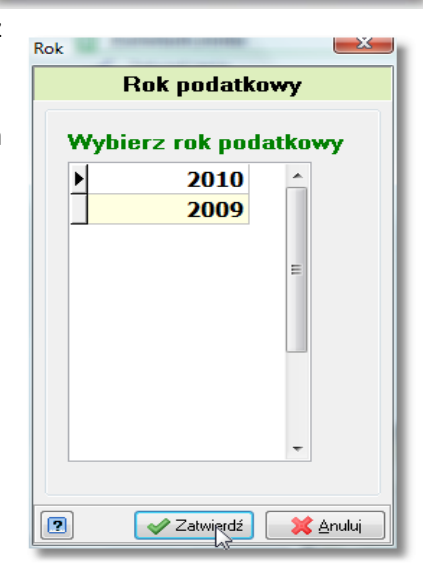

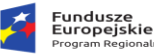

## 12. Administracja.

System poza funkcjonalnością związaną z bieżącą pracą w systemie posiada mechanizmy administracyjne pozwalające na obsługę bazy danych w zakresie badania spójności, aktualizacji czy też zarządzania dostępem do programu – zarządzanie uprawnieniami.

#### 12.1. Aktualizacja programu.

Procedura aktualizacji podzielona jest na dwa etapy, pierwszy z nich to uaktualnienie bazy danych, a drugi oprogramowania. Ze względu na architekturę (klient-serwer) w jakiej został

| Aktualizacja                                                                               | ×        |
|--------------------------------------------------------------------------------------------|----------|
| Aktualizacja programu                                                                      |          |
| Wybierz klawisz POBIERZ aby zaktualizować i pobrać program w<br>najnowszej dostęnej wesji. |          |
| Pobrano: 0 z 29 Kb                                                                         |          |
|                                                                                            |          |
| <b>Dostępna wersja: 3.0.0.498</b><br>Kliknij aby przeglądnąć zmiany w programie >>         |          |
| Pobierz                                                                                    | 💢 Anuluj |

jest dostępna wyższa wersja programu – pojawi się napis "Dostępna jest nowsza wersja programu nr wersji' kliknij TUTAJ aby pobrać". Kliknięcie na ten link spowoduje, że otworzy się okno Aktualizacji programu , w którym trzeba kliknąć na przycisk Pobierz. Dostępne pakiety aktualizacyjne zostaną pobrane z sieci, następnie klikamy na Wykonaj aktualizację i zarówno program jak i baza zostaną zaprojektowany system aktualizacja danych może być bazy bezpośrednio przeprowadzona Ζ serwera lub ze stacji klienckiej. Aktualizacja bazy i programu odbywa się za pośrednictwem łącza internetowego. Przy uruchomieniu programu w lewym górnym rogu pod informacją o numerze wersji – o ile

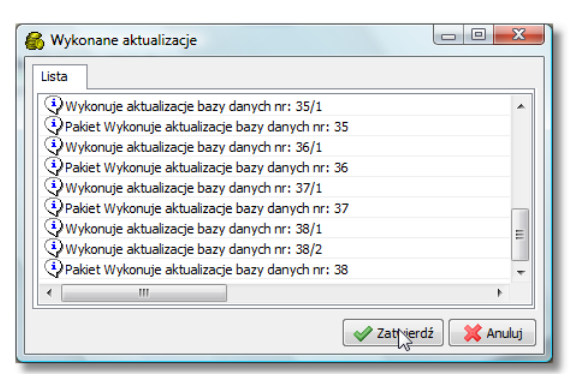

zaktualizowane. W przypadku wykrycia przez aplikację jakiegoś problemu operator zostanie o tym poinformowany stosownym komunikatem. W przypadku bezproblemowego przejścia przez wyżej opisaną procedury program zmieni wersję na aktualną – będzie to widoczne w lewym górnym rogu

panelu głównego. Ta sama operacja jest dostępna w menu Operacje-> Pobierz aktualizacje programu.

W przypadku pracy wielostanowiskowej należy wykonać również drugi etap "upgrade" polegający na uaktualnieniu

| Potwierdze | nie 🔣                                                                    |
|------------|--------------------------------------------------------------------------|
| j          | Przygotować program do aktualizacji na inne stanowiska<br>W wersji 1.5.0 |
|            | Tak Nie                                                                  |

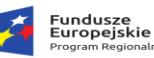

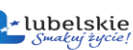

oprogramowania roboczego czyli plików wykonywalnych na każdej ze stacji klienckich. Do tego celu możemy wykorzystać opcję **Operacje-> Aktualizacja sieciowa programu.** Polega ona na odpowiednim przygotowaniu i przeniesieniu pliku wykonywalnego exe na inne stanowiska poprzez mechanizm sprawdzania aktualnej wersji. Po wybraniu z menu opisanej funkcji program zapyta o wygenerowanie paczki uaktualniającej. Potwierdzenie rozpocznie działanie procedury, a po jej zakończeniu pojawi się komunikat - "Aktualizacja przygotowana".

Teraz wystarczy wejść do aplikacji na stacji roboczej ze starszą niż bieżąca wersją, a program wyświetli komunikat z informacją o możliwości uaktualnienia. Potwierdzenie tej operacji spowoduje pobranie nowszej wersji, powtórne wejście do programu umożliwi pracę z najnowszą wersją oprogramowania – informacja w lewym górnym rogu panelu głównego.

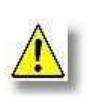

Ze względu na złożoność procedury oraz bezpieczeństwo danych należy przed każdą aktualizacją wykonać kopię bazy danych. W przypadku wystąpienia błędów podczas wykonywania skryptów aktualizacyjnych należy skontaktować się z producentem oprogramowania "BUK Softres".

#### 12.2. Zmiana hasła użytkownika.

Użytkownik po zalogowaniu ma możliwość dokonania zmiany hasła dostępowego do systemu, z menu **Parametry** należy wybrać opcję Zmiana hasła, na ekranie pojawi się formularz zmiany, wprowadzamy nowe hasło, a następnie je powtarzamy. Po poprawnym zweryfikowaniu program wygeneruje komunikat o dokonaniu zmiany hasła.

| Zmiana hasła użytł | cownika: ADM       |
|--------------------|--------------------|
| Hasło:             | ******             |
| Powtórzenie hasła: | ******             |
| 2                  | Zatwierdź X Anuluj |

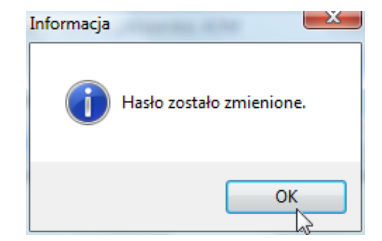

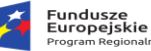

## 13. Dodatki.

Funkcjonalności opisane w tym rozdziale mają charakter dodatkowych narzędzi wspomagających, nie mają one znaczącego wpływu na bieżącą prace operatora, a jedynie są elementami spójnymi z innymi modułami ZSI "Sprawny Urząd".

#### 13.1. Baza przypomnień.

System wyposażony jest w funkcjonalność określaną jako Przypominacz (menu Przypomnienia) i służy do definiowania parametrów przypomnień. Przypomnienia mogą być jednorazowe, generowane z określonym odstępem czasowym, codzienne, comiesięczne itp. Przypomnienie może być niezwiązane lub skojarzone z konkretną sprawą, czynnością, zadaniem lub planem. Nieocenioną zaletą przypomnień jest to, że żadna, nawet błaha sprawa nie zostanie przeoczona. Właściwe korzystanie z Przypominacza oraz systematyczna praca z programem pozwala w pełni wykorzystać jego zalety. Przeglądanie i zarządzanie przypomnieniami dokonuje użytkownik w oknie wywoływanym poprzez opcję Baza przypomnień. Wyświetlone są tutaj wszystkie przypomnienia zdefiniowane przez użytkownika, jak również i te skierowane do niego przez innych użytkowników. W liście u góry okna znajduje się lista przypomnienie można edytować (w oknie *definiowania przypomnienia*), zmieniając jego harmonogram, uśpić na określony czas lub je usunąć.

|             |             |                       |          | No   | owe pr    | zypor     | nnienio   | e          |            |              |      |
|-------------|-------------|-----------------------|----------|------|-----------|-----------|-----------|------------|------------|--------------|------|
| Harmor      | nogra       | m przypomr            | nienia:  |      |           |           |           |            |            |              |      |
| Dla:        | ADI         | M                     |          |      | m         |           |           |            |            |              |      |
|             |             |                       |          |      | Pierwsze  | przypom   | nienie    |            |            |              |      |
| Data:       | 14          | grudnia               | 2009     | •    | poniedzia | ılek      | Czas:     | 23:24:00   | <b></b>    |              |      |
| Naty<br>Wys | chm<br>kaku | iastowe przy<br>ujące | pomnieni | e    |           |           | Тур:      | codziennie | e          |              | •    |
| Dotyc       | zy:         |                       |          |      |           | -Dni tyga | dnia:     |            |            |              |      |
| 🔘 Nie       | ezwią       | zane                  |          |      |           | 📃 Por     | iedziałek |            | 📃 Piątek   |              |      |
|             |             |                       |          |      |           | 🔳 Wto     | rek       |            | 📃 Sobota   |              |      |
|             |             |                       |          |      |           | 📃 Śro     | la        |            | 📃 Niedziel | а            |      |
|             |             |                       |          |      |           | Czw       | artek     |            | 📃 Dni robo | ocze         |      |
| Nagłów      | vek:        | Przypomi              | ienie    |      |           |           |           |            |            | •            | m    |
| Treść:      |             | Załatwi               | ć spra   | √ę 2 | wrotu d   | la Kowa   | alski Ka  | zimierz    |            | ^<br>        |      |
| ?           |             |                       |          |      |           |           |           | 🗸 🗸        | wierdź     | 🗙 <u>A</u> r | uluj |

Dodanie nowego przypomnienia następuje po wybraniu z menu opcji **Nowe przypomnienie**.

Definiowanie przypomnienia rozpoczynamy od wskazania, dla kogo przypomnienie zostanie Domyślnie wygenerowane. podpowiadana jest osoba pracująca z programem, zalogowany czyli użytkownik. W tym przypadku użytkownik generuje dla siebie

przypomnienia, które pozwolą mu nie zapomnieć o żadnej ważnej sprawie, spotkaniu itp. Jeżeli chcemy wygenerować komunikat dla innego pracownika lub przekazać mu wiadomość (w dowolnym dniu o dowolnej porze), należy skorzystać z przycisku słownika znajdującego się przy polu **Dla**. Po

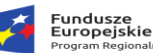

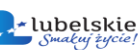

wyborze pracownika, do którego ma zostać wysłany komunikat, zostanie wyświetlony identyfikator wybranej osoby. Następnym krokiem jest zdefiniowanie daty i godziny pierwszego przypomnienia. Znaczenie daty i godziny jest zależne od wybranego poniżej typu przypomnienia. Dla przypomnień **jednokrotnych** określamy datę i godzinę pojawienia się przypomnienia. Dla typu **odstęp czasu** lub **roczne** określamy datę i czas pierwszego przypomnienia, następne generowane są co zadany okres czasu lub co roku. Dla przypomnień typu **codziennie** data oznacza datę pierwszego przypomnienia, natomiast przypomnienia będą generowane o wskazanej godzinie w zaznaczone dni tygodnia. W przypomnieniach typu **miesięczne** data określa pierwsze przypomnienia, a zarazem wskazuje na dzień przyszłych miesięcy, w którym zostanie wygenerowane przypomnienie. Podsumowując, istnieją następujące typy przypomnień:

- jednokrotne - generowane o wskazanej dacie i godzinie. Zaznaczenie opcji Natychmiastowe
 przypomnienie ustawia typ na jednokrotne, a datę i czas ustawia na aktualnej godzinie. Takie
 przypomnienie zostanie wyświetlone przy następnym odczycie harmonogramu przypomnień.

 - odstęp czasu - przypomnienia generowane co pewien określony odstęp czasu zadany w godzinach i minutach. Wybranie tego typu przypomnienia powoduje wyświetlenie pól do zadania odstępu czasu.

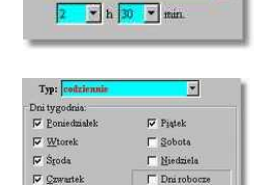

Typ: ndstep

•

 - codzienne - definiowanie przypomnień generowanych o określonej godzinie we wskazane dni tygodnia. Użytkownik określa, w które dni tygodnia mają być generowane przypomnienia.

 - miesięczne - definiowanie przypomnień pojawiających się w określony dzień miesiąca. Dzień ten określany jest podczas podawania daty pierwszego przypomnienia. W tym dniu będą generowane przypomnienia, w miesiącach zaznaczonych przez użytkownika.

- **roczne** - przypomnienia generowane w określony dzień w roku. Tutaj użytkownik podaje tylko datę i godzinę przypomnienia. Przypomnienie jest generowane w kolejnych latach.

Użytkownik po zdefiniowaniu harmonogramu może określić czy przypomnienie ma się ukazywać bez względu na operacje wykonywane w programie czy też ma się nie ukazywać gdy użytkownik wykonuje operacje zmieniające bazę danych. Jeżeli powiadomienie ma się ukazać niezależnie od stanu pracy programu, należy zaznaczyć opcję Wyskakujące, jednakże zalecane jest pozostawienie tej opcji wyłączonej, co zabezpiecza nas przed przerwaniem operacji edycji danych wykonywanych w tym czasie na bazie danych. Przypomnienie ukaże się zaraz po zakończeniu edycji danych. Jeżeli chcemy na pewien czas wyłączyć zdefiniowane przypomnienie należy włączyć opcje Uśpione. Jeżeli chcemy ponownie uaktywnić przypomnienie wystarczy tylko odznaczyć opcję Uśpione bez konieczności definiowania od nowa przypomnienia. Końcowym etapem jest zdefiniowanie nagłówka i

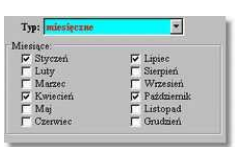
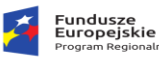

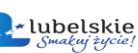

Unia Europejska Europejski Fundusz Rozwoju Regionalnego

-603-

treści przypomnienia. Znacznik **niezwiązane** – jest to dowolnie zdefiniowane przypomnienie, które nie jest powiązane z żadnym elementem funkcjonalnym programu. Takie przypomnienie składa się tylko z treści i nagłówka.

5

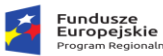

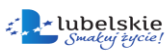

Wszelkie uwagi i pytania dotyczące funkcjonowania systemu prosimy kierować pod adresem:

Biuro Usług Komputerowych "SOFTRES" ul. Zaciszna 44, 35-326 Rzeszów tel./fax (0-17) 857 35 30, 857 35 40 e\_mail: <u>biuro@softres.pl</u> www.softres.pl

Życzymy przyjemnego i efektywnego użytkowania naszego programu.